2021-01-29 Obowiązuje od wers 01.02 (wersja przyrządu)

BA01028T/31/PL/24.21-00

71586248

## Instrukcja obsługi **iTEMP TMT82**

Dwukanałowy przetwornik temperatury z protokołem  ${\rm HART}^{\scriptscriptstyle (\! 8\!)}$ 

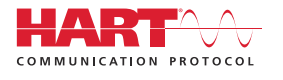

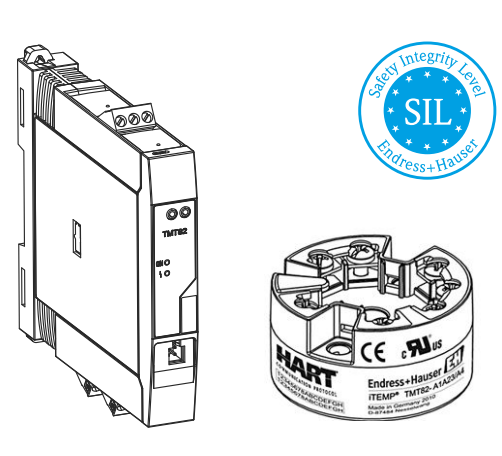

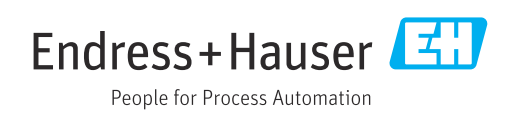

## Spis treści

| 1                                      | Informacje o niniejszym                                                                                                    |                                  |
|----------------------------------------|----------------------------------------------------------------------------------------------------|----------------------------------|
|                                        | dokumencie                                                                                                    | 5                                |
| 1.1<br>1.2<br>1.3<br>1.4<br>1.5<br>1.6 | Przeznaczenie dokumentu<br>Instrukcje dotyczące bezpieczeństwa Ex (XA)<br>Stosowane symbole<br>Symbole narzędzi<br>Dokumentacja<br>Zastrzeżone znaki towarowe | 5<br>5<br>5<br>7<br>7<br>7       |
| 2                                      | Podstawowe wskazówki                                                                                                    |                                  |
|                                        | bezpieczeństwa                                                                                                    | . 8                              |
| 2.1<br>2.2<br>2.3                      | Wymagania dotyczące personelu Zastosowanie przyrządu Bezpieczeństwo eksploatacji                                                                              | 8<br>8<br>8                      |
| 3                                      | Odbiór dostawy i identyfikacja                                                                                                    |                                  |
|                                        | produktu                                                                                                    | 10                               |
| 3.1<br>3.2<br>3.3<br>3.4<br>3.5<br>3.6 | Odbiór dostawy .<br>Identyfikacja produktu .<br>Nazwa i adres producenta .<br>Zakres dostawy .<br>Certyfikaty i dopuszczenia .<br>Transport i składowanie .   | 10<br>10<br>12<br>12<br>12<br>13 |
| 4                                      | Montaż                                                                                                    | 14                               |
| 4.1                                    | Wskazówki montażowe                                                                                                    | 14                               |
| 4.2<br>4.3                             | Montaż                                                                                                    | 14<br>21                         |
| 5                                      | Podłączenie elektryczne                                                                                                    | 22                               |
| 5.1<br>5.2                             | Wskazówki dotyczące podłączenia<br>Skrócona instrukcja podłączenia                                                                                            | 22                               |
| БЭ                                     | elektrycznego                                                                                                    | 23                               |
| э.э<br>54                              | Podłączenie przetworonika                                                                                                    | 20<br>27                         |
| 5.5                                    | Specjalne wskazówki dotyczące podłączania .                                                                                                    | 28                               |
| 5.6<br>5.7                             | Zapewnienie stopnia ochrony<br>Kontrola po wykonaniu podłączeń                                                                                                | 29                               |
|                                        | elektrycznych                                                                                                    | 29                               |
| 6                                      | Warianty obsługi                                                                                                    | 30                               |
| 6.1                                    | Przegląd wariantów obsługi                                                                                                    | 30                               |
| 6.2                                    | Struktura i funkcje menu obsługi                                                                                                    | 31                               |
| 0.3                                    | obsługi                                                                                                    | 33                               |
| o.4                                    | postęp do menu obsługi za pomocą oprogramowania obsługowego                                                                                                   | 35                               |

| 7                 | Integracja przetwornika z                                                       |                |
|-------------------|---------------------------------------------------------------------------------|----------------|
|                   | systemem automatyki za pomocą                                                   |                |
|                   | protokołu HART <sup>®</sup>                                                     | 38             |
| 7.1               | Zmienne przyrządu z komunikacją HART i<br>wartości mierzone                     | 28             |
| 7.2<br>7.3        | Zmienne przyrządu i zmienne mierzone<br>Obsługiwane polecenia HART <sup>®</sup> | 39<br>39       |
| 8                 | Uruchomienie                                                                    | 41             |
| 8.1<br>8.2<br>8.3 | Kontrola po wykonaniu montażu Załączenie przetwornika                           | 41<br>41<br>41 |
| 9                 | Konserwacja                                                                     | 42             |
| 10                | Naprawa                                                                         | 42             |
| 10.1              | Informacje ogólne                                                               | 42             |
| 10.2              | Części zamienne                                                                 | 42             |
| 10.3              | Utylizacja                                                                      | 42             |
| 11                | Akcesoria                                                                       | 42             |
| 11.1              | Akcesoria używane zależnie od wersji                                            |                |
| 11 2              | przyrządu                                                                       | 43<br>43       |
| 11.2              | Akcesoria do obsługi i diagnostyki                                              | 44             |
| 11.4              | Komponenty systemowe                                                            | 45             |
| 12                | Diagnostyka, wykrywanie i                                                       |                |
|                   | usuwanie usterek                                                                | 46             |
| 12.1              | Wykrywanie i usuwanie usterek                                                   | 46             |
| 12.2              | Zdarzenia diagnostyczne                                                         | 48             |
| 12.5              | Części zamienne                                                                 | 52<br>52       |
| 12.5              | Utylizacja                                                                      | 52             |
| 12.6              | Przegląd historii oprogramowania i                                              |                |
|                   | informacje dotyczące kompatybilności                                            | 53             |
| 13                | Dane techniczne                                                                 | 54             |
| 13.1              | Wejście                                                                         | 55             |
| 13.2              | Wielkości wyjściowe                                                             | 57             |
| 13.5<br>13.4      | Zasiiaille                                                                      | 58<br>59       |
| 13.5              | Warunki pracy: środowisko                                                       | 66             |
| 13.6              | Konstrukcja mechaniczna                                                         | 68             |
| 13.7              | Certyfikaty i dopuszczenia                                                      | 72             |
| 13.8              | Dokumentacja                                                                    | 73             |

### 14 Menu obsługi i opis parametrów .... 74

14.1 Menu "Setup [Ustawienia]" ...... 82

| 14.2 | Menu "Diagnostics" [Diagnostyka] | 102 |
|------|----------------------------------|-----|
| 14.3 | Menu "Expert [Ekspert]"          | 113 |
| Spis | haseł                            | 134 |

### 1 Informacje o niniejszym dokumencie

### 1.1 Przeznaczenie dokumentu

Niniejsza instrukcja obsługi zawiera wszelkie informacje, które są niezbędne na różnych etapach cyklu życia przyrządu: od identyfikacji produktu, odbiorze dostawy i składowaniu, przez montaż, podłączenie, obsługę i uruchomienie aż po wyszukiwanie usterek, konserwację i utylizację.

### 1.2 Instrukcje dotyczące bezpieczeństwa Ex (XA)

W przypadku zastosowania przetwornika w strefach zagrożonych wybuchem, niezbędne jest spełnienie wymagań bezpieczeństwa obowiązujących w danym kraju. Dla układów pomiarowych instalowanych w strefie zagrożonej wybuchem dostarczana jest odrębna dokumentacja dotycząca bezpieczeństwa Ex. Stanowi ona integralną część niniejszej instrukcji obsługi. Zawarte w niej specyfikacje montażowe, parametry podłączeń i wskazówki dotyczące bezpieczeństwa muszą być ściśle przestrzegane! Upewnij się, że korzystasz z odpowiedniej dokumentacji dotyczącej bezpieczeństwa Ex, dołączonej do Twojego przyrządu! Oznaczenie odpowiedniej dokumentacji dot. bezpieczeństwa Ex (XA...) jest podane na tabliczce znamionowej. Jeśli oba oznaczenia (na dokumentacji i na tabliczce znamionowej) są identyczne, możesz użyć niniejszej dokumentacji Ex.

### 1.3 Stosowane symbole

#### 1.3.1 Symbole bezpieczeństwa

#### A NIEBEZPIECZEŃSTWO

Ostrzega przed niebezpieczną sytuacją. Zlekceważenie tego zagrożenia spowoduje poważne uszkodzenia ciała lub śmierć.

#### **A** OSTRZEŻENIE

Ostrzega przed niebezpieczną sytuacją. Zlekceważenie tego zagrożenia może spowodować poważne uszkodzenia ciała lub śmierć.

#### A PRZESTROGA

Ostrzega przed niebezpieczną sytuacją. Zlekceważenie tego zagrożenia może być przyczyną lekkich lub średnich obrażeń ciała.

#### NOTYFIKACJA

Ten symbol zawiera informacje o procedurach oraz innych czynnościach, które nie powodują uszkodzenia ciała.

#### 1.3.2 Symbole elektryczne

| Symbol | Znaczenie              |
|--------|------------------------|
|        | Prąd stały             |
| $\sim$ | Prąd zmienny           |
| $\sim$ | Prąd stały lub zmienny |

| Symbol   | Znaczenie                                                                                                    |
|----------|----------------------------------------------------------------------------------------------------|
| <u>+</u> | Zacisk uziemienia<br>Zacisk uziemiony, tj. z punktu widzenia użytkownika jest już uziemiony poprzez<br>system uziemienia.                                                                                                    |
| ٢        | <b>Przewód ochronny (PE)</b><br>Zacisk, który powinien być podłączony do uziemienia, zanim wykonane zostaną<br>jakiekolwiek inne podłączenia urządzenia.                                                                                                    |
|          | <ul> <li>Zaciski uziemienia znajdują się wewnątrz i na zewnątrz obudowy urządzenia:</li> <li>Wewnętrzny zacisk uziemienia: łączy przewód ochronny z siecią zasilającą.</li> <li>Zewnętrzny zacisk uziemienia: łączy urządzenie z systemem uziemienia instalacji.</li> </ul> |

### 1.3.3 Symbole oznaczające rodzaj informacji

| Ikona     | Znaczenie                                                             |
|-----------|-----------------------------------------------------------------------|
|           | <b>Dopuszczalne</b><br>Dopuszczalne procedury, procesy lub czynności. |
|           | Zalecane<br>Zalecane procedury, procesy lub czynności.                |
| ×         | Zabronione<br>Zabronione procedury, procesy lub czynności.            |
| i         | <b>Wskazówka</b><br>Oznacza dodatkowe informacje.                     |
|           | Odsyłacz do dokumentacji.                                             |
|           | Odsyłacz do strony.                                                   |
|           | Odsyłacz do rysunku.                                                  |
| ►         | Uwaga lub krok procedury.                                             |
| 1., 2., 3 | Kolejne kroki procedury.                                              |
| L.        | Wynik kroku procedury.                                                |
| ?         | Pomoc w razie problemu.                                               |
|           | Kontrola wzrokowa.                                                    |

### 1.3.4 Symbole na rysunkach

| Symbol   | Znaczenie                 | Symbol         | Znaczenie                                    |
|----------|---------------------------|----------------|----------------------------------------------|
| 1, 2, 3, | Numery pozycji            | 1., 2., 3      | Kolejne kroki procedury                      |
| A, B, C, | Widoki                    | A-A, B-B, C-C, | Przekroje                                    |
| EX       | Strefa zagrożona wybuchem | ×              | Strefa bezpieczna<br>(niezagrożona wybuchem) |

### 1.4 Symbole narzędzi

| Symbol            | Znaczenie          |
|-------------------|--------------------|
|                   | Śrubokręt płaski   |
| A0011220          |                    |
|                   | Śrubokręt krzyżowy |
| A0011219          |                    |
| $\square \square$ | Klucz imbusowy     |
| A0011221          |                    |
| Ŕ                 | Klucz płaski       |
| A0011222          |                    |
| 0                 | Śrubokręt Torx     |
| A0013442          |                    |

### 1.5 Dokumentacja

| Dokument                                | Cel i zawartość dokumentu                                                                                                    |
|-----------------------------------------|----------------------------------------------------------------------------------------------------|
| Karta katalogowa<br>TI01010T            | Pomoc w doborze urządzenia<br>Niniejszy dokument zawiera wszystkie dane techniczne przyrządu oraz<br>przegląd akcesoriów i innych wyrobów, które można zamówić dla<br>przyrządu.           |
| Skrócona instrukcja obsługi<br>KA01095T | <b>Umożliwia szybkie uzyskanie głównej wartości mierzonej</b><br>Skrócona instrukcja obsługi zawiera wszystkie najważniejsze informacje:<br>od odbioru dostawy do pierwszego uruchomienia. |

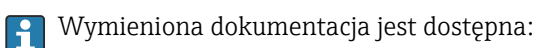

Na stronie internetowej Endress+Hauser pod adresem: www.pl.endress.com  $\rightarrow$  Do pobrania

### 1.6 Zastrzeżone znaki towarowe

#### HART®

Zastrzeżony znak towarowy FieldComm Group, Austin, Texas, USA

### 2 Podstawowe wskazówki bezpieczeństwa

### 2.1 Wymagania dotyczące personelu

Personel przeprowadzający montaż, uruchomienie, diagnostykę i konserwację powinien spełniać następujące wymagania:

- przeszkoleni, wykwalifikowani operatorzy powinni mieć odpowiednie uprawnienia do wykonania konkretnych zadań i funkcji,
- posiadać zgodę właściciela/operatora obiektu,
- znać obowiązujące przepisy,
- przed rozpoczęciem prac przeczytać ze zrozumieniem zalecenia podane w instrukcji obsługi, dokumentacji uzupełniającej oraz certyfikatach (zależnie od zastosowania),

► przestrzegać zaleceń i postępować odpowiednio do istniejących warunków

Personel obsługi powinien spełniać następujące wymagania:

- ukończyć stosowne szkolenia i posiadać zgody odpowiednie dla wymagań związanych z określonym zadaniem od właściciela/operatora obiektu,
- postępować zgodnie ze wskazówkami podanymi w niniejszej instrukcji obsługi

### 2.2 Zastosowanie przyrządu

Przyrząd jest konfigurowalnym przez użytkownika, uniwersalnym przetwornikiem temperatury, z jednym lub dwoma wejściami dla czujników rezystancyjnych (RTD), termoparowych (TC), dekady rezystancyjnej i sygnałów napięciowych. Wersja z przetwornikiem głowicowym jest przeznaczona do montażu w głowicy przyłączeniowej zgodnie z PN-EN 50446. Istnieje również możliwość zabudowy przyrządu na szynie DIN za pomocą zestawu do montażu na listwie DIN (opcja). Przyrząd jest także dostępny w wersji do montażu na listwie DIN wg IEC 60715 (TH35).

W razie stosowania przyrządu w sposób inny niż określony przez producenta może nastąpić naruszenie stopnia ochrony urządzenia.

Producent nie ponosi żadnej odpowiedzialności za szkody spowodowane niewłaściwym zastosowaniem lub zastosowaniem niezgodnym z przeznaczeniem.

### 2.3 Bezpieczeństwo eksploatacji

- Urządzenie można użytkować wyłącznie wtedy, gdy jest sprawne technicznie i wolne od usterek i wad.
- > Za niezawodną pracę urządzenia odpowiedzialność ponosi operator.

#### Strefa zagrożona wybuchem

Aby wyeliminować zagrożenia dla personelu lub obiektu podczas eksploatacji urządzenia w strefie niebezpiecznej (np. zagrożenia wybuchem lub w systemach realizujących funkcje bezpieczeństwa), należy:

- sprawdzić na tabliczce znamionowej, czy zamówione urządzenia posiada dopuszczenie do stosowania w strefie zagrożonej wybuchem. Tabliczka znamionowa znajduje się z boku obudowy przetwornika.
- przestrzegać wymagań technicznych określonych w dokumentacji uzupełniającej, stanowiącej integralną część niniejszej instrukcji obsługi.

#### Kompatybilność elektromagnetyczna

Układ pomiarowy przyrządu spełnia ogólne wymagania bezpieczeństwa wg normy PN-EN 61010-1, wymagania kompatybilności elektromagnetycznej (EMC) wg norm serii PN-EN 61326 oraz zalecenia NAMUR NE 21.

#### NOTYFIKACJA

 Przyrząd powinien być zasilany z zasilacza z obwodem o ograniczonej energii, zgodnego z wymaganiami UL/EN/IEC 61010-1, rozdz. 9.4 i tabeli 18.

### 3 Odbiór dostawy i identyfikacja produktu

### 3.1 Odbiór dostawy

- **1.** Ostrożnie rozpakować przetwornik temperatury. Czy opakowanie lub zawartość dostawy nie uległa uszkodzeniu?
  - Do montażu nie używać uszkodzonych komponentów, ponieważ w przeciwnym razie producent nie gwarantuje zgodności z oryginalnymi wymaganiami bezpieczeństwa ani odporności materiałów i nie bierze odpowiedzialności za jakiekolwiek szkody wynikające z uszkodzenia.
- 2. Czy dostawa jest kompletna i niczego nie brakuje? Porównać zakres dostawy z zamówieniem.
- **3.** Czy dane na tabliczce znamionowej są zgodne z danymi w zamówieniu i w dokumentach przewozowych?
- 4. Czy dostarczono całą dokumentację techniczną i inne niezbędne dokumenty (np. certyfikaty)? W stosowanych przypadkach: czy dostarczono instrukcje dotyczące bezpieczeństwa w strefie zagrożonej wybuchem (np. XA)?

Jeśli jeden z powyższych warunków nie został spełniony, należy skontaktować się z lokalnym oddziałem Endress+Hauser.

### 3.2 Identyfikacja produktu

Możliwe opcje identyfikacji produktu są następujące:

- dane na tabliczce znamionowej,
- pozycje rozszerzonego kodu zamówieniowego podane w dokumentach przewozowych,
- po wprowadzeniu numeru seryjnego, podanego na tabliczce znamionowej, w aplikacji W@M Device Viewer (www.endress.com/deviceviewer) wyświetlone zostaną wszystkie dane dotyczące przyrządu oraz wykaz odpowiedniej dokumentacji technicznej.
- po wprowadzeniu numeru seryjnego podanego na tabliczce znamionowej w aplikacji *Endress+Hauser Operations* lub zeskanowaniu kodu QR z tabliczki znamionowej za pomocą aplikacji *Endress+Hauser Operations* wyświetlone zostaną wszystkie dane przyrządu pomiarowego.

#### 3.2.1 Tabliczka znamionowa

#### Czy przyrząd jest zgodny z zamówieniem?

Należy porównać i sprawdzić dane na tabliczce znamionowej przyrządu z wymaganiami dla punktu pomiarowego:

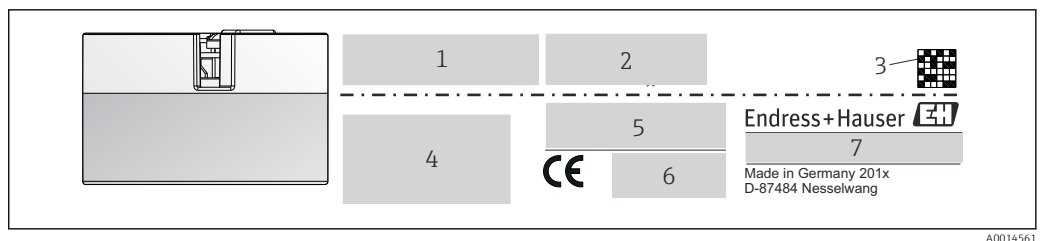

I Tabliczka znamionowa przetwornika głowicowego (przykład, wersja z dopuszczeniem Ex)

- 1 Napięcie zasilania, pobór prądu i rozszerzony kod zamówieniowy
- 2 Numer seryjny, wersja modelu, wersja oprogramowania i przyrządu
- 3 Dwuwymiarowy kod kreskowy (QR)
- 4 2 linijki dla oznaczenia punktu pomiarowego (TAG)
- 5 Dopuszczenie do stosowania w strefie zagrożonej wybuchem wraz z oznaczeniem instrukcji dot. bezpieczeństwa Ex (XA...)
- 6 Dopuszczenia i odpowiednie symbole

7 Kod zamówieniowy i identyfikator producenta

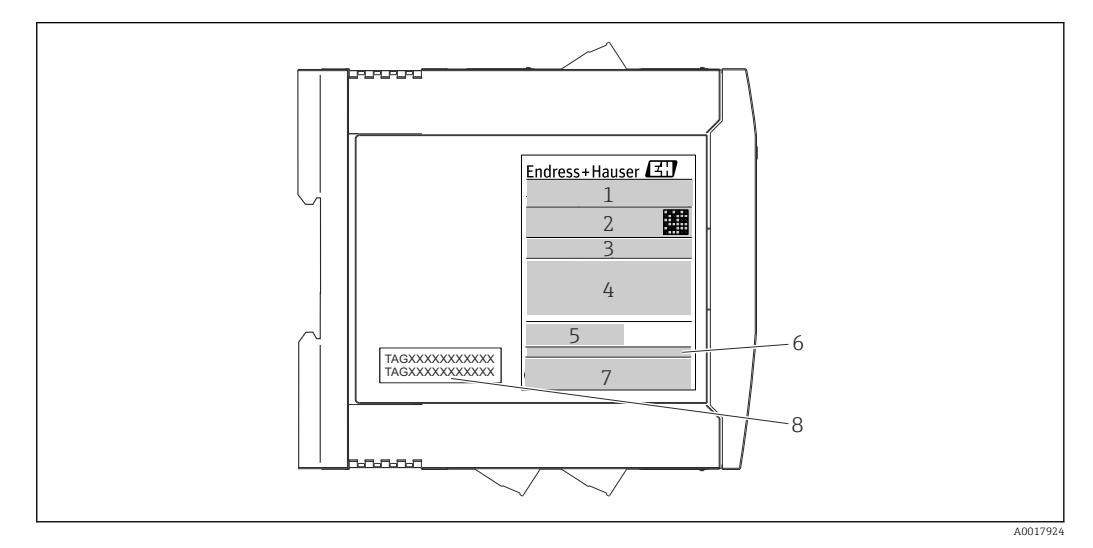

## I abliczka znamionowa przetwornika w wersji do montażu na szynie DIN (przykład, wersja z dopuszczeniem Ex)

- 1 Oznaczenie wyrobu i identyfikator producenta
- 2 Kod zamówieniowy, rozszerzony kod zamówieniowy i numer seryjny, dwuwymiarowy kod kreskowy (QR), numer certyfikatu FCC-ID (w stosownych przypadkach)
- 3 Zasilanie i pobór prądu, sygnał wyjściowy
- 4 Dopuszczenie do stosowania w strefie zagrożonej wybuchem wraz z oznaczeniem instrukcji dot.
- bezpieczeństwa Ex (XA...)
- 5 Logo komunikacji Fieldbus
- 6 Wersja oprogramowania i wersja przyrządu
- 7 Symbole dopuszczeń
- 7 2 linijki dla oznaczenia punktu pomiarowego (TAG)

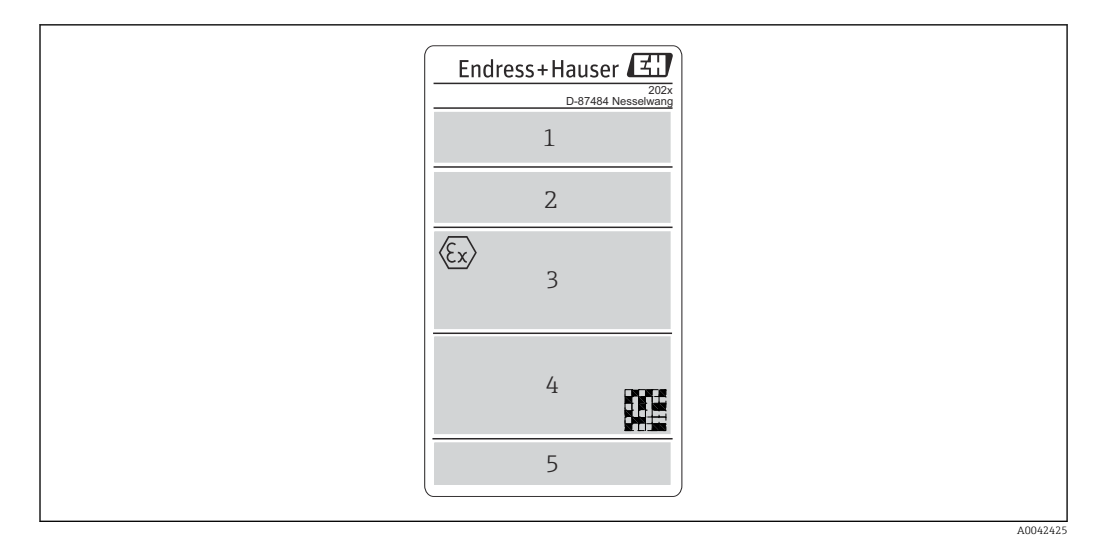

- I a S Tabliczka znamionowa przetwornika w wersji do montażu w obudowie obiektowej (przykład, wersja z dopuszczeniem Ex)
- 1 Kod zamówieniowy, rozszerzony kod zamówieniowy, numer seryjny i identyfikator producenta
- 2 Napięcie zasilania i pobór prądu, stopień ochrony IP i temperatura otoczenia, wersja oprogramowania, sprzętu i przyrządu pomiarowego
- 3 Dopuszczenie do stosowania w strefie zagrożonej wybuchem, wraz z oznaczeniem instrukcji dot. bezpieczeństwa Ex (XA...)
- 4 Logo dopuszczenia i dwuwymiarowy kod kreskowy (QR)
- 5 2 linijki dla oznaczenia punktu pomiarowego (TAG)

### 3.3 Nazwa i adres producenta

| Nazwa producenta:            | Endress+Hauser Wetzer GmbH + Co. KG                  |
|------------------------------|------------------------------------------------------|
| Adres producenta:            | Obere Wank 1, D-87484 Nesselwang lub www.endress.com |
| Adres zakładu produkcyjnego: | patrz tabliczka znamionowa                           |

### 3.4 Zakres dostawy

W zakres dostawy przyrządu wchodzą:

- Przetwornik temperatury
- Elementy montażowe przetwornika głowicowego (opcja)
- Wielojęzyczna skrócona instrukcja obsługi (w formie drukowanej)
- Instrukcja dotycząca bezpieczeństwa funkcjonalnego (tryb SIL)
- Dokumentacja uzupełniająca dla urządzeń przeznaczonych do stosowania w strefie zagrożonej wybuchem (ATEX, FM, CSA), np. instrukcje dotyczące bezpieczeństwa (XA)

### 3.5 Certyfikaty i dopuszczenia

Przyrząd opuścił zakład producenta w stanie gwarantującym jego bezpieczną i niezawodną eksploatację. Przyrząd jest zgodny z wymaganiami norm PN-EN 61010-1 "Wymagania bezpieczeństwa dotyczące elektrycznych przyrządów pomiarowych, automatyki i urządzeń laboratoryjnych" oraz wymaganiami kompatybilności elektromagnetycznej, określonymi w normie PN-EN 61326.

#### 3.5.1 Znak CE/EAC, deklaracja zgodności

Przyrząd opisany w niniejszym dokumencie spełnia wymagania prawne Unii Europejskiej. Endress+Hauser potwierdza to poprzez umieszczenie na nim znaku CE.

#### 3.5.2 Certyfikat HART<sup>®</sup>

Przetwornik temperatury został zarejestrowany przez HART<sup>®</sup> FieldComm Group. Przyrząd spełnia wymagania specyfikacji protokołu komunikacyjnego HART<sup>®</sup>, wersja 7 (HCF 7.6).

#### 3.5.3 Bezpieczeństwo funkcjonalne

Dwie wersje urządzenia: w obudowie głowicowej/do montażu na listwie DIN posiadają dopuszczenie (opcja) do stosowania w obwodach blokadowych zgodnych z normą PN-EN 61508.

- SIL 2: dla warstwy sprzętowej
- SIL 3: dla warstwy oprogramowania

#### 3.6 Transport i składowanie

Ostrożnie zdjąć wszystkie materiały opakowania i pokrywy ochronne, stanowiące zabezpieczenia transportowe.

P Wymiary montażowe i warunki pracy: → 🗎 68

Podczas transportu i składowania przyrząd powinien być opakowany w sposób zapewniający ochronę przed uderzeniami. Najlepszą ochronę zapewnia oryginalne opakowanie.

Temperatura składowania

- Przetwornik głowicowy: -50 ... +100 °C (-58 ... +212 °F)
   Opcjonalnie: -52 ... +85 °C (-62 ... +185 °F), Konfigurator produktu, poz. kodu zam.
   "Testy, certyfikaty, deklaracja", opcja "JN"
- Przetwornik w obudowie obiektowej z wydzielonym przedziałem podłączeniowym i wyświetlaczem: -35 ... +85 °C (-31 ... +185 °F), Konfigurator produktu, poz. kodu zam. "Obudowa obiektowa", opcja "R" i "S"
- Przetwornik do montażu na szynie DIN: -40 ... +100 °C (-40 ... +212 °F)

### 4 Montaż

### 4.1 Wskazówki montażowe

#### 4.1.1 Wymiary

Wymiary urządzenia podano w rozdziale "Dane techniczne"  $\rightarrow \square 54$ .

#### 4.1.2 Miejsce montażu

- Przetwornik głowicowy:
  - W głowicy przyłączeniowej wg PN-EN 50446, bezpośredni montaż na wkładzie z wprowadzeniem przewodu (otwór wewnętrzny o średnicy 7 mm)
  - W obudowie obiektowej z wydzielonym przedziałem podłączeniowym: jeśli czujniki są stabilne, przetwornik może być zamontowany bezpośrednio na termometrze, w przeciwnym razie powinien być zamontowany tak, aby nie miał kontaktu z instalacją procesową
  - W obudowie obiektowej, oddzielonej od instalacji procesowej → 🖺 42
- Przetwornik do montażu na szynie DIN:

Przeznaczony do montażu na szynie DIN (TH35 wg PN-EN 60715).

Informacje dotyczące parametrów (temperatura otoczenia, stopień ochrony, klasa klimatyczna itd.) wymaganych w punkcie pomiarowym i koniecznych do prawidłowego montażu podano w rozdziale "Dane techniczne"  $\rightarrow \textcircled{}{}54$ .

W przypadku stosowania przetwornika w strefie zagrożonej wybuchem należy przestrzegać wartości granicznych podanych w odpowiednich certyfikatach (Instrukcje dot. bezpieczeństwa Ex).

### 4.2 Montaż

Do montażu przetwornika głowicowego niezbędny jest śrubokręt krzyżowy.

#### NOTYFIKACJA

Nie wolno dokręcać śrub zbyt dużym momentem, gdyż może to spowodować uszkodzenie przetwornika głowicowego.

Maksymalny moment dokręcenia = 1 Nm (¾ funtostopy).

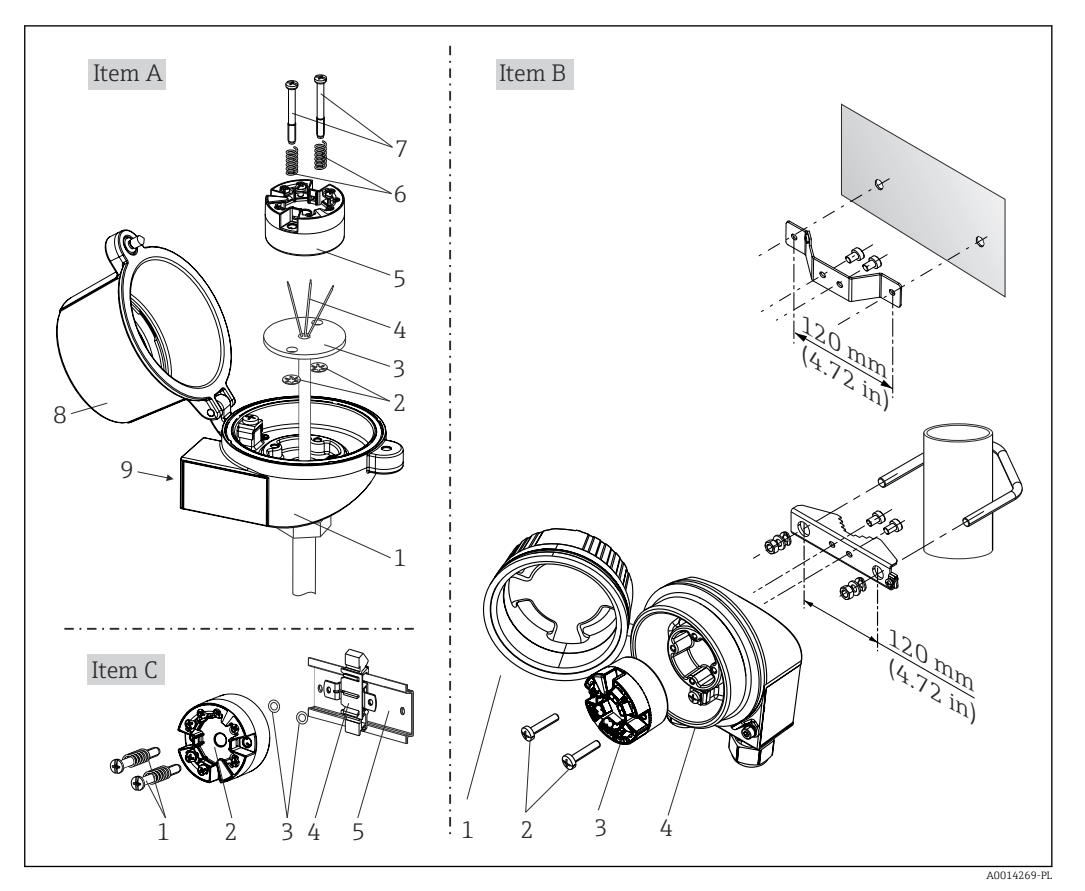

#### 4.2.1 Montaż przetwornika głowicowego

Montaż przetwornika głowicowego (trzy wersje)

| Wersja A | Montaż w głowicy przyłączeniowej (głowica przyłączeniowa (płaska przylga) wg DIN<br>43729) |
|----------|--------------------------------------------------------------------------------------------|
| 1        | Głowica przyłączeniowa                                                                     |
| 2        | Pierścienie osadcze                                                                        |
| 3        | Wkład pomiarowy                                                                            |
| 4        | Przewody podłączeniowe                                                                     |
| 5        | Głowicowy przetwornik temperatury                                                          |
| 6        | Sprężyny montażowe                                                                         |
| 7        | Śruby montażowe                                                                            |
| 8        | Pokrywa głowicy przyłączeniowej                                                            |
| 9        | Dławik kablowy                                                                             |

Procedura montażu w głowicy przyłączeniowej, poz. A:

- 1. Otworzyć pokrywę głowicy przyłączeniowej (8).
- 2. Wprowadzić przewody podłączeniowe (4) wkładu (3) przez otwór wewnętrzny w przetworniku głowicowym (5).
- **3.** Założyć sprężyny (6) na śruby montażowe (7).
- **4.** Włożyć śruby montażowe (7) przez boczne otwory w przetworniku i wkładzie (3). Zamocować obie śruby montażowe za pomocą pierścieni osadczych (2).
- 5. Wkręcić przetwornik (5) wraz z wkładem (3) do głowicy.

## 6. Po podłączeniu przewodów→ <sup>(1)</sup> 22 zamknąć szczelnie pokrywę głowicy przyłączeniowej (8).

| Wersja B | Montaż w obudowie obiektowej      |
|----------|-----------------------------------|
| 1        | Pokrywa obudowy obiektowej        |
| 2        | Śruby montażowe ze sprężynami     |
| 3        | Głowicowy przetwornik temperatury |
| 4        | Obudowa obiektowa                 |

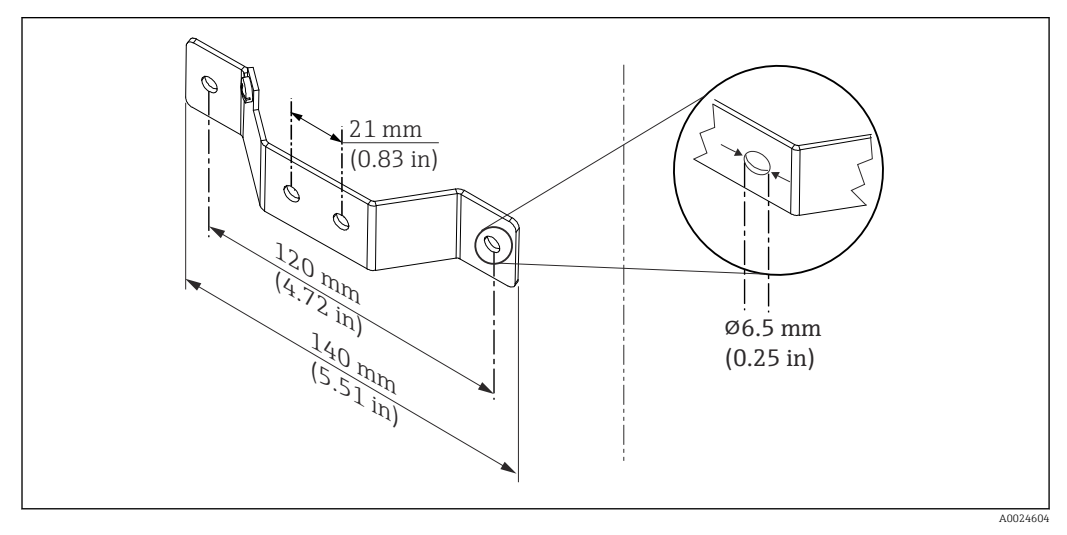

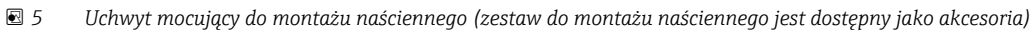

Procedura montażu w obudowie obiektowej, poz. B:

- 1. Otworzyć pokrywę (1) obudowy obiektowej (4).
- 2. Włożyć śruby montażowe (2) w boczne otwory w przetworniku głowicowym (3).
- 3. Przykręcić przetwornik głowicowy do obudowy obiektowej.
- 4. Po podłączeniu przewodów, zamknąć pokrywę obudowy obiektowej (1). → 🗎 22

| Wersja C | Montaż na szynie DIN wg normy PN-EN 60715 |
|----------|-------------------------------------------|
| 1        | Śruby montażowe ze sprężynami             |
| 2        | Głowicowy przetwornik temperatury         |
| 3        | Pierścienie osadcze                       |
| 4        | Uchwyt do montażu na szynie DIN           |
| 5        | Szyna DIN                                 |

Procedura montażu na szynie DIN, poz. C:

- 1. Wcisnąć uchwyt montażowy (4) na szynę DIN (5) aż do zatrzaśnięcia.
- 2. Włożyć sprężyny na śruby montażowe (1) i wsunąć śruby w boczne otwory w przetworniku głowicowym (2). Następnie zamocować obie śruby montażowe za pomocą pierścieni osadczych (3).
- 3. Wkręcić przetwornik głowicowy (2) w uchwyt szyny DIN (4).

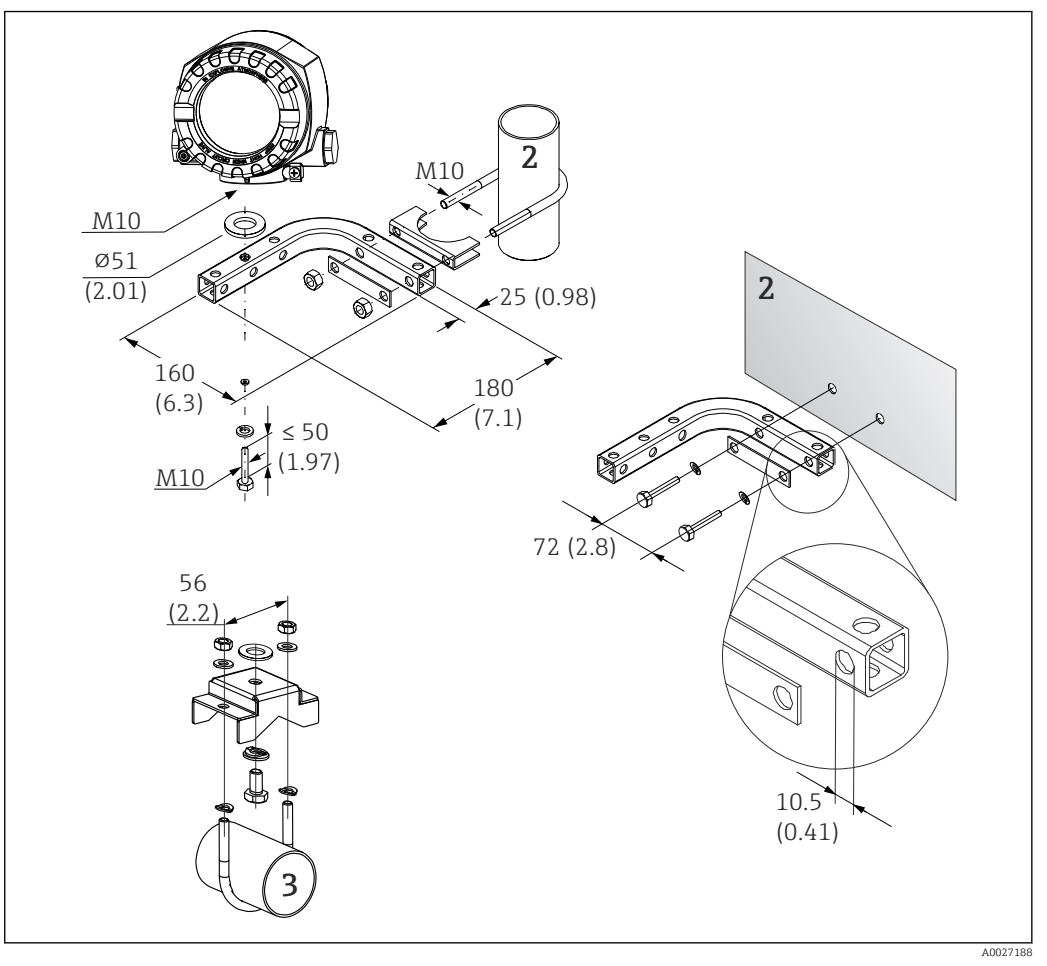

#### Montaż rozdzielny przetwornika w obudowie obiektowej

- 6 Montaż przetwornika w obudowie obiektowej z użyciem specjalnego uchwytu, patrz rozdział "Akcesoria". Wymiary w mm (in)
- 1 Montaż za pomocą uchwytu do montażu do ściany/rury
- 2 Montaż za pomocą uchwytu do rury 2"/V4A
- 3 Montaż za pomocą uchwytu do montażu naściennego

#### Typowy sposób montażu stosowany w Ameryce Płn.

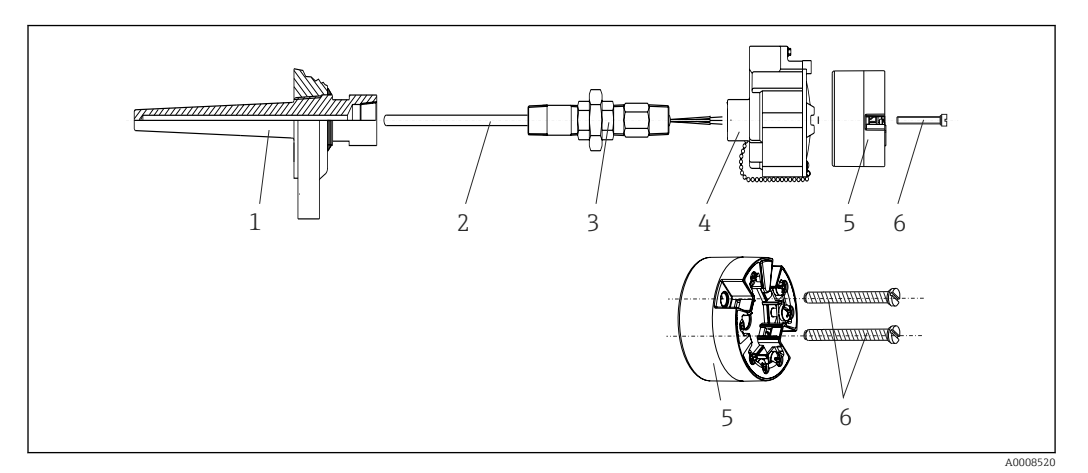

#### Montaż przetwornika głowicowego

- 1 Osłona termometryczna
- 2 Wkład pomiarowy
- 3 Adapter, przyłącze procesowe
- 4 Głowica przyłączeniowa
- 5 Głowicowy przetwornik temperatury
- 6 Śruby montażowe

Termometr z czujnikiem termoparowym (TC) i rezystancyjnym (RTD) oraz przetwornikiem głowicowym:

- 1. Zamontować osłonę termometryczną (1) w rurociągu procesowym lub w ścianie zbiornika. Przed doprowadzeniem medium pod ciśnieniem zamocować osłonę zgodnie ze wskazówkami montażowymi.
- 2. W osłonie termometrycznej zamontować odpowiednie złączki wkrętne i adapter (3).
- 3. W trudnych warunkach otoczenia lub jeśli jest to wymagane przepisami, sprawdzić, czy zamontowane są pierścienie uszczelniające.
- 4. Włożyć śruby montażowe (6) w boczne otwory w przetworniku głowicowym (5).
- 5. Włożyć przetwornik głowicowy (5) do głowicy przyłączeniowej (4) w taki sposób, aby przewód sygnałowy (zaciski 1 i 2) był skierowany w stronę wprowadzenia przewodu.
- 6. Za pomocą śrubokręta przykręcić przetwornik (5) do głowicy (4).
- 8. Wkręcić głowicę przyłączeniową (4) wraz z przykręconym i podłączonym przetwornikiem głowicowym na złączkę wkrętną i adapter (3).

#### NOTYFIKACJA

## Dla spełnienia wymagań ochrony przeciwwybuchowej, pokrywa głowicy przyłączeniowej powinna być odpowiednio zabezpieczona.

 Po wykonaniu podłączeń elektrycznych, dokręcić z powrotem pokrywę głowicy przyłączeniowej.

#### Montaż wyświetlacza na przetworniku głowicowym

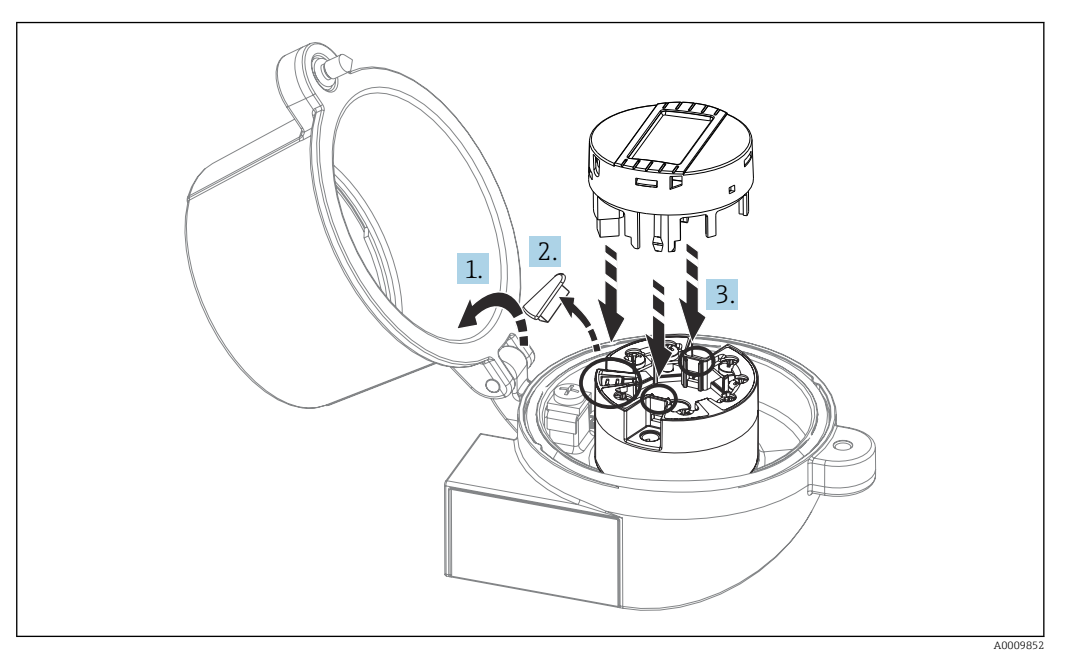

🖻 8 Montaż wyświetlacza

- 1. Odkręcić śrubę pokrywy głowicy przyłączeniowej. Otworzyć pokrywę głowicy.
- 2. Zdemontować zaślepkę złącza do wpięcia wyświetlacza.
- 3. Zamocować wyświetlacz na zamontowanym i podłączonym przetworniku. Kołki ustalające muszą wejść i zaczepić się za odpowiednie gniazda przetwornika. Po zamontowaniu wyświetlacza dokładnie dokręcić pokrywę głowicy przyłączeniowej.
- Wyświetlacz może być używany wyłącznie z odpowiednią głowicą przyłączeniową z pokrywą z wziernikiem wyświetlacza (np. TA30 produkcji Endress+Hauser). W obudowie obiektowej z wydzielonym przedziałem podłączeniowym wyświetlacz jest montowany fabrycznie.

Miejsca zamontowania wyświetlacza w obudowie obiektowej z wydzielonym przedziałem podłączeniowym

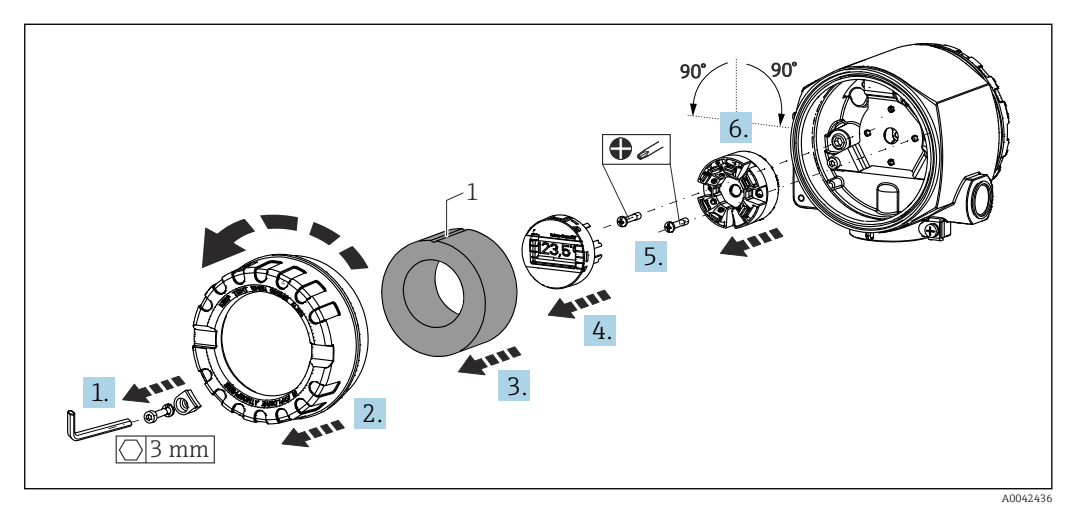

9 Pozycje montażowe wyświetlacza, możliwość obracania co 90°

1 Pierścień piankowy z oznaczeniem

1. Wykręcić zacisk pokrywy.

- 2. Odkręcić pokrywę obudowy wraz z O-ringiem.
- 3. Wyjąć pierścień piankowy
- 4. Wyjąć wyświetlacz z przetwornika głowicowego.
- 5. Odkręcić śruby montażowe znajdujące się w bocznych otworach przetwornika qłowicowego. Przetwornika qłowicowego nie należy odłączać .
- 6. Zamontować przetwornik głowicowy w żądanej pozycji obracając go o 90° w wybranym kierunku tak, jak pokazano na rysunku. Aby obrócić go o 180° należy wykonać ustawienie sprzętowe za pomocą mikroprzełącznika na wyświetlaczu.
- 7. Następnie ponownie zmontować przetwornik wkręcając dwie śruby montażowe.

Po zakończeniu montażu wyświetlacza w wybranej pozycji wykonać wszystkie opisane wyżej kroki w odwrotnej kolejności.

Zamocować wyświetlacz na zamontowanym i podłączonym przetworniku. Kołki ustalające muszą wejść i zaczepić się za odpowiednie gniazda przetwornika.

Włożyć pierścień piankowy do obudowy obiektowej. Oznaczenie (1) musi być skierowane do góry.

#### 4.2.2 Montaż przetwornika w wersji na szynę DIN

#### NOTYFIKACJA

#### Nieprawidłowa pozycja montażowa

W przypadku podłączenia termopary i zastosowania wewnętrznej spoiny odniesienia, dokładność pomiaru jest obniżona.

 Przetwornik należy zamontować w pozycji pionowej, z zachowaniem właściwej orientacji (przyłącze czujnika u dołu, przyłącze zasilania u góry)!

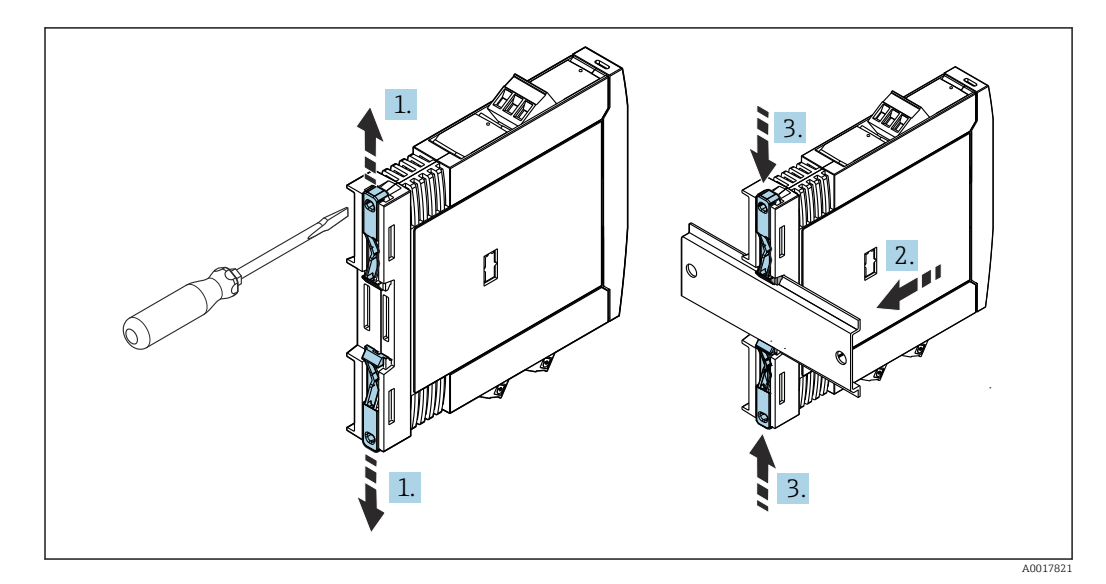

🖻 10 Montaż przetwornika w wersji na szynę DIN

- 1. Przesunąć górny uchwyt szyny DIN do oporu w górę, a dolny uchwyt szyny DIN do oporu w dół.
- 2. Zamontować obudowę przetwornika na szynie DIN od przodu.
- 3. Przesunąć oba uchwyty szyny DIN z powrotem aż do zatrzaśnięcia na szynie DIN.

### 4.3 Kontrola po wykonaniu montażu

Po zakończeniu montażu zawsze należy sprawdzić:

| Stan urządzenia i dane techniczne                                                                                | Uwagi                                         |
|----------------------------------------------------------------------------------------------------|-----------------------------------------------|
| Czy przyrząd nie jest uszkodzony (kontrola wzrokowa)?                                                            | -                                             |
| Czy warunki otoczenia są zgodne ze specyfikacjami urządzenia (np. temperatura otoczenia, zakres pomiarowy itd.)? | Patrz rozdział "Dane<br>techniczne"<br>→ ≌ 54 |

### 5 Podłączenie elektryczne

#### A PRZESTROGA

- Przed przystąpieniem do montażu lub podłączeniem modułu należy wyłączyć zasilanie.
   W przeciwnym razie może nastąpić uszkodzenie modułu elektroniki.
- ► Do gniazdka podłączania wyświetlacza można podłączyć tylko wyświetlacz. Błędne podłączenie może spowodować uszkodzenie modułu elektroniki.

#### NOTYFIKACJA

## Nie wolno dokręcać zacisków śrubowych zbyt dużym momentem, gdyż może to spowodować uszkodzenie przetwornika.

Maks. moment dokręcenia = 1 Nm (<sup>3</sup>/<sub>4</sub> lbf ft).

### 5.1 Wskazówki dotyczące podłączenia

Do montażu przetwornika głowicowego z zaciskami śrubowymi niezbędny jest śrubokręt krzyżowy. Do obudowy przeznaczonej do montażu na szynie DIN z zaciskami śrubowymi należy użyć śrubokręta płaskiego. Wersję z wtykowymi zaciskami sprężynowymi można podłączyć bez używania narzędzi.

Procedura podłączenia przewodów przetwornika głowicowego, zamontowanego w głowicy przyłączeniowej lub obudowie obiektowej:

- 1. Odkręcić dławik kablowy i otworzyć pokrywę głowicy przyłączeniowej lub obudowy obiektowej.
- 2. Wprowadzić przewody przez otwór dławika kablowego.
- 3. Podłączyć przewody, tak jak pokazano na → 🗎 23. Jeżeli przetwornik głowicowy jest wyposażony we wtykowe zaciski sprężynowe, należy zwrócić uwagę na informacje podane w rozdziale "Podłączanie do zacisków sprężynowych". → 🗎 26
- 4. Dokręcić ponownie dławik kablowy i zamknąć pokrywę obudowy.

Aby uniknąć błędnego podłączenia, przed uruchomieniem należy zawsze postępować zgodnie ze wskazówkami podanymi w rozdziale dotyczącym kontroli po wykonaniu podłączeń elektrycznych!

W celu podłączenia przewodów przetwornika w obudowie obiektowej należy wykonać następujące czynności:

- 1. Wykręcić zacisk pokrywy.
- 2. Odkręcić pokrywę przedziału podłączeniowego. Przedział podłączeniowy znajduje się po przeciwnej stronie przetwornika głowicowego z wyświetlaczem wtykowym.
- 3. Odkręcić dławiki kablowe.
- 4. Wprowadzić odpowiednie przewody podłączeniowe przez otwory w dławikach kablowych.

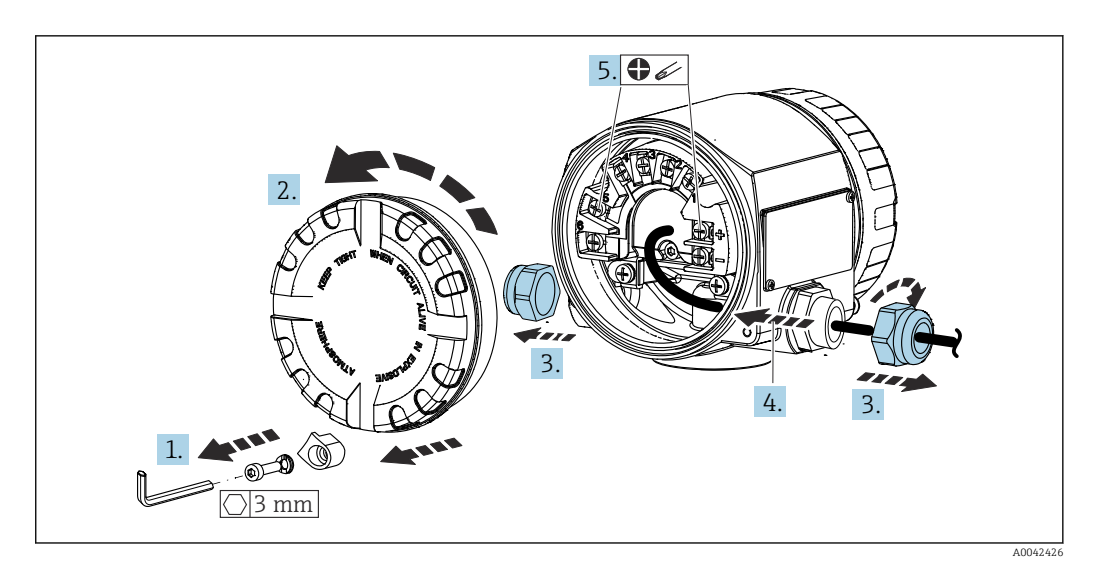

Po wykonaniu podłączeń elektrycznych mocno dokręcić śruby zacisków. Dokręcić dławiki kablowe. Patrz instrukcje w rozdziale "Zapewnienie stopnia ochrony". Wkręcić z powrotem pokrywę obudowy, zamontować i dokręcić zacisk pokrywy. → 🗎 29

Aby uniknąć błędnego podłączenia, przed uruchomieniem należy zawsze postępować zgodnie ze wskazówkami podanymi w rozdziale dotyczącym kontroli po wykonaniu podłączeń elektrycznych!

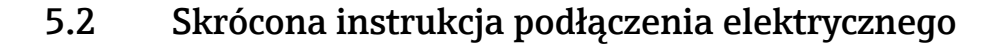

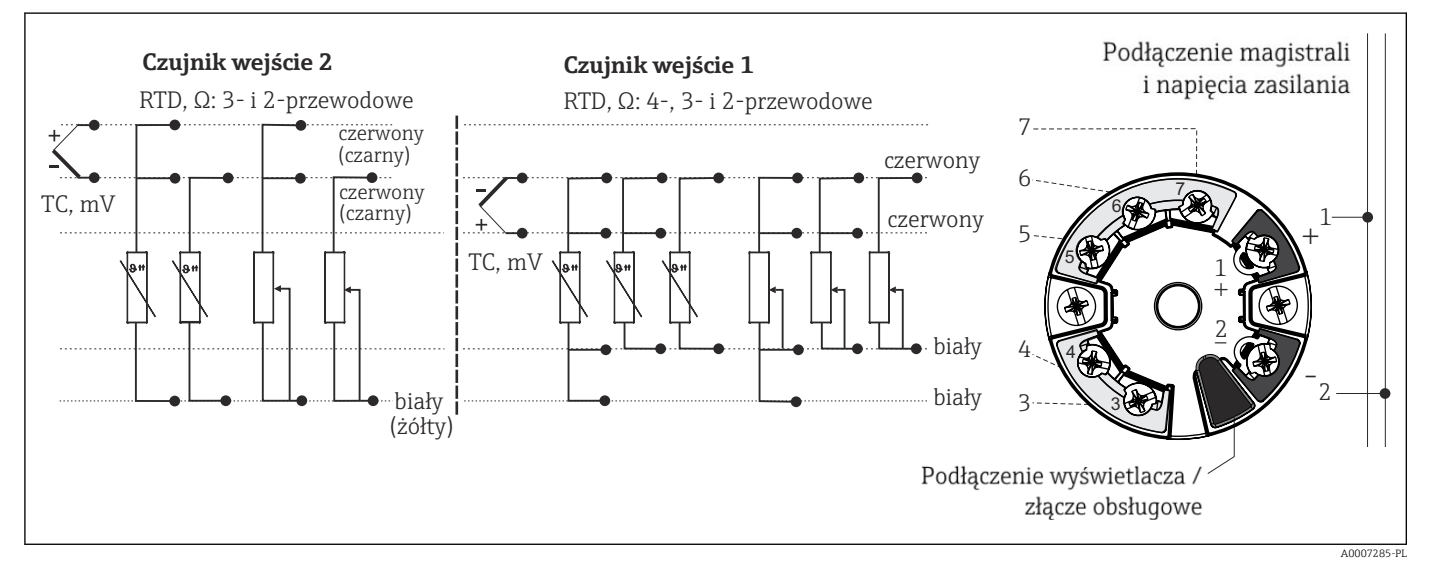

🖻 11 Przyporządkowanie zacisków: przetwornik głowicowy

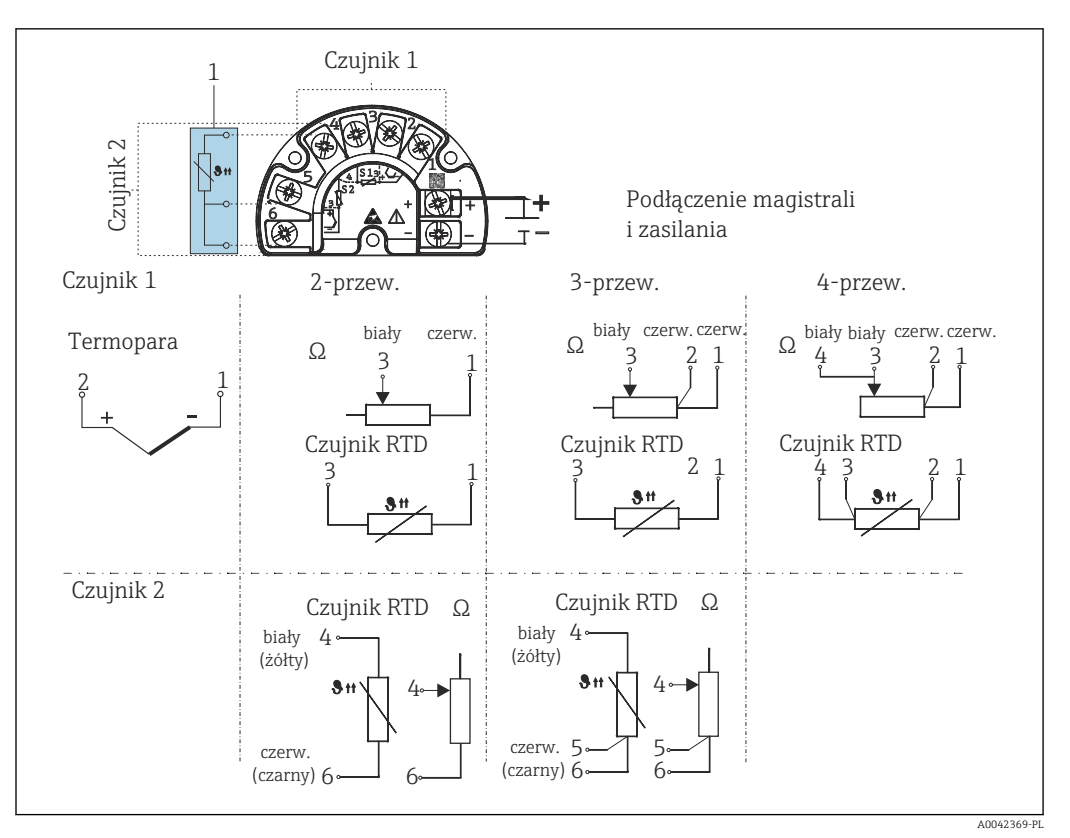

I2 Rozmieszczenie zacisków w obudowie obiektowej z wydzielonym przedziałem podłączeniowym

1 Stałe połączenie zewnętrznej spoiny odniesienia, zaciski 4, 5 i 6 (Pt100 wg IEC 60751, klasa B, 3-przew.). Do wejścia sygnałowego 2 nie można podłączyć drugiej termopary (TC).

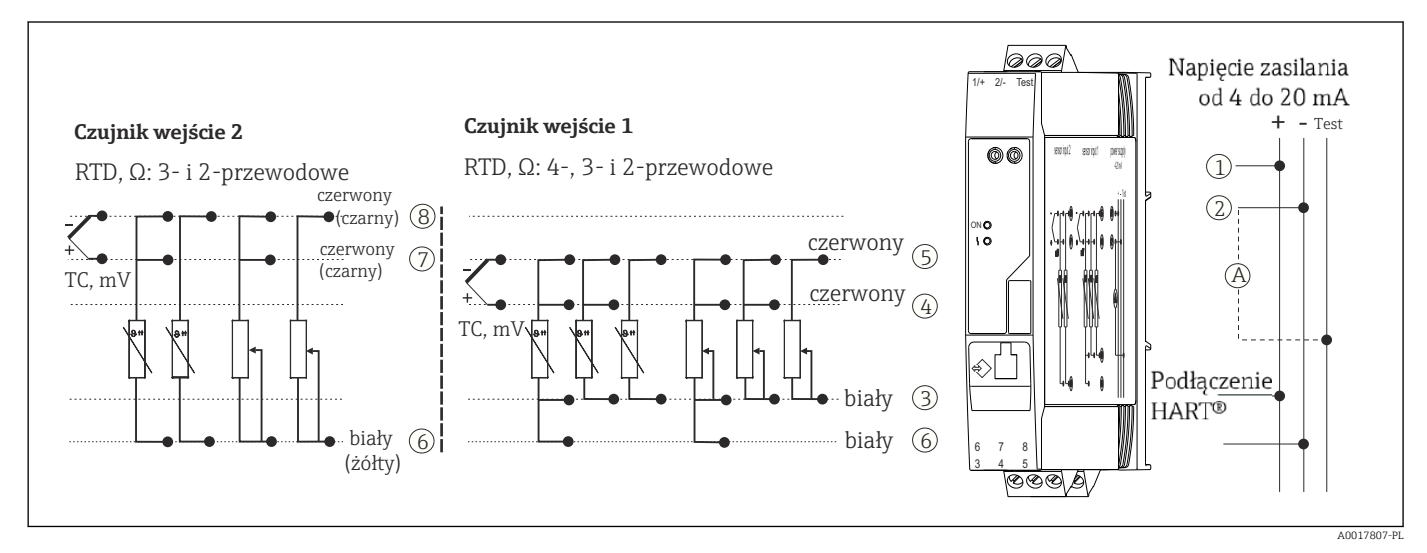

🖻 13 🛛 Rozmieszczenie zacisków przetwornika w wersji na szynę DIN

A W celu sprawdzenia prądu wyjściowego (DC) można podłączyć amperomierz do zacisków "Test" i "-".

W przypadku przetwornika głowicowego w obudowie obiektowej z wydzielonym przedziałem podłączeniowym lub wersji do montażu na szynie DIN, jeśli długość przewodu czujnika przekracza 30 m (98,4 ft), należy zastosować przewód ekranowany. Zasadniczo zaleca się stosowanie ekranowanych przewodów czujnika.

Do obsługi przetwornika HART<sup>®</sup> za pomocą protokołu HART<sup>®</sup> (zaciski 1 i 2) wymagana minimalna rezystancja obciążenia w obwodzie sygnałowym wynosi 250  $\Omega$ .

#### NOTYFIKACJA

 ESD - wyładowanie elektrostatyczne. Chronić zaciski przed wyładowaniem elektrostatycznym. Niezastosowanie się do tego zalecenia może spowodować uszkodzenie lub wadliwe działanie modułu elektroniki.

### 5.3 Podłączenie przewodów czujnikowych

Rozmieszczenie zacisków przewodów sygnałowych.

#### NOTYFIKACJA

Podczas podłączania 2 czujników należy sprawdzić, czy nie istnieje połączenie galwaniczne między nimi (np. spowodowane brakiem izolacji między osłoną a wkładem pomiarowym). Spowodowane tym prądy wyrównawcze powodują znaczne zafałszowanie wyniku pomiaru.

 Czujniki powinny być galwanicznie izolowanie od siebie poprzez osobne podłączenie każdego czujnika do przetwornika. Przetwornik zapewnia wystarczającą separację galwaniczną pomiędzy wejściem a wyjściem (> 2 kV AC).

|             | Wejście sygnałowe 1                                                                                                    |                                        |                                        |                                        |                                         |  |  |
|-------------|----------------------------------------------------------------------------------------------------|----------------------------------------|----------------------------------------|----------------------------------------|-----------------------------------------|--|--|
|             |                                                                                                    | Termometr<br>rezystancyjny<br>2-przew. | Termometr<br>rezystancyjny<br>3-przew. | Termometr<br>rezystancyjny<br>4-przew. | Termopara<br>(TC), sygnał<br>napięciowy |  |  |
|             | Termometr<br>rezystancyjny 2-<br>przew.                                                                                                    | Ø                                      | V                                      | -                                      | Ø                                       |  |  |
| Weiście     | Termometr<br>rezystancyjny 3-<br>przew.                                                                                                    | V                                      | V                                      | -                                      | V                                       |  |  |
| sygnałowe 2 | Termometr<br>rezystancyjny 4-<br>przew.                                                                                                    | -                                      | -                                      | -                                      | -                                       |  |  |
|             | Termopara (TC),<br>sygnał napięciowy                                                                                                    | V                                      | V                                      | V                                      | V                                       |  |  |
|             |                                                                                                    |                                        |                                        |                                        |                                         |  |  |
|             | Dotyczy wersji w obudowie obiektowej z 1 termoparą podłączoną do wejścia<br>sygnałowego: do wejścia sygnałowego 2 nie można podłączyć drugiej termopary (TC),<br>czujnika RTD, dekady rezystancyjnej ani sygnałów napięciowych, ponieważ wejście to jest<br>zarezerwowane dla zewnętrznej spoiny odniesienia. |                                        |                                        |                                        |                                         |  |  |

Możliwe kombinacje podłączeń, gdy oba wejścia sygnałowe są używane:

#### 5.3.1 Podłączenie przewodów do zacisków sprężynowych

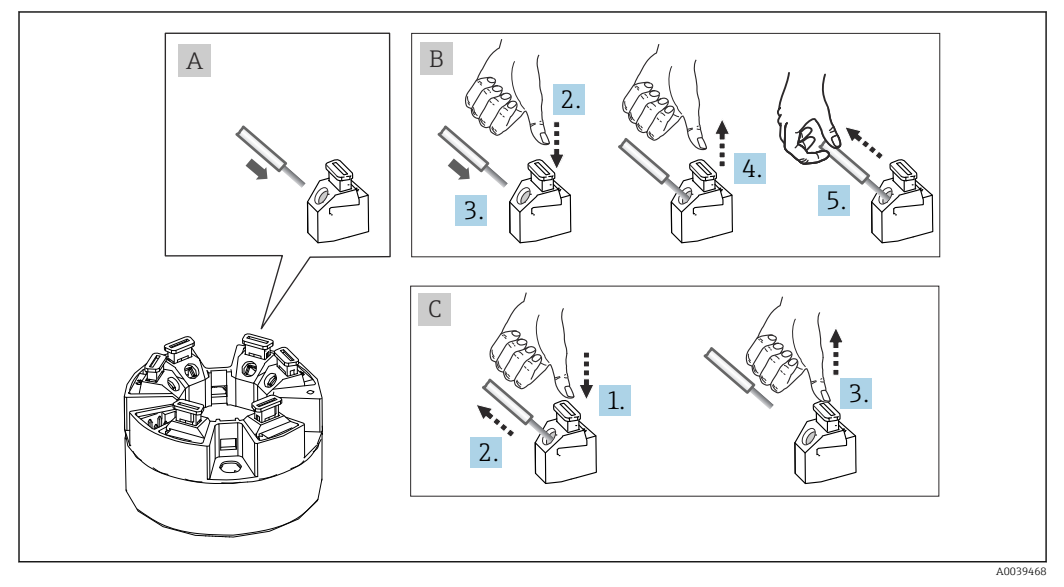

🖻 14 🛛 Podłączenie do zacisków sprężynowych na przykładzie przetwornika głowicowego

#### Rys. A, drut pełny:

- 1. Zdjąć izolację z końca przewodu. Min. długość odizolowana 10 mm (0,39 in).
- 2. Wsunąć koniec przewodu do zacisku.
- **3.** Lekko pociągnąć za przewód dla sprawdzenia, czy połączenie jest poprawne. W razie potrzeby powtórzyć czynności od kroku 1.

#### Rys. B, przewód linkowy bez tulejki kablowej:

- 1. Zdjąć izolację z końca przewodu. Min. długość odizolowana 10 mm (0,39 in).
- 2. Nacisnąć przycisk dźwigni zacisku.
- 3. Wsunąć koniec przewodu do zacisku.
- 4. Zwolnić przycisk dźwigni zacisku.
- Lekko pociągnąć za przewód dla sprawdzenia, czy połączenie jest poprawne. W razie potrzeby powtórzyć czynności od kroku 1.

#### Rys. C, zwolnienie przewodu:

- 1. Nacisnąć przycisk dźwigni zacisku.
- 2. Wyjąć przewód z zacisku.
- 3. Zwolnić przycisk dźwigni zacisku.

#### 5.4 Podłączenie przetwornika

#### 🖪 Parametry przewodów

- W przypadku sygnałów analogowych wystarcza zwykły przewód nieekranowany.
- W przypadku urządzeń z komunikacją HART<sup>®</sup> zalecane jest użycie przewodów ekranowanych. Przestrzegać zaleceń dotyczących lokalnego systemu uziemienia.
- W przypadku przetwornika głowicowego w obudowie obiektowej z wydzielonym przedziałem podłączeniowym lub wersji do montażu na szynie DIN, jeśli długość przewodu czujnika przekracza 30 m (98,4 ft), należy zastosować przewód ekranowany. Zasadniczo zaleca się stosowanie ekranowanych przewodów czujnika.

Należy również zastosować ogólną procedurę opisana na str.  $\rightarrow$  🗎 22.

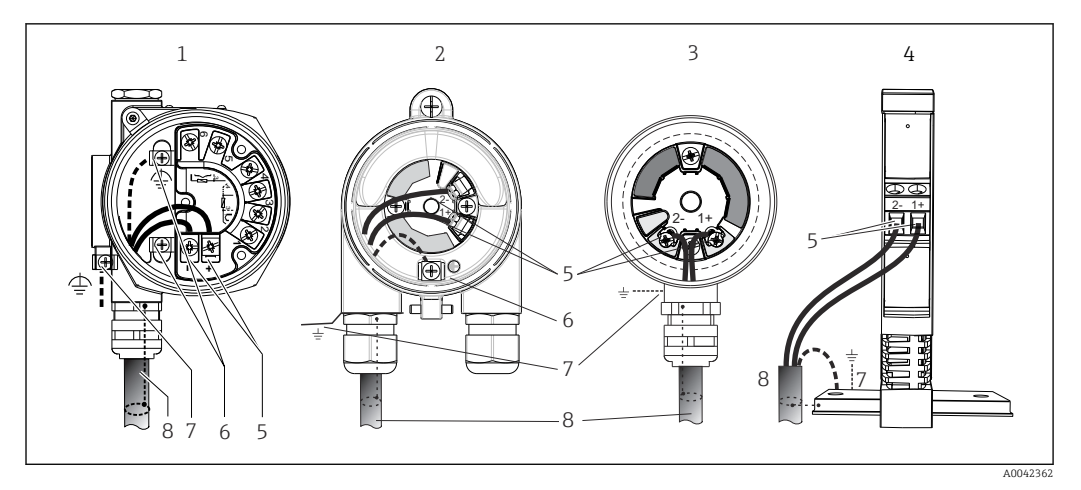

🗷 15 Podłączenie przewodów zasilających i sygnałowych

1 Przetwornik głowicowy zamontowany w obudowie obiektowej z wydzielonym przedziałem podłączeniowym

- 2 Przetwornik głowicowy zamontowany w obudowie obiektowej
- 3 Przetwornik głowicowy zamontowany w głowicy przyłączeniowej
- 4 Przetwornik w wersji na szynę DIN zamontowany na szynie DIN
- 5 Zaciski przewodów sygnałowych HART® i zasilania
- 6 Podłączenie uziemienia wewnętrznego
- 7 Zewnętrzny zacisk uziemienia
- 8 Ekranowany przewód sygnałowy (zalecany dla sygnałów wykorzystujących protokół HART<sup>®</sup>)

 Zaciski do podłączenia przewodu sygnałowego ((1+) i (2-)) są zabezpieczone przed odwrotną polaryzacją.

- Przekrój przewodu:
  - Maks. 2.5 mm<sup>2</sup> dla zacisków śrubowych
  - Maks. 1.5 mm<sup>2</sup> dla zacisków sprężynowych. Minimalna długość odizolowanego końca przewodu 10 mm (0,39 in).

### 5.5 Specjalne wskazówki dotyczące podłączania

#### Ekranowanie i uziemienie

Podczas montażu przetwornika HART<sup>®</sup> należy zapewnić zgodność ze specyfikacją HART<sup>®</sup> FieldComm Group.

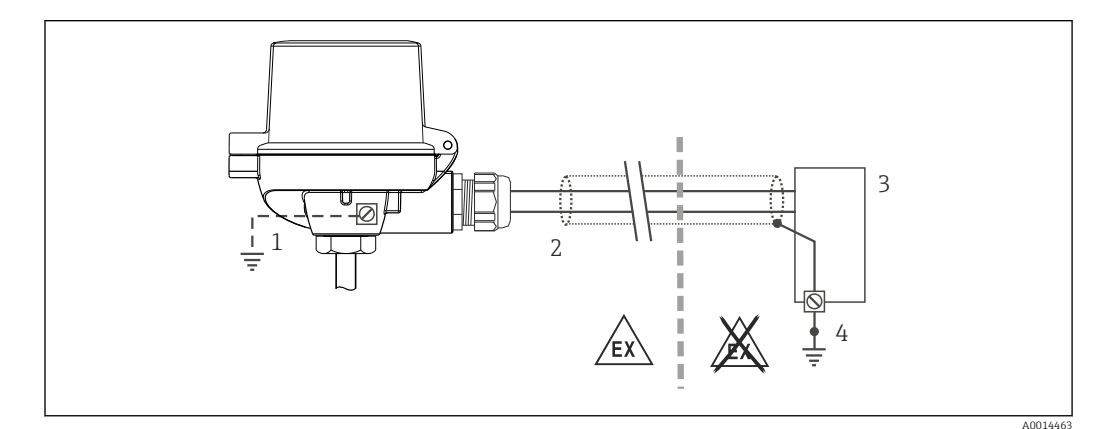

E 16 Ekranowanie i uziemienie przewodu sygnałowego HART<sup>®</sup> z jednej strony

1 Uziemienie urządzenia obiektowego (opcjonalne), odizolowane od ekranu przewodu

- 2 Jednostronne uziemienie ekranu przewodu
- 3 Zasilacz
- 4 Punkt uziemienia ekranu przewodu komunikacyjnego HART<sup>®</sup>

### 5.6 Zapewnienie stopnia ochrony

Układ pomiarowy spełnia wszystkie wymagania dla stopnia ochrony IP67. Dla utrzymania stopnia ochrony IP niezbędne jest spełnienie następujących wymogów po montażu na obiekcie lub serwisie:

- Uszczelka obudowy wsadzana w rowek w obudowie powinna być czysta i nieuszkodzona. W razie potrzeby uszczelki należy wysuszyć, oczyścić lub wymienić.
- Przewody używane do podłączenia muszą mieć określoną średnicę zewnętrzną (np. średnica przewodu dla dławika M20x1.5 powinna wynosić 8 ... 12 mm).
- Mocno dokręcić dławik kablowy. → 
   II 17,
- Przed wejściem do dławików kablowych przewody podłączeniowe powinny być prowadzone od spodu. Uniemożliwi to penetrację wilgoci do dławika. Instalować przyrząd w taki sposób, aby dławiki kablowe nie były skierowane ku górze.
   → 17, 29
- Wszystkie niewykorzystane dławiki powinny być zaślepione.
- Nie wyjmować uszczelki z dławika kablowego.

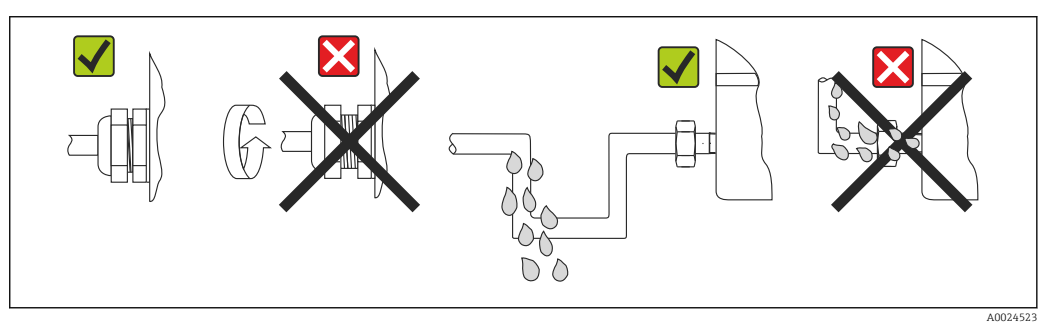

🗉 17 Zalecenia dotyczące podłączenia, umożliwiające zachowanie stopnia ochrony IP67

### 5.7 Kontrola po wykonaniu podłączeń elektrycznych

| Stan urządzenia i dane techniczne                                                                                                    | Uwagi                                                                                                    |  |
|----------------------------------------------------------------------------------------------------|----------------------------------------------------------------------------------------------------|--|
| Czy przewody lub przyrząd nie są uszkodzone<br>(kontrola wzrokowa)?                                                                                 |                                                                                                    |  |
| Podłączenie elektryczne                                                                                                    | Uwagi                                                                                                    |  |
| Czy napięcie zasilania jest zgodne z podanym na<br>tabliczce znamionowej?                                                                           | <ul> <li>Przetwornik głowicowy: U = 11 42 V<sub>DC</sub></li> <li>Przetwornik do montażu na szynie DIN: U = 12 42 V<sub>DC</sub></li> <li>Praca w trybie SIL: U = 11 32 V<sub>DC</sub> dla przetwornika głowicowego lub U = 12 32 V<sub>DC</sub> dla przetwornika do montażu na szynie DIN</li> <li>Dla stref zagrożonych wybuchem obowiązują inne wartości parametrów, patrz odpowiednie instrukcje dotyczące bezpieczeństwa Ex (XA).</li> </ul> |  |
| Czy zamontowane przewody są odpowiednio<br>zabezpieczenie przed nadmiernym zginaniem lub<br>odkształceniem?                                         |                                                                                                    |  |
| Czy przewód zasilania i przewody sygnałowe są podłączone prawidłowo?                                                                                | → 🗎 23                                                                                                    |  |
| Czy wszystkie zaciski śrubowe zostały dokręcone<br>odpowiednim momentem i czy sprawdzone zostały<br>podłączenia przewodów do zacisków sprężynowych? |                                                                                                    |  |
| Czy wszystkie dławiki kablowe zostały zainstalowane, dokręcone i są szczelne?                                                                       |                                                                                                    |  |
| Czy pokrywy wszystkich obudów zostały zamontowane i mocno dokręcone?                                                                                |                                                                                                    |  |

### 6 Warianty obsługi

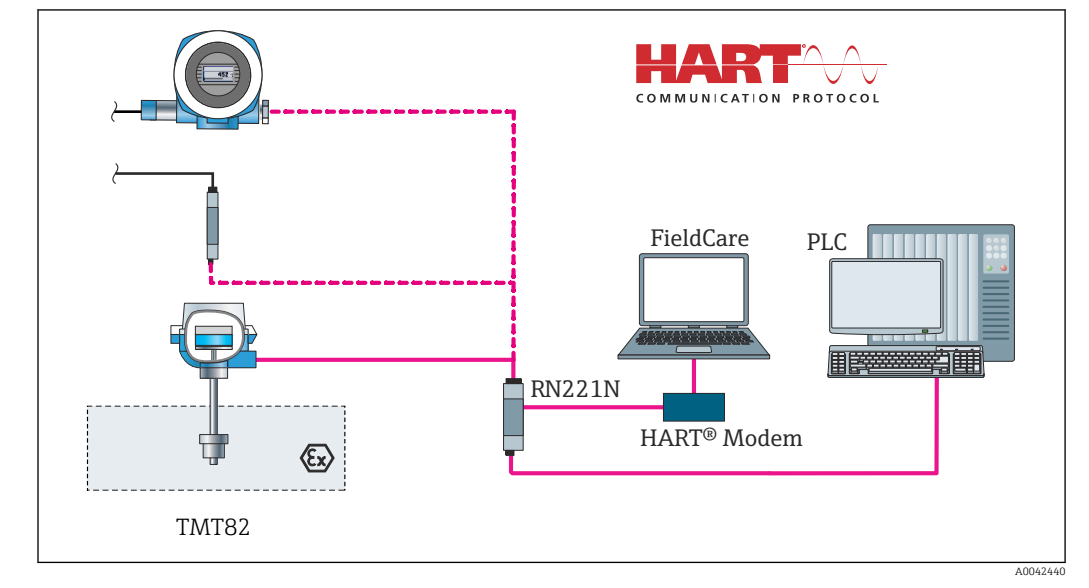

### 6.1 Przegląd wariantów obsługi

 $\blacksquare 18$  Obsługa i konfiguracja przetwornika poprzez komunikację HART^{\\$}

W przypadku przetwornika głowicowego, wyświetlacz i przyciski obsługi są dostępne wyłącznie w przypadku zamówienia przetwornika wraz z wyświetlaczem!

### 6.2 Struktura i funkcje menu obsługi

#### 6.2.1 Struktura menu obsługi

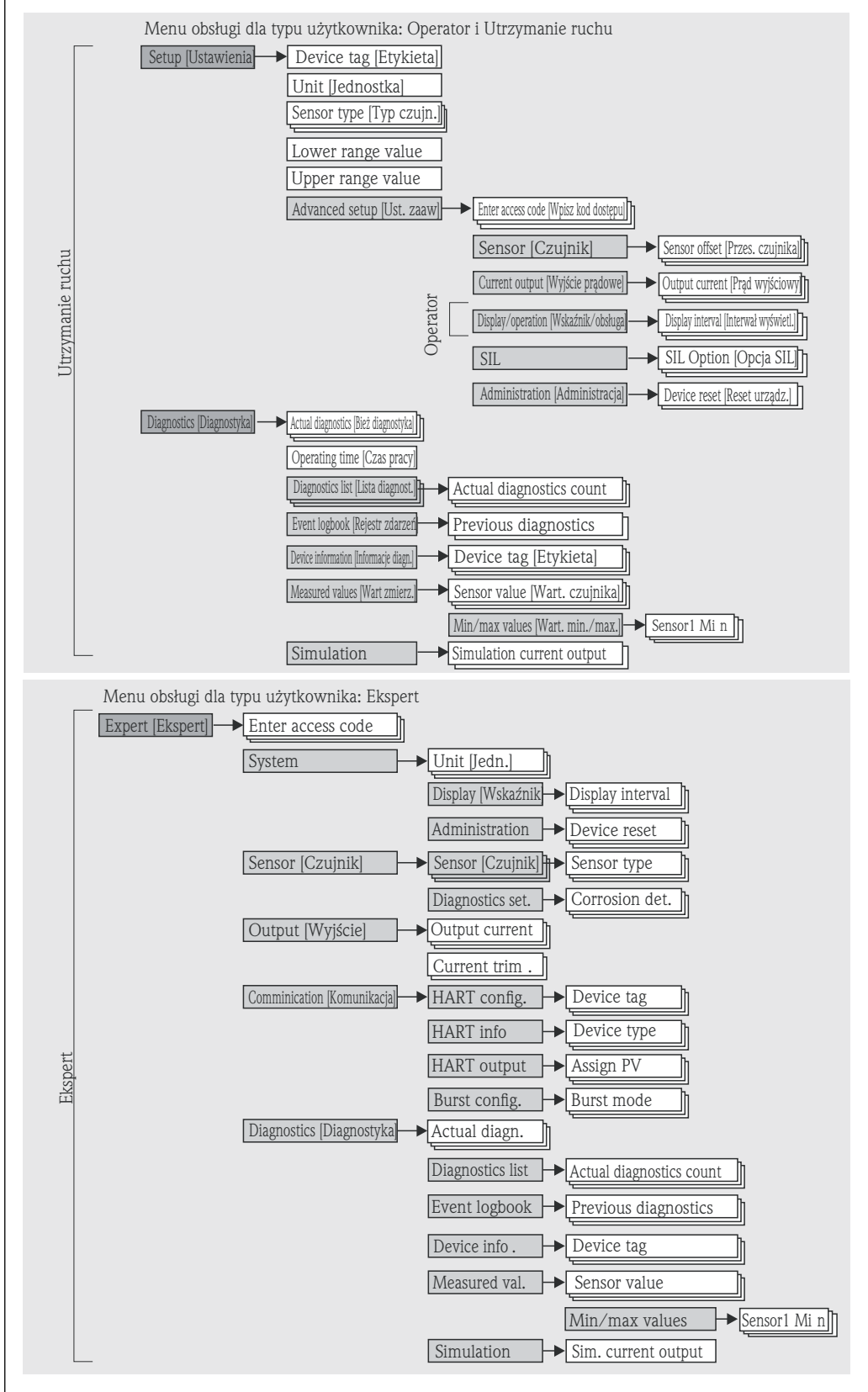

A0014757-Pl

Parametryzacja w trybie SIL różni się od dokonywanej w trybie standardowym i jest opisana w instrukcji dotyczącej bezpieczeństwa funkcjonalnego. Dodatkowe informacje, patrz instrukcja dotycząca bezpieczeństwa funkcjonalnego SD01172T/09.

#### Podmenu i rodzaje użytkowników

Poszczególne elementy menu obsługi są dostępne dla rożnych rodzajów użytkowników. W trakcie eksploatacji przyrządu każdy rodzaj użytkownika wykonuje typowe dla siebie zadania.

| Rodzaj<br>użytkownika           | Typowe zadania                                                                                                    | Menu          | Treść/Znaczenie                                                                                                    |
|---------------------------------|----------------------------------------------------------------------------------------------------|---------------|----------------------------------------------------------------------------------------------------|
| Utrzymanie<br>ruchu<br>Operator | <ul> <li>Uruchomienie:</li> <li>Konfiguracja pomiaru.</li> <li>Konfiguracja przetwarzania danych (skalowanie, linearyzacja itd.).</li> <li>Konfiguracja analogowych sygnałów wyjściowych wartości mierzonych.</li> <li>Wykonywane zadania:</li> <li>Konfiguracja wyświetlacza.</li> <li>Odczyt wartości mierzonych.</li> </ul> | "Ustawienia"  | <ul> <li>Zawiera wszystkie parametry uruchomienia punktu<br/>pomiarowego:</li> <li>Parametry konfiguracyjne<br/>Po wprowadzeniu wartości tych parametrów, pomiar<br/>jest generalnie całkowicie skonfigurowany.</li> <li>Podmenu "Ust.Zaawansowane"<br/>Zawiera dodatkowe podmenu i parametry:</li> <li>Zaawansowana konfiguracja przyrządu<br/>(dostosowanie do specjalnych warunków<br/>pomiaru).</li> <li>Konwersja wartości mierzonych (skalowanie,<br/>linearyzacja).</li> <li>Skalowanie sygnału wyjściowego.</li> <li>Parametry niezbędne do bieżącej obsługi:<br/>konfiguracji wskazań wartości mierzonych (wybór<br/>wyświetlanych wartości, format wskazań itd.).</li> </ul>                                                                                                    |
|                                 | Usuwanie błędów:<br>• Diagnostyka i eliminowanie błędów procesowych.<br>• Interpretacja komunikatów o błędach i usuwanie<br>błędów.                                                                                                    | "Diagnostyka" | <ul> <li>Zawiera wszystkie parametry diagnostyki i analizy<br/>błędów:</li> <li>Lista Diagnost.<br/>Zawiera maks. 3 aktywnych komunikatów<br/>diagnostycznych.</li> <li>Rejestr zdarzeń<br/>Zawiera 5 ostatnich komunikatów o błędach<br/>(historycznych).</li> <li>Podmenu "Info o urządz."<br/>Zawiera dane identyfikacyjne przyrządu.</li> <li>Podmenu "Wart. mierzone"<br/>Zawiera wszystkie aktualne wartości mierzone.</li> <li>Podmenu "Symulacja"<br/>Służy do symulacji wartości mierzonych lub wartości<br/>wyjściowych.</li> <li>Podmenu "Reset urządzenia"</li> </ul>                                                                                                    |
| Ekspert                         | <ul> <li>Zadania wymagające dokładnej znajomości funkcji<br/>przyrządu:</li> <li>Uruchomienie pomiarów w trudnych warunkach.</li> <li>Optymalizacja pomiarów w trudnych warunkach.</li> <li>Dokładna konfiguracja parametrów interfejsu<br/>komunikacyjnego.</li> <li>Diagnostyka błędów w trudnych przypadkach.</li> </ul>    | "Ekspert"     | <ul> <li>Zawiera wszystkie parametry urządzenia (w tym parametry zawarte w jednym z pozostałych menu).</li> <li>Struktura tego menu odpowiada strukturze bloków funkcyjnych przyrządu:</li> <li>Podmenu "System" <ul> <li>Zawiera wszystkie parametry systemu, nie związane z pomiarem ani transmisją wartości mierzonych.</li> </ul> </li> <li>Podmenu "Czujnik" <ul> <li>Zawiera wszystkie parametry służące do konfigurowania pomiarów.</li> </ul> </li> <li>Podmenu "Wyjście" <ul> <li>Zawiera wszystkie parametry służące do konfigurowania wyjścia prądowego.</li> </ul> </li> <li>Podmenu "Komunikacja" <ul> <li>Zawiera wszystkie parametry służące do konfigurowania interfejsu komunikacji cyfrowej.</li> </ul> </li> <li>Podmenu "Diagnostyka" <ul> <li>Zawiera wszystkie parametry diagnostyki i analizy błędów:</li> </ul> </li> </ul> |

### 6.3 Wskazania wartości mierzonych i elementy obsługi

#### 6.3.1 Wyświetlacz i elementy obsługi

Przetwornik głowicowy

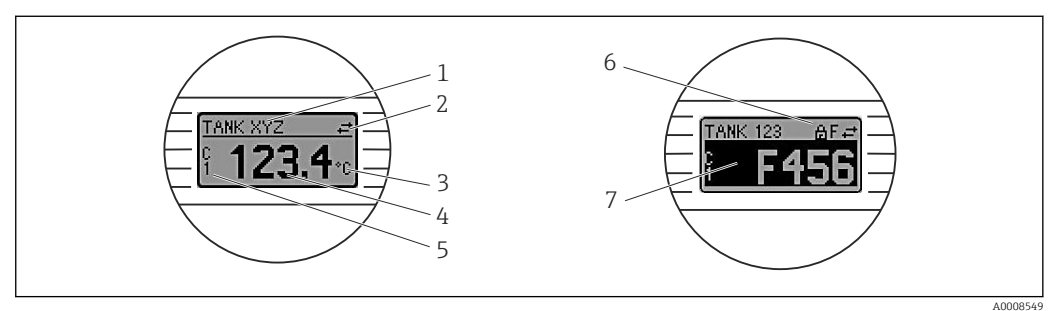

🖻 19 Opcjonalny wyświetlacz LCD dla przetwornika głowicowego

| Lp. | Funkcja                                                           | Opis                                                                                                    |
|-----|-------------------------------------------------------------------|----------------------------------------------------------------------------------------------------|
| 1   | Oznaczenie punktu<br>pomiarowego (TAG)                            | TAG: maks. 32 znaki.                                                                                                    |
| 2   | Symbol "Aktywna<br>komunikacja"                                   | Symbol aktywnej komunikacji danych pojawia się podczas zapisu i odczytu<br>danych za pomocą protokołu komunikacyjnego.                                                                                                    |
| 3   | Jednostka                                                         | Wskazanie jednostki wyświetlanej wartości mierzonej.                                                                                                    |
| 4   | Wartość mierzona                                                  | Wskazanie aktualnej wartości wielkości mierzonej.                                                                                                    |
| 5   | Wskazanie wartości/<br>kanału pomiarowego S1,<br>S2, DT, PV, I, % | Przykładowo: S1 PV wartość mierzona z kanału 1 lub DT dla temperatury<br>urządzenia                                                                                                    |
| 6   | Symbol blokady<br>konfiguracji                                    | Symbol ten wyświetlany jest po włączeniu sprzętowej blokady konfiguracji.                                                                                                    |
| 7   | Sygnały statusu                                                   |                                                                                                    |
|     | Symbole                                                           | Znaczenie                                                                                                    |
|     | F                                                                 | <b>Komunikat błędu "Wykryto błąd"</b><br>Wystąpił błąd podczas pracy. Wartość mierzona jest błędna.                                                                                                    |
|     |                                                                   | Naprzemienne wskazania komunikatu błędu i "" (błędna wartość<br>mierzona), patrz rozdział "Zdarzenia diagnostyczne".<br>Naprzemienne wyświetlanie komunikatu błędu i "" (błędna wartość<br>mierzona).<br>Szczegółowe informacje dotyczące komunikatów błędów podano w<br>odpowiedniej instrukcji obsługi. |
|     | С                                                                 | <b>"Tryb serwisowy"</b><br>Urządzenie pracuje w trybie serwisowym (np. podczas symulacji).                                                                                                    |
|     | S                                                                 | <b>"Poza specyfikacją"</b><br>Urządzenie pracuje poza zakresem określonym w specyfikacji technicznej (np.<br>podczas przygotowania do pracy lub czyszczenia).                                                                                                    |
|     | M                                                                 | "Wymagana konserwacja"<br>Konieczne jest wykonanie konserwacji. Wartość mierzona jest wciąż<br>poprawna.                                                                                                    |
|     |                                                                   | ivapizennenne wyswietianie wartosci mierzonej i komunikatu statusu.                                                                                                    |

Przetwornik w wersji do montażu na szynie DIN

**i** 

Przetwornik w wersji do montażu na szynie DIN nie posiada interfejsu do podłączenia wyświetlacza, nie posiada więc wyświetlacza.

| Тур                                             | Funkcja i opis                                                                                                    |
|-------------------------------------------------|----------------------------------------------------------------------------------------------------|
| Kontrolka LED statusu (czerwona)                | W normalnym trybie pracy wyświetlany jest status przyrządu. W przypadku błędu ta funkcja może nie być aktywna.                                                                                                    |
|                                                 | <ul> <li>Kontrolka LED nie świeci się: brak komunikatów diagnostycznych</li> <li>Kontrolka LED świeci się: komunikat diagnostyczny kategorii F</li> <li>Kontrolka LED miga: komunikat diagnostyczny kategorii C, S lub M</li> </ul>                                |
| Kontrolka LED zasilania (zielona)<br>świeci się | W normalnym trybie pracy wyświetlany jest status przyrządu. W przypadku błędu ta funkcja może nie być aktywna.                                                                                                    |
|                                                 | <ul> <li>Kontrolka LED nie świeci się: usterka zasilania lub nieodpowiednie (np. zbyt niskie) napięcie zasilania</li> <li>Kontrolka LED świeci się: napięcie zasilania prawidłowe (zasilanie poprzez interfejs CDI lub z zasilacza, zaciski (1+), (2-))</li> </ul> |

Do sygnalizacji statusu przyrządu służą dwie kontroli LED od przodu obudowy.

#### 6.3.2 Obsługa lokalna

Ustawień sprzętowych interfejsu komunikacyjnego można dokonać za pomocą mikroprzełączników z tyłu wyświetlacza (opcja).

Użytkownik może zamówić wyświetlacz wraz z przetwornikiem głowicowym lub jako akcesoria do późniejszego montażu. → 🗎 42

Jeśli przetwornik głowicowy został zamówiony w wersji do montażu w obudowie obiektowej z wydzielonym przedziałem podłączeniowym, wyświetlacz jest dostarczany w zestawie.

#### NOTYFIKACJA

ESD - wyładowanie elektrostatyczne. Chronić zaciski przed wyładowaniami elektrostatycznymi. W przeciwnym razie może to spowodować uszkodzenie lub wadliwe działanie modułu elektroniki.

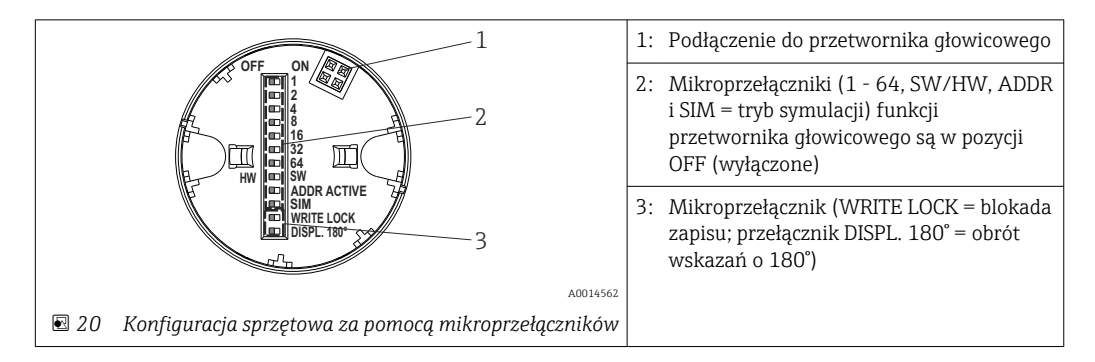

Procedura ustawiania mikroprzełącznika:

- 1. Otworzyć pokrywę głowicy przyłączeniowej lub obudowy obiektowej.
- 2. Wyjąć wyświetlacz z przetwornika głowicowego.
- 3. Ustawić mikroprzełączniki z tyłu wyświetlacza w odpowiednich pozycjach. Pozycja mikroprzełącznika "ON" = funkcja włączona, "OFF" = funkcja wyłączona.
- 4. Zamontować wyświetlacz na przetworniku głowicowym w odpowiedniej pozycji. Nowe ustawienia są akceptowane po 1 sekundzie.
- 5. Założyć pokrywę głowicy przyłączeniowej lub obudowy obiektowej.

#### Włączanie/wyłączanie blokady zapisu

Do włączenia/wyłączenia blokady zapisu służy mikroprzełącznik z tyłu przyłączanego wyświetlacza (opcja). Po włączeniu blokady zapisu nie można zmieniać ustawień parametrów. Symbol blokady na wyświetlaczu wskazuje, że blokada zapisu jest włączona. Blokada zapisu powoduje zablokowanie możliwości zmiany parametrów. Blokada zapisu jest aktywna także po wymontowaniu wyświetlacza. Aby wyłączyć blokadę zapisu, przyrząd należy zrestartować, gdy wyświetlacz jest podłączony i ustawić przełącznik blokady zapisu w pozycji OFF. Aby wyłączyć blokadę zapisu podczas pracy, można także odłączyć i ponownie podłączyć wyświetlacz.

#### Obracanie wyświetlacza

Wskazania na wyświetlaczu można obrócić o 180° za pomocą mikroprzełącznika "DISPL. 180°". Ustawienie zostaje zachowane po zdjęciu wyświetlacza.

# 6.4 Dostęp do menu obsługi za pomocą oprogramowania obsługowego

#### 6.4.1 FieldCare

#### Zakres funkcji

FieldCare jest oprogramowaniem narzędziowym Endress+Hauser do zarządzania zasobami instalacji obiektowej (Plant Asset Management Tool) opartym na technologii FDT/DTM (Field Device Tool/Device Type Manager). Narzędzie to umożliwia konfigurację wszystkich inteligentnych urządzeń obiektowych w danej instalacji oraz wspiera zarządzanie nimi. Dzięki komunikatom statusu zapewnia również efektywną kontrolę ich stanu funkcjonalnego. Dostęp do urządzenia następuje za pośrednictwem protokołu HART<sup>®</sup> lub interfejsu CDI (= Endress+Hauser Common Data Interface).

Typowe funkcje:

- Programowanie parametrów przetwornika pomiarowego
- Zapis i odczyt danych urządzenia (wysyłanie/pobieranie)
- Tworzenie dokumentacji punktu pomiarowego
- Wizualizacja danych zapisanych w pamięci wartości mierzonych (rejestratora) oraz rejestrze zdarzeń

Dodatkowe informacje, patrz instrukcje obsługi BA027S/04/xx i BA059AS/04/xx

#### NOTYFIKACJA

W strefie zagrożonej wybuchem: przed uzyskaniem dostępu do urządzenia przez modem Commubox FXA291 z interfejsem CDI (= Endress+Hauser Common Data Interface) należy odłączyć zasilanie przetwornika, zaciski (1+) i (2-).

• W przeciwnym razie może dojść do uszkodzenia modułu elektroniki.

#### Źródło plików opisu urządzenia

Patrz informacje  $\rightarrow \implies 38$ 

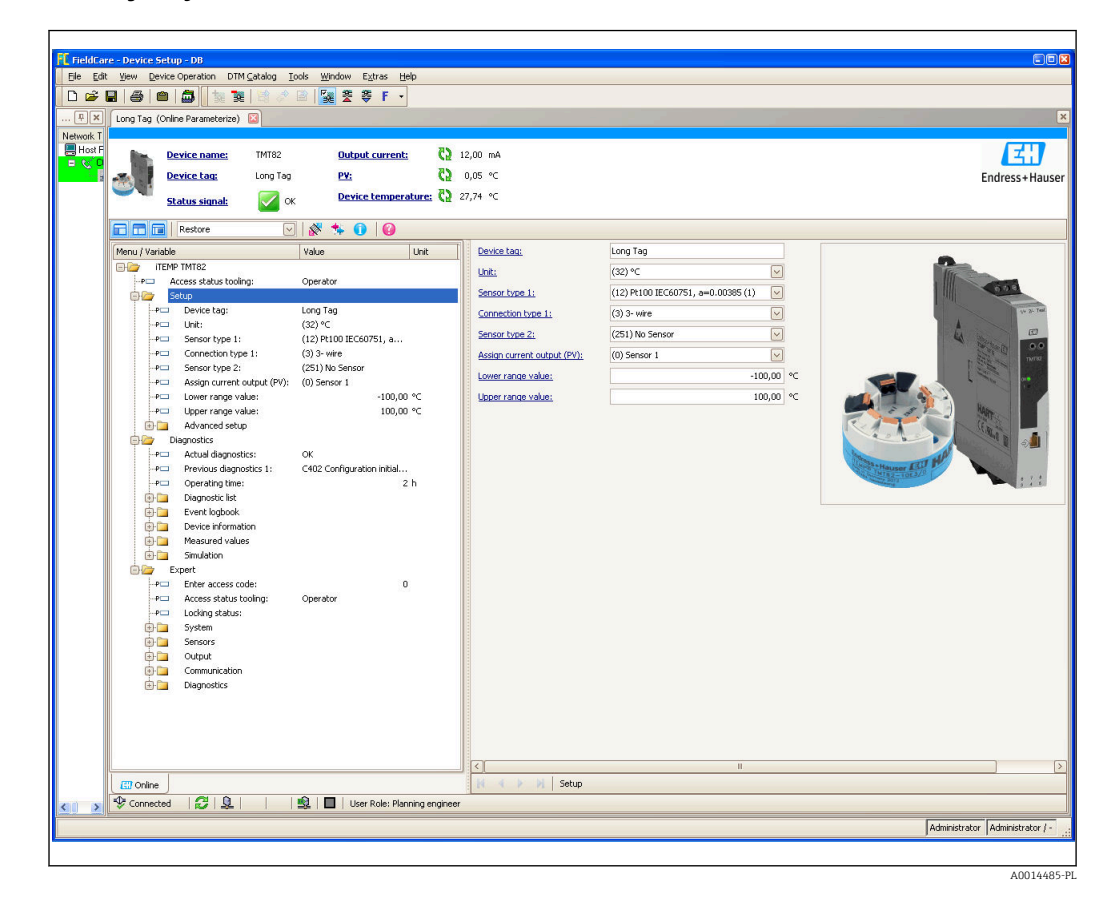

#### Interfejs użytkownika

#### 6.4.2 Field Xpert

#### Zakres funkcji

Field Xpert jest kompaktowym ręcznym komunikatorem, bazującym na przemysłowym komputerze PDA, posiadającym ekran dotykowy, przeznaczonym do uruchomienia i konserwacji urządzeń obiektowych w strefach zagrożonych wybuchem i strefach bezpiecznych. Umożliwia efektywną parametryzację urządzeń obiektowych z interfejsem FOUNDATION fieldbus, HART i WirelessHART. Posiada bezprzewodową komunikację przez Bluetooth lub WiFi.

#### 6.4.3 Źródło plików opisu urządzenia

Patrz informacje  $\rightarrow$  🖺 38.

#### 6.4.4 AMS Device Manager

#### Zakres funkcji

Oprogramowanie firmy Emerson Process Management służące do obsługi i parametryzacji przyrządów pomiarowych za pośrednictwem protokołu HART<sup>®</sup>.

#### Źródło plików opisu urządzenia

Patrz informacje  $\rightarrow \cong$  38.
## 6.4.5 SIMATIC PDM

## Zakres funkcji

SIMATIC PDM jest uniwersalnym oprogramowaniem narzędziowym firmy Siemens do obsługi, konfiguracji i diagnostyki inteligentnych urządzeń obiektowych różnych producentów, wyposażonych w protokół komunikacyjny HART<sup>®</sup>.

## Źródło plików opisu urządzenia

Patrz informacje  $\rightarrow \implies 38$ .

## 6.4.6 Komunikator Field Communicator 375/475

## Zakres funkcji

Przemysłowy komunikator ręczny firmy Emerson Process Management przeznaczony do zdalnej konfiguracji i odczytu wartości mierzonych za pośrednictwem protokołu HART <sup>®</sup>.

## Źródło plików opisu urządzenia

Patrz informacje  $\rightarrow$  🗎 38.

# 7 Integracja przetwornika z systemem automatyki za pomocą protokołu HART<sup>®</sup>

| Dane aktua  | lnej wersji | urządzenia |
|-------------|-------------|------------|
| Dune unituu |             | urząuscinu |

| Wersja oprogramowania                             | 01.02.zz | <ul> <li>Na stronie tytułowej instrukcji obsługi</li> <li>Na tabliczce znamionowej</li> <li>Parametr Firmware version [Wersja oprogramowania]</li> <li>Diagnosis [Diagnostyka] → Instrument info [Info o urządz.] → Firmware version [Wer. oprogramow.]</li> </ul> |
|---------------------------------------------------|----------|----------------------------------------------------------------------------------------------------|
| Manufacturer ID [ID<br>producenta]                | 0x11     | Parametr <b>Manufacturer ID</b> [ID producenta]<br>Diagnosis [Diagnostyka] → Instrument info [Info o<br>urządz.] → Manufacturer ID [ID producenta]                                                                                                    |
| Device type ID [ID typu<br>przyrządu]             | 0x11CC   | Parametr <b>Device type [Typ przyrządu]</b><br>Diagnosis [Diagnostyka] → Instrument info [Info o<br>urządz.] → Device type [Typ przyrządu]                                                                                                    |
| HART protocol revision<br>[Wersja protokołu HART] | 7        |                                                                                                    |
| Device revision [Wersja<br>przyrządu]             | 3        | <ul> <li>Na tabliczce znamionowej przetwornika</li> <li>Parametr Device revision [Wersja przyrządu]<br/>Diagnosis [Diagnostyka] → Instrument info [Info o<br/>urządz.] → Device revision [Wersja przyrządu]</li> </ul>                                             |

Odpowiednie sterowniki (DD/DTM), indywidualnie dla każdego oprogramowania narzędziowego można uzyskać z różnych źródeł:

- www.endress.com --> Do pobrania --> Pole wyszukiwania: Sterownik --> Typ: Plik device type manager (DTM) --> Kod produktu, np. TMTxy
- www.endress.com --> Produkty: strona wybranego produktu np. TMTxy --> Dokumenty /Instrukcje obsługi / Oprogramowanie: Electronic Data Description (EDD) lub Device Type Manager (DTM).

Endress+Hauser wspiera typowe oprogramowanie narzędziowe innych producentów (np. Emerson Process Management, ABB, Siemens, Yokogawa, Honeywell i wielu innych). Narzędzia obsługowe Endress+Hauser FieldCare i DeviceCare również można pobrać ze strony internetowej (www. endress.com --> Do pobrania --> Pole wyszukiwania: Oprogramowanie --> Aplikacje) lub otrzymać na nośniku danych.

## 7.1 Zmienne przyrządu z komunikacją HART i wartości mierzone

Do poszczególnych zmiennych HART przyrządu są przypisane następujące wartości mierzone:

| Zinterine przyrządu w przypudku politiu u temperatur | Zmienne | przyrządu w | przypadku | pomiaru | temperatur |
|------------------------------------------------------|---------|-------------|-----------|---------|------------|
|------------------------------------------------------|---------|-------------|-----------|---------|------------|

| Zmienna przyrządu              | Wartość mierzona       |
|--------------------------------|------------------------|
| Główna zmienna przyrządu (PV)  | Czujnik 1              |
| Druga zmienna przyrządu (SV)   | Temperatura urządzenia |
| Trzecia zmienna przyrządu (TV) | Czujnik 1              |
| Czwarta zmienna przyrządu (QV) | Czujnik 1              |

Przypisanie zmiennych przyrządu do zmiennych procesowych można zmienić w menu Expert [Ekspert] → Communication [Komunikacja] → HART output [Wyjście HART].

# 7.2 Zmienne przyrządu i zmienne mierzone

Do poszczególnych zmiennych urządzenia są przypisane następujące zmienne mierzone:

| Kod zmiennej urządzenia | Wartość mierzona                                                          |
|-------------------------|---------------------------------------------------------------------------|
| 0                       | Czujnik 1                                                                 |
| 1                       | Czujnik 2                                                                 |
| 2                       | Temperatura urządzenia                                                    |
| 3                       | Średnia pomiarów z czujnika 1 i czujnika 2                                |
| 4                       | Różnica pomiarów między czujnikiem 1 a 2                                  |
| 5                       | Czujnik 1 (z aktywną funkcją redundancji: pomiar z czujnika zapasowego 2) |
| 6                       | Przełączenie z czujnika 1 na czujnik 2 po przekroczeniu wartości progowej |
| 7                       | Średnia pomiarów z czujnika 1 i czujnika 2 z aktywną funkcją redundancji  |

Odczyt wartości zmiennych urządzenia jest dokonywany przez jednostkę nadrzędną HART<sup>®</sup> za pomocą komend "9" lub "33" HART<sup>®</sup>.

# 7.3 Obsługiwane polecenia HART<sup>®</sup>

Protokół HART<sup>®</sup> umożliwia transmisję wartości mierzonych i parametrów przyrządu pomiędzy urządzeniem nadrzędnym HART<sup>®</sup> a urządzeniami obiektowymi, pozwalając tym samym na ich zdalną konfigurację i diagnostykę. Urządzenia nadrzędne HART<sup>®</sup>, np. komunikator ręczny lub komputer PC z oprogramowaniem narzędziowym (np. FieldCare), wymagają plików opisu przyrządu (DD, DTM) umożliwiających uzyskanie dostępu do wszystkich danych zapisanych w przyrządach HART<sup>®</sup>. Dane przesyłane są wyłącznie za pomocą "poleceń".

Są trzy typy poleceń

- Polecenia uniwersalne:
  - Te polecenia są obsługiwane i wykorzystywane przez wszystkie przyrządy z protokołem HART<sup>®</sup>. Przypisane są im m.in. następujące funkcje:
  - Identyfikacja przyrządów HART<sup>®</sup>
  - Odczyt cyfrowych wartości mierzonych
- Polecenia wspólne:
- Te polecenia dotyczą funkcji obsługiwanych oraz wykonywanych przez większość urządzeń obiektowych (nie wszystkich).
- Polecenia specyficzne:

Te polecenia umożliwiają dostęp do funkcji specyficznych dla pewnych urządzeń, wykraczających poza standard HART<sup>®</sup>. Pozwalają one na odczyt informacji występujących wyłącznie w określonej grupie urządzeń obiektowych.

| Nr polecenia          | Oznaczenie                                                                                                    |  |
|-----------------------|----------------------------------------------------------------------------------------------------|--|
| Polecenia uniwersalne |                                                                                                    |  |
| 0, Cmd0               | Odczyt niepowtarzalnego identyfikatora przyrządu                                                                   |  |
| 1, Cmd001             | Odczyt głównej zmiennej przyrządu (PV)                                                                             |  |
| 2, Cmd002             | Odczyt głównej zmiennej procesowej jako wartości prądu w mA i procentowej wartości ustawionego zakresu pomiarowego |  |
| 3, Cmd003             | Odczyt zmiennych dynamicznych i prądu pętli                                                                        |  |
| 6, Cmd006             | Zapis adresu sieciowego                                                                                            |  |
| 7, Cmd007             | Odczyt konfiguracji pętli                                                                                          |  |
| 8, Cmd008             | Odczyt klasyfikacji zmiennych dynamicznych                                                                         |  |
| 9, Cmd009             | Odczyt zmiennych przyrządu ze statusem                                                                             |  |

| Nr polecenia      | Oznaczenie                                                                  |
|-------------------|-----------------------------------------------------------------------------|
| 11, Cmd011        | Odczyt niepowtarzalnego identyfikatora przyrządu poprzez etykietę (TAG)     |
| 12, Cmd012        | Odczyt komunikatu użytkownika                                               |
| 13, Cmd013        | Odczyt etykiety (TAG), deskryptora, daty                                    |
| 14, Cmd014        | Odczyt informacji o głównej zmiennej przetwornika                           |
| 15, Cmd015        | Odczyt informacji o przyrządzie                                             |
| 16, Cmd016        | Odczyt numeru produktu finalnego                                            |
| 17, Cmd017        | Zapis komunikatu użytkownika                                                |
| 18, Cmd018        | Zapis etykiety (TAG), deskryptora, daty                                     |
| 19, Cmd019        | Zapis numeru produktu finalnego                                             |
| 20, Cmd020        | Odczyt długiej etykiety TAG (32-bajtowy TAG)                                |
| 21, Cmd021        | Odczyt niepowtarzalnego identyfikatora przyrządu poprzez długą etykietę TAG |
| 22, Cmd022        | Zapis długiej etykiety TAG (32-bajtowy TAG)                                 |
| 38, Cmd038        | Reset znacznika zmiany konfiguracji                                         |
| 48, Cmd048        | Odczyt rozszerzonego stanu przyrządu                                        |
| Polecenia wspólne | ·                                                                           |
| 33, Cmd033        | Odczyt zmiennych przyrządu                                                  |
| 34, Cmd034        | Zapis wartości tłumienia dla głównej zmiennej dynamicznej (PV)              |
| 35, Cmd035        | Zapis zakresu pomiarowego głównej zmiennej dynamicznej                      |
| 36, Cmd036        | Ustawienie górnej granicy zakresu głównej zmiennej dynamicznej              |
| 37, Cmd037        | Ustawienie dolnej granicy zakresu głównej zmiennej dynamicznej              |
| 40, Cmd040        | Wejście/wyjście z trybu symulacji prądu w pętli pomiarowej                  |
| 42, Cmd042        | Wykonanie resetu przyrządu                                                  |
| 44, Cmd044        | Zapis jednostek głównej zmiennej                                            |
| 45, Cmd045        | Dostrajanie punktu zerowego prądu pętli                                     |
| 46, Cmd046        | Dostrajanie wzmocnienia prądu pętli                                         |
| 50, Cmd050        | Odczyt przypisania zmiennych procesowych do zmiennych dynamicznych          |
| 51, Cmd051        | Zapis przypisania zmiennych procesowych do zmiennych dynamicznych           |
| 54, Cmd054        | Odczyt danych dotyczących zmiennej przyrządu                                |
| 59, Cmd059        | Zapis liczby wymaganych nagłówków w komunikatach odpowiedzi                 |
| 103, Cmd103       | Zapis okresu dla trybu burst                                                |
| 104, Cmd104       | Wybór opcji generowania komunikatów HART w trybie burst                     |
| 105, Cmd105       | Odczyt konfiguracji trybu burst                                             |
| 107, Cmd107       | Zapis zmiennych przyrządu przesyłanych w trybie burst                       |
| 108, Cmd108       | Zapis numeru polecenia dla trybu burst                                      |
| 109, Cmd109       | Sterowanie trybem burst                                                     |

# 8 Uruchomienie

## 8.1 Kontrola po wykonaniu montażu

Przed uruchomieniem punktu pomiarowego należy przeprowadzić wszystkie końcowe procedury kontrolne:

- "Kontrola po wykonaniu montażu" (lista kontrolna)

# 8.2 Załączenie przetwornika

Po pomyślnym zakończeniu wszystkich końcowych procedur kontrolnych można włączyć zasilanie. Po włączeniu zasilania wykonywane są testy funkcjonalne obwodów wewnętrznych. Podczas tego procesu na wyświetlaczu pojawia się sekwencja komunikatów z informacjami o urządzeniu.

| Krok | Wyświetlacz                                                                                                    |  |
|------|----------------------------------------------------------------------------------------------------|--|
| 1    | Tekst "Display" i numer zainstalowanej wersji oprogramowania wyświetlacza                                                                                                    |  |
| 2    | Nazwa urządzenia, wersja oprogramowania i wersja sprzętowa                                                                                                    |  |
| 3    | Informacje na temat konfiguracji czujnika (element pomiarowy i typ podłączenia)                                                                                                    |  |
| 4    | Ustawiony zakres pomiarowy                                                                                                    |  |
| 5a   | Aktualna wartość zmierzona lub                                                                                                    |  |
| 5b   | Aktualny komunikat statusu                                                                                                    |  |
|      | Jeśli procedura załączania zakończy się niepowodzeniem, zależnie od przyczyny wyświetlany jest odpowiedni komunikat diagnostyczny. Szczegółowa listę zdarzeń diagnostycznych i odpowiednich instrukcji znajduje się w rozdziale "Diagnostyka i usuwanie usterek" . |  |

Urządzenie jest gotowe do pracy po ok. 30 sekundach a przyłączany wyświetlacz przechodzi do normalnego trybu pomiarowego po ok. 33 sekundach! Normalny tryb pomiarowy rozpoczyna się po zakończeniu procedury włączania. Na wyświetlaczu pojawiają się wskazania wartości mierzonych i sygnały statusu.

# 8.3 Włączenie funkcji konfiguracji

Gdy włączona jest blokada i nie można zmienić ustawień parametrów, należy najpierw wyłączyć blokadę sprzętową lub programową. Gdy blokada zapisu jest włączona, w oknie wskazywania wartości mierzonej w nagłówku wyświetlany jest symbol klucza.

Aby wyłączyć blokadę przyrządu należy

- przestawić mikroprzełącznik blokady z tyłu wyświetlacza do pozycji "OFF" (sprzętowa blokada zapisu), lub
- wyłączyć blokadę programową za pomocą oprogramowania obsługowego. Patrz opis parametru Definiowanie kodu ochrony przed zapisem w instrukcji obsługi.

Gdy włączona jest blokada sprzętowa (mikroprzełącznik z tyłu wyświetlacza w pozycji "ON"), blokady zapisu nie można wyłączyć za pomocą oprogramowania obsługowego. Sprzętowa blokada zapisu musi zawsze być wyłączona przed włączeniem lub wyłączeniem programowej blokady zapisu.

# 9 Konserwacja

Urządzenie nie wymaga żadnej specjalnej konserwacji.

## Czyszczenie

Urządzenie można czyścić suchą czystą ściereczką.

# 10 Naprawa

# 10.1 Informacje ogólne

Dla tej wersji przyrządu naprawa nie jest możliwa.

## 10.2 Części zamienne

Części zamienne, które są aktualnie dostępne dla danego urządzenia można znaleźć w Internecie pod adresem: http://www.products.endress.com/spareparts\_consumables. Przy zamawianiu części zamiennych należy zawsze podawać numer seryjny przyrządu!

| Тур                                                                                                    | Kod zamówieniowy |  |
|----------------------------------------------------------------------------------------------------|------------------|--|
| Znormalizowany - Zestaw montażowy wg DIN (2 śruby + sprężyny, 4 pierścienie osadcze i<br>1 złącze do wpięcia wyświetlacza)                              | 71044061         |  |
| Wersja amerykańska - śruby montażowe M4 (2 śruby M4 i 1 złącze do wpięcia wyświetlacza)                                                                 | 71044062         |  |
| TID10 przewód serwisowy; przewód do podłączenia do łącza serwisowego, 40 cm                                                                             | 71086650         |  |
| Commubox FXA195 umożliwia iskrobezpieczną komunikację HART® poprzez interfejsFXA195USB w celu zdalnej obsługi za pomocą oprogramowania FieldCare.FXA195 |                  |  |
| Zestaw części zamiennych dla przetwornika do montażu na szynie DIN (zaciski i dźwignia mocująca obudowę)                                                | XPT0003-A1       |  |
|                                                                                                    |                  |  |
| Części zamienne ze szczegolnym uwzgiędnieniem wersji z obudową obiektową z wydzielonym przedziałem<br>podłączeniowym                                    |                  |  |
| Wyświetlacz do podłączenia do modułu elektroniki przetwornika         TID10-                                                                            |                  |  |

# 10.3 Utylizacja

# X

Zgodnie z wymaganiami dyrektywy 2012/19/UE w sprawie zużytego sprzętu elektrycznego i elektronicznego (WEEE), produkt ten jest oznakowany pokazanym symbolem, aby do minimum ograniczyć utylizację zużytego sprzętu elektrycznego i elektronicznego jako niesortowanych odpadów

komunalnych. Produktu oznaczonego tym znakiem nie należy utylizować jako niesortowany odpad komunalny. Produkt należy zwrócić do Endress+Hauser, który podda go utylizacji w odpowiednich warunkach.

# 11 Akcesoria

Dostępne są różnorodne akcesoria dla czujnika pomiarowego i przetwornika. Szczegółowe informacje oraz kody zamówieniowe można uzyskać w Biurze Handlowym Endress

+Hauser lub w na stronie produktowej serwisu Endress+Hauser pod adresem: www.pl.endress.com.

Akcesoria w zakresie dostawy:

- Wielojęzyczna skrócona instrukcja obsługi w formie drukowanej
- Dokumentacja specjalna: Podręcznik dotyczący bezpieczeństwa funkcjonalnego (tryb SIL) w formie drukowanej (opcja)
- Dokumentacja uzupełniająca ATEX: Instrukcje dot. bezpieczeństwa Ex (XA), Control Drawings (Dokumentacja Sterowania, CD)
- Elementy montażowe do przetwornika głowicowego

## 11.1 Akcesoria używane zależnie od wersji przyrządu

# Akcesoria do głowicowego przetwornika temperatury Moduł wyświetlacza TID10 dla przetwornika głowicowego Endress+Hauser: iTEMP TMT8x<sup>-1)</sup> lub TMT7x, wtykowy TID10 przewód serwisowy; przewód do podłączenia do łącza serwisowego, 40 cm Obudowa obiektowa TA30x do przetworników głowicowych Endress+Hauser Adapter do montażu na szynie DIN, uchwyt wg IEC 60715 (TH35) bez śrub montażowych Znormalizowany - Zestaw montażowy wg DIN (2 śruby + sprężyny, 4 pierścienie osadcze i 1 złącze do wpięcia wyświetlacza) Wersja amerykańska - śruby montażowe M4 (2 śruby M4 i 1 złącze do wpięcia wyświetlacza) Nyspornik do montażu na ścianie: stal k.o. Wspornik do montażu do rury: stal k.o. 1) Bez TMT80

| Akcesoria dla wersji z obudową obiektową z wydzielonym przedziałem podłączeniowym   |
|-------------------------------------------------------------------------------------|
| Zacisk pokrywy                                                                      |
| Wspornik do montażu na ścianie: stal k.o.<br>Wspornik do montażu do rury: stal k.o. |
| Dławiki kablowe: M20x1.5, NPT ½"                                                    |
| Adapter M20x1.5 na zewnątrz/M24x1.5 wewnątrz                                        |
| Zaślepki: M20x1.5, NPT ½"                                                           |
|                                                                                     |

# 11.2 Akcesoria do komunikacji

| Akcesoria                    | Opis                                                                                                    |
|------------------------------|----------------------------------------------------------------------------------------------------|
| ModemCommubox<br>FXA195 HART | Umożliwia iskrobezpieczną komunikację HART® poprzez interfejs USB w celu<br>zdalnej obsługi za pomocą oprogramowania FieldCare.<br>Dodatkowe informacje, patrz karta katalogowa TI404F/31/pl                            |
| Modem Commubox<br>FXA291     | Umożliwia podłączenie urządzeń Endress+Hauser wyposażonych w interfejs CDI (=<br>Common Data Interface Endress+Hauser) do portu USB komputera lub laptopa.<br>Dodatkowe informacje, patrz karta katalogowa TI405C/31/pl |

| Akcesoria            | Opis                                                                                                    |
|----------------------|----------------------------------------------------------------------------------------------------|
| Adapter WirelessHART | Służy do bezprzewodowej komunikacji z urządzeniami obiektowymi.<br>Adapter WirelessHART® może być łatwo zintegrowany z urządzeniami<br>obiektowymi i istniejącą infrastrukturą. Zapewnia ochronę danych i<br>bezpieczeństwo transmisji. Może być stosowany równolegle z innymi sieciami<br>bezprzewodowymi, bez konieczności prowadzenia okablowania do miejsc trudno<br>dostępnych.<br>Dodatkowe informacje, patrz instrukcja obsługi BA061S/31/pl                                                                                                    |
| Field Xpert SMT70    | Uniwersalny, wysokowydajny tablet PC do konfiguracji przyrządów pomiarowych<br>Tablet PC umożliwia mobilne zarządzanie urządzeniami fabryki w strefie<br>bezpiecznej i zagrożenia wybuchem. Jest on przeznaczony dla personelu<br>odpowiedzialnego za uruchomienie i konserwację punktów pomiarowych i służy do<br>zarządzania urządzeniami obiektowymi poprzez cyfrowy interfejs komunikacyjny<br>oraz prowadzenia dokumentacji punktów pomiarowych. Tablet został<br>skonstruowany jako spójne kompleksowe narzędzie komunikacyjne. Dzięki<br>wstępnie zainstalowanej bibliotece sterowników jest to łatwe w obsłudze,<br>urządzenie dotykowe, które może być używane do zarządzania przyrządami<br>obiektowymi przez cały ich cykl życia.<br>Dodatkowe informacje, patrz karta katalogowa TI01342S/04/pl |

# 11.3 Akcesoria do obsługi i diagnostyki

Г

| Nazwa             | Opis                                                                                                    |  |  |
|-------------------|----------------------------------------------------------------------------------------------------|--|--|
| Applicator        | <ul> <li>Oprogramowanie wspomagające dobór i konfigurację przyrządów pomiarowych przepływu Endress+Hauser:</li> <li>Obliczanie wszystkich niezbędnych parametrów umożliwiających optymalny dobór przyrządu: m.in. średnicy nominalnej, spadku ciśnienia, dokładności lub przyłączy technologicznych.</li> <li>Graficzna prezentacja wyników obliczeń</li> </ul>                                                                                                    |  |  |
|                   | Zarządzanie, dokumentowanie i dostęp do wszystkich danych projektowych i<br>parametrów przez cały czas realizacji projektu.                                                                                                    |  |  |
|                   | Applicator jest dostępny:<br>W Internecie na stronie: https://portal.endress.com/webapp/applicator                                                                                                    |  |  |
| Akcesoria         | Opis                                                                                                    |  |  |
| Konfigurator      | <ul> <li>Konfigurator produktu - narzędzie do indywidualnej konfiguracji produktu</li> <li>Najaktualniejsze dane konfiguracyjne</li> <li>Zależnie od wersji przyrządu: bezpośrednie wprowadzenie informacji<br/>dotyczących punktu pomiarowego, takich jak zakres pomiarowy lub język obsługi</li> <li>Automatyczna weryfikacja kryteriów wykluczeń</li> <li>Automatyczne tworzenie kodu zamówieniowego oraz jego opisu w plikach PDF<br/>lub Excel</li> <li>Możliwość złożenia zamówienia bezpośrednio w sklepie internetowym Endress<br/>+Hauser</li> <li>W konfiguratorze na stronie Endress+Hauser: www.endress.com -&gt; Nacisnąć<br/>przycisk "Corporate" -&gt; wybrać kraj -&gt; nacisnąć przycisk "Produkty" -&gt; wybrać<br/>produkt, korzystając z filtrów i pola wyszukiwania -&gt; otworzyć stronę produktu -&gt;<br/>przycisk "Konfiguracja" z prawej strony zdjęcia produktu powoduje otwarcie<br/>konfiguratora produktu.</li> </ul> |  |  |
| DeviceCare SFE100 | <ul> <li>Pełna obsługa cyfrowych protokołów transmisji danych, takich jak Ethernet, HART, PROFIBUS oraz FOUNDATION Fieldbus oraz protokołów serwisowych Endress +Hauser.</li> <li>DeviceCare jest programem narzędziowym przeznaczonym do konfiguracji urządzeń Endress+Hauser. Wszystkie urządzenia smart na obiekcie można konfigurować bezpośrednio przez modem (point-to-point) lub sieć obiektową.</li> <li>Przyjazne menu umożliwia przejrzysty i intuicyjny dostęp do urządzeń obiektowych.</li> <li>Dodatkowe informacje, patrz instrukcja obsługi BA00027S</li> </ul>                                                                                                    |  |  |

| FieldCare SFE500 | FieldCare jest oprogramowaniem Endress+Hauser do zarządzania aparaturą<br>obiektową (Plant Asset Management Tool), opartym na standardzie FDT.<br>Narzędzie to umożliwia konfigurację wszystkich inteligentnych urządzeń<br>obiektowych w danej instalacji oraz wspiera zarządzanie nimi. Dzięki komunikatom<br>statusu zapewnia również efektywną kontrolę ich stanu funkcjonalnego.<br>Szczegółowe informacje, patrz instrukcje obsługi BA00027S i BA00065S                                                                                                    |
|------------------|----------------------------------------------------------------------------------------------------|
|                  |                                                                                                    |
| Akcesoria        | Opis                                                                                                    |
| W@M              | Zarządzanie cyklem życia instalacji<br>Platforma W@M oferuje bogatą gamę aplikacji obsługujących proces od<br>planowania do montażu, uruchomienia i obsługi przyrządów pomiarowych.<br>Wszystkie informacje dotyczące danego przyrządu, jak np. status, dokumentacja i<br>części zamienne, są dostępne dla każdego urządzenia przez cały cykl życia.<br>Aplikacja zawiera już dane Państwa urządzeń Endress+Hauser. Endress+Hauser<br>zajmuje się również utrzymaniem i aktualizacją bazy danych.<br>W@M jest dostępny:<br>Ze strony internetowej: www.endress.com/lifecyclemanagement |

# 11.4 Komponenty systemowe

| Akcesoria                                              | Opis                                                                                                    |
|--------------------------------------------------------|----------------------------------------------------------------------------------------------------|
| RN221N                                                 | Separator zasilający do separacji galwanicznej 4 20 mAstandardowych<br>sygnałowych obwodów prądowych. Dwukierunkowa komunikacja HART <sup>®</sup> i<br>diagnostyka statusu podłączonych przetworników HART <sup>®</sup> (opcja), monitorowanie<br>sygnałów 4 20 mA lub bajtu statusu HART <sup>®</sup> oraz komendy diagnostycznej<br>Endress+Hauser.<br>Dodatkowe informacje, patrz karta katalogowa TI073R/31/pl                                                                                                    |
| Wyświetlacz procesowy<br>RIA15                         | Cyfrowy wyświetlacz procesowy sygnałów 4 20 mA, zasilany z pętli prądowej, do<br>zabudowy tablicowej, wersja z komunikacją HART <sup>®</sup> (opcja). Wyświetla wartości<br>mierzone odwzorowujące sygnał prądowy 4 20 mA lub do 4 zmiennych z<br>podłączonych czujników HART <sup>®</sup><br>Dodatkowe informacje, patrz Karta katalogowa TI01043K/09                                                                                                    |
| Stacja graficznej<br>rejestracji danych<br>Memograph M | Zaawansowany manager danych i rejestrator Memograph M jest elastycznym i<br>rozbudowanym urządzeniem do analizy danych procesowych. Dostępne są<br>opcjonalne karty wejściowe HART <sup>®</sup> , każda z 4 wejściami (4/8/12/16/20), z bardzo<br>dokładnymi wartościami procesowymi z podłączonych bezpośrednio urządzeń<br>HART <sup>®</sup> , stosowane w celu obliczania i rejestrowania danych. Mierzone wartości<br>procesowe są czytelnie prezentowane na ekranie i bezpiecznie archiwizowane,<br>monitorowane na wypadek przekroczenia wartości granicznej oraz analizowane.<br>Dzięki obsłudze standardowych protokołów komunikacji obiektowej, urządzenie<br>umożliwia transmisję wartości mierzonych i obliczonych do systemów nadrzędnych<br>oraz wzajemne połączenie poszczególnych urządzeń obiektowych.<br>Dodatkowe informacje, patrz karta katalogowa TI01180R/09/pl |

# 12 Diagnostyka, wykrywanie i usuwanie usterek

## 12.1 Wykrywanie i usuwanie usterek

Jeśli po uruchomieniu lub w trakcie eksploatacji urządzenia wystąpi błąd, w celu lokalizacji jego przyczyny należy się posłużyć poniższą listą kontrolną. Pytania na liście umożliwiają ustalenie przyczyny usterki oraz podjęcie odpowiednich działań.

## Błędy ogólne

| Problem                                                                                                    | oblem Możliwa przyczyna Rozwiązanie                                               |                                                                                                    |  |
|----------------------------------------------------------------------------------------------------|-----------------------------------------------------------------------------------|----------------------------------------------------------------------------------------------------|--|
| Przyrząd nie reaguje.                                                                                               | Napięcie zasilania jest niezgodne ze<br>specyfikacją na tabliczce<br>znamionowej. | Zapewnić odpowiednie napięcie<br>zasilania.                                                                                                    |  |
|                                                                                                    | Brak styku przewodów<br>podłączeniowych z zaciskami.                              | Sprawdzić podłączenia kabli i w razie<br>potrzeby poprawić styki.                                                                                                    |  |
| Prąd wyjściowy < 3.6 mA                                                                                             | Błędne podłączenie linii sygnałowej.                                              | Sprawdzić podłączenie przewodu.                                                                                                    |  |
|                                                                                                    | Uszkodzony moduł elektroniki.                                                     | Wymienić urządzenie.                                                                                                    |  |
| Nie działa komunikacja<br>HART.                                                                                     | Brak rezystora komunikacyjnego lub<br>rezystor niewłaściwie zainstalowany.        | Zainstalować odpowiednio rezystor<br>komunikacyjny (250 Ω) .                                                                                                    |  |
|                                                                                                    | Błędne podłączenie modemu<br>Commubox.                                            | Podłączyć odpowiednio modem<br>Commubox .                                                                                                    |  |
|                                                                                                    | Commubox nie jest ustawiony na<br>"HART".                                         | Ustawić przełącznik modemu<br>Commubox w poz. "HART".                                                                                                    |  |
| Kontrolka LED stanu świeci<br>się lub miga na czerwono<br>(tylko przetwornik w wersji<br>do montażu na szynie DIN). | Zdarzenia diagnostyczne zgodnie z<br>NAMUR NE107                                  | <ul> <li>Sprawdzić kategorię zdarzenia:</li> <li>Kontrolka LED świeci się: komunikat<br/>diagnostyczny kategorii F</li> <li>Kontrolka LED miga: komunikat<br/>diagnostyczny kategorii C, S lub M</li> </ul> |  |
| Kontrolka LED zasilania nie<br>świeci się na zielono (tylko<br>przetwornik w wersji do<br>montażu na szynie DIN).   | Usterka zasilania lub nieodpowiednie<br>napięcie zasilania                        | Sprawdzić napięcie zasilania oraz<br>poprawność podłączenia zasilania.                                                                                                    |  |

## Sprawdzenie wyświetlacza (przyłączonego do przetwornika - opcja)

| Problem      | Możliwa przyczyna                                    | Rozwiązanie                                                                                                    |  |
|--------------|------------------------------------------------------|----------------------------------------------------------------------------------------------------|--|
| Brak wskazań | Brak zasilania                                       | <ul> <li>Sprawdzić napięcie zasilania<br/>przetwornika głowicowego, zaciski + i<br/></li> <li>Sprawdzić, czy uchwyty wyświetlacza<br/>są poprawnie osadzone i czy<br/>wyświetlacz jest odpowiednio<br/>podłączony do przetwornika<br/>głowicowego.</li> <li>Jeśli to możliwe, wykonać próbę<br/>wyświetlacza z użyciem innego,<br/>odpowiedniego przetwornika<br/>głowicowego Endress+Hauser.</li> </ul> |  |
|              | Uszkodzony moduł wyświetlacza.                       | Wymienić moduł.                                                                                                    |  |
|              | Uszkodzenie elektroniki<br>przetwornika głowicowego. | Wymienić przetwornik głowicowy.                                                                                                    |  |

| Problem                                 | Nożliwa przyczyna Rozwiązanie                                                                                 |                                                                                                    |  |
|-----------------------------------------|----------------------------------------------------------------------------------------------------|----------------------------------------------------------------------------------------------------|--|
|                                         | Niewłaściwa pozycja pracy czujnika.                                                                           | Zamontować czujnik w odpowiedniej pozycji.                                                                     |  |
|                                         | Nagrzewanie czujnika.                                                                                         | Sprawdzić długość zabudowy czujnika.                                                                           |  |
|                                         | Błędna parametryzacja urządzenia<br>(liczba przewodów).                                                       | Zmienić ustawienie w funkcji<br>Connection type [Typ podłączenia].                                             |  |
| Wartość miarzana bładna (               | Błędna parametryzacja urządzenia Zmienić skalę.<br>(skalowanie).                                              |                                                                                                    |  |
| niedokładna                             | Wybrano błędny typ czujnika RTD.         Zmienić ustawienie w funkcji           Connection type [Typ czujnika |                                                                                                    |  |
|                                         | Podłączenie czujnika.                                                                                         | Sprawdzić, czy czujnik jest poprawnie podłączony.                                                              |  |
|                                         | Nieskompensowana rezystancja<br>przewodu czujnika (wersja<br>dwuprzewodowa).                                  | Wykonać kompensację rezystancji<br>przewodu.                                                                   |  |
|                                         | Błędnie ustawione przesunięcie.                                                                               | Sprawdzić przesunięcie.                                                                                        |  |
|                                         | Uszkodzony czujnik.                                                                                           | Sprawdzić czujnik.                                                                                             |  |
| Prąd awaryjny (≤ 3.6 mA lub<br>≥ 21 mA) | Błędne podłączenie czujnika RTD.                                                                              | Podłączyć przewody prawidłowo<br>(zgodnie ze schematem elektrycznym).                                          |  |
|                                         | Błędna parametryzacja urządzenia<br>(np. liczba przewodów).                                                   | Zmienić ustawienie w funkcji<br>Connection type [Typ podłączenia].                                             |  |
|                                         | Błąd parametryzacji.                                                                                          | Wybrano błędny czujnik w funkcji<br><b>Connection type [Typ czujnika]</b> .<br>Wybrać odpowiedni typ czujnika. |  |

| Błędy aplikacji bez komunikatów stanu przy podłączonym czujnik | ku RTD |
|----------------------------------------------------------------|--------|
|----------------------------------------------------------------|--------|

| Błędy aplikacji bez komunikatów stanu przy podłączonym czujniku termoparowym |  |
|------------------------------------------------------------------------------|--|
|                                                                              |  |

| Problem                                 | Możliwa przyczyna                                                                                            | Rozwiązanie                                                                                                    |  |
|-----------------------------------------|----------------------------------------------------------------------------------------------------|----------------------------------------------------------------------------------------------------|--|
|                                         | Niewłaściwa pozycja pracy czujnika.                                                                          | Zamontować czujnik w odpowiedniej pozycji.                                                                     |  |
|                                         | Nagrzewanie czujnika.                                                                                        | Sprawdzić długość zabudowy czujnika.                                                                           |  |
|                                         | Błędna parametryzacja urządzenia<br>(skalowanie).                                                            | Zmienić skalę.                                                                                                 |  |
| Wartość mierzona błędna/                | Wybrano błędny typ termopary.                                                                                | Zmienić ustawienie w funkcji<br>Connection type [Typ czujnika].                                                |  |
| niedokładna                             | Nieprawidłowe ustawienie spoiny odniesienia. Wybrać odpowiednie ustawienie s odniesienia.                    |                                                                                                    |  |
|                                         | Zakłócenia wskutek zgrzania<br>przewodu termopary wewnątrz<br>osłony (sprzężenie napięcia<br>zakłócającego). | Użyć czujnika, w którym przewód<br>termopary nie jest zgrzany.                                                 |  |
|                                         | Błędnie ustawione przesunięcie.                                                                              | Sprawdzić przesunięcie.                                                                                        |  |
|                                         | Uszkodzony czujnik.                                                                                          | Sprawdzić czujnik.                                                                                             |  |
| Prąd awaryjny (≤ 3.6 mA lub<br>≥ 21 mA) | Błędne podłączenie czujnika.         Podłączyć przewody prawidłowo (zgodnie ze schematem elektryczny)        |                                                                                                    |  |
|                                         | Błąd parametryzacji.                                                                                         | Wybrano błędny czujnik w funkcji<br><b>Connection type [Typ czujnika]</b> .<br>Wybrać odpowiedni typ czujnika. |  |

#### 12.2 Zdarzenia diagnostyczne

#### Wyświetlanie zdarzeń diagnostycznych 12.2.1

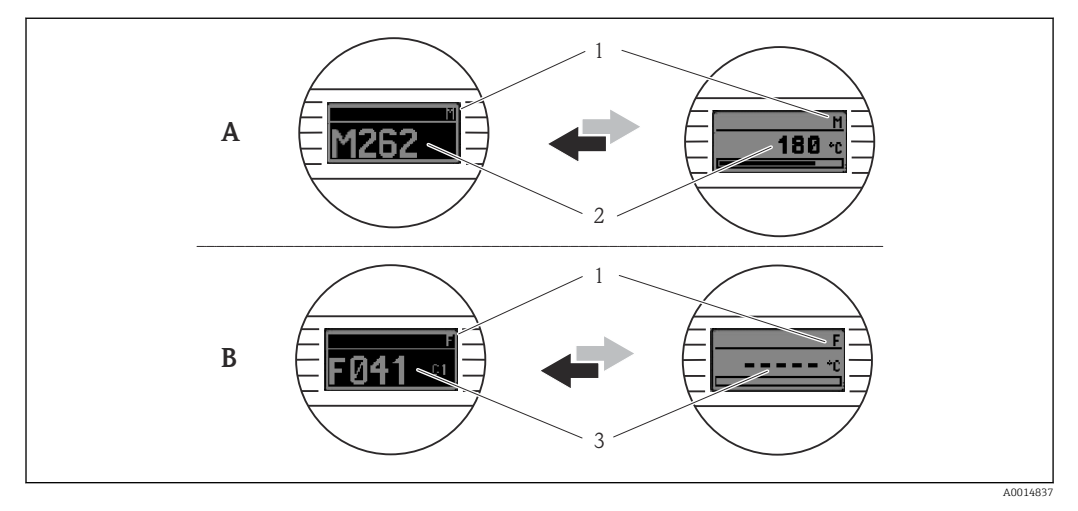

- Α Wskazanie w przypadku ostrzeżenia
- Wskazanie w przypadku alarmu В
- 1 Sygnał statusu w nagłówku
- Na wyświetlaczu wyświetlana jest główna wartość mierzona na przemian ze wskazaniem stanu, 2
- sygnalizowanym literą (M, C lub S) oraz numerem błędu. Na wyświetlaczu wyświetlane jest wskazanie "- - -" (błędna wartość mierzona) na przemian ze wskazaniem 3 stanu, sygnalizowanym literą (F) oraz numerem błędu.

## Sygnały statusu

| Symbol | Kategoria<br>zdarzenia | Funkcja                                                                                                    |
|--------|------------------------|----------------------------------------------------------------------------------------------------|
| F      | Wykryto błąd           | Wystąpił błąd podczas pracy. Wartość mierzona jest błędna.                                                                 |
| С      | Tryb<br>serwisowy      | Urządzenie pracuje w trybie serwisowym (np. podczas symulacji).                                                            |
| S      | Poza<br>specyfikacją   | Przyrząd pracuje poza zakresem określonym w specyfikacji technicznej (np. podczas przygotowania do pracy lub czyszczenia). |
| М      | Wymagana<br>obsługa    | Konieczne jest wykonanie konserwacji. Wartość mierzona jest nadal poprawna.                                                |

## Klasa diagnostyczna

| Alarm       | Pomiar jest przerywany. Sygnały wyjściowe przyjmują zdefiniowane wartości<br>alarmowe. Generowany jest komunikat diagnostyczny (sygnał statusu F). |
|-------------|----------------------------------------------------------------------------------------------------|
| Ostrzeżenie | Przyrząd kontynuuje pomiary. Generowany jest komunikat diagnostyczny (sygnał<br>statusu M, C lub S).                                               |

## Zdarzenia diagnostyczne i komunikaty o zdarzeniach

Błąd może być identyfikowany poprzez zdarzenie diagnostyczne. Tekst komunikatu podaje bliższe informacje dotyczące błędu.

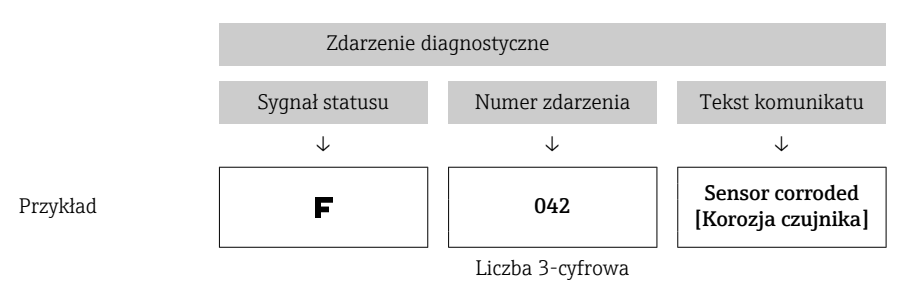

Jeżeli jednocześnie generowanych jest kilka komunikatów diagnostycznych, wyświetlany jest tylko komunikat o najwyższym priorytecie. Pozostałe komunikaty diagnostyczne można wyświetlić, korzystając z opcji **Diagnostics list [Lista diagnostyczna]** z podmenu  $\rightarrow \square 103$ .

Wcześniejsze komunikaty diagnostyczne, które nie są już aktywne, wyświetlane są w podmenu **Event logbook [Rejestr zdarzeń]**  $\rightarrow \cong$  105.

## 12.2.2 Przegląd zdarzeń diagnostycznych

Fabrycznie, każde zdarzenie diagnostyczne jest przypisane do określonej kategorii. Dla niektórych zdarzeń reakcja ta może być zmieniona przez użytkownika.

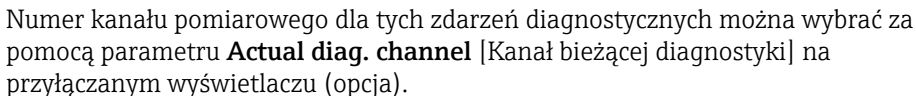

| Kod<br>diagnostyc<br>zny | Krótki tekst                                                | Działania naprawcze                                                                                                    | Sygnał<br>statusu<br>(ust.<br>fabryczne<br>)<br>Można<br>zmienić<br>na | Reakcja na<br>zdarzenie<br>(ust.<br>fabryczne) |
|--------------------------|-------------------------------------------------------------|----------------------------------------------------------------------------------------------------|------------------------------------------------------------------------|------------------------------------------------|
|                          | Zdarzen                                                     | ia diagnostyczne dotyczące czujnika                                                                                                    |                                                                        |                                                |
| 001                      | Device malfunction<br>[Niewłaściwe działanie<br>urządzenia] | <ol> <li>Uruchomić ponownie urządzenie.</li> <li>Sprawdzić podłączenie elektryczne<br/>czujnika.</li> <li>Sprawdzić/wymienić czujnik.</li> <li>Wymienić moduł elektroniki.</li> </ol> | F                                                                      | Alarm                                          |
| 006                      | Redundancy active<br>[Aktywna redundancja]                  | 1. Sprawdzić podłączenie przewodów.<br>2. Wymienić czujnik.<br>3. Sprawdzić typ podłączenia.                                                                                          | M                                                                      | Ostrzeżenie                                    |
| 041                      | Sensor broken [Czujnik<br>uszkodzony]                       | <ol> <li>Sprawdzić podłączenie przewodów.</li> <li>Wymienić czujnik.</li> <li>Sprawdzić typ podłączenia.</li> </ol>                                                                   | F                                                                      | Alarm                                          |
| 042                      | Sensor corroded [Korozja                                    | 1. Sprawdzić podłączenie elektryczne                                                                                                    | М                                                                      | Ostrzeżenie <sup>1</sup>                       |
|                          | czujnika]                                                   | czujnika.<br>2. Wymienić czujnik.                                                                                                    | F                                                                      |                                                |
| 043                      | Short circuit [Zwarcie]                                     | 1. Sprawdzić przewody elektroniki.<br>2. Wymienić czujnik.                                                                                                    | F                                                                      | Alarm                                          |
| 044                      | Sensor drift [Dryft                                         | 1. Sprawdzić czujniki.                                                                                                    | М                                                                      | Ostrzeżenie                                    |
|                          | czujnikaj                                                   | 2. Sprawdzić temperatury medium.                                                                                                    | F, S                                                                   |                                                |

| Kod<br>diagnostyc<br>zny | Krótki tekst                                                           | Działania naprawcze                                                                                                    | Sygnał<br>statusu<br>(ust.<br>fabryczne<br>)<br>Można<br>zmienić<br>na | Reakcja na<br>zdarzenie<br>(ust.<br>fabryczne) |
|--------------------------|------------------------------------------------------------------------|----------------------------------------------------------------------------------------------------|------------------------------------------------------------------------|------------------------------------------------|
| 045                      | Working area [Obszar<br>roboczy]                                       | <ol> <li>Sprawdzić temperaturę otoczenia.</li> <li>Sprawdzić zewnętrzny punkt<br/>pomiarowy odniesienia.</li> </ol>                                                                                                    | F                                                                      | Alarm                                          |
| 062                      | Sensor connection<br>[Podłączenie czujnika]                            | <ol> <li>Sprawdzić podłączenie elektryczne<br/>czujnika.</li> <li>Wymienić czujnik.</li> <li>Sprawdzić konfigurację czujnika.</li> <li>Skontaktować się z serwisem<br/>technicznym.</li> </ol>                                                                           | F                                                                      | Alarm                                          |
| 101                      | Sensor value too low [Za                                               | 1. Sprawdzić temperatury medium.                                                                                                    | S                                                                      | Ostrzeżenie                                    |
|                          | lliska waltose ezujilikaj                                              | 3. Sprawdzić typ czujnika.                                                                                                    | F                                                                      |                                                |
| 102                      | Sensor value too high [Za                                              | 1. Sprawdzić temperatury medium.                                                                                                    | S                                                                      | Ostrzeżenie                                    |
|                          | wysoka wartość czujilikaj                                              | 3. Sprawdzić typ czujnika.                                                                                                    | F                                                                      |                                                |
| 104                      | Backup active [Tworzenie<br>kopii zapasowej]                           | <ol> <li>Sprawdzić podłączenie elektryczne<br/>czujnika 1.</li> <li>Wymienić czujnik 1.</li> <li>Sprawdzić typ podłączenia.</li> </ol>                                                                                                    | М                                                                      | Ostrzeżenie                                    |
| 105                      | Calibration interval                                                   | 1. Wykonać kalibrację i zresetować                                                                                                    | М                                                                      | Ostrzeżenie                                    |
|                          | [Częstotliwosc kalibracji]                                             | 2. Wyłączyć licznik kalibracji.                                                                                                    | F                                                                      |                                                |
| 106                      | Backup not available [Brak<br>kopii zapasowej]                         | <ol> <li>Sprawdzić podłączenie elektryczne<br/>czujnika 2.</li> <li>Wymienić czujnik 2.</li> <li>Sprawdzić typ podłączenia.</li> </ol>                                                                                                    | М                                                                      | Ostrzeżenie                                    |
|                          | Zdarzenia dia                                                          | gnostyczne dotyczące modułu elektroniki                                                                                                    |                                                                        |                                                |
| 201                      | Device malfunction<br>[Niewłaściwe działanie<br>urządzenia]            | Wymienić moduł elektroniki.                                                                                                    | F                                                                      | Alarm                                          |
| 221                      | Reference measurement<br>[Pomiar referencyjny]                         | Wymienić moduł elektroniki.                                                                                                    | F                                                                      | Alarm                                          |
| 241                      | Software<br>[Oprogramowanie]                                           | 1. Uruchomić ponownie urządzenie.<br>2. Wykonać reset urządzenia.<br>3. Wymienić urządzenie.                                                                                                    | F                                                                      | Alarm                                          |
| 242                      | Software inkompatibel<br>[Oprogramowanie<br>niekompatybilne]           | Skontaktować się z serwisem<br>technicznym.                                                                                                    | F                                                                      | Alarm                                          |
| 261                      | Electronic modules<br>[Moduły elektroniczne]                           | Wymienić moduł elektroniki.                                                                                                    | F                                                                      | Alarm                                          |
| 262                      | Module connection short<br>circuit [Zwarcie modułu<br>elektronicznego] | <ol> <li>Sprawdzić, czy moduł wyświetlacza jest<br/>poprawnie osadzony w przetworniku<br/>głowicowym.</li> <li>Wykonać test modułu wyświetlacza<br/>używając innego przetwornika<br/>głowicowego.</li> <li>Uszkodzony moduł wyświetlacza.<br/>Wymienić moduł.</li> </ol> | М                                                                      | Ostrzeżenie                                    |
| 282                      | Electronic memory<br>[Pamięć elektroniki]                              | Wymienić urządzenie.                                                                                                    | F                                                                      | Alarm                                          |
| 283                      | Memory content<br>[Zawartość pamięci]                                  | Wymienić moduł elektroniki.                                                                                                    | F                                                                      | Alarm                                          |

| Kod<br>diagnostyc<br>zny | Krótki tekst                                                   | Działania naprawcze                                                                                                    | Sygnał<br>statusu<br>(ust.<br>fabryczne<br>)<br>Można | Reakcja na<br>zdarzenie<br>(ust.<br>fabryczne) |
|--------------------------|----------------------------------------------------------------|----------------------------------------------------------------------------------------------------|-------------------------------------------------------|------------------------------------------------|
|                          |                                                                |                                                                                                    | zmienić<br>na                                         |                                                |
| 301                      | Supply voltage [Napięcie<br>zasilania]                         | <ol> <li>Zwiększyć wartość napięcia zasilania.</li> <li>Sprawdzić, czy przewody<br/>podłączeniowe nie są skorodowane.</li> </ol>                                                                                                    | F                                                     | Alarm                                          |
|                          | Zdarzenia                                                      | diagnostyczne dotyczące konfiguracji                                                                                                    | 1                                                     |                                                |
| 401                      | Factory reset<br>[Przywracanie ustawień<br>fabrycznych]        | Poczekać aż procedura resetu zostanie<br>zakończona.                                                                                                    | С                                                     | Ostrzeżenie                                    |
| 402                      | Initialization [Inicjalizacja]                                 | Poczekać aż procedura inicjalizacji<br>zostanie zakończona.                                                                                                    | С                                                     | Ostrzeżenie                                    |
| 410                      | Data transfer [Transmisja<br>danych]                           | Sprawdzić komunikację HART.                                                                                                    | F<br>F M lub                                          | Alarm                                          |
| 411                      | Up-/download [Zapis/<br>odczyt]                                | Poczekać aż zapis/odczyt zostanie<br>zakończony.                                                                                                    | $C^{2}$                                               | -                                              |
| 431                      | Factory calibration<br>[Kalibracja fabryczna] <sup>3)</sup>    | Wymienić moduł elektroniki.                                                                                                    | F                                                     | Alarm                                          |
| 435                      | Linearization<br>[Linearyzacja]                                | <ol> <li>Sprawdzić konfigurację parametrów<br/>czujnika.</li> <li>Sprawdzić konfigurację specjalnej<br/>linearyzacji czujnika.</li> <li>Skontaktować się z serwisem<br/>technicznym.</li> <li>Wymienić moduł elektroniki.</li> </ol>                       | F                                                     | Alarm                                          |
| 437                      | Configuration<br>[Konfiguracja]                                | <ol> <li>Sprawdzić konfigurację parametrów<br/>czujnika.</li> <li>Sprawdzić konfigurację specjalnej<br/>linearyzacji czujnika.</li> <li>Sprawdzić konfigurację ustawień<br/>przetwornika.</li> <li>Skontaktować się z serwisem<br/>technicznym.</li> </ol> | F                                                     | Alarm                                          |
| 438                      | Dataset [Zbiór danych]                                         | Powtórzyć parametryzację.                                                                                                    | F                                                     | Alarm                                          |
| 451                      | Data processing<br>[Przetwarzanie danych]                      | Poczekać do zakończenia przetwarzania<br>danych.                                                                                                    | С                                                     | Ostrzeżenie                                    |
| 483                      | Simulation input<br>[Symulacja wejścia]                        |                                                                                                    |                                                       |                                                |
| 485                      | Measured value simulation<br>[Symulacja<br>wartości]mierzonych | Wyłączyć symulację.                                                                                                    | С                                                     | Ostrzeżenie                                    |
| 491                      | Simulation current output<br>[Symulacja wyjścia<br>prądowego]  |                                                                                                    |                                                       |                                                |
| 501                      | CDI connection<br>[Podłączenie CDI]                            | Odłączyć złącze CDI.                                                                                                    | С                                                     | Ostrzeżenie                                    |
| 525                      | HART communication<br>[Komunikacja HART]                       | <ol> <li>Sprawdzić ścieżkę komunikacji<br/>(sprzęt).</li> <li>Sprawdzić HART- master.</li> <li>Sprawdzić zasilanie.</li> <li>Sprawdzić ustawienia komunikacji<br/>HART.</li> <li>Skontaktować się z serwisem<br/>technicznym.</li> </ol>                   | F                                                     | Alarm                                          |

| Kod<br>diagnostyc<br>zny | Krótki tekst                    | Działania naprawcze                                      | Sygnał<br>statusu<br>(ust.<br>fabryczne<br>)<br>Można<br>zmienić<br>na | Reakcja na<br>zdarzenie<br>(ust.<br>fabryczne) |
|--------------------------|---------------------------------|----------------------------------------------------------|------------------------------------------------------------------------|------------------------------------------------|
|                          | D                               | iagnostyki dotyczące procesu                             |                                                                        |                                                |
| 803                      | Current loop [Pętla<br>prądowa] | 1. Sprawdzić przewody.<br>2. Wymienić moduł elektroniki. | F                                                                      | Alarm                                          |
| 842                      | Process limit value             | Sprawdzić skalowanie wyjścia                             | М                                                                      | Ostrzeżenie                                    |
|                          | [Wartość graniczna<br>procesu]  | analogowego.                                             | F, S                                                                   |                                                |
| 925                      | Device temperature              | Zachować temperaturę otoczenia zgodnie                   | S                                                                      | Ostrzeżenie                                    |
| [Temperatura urządzenia] |                                 | ze specynkacją.                                          | F                                                                      |                                                |

1) Klasę diagnostyczną można zmienić na: "Alarm or Warning" [Alarm lub Ostrzeżenie]

2) Sygnał statusu zależy od systemu komunikacyjnego i nie można go zmienić.

Dla tego zdarzenia diagnostycznego urządzenie zawsze wysyła sygnał alarmowy "niski" (prąd wyjściowy ≤ 3.6 mA).

# 12.3 Części zamienne

Aktualnie dostępne części zamienne dla danego produktu, można znaleźć na stronie internetowej pod adresem: http://www.products.endress.com/spareparts\_consumables, HART<sup>®</sup> Przetwornik temperatury: TMT82. Podczas zamawiania części zamiennych należy podać numer seryjny urządzenia!

| Тур                                                                                                    | Kod zamówieniowy |
|----------------------------------------------------------------------------------------------------|------------------|
| Znormalizowany - Zestaw montażowy wg DIN (2 śruby + sprężyny, 4 pierścienie osadcze i<br>1 złącze do wpięcia wyświetlacza)                      | 71044061         |
| Wersja amerykańska - śruby montażowe M4 (2 śruby M4 i 1 złącze do wpięcia wyświetlacza)                                                         | 71044062         |
| TID10 przewód serwisowy; przewód do podłączenia do łącza serwisowego, 40 cm                                                                     | 71086650         |
| Commubox FXA195 umożliwia iskrobezpieczną komunikację HART® poprzez interfejs<br>USB w celu zdalnej obsługi za pomocą oprogramowania FieldCare. | FXA195           |
| Zestaw części zamiennych dla przetwornika do montażu na szynie DIN (zaciski i dźwignia mocująca obudowę)                                        | XPT0003-A1       |

# 12.4 Zwrot przyrządu

Wymagania dotyczące bezpiecznego zwrotu mogą się różnić w zależności od typu urządzenia i obowiązujących przepisów krajowych.

- 1. Więcej informacji na ten temat znajduje się na stronie: http://www.endress.com/support/return-material
- 2. Urządzenie należy zwrócić do naprawy, wzorcowania fabrycznego lub gdy zamówiono lub dostarczono nieprawidłowe urządzenie.

# 12.5 Utylizacja

Urządzenie zawiera podzespoły elektroniczne, w związku z czym musi być utylizowane jako odpad elektroniczny. Prosimy przestrzegać obowiązujących krajowych przepisów dotyczących utylizacji tych odpadów.

# 12.6 Przegląd historii oprogramowania i informacje dotyczące kompatybilności

Historia zmian

Numer wersji oprogramowania podany na tabliczce znamionowej i w instrukcji obsługi określa wersję urządzenia w formacie: XX.YY.ZZ (przykładowo 01.02.01).

- XX Inny numer wersji głównej. Brak kompatybilności. Zmianie ulega przyrząd i instrukcja obsługi.
- YY Zmiana funkcji i działania. Kompatybilność zachowana. Zmiany w instrukcji obsługi.

| 77 | D 1        |             |               |           |              | . 1 1    |
|----|------------|-------------|---------------|-----------|--------------|----------|
| LL | Poprawki i | zmiany wewi | ietrzne. Brał | k zmian v | V INSTRUKCII | obsługi. |
|    | 1          | 5           | C             |           | J            | J        |

| Data  | Wersja<br>oprogramowania | Zmiany                                                                       | Dokumentacja         |
|-------|--------------------------|------------------------------------------------------------------------------|----------------------|
| 01/11 | 01.00.zz                 | Oryginalna wersja oprogramowania                                             | BA01028T/31/pl/13.10 |
| 10/12 | 01.00.zz                 | Brak zmian funkcji i działania.                                              | BA01028T/31/pl/14.12 |
| 02/14 | 01.01.zz                 | Rozdział "Bezpieczeństwo funkcjonalne" (SIL3)                                | BA01028T/31/pl/15.13 |
| 02/17 | 01.01.zz                 | Zmiany w konfiguracji parametrów dla<br>Bezpieczeństwa funkcjonalnego (SIL3) | BA01028T/31/pl/17.17 |
| 04/19 | 01.02.zz                 | Zmiany reakcji związane z bezpieczeństwem funkcjonalnym (SIL3)               | BA01028T/31/pl/19.19 |

# 13 Dane techniczne

## 13.1 Wejście

Zmienna mierzona

Temperatura (liniowe odwzorowanie temperatury), rezystancja i napięcie.

Zakres pomiarowy

Możliwe jest podłączenie dwóch niezależnych od siebie czujników <sup>1)</sup>. Wejścia pomiarowe nie są od siebie galwanicznie izolowane.

| Termometr rezystancyjny<br>(RTD) wg normy | Opis                                                                                                    | α        | Wartości graniczne zakresu pomiarowego                                                                                                    | Min.<br>rozpiętoś<br>ć zakresu |
|-------------------------------------------|----------------------------------------------------------------------------------------------------|----------|----------------------------------------------------------------------------------------------------|--------------------------------|
| PN-EN 60751:2008                          | Pt100 (1)<br>Pt200 (2)<br>Pt500 (3)<br>Pt1000 (4)                                                                                                    | 0,003851 | -200 +850 °C (-328 +1562 °F)<br>-200 +850 °C (-328 +1562 °F)<br>-200 +500 °C (-328 +932 °F)<br>-200 +250 °C (-328 +482 °F)                                 | 10 K<br>(18 °F)                |
| JIS C1604:1984                            | Pt100 (5)                                                                                                    | 0,003916 | −200 +510 °C (−328 +950 °F)                                                                                                    | 10 K<br>(18 °F)                |
| DIN 43760 IPTS-68                         | Ni100 (6)<br>Ni120 (7)                                                                                                    | 0,006180 | -60 +250 °C (-76 +482 °F)<br>-60 +250 °C (-76 +482 °F)                                                                                                    | 10 K<br>(18 °F)                |
| GOST 6651-94                              | Pt50 (8)<br>Pt100 (9)                                                                                                    | 0,003910 | -185 +1100 °C (-301 +2 012 °F)<br>-200 +850 °C (-328 +1562 °F)                                                                                             | 10 K<br>(18 °F)                |
| OIML R84: 2003,                           | Cu50 (10)<br>Cu100 (11)                                                                                                    | 0,004280 | -180 +200 °C (-292 +392 °F)<br>-180 +200 °C (-292 +392 °F)                                                                                                 | 10 K<br>(18 °F)                |
| GOST 6651-2009                            | Ni100 (12)<br>Ni120 (13)                                                                                                    | 0,006170 | -60 +180 °C (-76 +356 °F)<br>-60 +180 °C (-76 +356 °F)                                                                                                    | 10 K<br>(18 °F)                |
| OIML R84: 2003, GOST<br>6651-94           | Cu50 (14)                                                                                                    | 0,004260 | −50 +200 °C (−58 +392 °F)                                                                                                    | 10 K<br>(18 °F)                |
| -                                         | Termorezystor Pt100<br>(linearyzacja wg algorytmu<br>Callendar-Van Dusen)<br>Termorezystor niklowy<br>(linearyzacja wielomianowa)<br>Termorezystor miedziany<br>(linearyzacja wielomianowa)                                                                                             | -        | Zakres pomiarowy czujnika wyznaczony jest przez<br>wprowadzenie wartości granicznych zależnych od<br>współczynników równania CvD: A do C i od wartości RO. | 10 K<br>(18 °F)                |
|                                           | <ul> <li>Układ podłączeń czujnika: 2-, 3- lub 4-przewodowy, prąd czujnika: ≤ 0,3 mA</li> <li>Możliwość kompensacji rezystancji przewodów w układzie 2-przewodowym (0 30 Ω)</li> <li>Maks. rezystancja przewodu czujnika w układzie 3- i 4-przewodowym: 50 Ω na każdy przewód</li> </ul> |          |                                                                                                    |                                |
| Przetwornik rezystancji                   | Rezystancja Ω                                                                                                    |          | 10 400 Ω<br>10 2 000 Ω                                                                                                    | 10 Ω<br>10 Ω                   |

<sup>1)</sup> W przypadku pomiaru 2-kanałowego dla obu kanałów należy ustawić tę samą jednostkę pomiaru (np. dla obu °C lub F, lub K). Jednoczesne podłączenie przetwornika rezystancji (Ohm) i sygnału napięciowego (mV) do obu niezależnych kanałów pomiarowych jest niemożliwe.

| Termopary wg<br>normy                                  | Opis                                                                                                    | Wartości graniczne zakresu pomiarowego Min.<br>zakresu                                                                                                    |                                                                                                    |                                                                                                    |  |
|--------------------------------------------------------|----------------------------------------------------------------------------------------------------|----------------------------------------------------------------------------------------------------|----------------------------------------------------------------------------------------------------|----------------------------------------------------------------------------------------------------|--|
| PN-EN 60584,<br>Część 1<br>ASTM E230-3                 | Typ A (W5Re-W20Re) (30)<br>Typ B (PtRh30-PtRh6) (31)<br>Typ E (NiCr-CuNi) (34)<br>Typ J (Fe-CuNi) (35)<br>Typ K (NiCr-Ni) (36)<br>Typ N (NiCrSi-NiSi) (37)<br>Typ R (PtRh13-Pt) (38)<br>Typ S (PtRh10-Pt) (39)<br>Typ T (Cu-CuNi) (40) | 0 +2 500 °C (+32 +4 532 °F)<br>+40 +1 820 °C (+104 +3 308 °F)<br>-250 +1 000 °C (-418 +1 832 °F)<br>-210 +1 200 °C (-346 +2 192 °F)<br>-270 +1 372 °C (-454 +2 501 °F)<br>-270 +1 300 °C (-454 +2 372 °F)<br>-50 +1 768 °C (-58 +3 214 °F)<br>-50 +1 768 °C (-58 +3 214 °F)<br>-200 +400 °C (-328 +752 °F) | Zalecany zakres temperatur:<br>0 +2 500 °C (+32 +4 532 °F)<br>+500 +1 820 °C (+932 +3 308 °F)<br>-150 +1 000 °C (-238 +1 832 °F)<br>-150 +1 200 °C (-238 +2 192 °F)<br>-150 +1 200 °C (-238 +2 192 °F)<br>-150 +1 300 °C (-238 +2 372 °F)<br>+50 +1 768 °C (+122 +3 214 °F)<br>+50 +1 768 °C (+122 +3 214 °F)<br>-150 +400 °C (-238 +752 °F) | 50 K (90 °F)<br>50 K (90 °F)<br>50 K (90 °F)<br>50 K (90 °F)<br>50 K (90 °F)<br>50 K (90 °F)<br>50 K (90 °F)<br>50 K (90 °F)<br>50 K (90 °F) |  |
| PN-EN 60584,<br>Część 1<br>ASTM E230-3<br>ASTM E988-96 | Typ C (W5Re-W26Re) (32)                                                                                                    | 0 +2 315 °C (+32 +4 199 °F)                                                                                                    | 0 +2 000 °C (+32 +3 632 °F)                                                                                                    | 50 K (90 °F)                                                                                                    |  |
| ASTM E988-96                                           | Typ D (W3Re-W25Re) (33)                                                                                                    | 0 +2 315 ℃ (+32 +4 199 ℉)                                                                                                    | 0 +2 000 °C (+32 +3 632 °F)                                                                                                    | 50 K (90 °F)                                                                                                    |  |
| DIN 43710                                              | Typ L (Fe-CuNi) (41)<br>Typ U (Cu-CuNi) (42)                                                                                                    | -200 +900 °C (-328 +1652 °F)<br>-200 +600 °C (-328 +1112 °F)                                                                                                    | -150 +900 ℃ (-238 +1652 ℉)<br>-150 +600 ℃ (-238 +1112 ℉)                                                                                                    | 50 K (90 °F)                                                                                                    |  |
| GOST R8.585-2001                                       | Typ L (NiCr-CuNi) (43)                                                                                                    | –200 +800 °C (–328 +1472 °F)                                                                                                    | –200 +800 °C (+328 +1472 °F)                                                                                                    | 50 K (90 °F)                                                                                                    |  |
|                                                        | <ul> <li>Wewnętrzne złącze zimne (l</li> <li>Zewnętrzne złącze zimne: w</li> <li>Maksymalna rezystancja prz<br/>komunikat błędu zgodnie z l</li> </ul>                                                                                 | ie (Pt100)<br>:: wartość konfigurowalna –40 +85 °C (–40 +185 °F)<br>. przewodów czujnika 10 kΩ (Jeżeli rezystancja przewodu czujnika przekracza 10 kΩ, generowany jest<br>e z NAMUR NE89.)                                                                                                    |                                                                                                    |                                                                                                    |  |
| Przetwornik<br>napięcia (mV)                           | Przetwornik mV                                                                                                    | -20 100 mV 5 mV                                                                                                    |                                                                                                    | 5 mV                                                                                                    |  |

Typ wejścia

Możliwe kombinacje podłączeń, gdy oba wejścia sygnałowe są używane:

|            | Wejście czujnika 1                                                                                                    |                                        |                                        |                                        |                                                 |
|------------|----------------------------------------------------------------------------------------------------|----------------------------------------|----------------------------------------|----------------------------------------|-------------------------------------------------|
|            |                                                                                                    | Termometr<br>rezystancyjny<br>2-przew. | Termometr<br>rezystancyjny<br>3-przew. | Termometr<br>rezystancyjny<br>4-przew. | Termopara<br>(TC),<br>przetwornik<br>napięciowy |
|            | Termometr<br>rezystancyjny 2-<br>przew.                                                                                                    | $\checkmark$                           | $\checkmark$                           | -                                      | Ø                                               |
| Weiście    | Termometr<br>rezystancyjny 3-<br>przew.                                                                                                    | $\mathbf{V}$                           | $\square$                              | -                                      | Ø                                               |
| czujnika 2 | Termometr<br>rezystancyjny 4-<br>przew.                                                                                                    | -                                      | -                                      | -                                      | -                                               |
|            | Termopara (TC),<br>przetwornik<br>napięciowy                                                                                                    | $\square$                              | $\square$                              | Ø                                      | Ø                                               |
|            |                                                                                                    |                                        |                                        |                                        |                                                 |
|            | Dotyczy wersji w obudowie obiektowej z wejściem 1 termoparowym: do wejścia<br>sygnałowego 2 nie można podłączyć drugiej termopary (TC), czujnika RTD, przetwornika<br>rezystancji ani sygnałów napięciowych, ponieważ wejście to jest zarezerwowane dla<br>zewnętrznej spoiny odniesienia. |                                        |                                        |                                        |                                                 |

#### Wielkości wyjściowe 13.2

| Sygnał wyjściowy | Wyjście analogowe          | 4 20 mA, 20 4 mA (z możliwością odwrotnego przyporządkowania) |
|------------------|----------------------------|---------------------------------------------------------------|
|                  | Kodowanie sygnału          | FSK ±0,5 mA nakładany na sygnał prądowy                       |
|                  | Szybkość transmisji danych | 1200 bodów (bit/s)                                            |
|                  | Separacja galwaniczna      | U = 2 kV AC na 1 minutę (wejście/wyjście)                     |

Informacje o usterkach

### Informacje o usterkach wg NAMUR NE43:

Usterka jest sygnalizowana, gdy dane pomiarowe nie są przesyłane lub są nieprawidłowe. Wyświetlana jest wtedy pełna lista wszystkich błędów występujących w układzie pomiarowym.

| Przekroczenie zakresu w dół                                      | Liniowy spadek z 4,0 3,8 mA                                                                                                    |
|------------------------------------------------------------------|----------------------------------------------------------------------------------------------------|
| Przekroczenie zakresu w górę                                     | Liniowy wzrost z 20,0 20,5 mA                                                                                                    |
| Usterka, np. uszkodzenie czujnika, zwarcie<br>przewodów czujnika | ≤ 3,6 mA ("niski") lub ≥ 21 mA ("wysoki"), do wyboru<br>Górną wartość graniczną alarmu można ustawić pomiędzy<br>21,5 mA i 23 mA, co umożliwia elastyczne dopasowanie do<br>wymagań różnych systemów sterowania. |

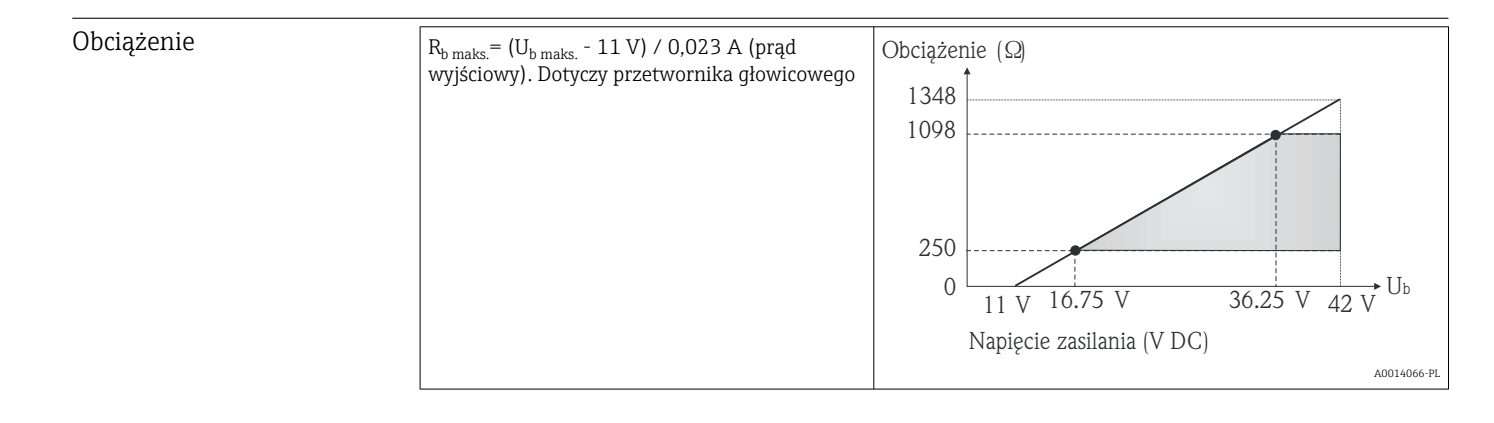

Linearyzacja/ charakterystyka przenoszenia sygnału pomiarowego

Liniowe odwzorowanie temperatury, rezystancji, napięcia

Filtr sieciowy

50/60 Hz

```
Filtr
```

## Filtr cyfrowy 1. rzędu: 0 ... 120 s

| Parametry komunikacji | Wersja HART®                                           | 7                                                                                          |
|-----------------------|--------------------------------------------------------|--------------------------------------------------------------------------------------------|
| cyfrowej              | Adres przyrządu w trybie HART multi-drop <sup>1)</sup> | Adresy ustawień oprogramowania 0 63                                                        |
|                       | Pliki opisu urządzenia (DD)                            | Informacje i pliki dostępne bezpłatnie pod adresem:<br>www.endress.com<br>www.hartcomm.org |
|                       | Obciążenie (rezystor komunikacyjny)                    | min. 250 Ω                                                                                 |

1) Niemożliwy w trybie SIL, patrz Instrukcja dotycząca bezpieczeństwa funkcjonalnego SD01172T/09

| Zabezpieczenie parametrów<br>przyrządu przed zapisem | <ul> <li>Sprzętowe: blokada zapisu dla przetwornika głowicowego za pomocą mikroprzełącznika z tyłu wyświetlacza (opcja)</li> <li>Oprogramowanie: Blokada zapisu za pomocą hasła</li> </ul>                                                                                                    |
|------------------------------------------------------|----------------------------------------------------------------------------------------------------|
| Opóźnienie włączenia                                 | <ul> <li>Do momentu włączenia komunikacji HART<sup>®</sup>, ok. 10 s<sup>2)</sup>, do momentu pojawienia się pierwszego poprawnego sygnału wartości mierzonej prąd na wyjściu I<sub>a</sub> ≤3,8 mA</li> <li>Do momentu pojawienia się sygnału pierwszej prawidłowej wartości mierzonej na wyjściu, ok. 28 s, jeśli opóźnienie włączenia = I<sub>a</sub> ≤ 3,8 mA</li> </ul> |

#### 13.3 Zasilanie

| Napięcie zasilania     | <ul> <li>Wartości dla strefy niezagrożonej wybuchem, zabezpieczenie przed odwrotną polaryzacją:</li> <li>Głowicowy przetwornik temperatury</li> <li>11 V ≤ Vcc ≤ 42 V (standardowo)</li> <li>11 V ≤ Vcc ≤ 32 V (tryb SIL)</li> <li>I: ≤ 23 mA</li> <li>Przetwornik w obudowie do montażu na szynie DIN</li> <li>12 V ≤ Vcc ≤ 42 V (standardowo)</li> <li>12 V ≤ Vcc ≤ 32 V (tryb SIL)</li> <li>I: ≤ 23 mA</li> </ul>                                                                                                    |                                                                                                    |                                                                |  |  |
|------------------------|----------------------------------------------------------------------------------------------------|----------------------------------------------------------------------------------------------------|----------------------------------------------------------------|--|--|
|                        | Wartości dla strefy zagrożonej wybuchem, patrz dokumentacja Ex .                                                                                                    |                                                                                                    |                                                                |  |  |
| Pobór prądu<br>Zaciski | <ul> <li>3,6 23 mA</li> <li>Minimalny pobór prądu: 3,5 mA, w trybie wielopunktowym Multidrop: 4 mA (niemożliwe w trybie SIL)</li> <li>Prąd maksymalny ≤ 23 mA</li> <li>Wybór zacisków śrubowych lub sprężynowych do podłączenia przewodów czujnika i przewodów czujnika i przewodów c</li></ul> |                                                                                                    |                                                                |  |  |
|                        | Tvp zacisków                                                                                                    | Typ przewodu                                                                                                    | Przekrój przewodu                                              |  |  |
|                        | - ) [                                                                                                    | - ) [ ] - ) [ ] - ) [ ] - ) [ ] - ) [ ] - ) [ ] - ) [ ] - ) [ ] - ) [ ] - ) [ ] - ) [ ] - ) [ ] - ] [ ] - ] [ ] [ | $\leq 2.5 \text{ mm}^2 (14 \text{ AWG})$                       |  |  |
|                        | Zaciski śrubowe                                                                                                    | Sztywny lub giętki                                                                                                    | Obudowa obiektowa:<br>2,5 mm² (12 AWG) plus tulejki<br>kablowe |  |  |
|                        | Zaciski sprężynowe (wersja                                                                                                    | Sztywny lub giętki                                                                                                    | 0,2 1,5 mm² (24 16 AWG)                                        |  |  |
|                        | przewodu, długość odizolowania =<br>min. 10 mm (0,39 in)                                                                                                    | Giętki z końcówkami kablowymi z<br>tulejka kablowa z tworzywa lub bez                                                                                                    | 0,25 1,5 mm² (24 16 AWG)                                       |  |  |

tulejką kablową z tworzywa lub bez

<sup>2)</sup> Nie dotyczy pracy w trybie SIL

## 13.4 Parametry metrologiczne

Czas aktualizacji wartości mierzonej zależy od typu czujnika i wersji podłączenia:

| Termometr rezystancyjny (RTD) | 0,9 1,5 s (zależy od wersji podłączenia: 2-/3- lub 4-przewodowej) |  |
|-------------------------------|-------------------------------------------------------------------|--|
| Termopary (TC)                | 1,1 s                                                             |  |
| Temperatura odniesienia       | 1,1 s                                                             |  |

W przypadku rejestracji odpowiedzi skokowych w stosownych przypadkach do podanych czasów należy dodać czas pomiaru dla drugiego kanału i wewnętrznego punktu pomiaru odniesienia.

| Czas uaktualniania      | Około 100 ms                                                                                                    |
|-------------------------|----------------------------------------------------------------------------------------------------|
| Warunki odniesienia     | <ul> <li>Temperatura kalibracji: +25 °C ±3 K (77 °F ±5,4 °F)</li> <li>Napięcie zasilania: 24 V DC</li> <li>Obwód 4-przewodowy do kompensacji rezystancji przewodów podłączeniowych</li> </ul> |
| Maksymalny błąd pomiaru | Zgodnie z DIN EN 60770 w warunkach odniesienia podanych powyżej. Podany błąd<br>pomiaru odpowiada ±2 σ (rozkład normalny (Gausa)). Podana wartość uwzględnia błąd                             |

nieliniowości i błąd powtarzalności.

## Туроwо

| Norma Oznaczenie                  |                        | Zakres pomiarowy        | Typowe błędy pomiarowe (±)                   |                                |
|-----------------------------------|------------------------|-------------------------|----------------------------------------------|--------------------------------|
| Termometr rezystancyjny (RI       | TD) wg normy           |                         | Wartość na wyjściu<br>cyfrowym <sup>1)</sup> | Wartość na wyjściu<br>prądowym |
| IEC 60751:2008                    | Pt100 (1)              |                         | 0,08 °C (0,14 °F)                            | 0,1 °C (0,18 °F)               |
| IEC 60751:2008                    | Pt1000 (4)             | 0 +200 °C (32 +392 °F)  | 0,08 K (0,14 °F)                             | 0,1 °C (0,18 °F)               |
| GOST 6651-94                      | Pt100 (9)              |                         | 0,07 °C (0,13 °F)                            | 0,09 °C (0,16 °F)              |
|                                   |                        |                         |                                              |                                |
| Termopary (TC) wg normy           |                        |                         | Wartość na wyjściu<br>cyfrowym               | Wartość na wyjściu<br>prądowym |
| IEC 60584, Część 1<br>ASTM E230-3 | Typ K (NiCr-Ni) (36)   |                         | 0,31 °C (0,56 °F)                            | 0,39 °C (0,7 °F)               |
| IEC 60584, Część 1<br>ASTM E230-3 | Typ S (PtRh10-Pt) (39) | 0 +800 °C (32 +1472 °F) | 0,97 °C (1,75 °F)                            | 1,0 °C (1,8 °F)                |
| GOST R8.585-2001                  | Typ L (NiCr-CuNi) (43) |                         | 2,18 °C (3,92 °F)                            | 2,2 °C (3,96 °F)               |

1) Wartość pomiarowa przesyłana protokołem HART<sup>®</sup>.

Niepewność pomiaru termometrów rezystancyjnych (RTD) i przetworników rezystancji

| Norma                                                                                        | Oznaczenie                 | Zakres pomiarowy                                 | Błąd pomiaru [ME] (±)                                                                                |                   |
|----------------------------------------------------------------------------------------------|----------------------------|--------------------------------------------------|----------------------------------------------------------------------------------------------------|-------------------|
|                                                                                              |                            |                                                  | Wartość na wyjściu cyfrowym <sup>1)</sup>                                                            | Konwersja         |
|                                                                                              |                            |                                                  | W zależności od wartości mierzonej <sup>3)</sup>                                                     | D/A <sup>2)</sup> |
|                                                                                              | Pt100 (1)                  |                                                  | ME = ± (0,06 °C (0,11 °F) + 0,006% * (MV - LRV))                                                     |                   |
| Pt200 (2)           IEC 60751:2008         Pt500 (3)           Pt1000 (4)         Pt1000 (4) | -200 +030 C (-328 +1302 F) | ME = ± (0,12 °C (0,22 °F) + 0,015% * (MV - LRV)) |                                                                                                    |                   |
|                                                                                              | Pt500 (3)                  | −200 +500 °C (−328 +932 °F)                      | ME = ± (0,05 °C (0,09 °F) + 0,014% * (MV - LRV))                                                     | 4,8 μA)           |
|                                                                                              | Pt1000 (4)                 | –200 +250 °C (–328 +482 °F)                      | ME = ± (0,03 °C (0,05 °F) + 0,013% * (MV - LRV))<br>ME = ± (0,05 °C (0,09 °F) + 0,006% * (MV - LRV)) |                   |

| Norma                           | Oznaczenie    | Zakres pomiarowy                 | Błąd pomiaru [ME] (±)                                                                                                    |           |
|---------------------------------|---------------|----------------------------------|----------------------------------------------------------------------------------------------------|-----------|
| JIS C1604:1984                  | Pt100 (5)     | −200 +510 °C (−328 +950 °F)      |                                                                                                    |           |
| GOST 6651-94                    | Pt50 (8)      | -185 +1 100 ℃<br>(-301 +2 012 ℉) | ME = ± (0,10 °C (0,18 °F) + 0,008% * (MV - LRV))                                                                                                    |           |
|                                 | Pt100 (9)     | –200 +850 °C (–328 +1562 °F)     | ME = ± (0,05 °C (0,09 °F) + 0,006% * (MV - LRV))                                                                                                    |           |
|                                 | Ni100 (6)     |                                  | $ME = \frac{1}{2} \left( 0.05  ^{\circ}C \left( 0.00  ^{\circ}E \right) - 0.00  ^{\circ}C \left( \frac{1}{2} \left( MU - 1.00  ^{\circ}C \right) \right) \right)$ |           |
| DIN 45700 IP 15-00              | Ni120 (7)     | -00 +230 C (-70 +402 P)          | $INIE - \pm (0,05 C (0,09 P) - 0,000\% (INIV - LRV))$                                                                                                    |           |
|                                 | Cu50 (10)     | –180 +200 °C (–292 +392 °F)      | ME = ± (0,10 °C (0,18 °F) + 0,006% * (MV - LRV))                                                                                                    |           |
| OIML R84: 2003 /                | Cu100 (11)    | −180 +200 °C (−292 +392 °F)      | ME = ± (0,05 °C (0,09 °F) + 0,003% * (MV - LRV))                                                                                                    |           |
| GOST 6651-2009                  | Ni100 (12)    | 60 120°C / 76 12E6°E)            | ME = ± (0,06 °C (0,11 °F) - 0,006% * (MV - LRV))                                                                                                    |           |
|                                 | Ni120 (13)    | -00 +100 C (-70 +300 F)          | ME = ± (0,05 °C (0,09 °F) - 0,006% * (MV - LRV))                                                                                                    |           |
| OIML R84: 2003, GOST<br>6651-94 | Cu50 (14)     | −50 +200 °C (−58 +392 °F)        | ME = ± (0,10 °C (0,18 °F) + 0,004% * (MV - LRV))                                                                                                    |           |
| Przetwornik                     | Rezystancja Ω | 10 400 Ω                         | ME = ± 21 mΩ + 0,003% * MV                                                                                                    | 0,03 % (≘ |
| rezystancyjny                   |               | 10 2 000 Ω                       | $ME = \pm 90 \text{ m}\Omega + 0.011\% * \text{MV}$                                                                                                    | 4,8 µA)   |

1) Wartość pomiarowa przesyłana protokołem HART®.

2) Wartość procentowa w odniesieniu do ustawionego zakresu sygnału na wyjściu analogowym.

3) Możliwe odchylenia od maksymalnego błędu wartości mierzonej, ze względu na zaokrąglenia wartości.

## Niepewność pomiaru dla termopar (TC) i przetworników napięcia

| Norma                                      | Oznaczenie | Zakres pomiarowy                  | Błąd pomiaru [ME] (±)                             |                   |
|--------------------------------------------|------------|-----------------------------------|---------------------------------------------------|-------------------|
|                                            |            |                                   | Wartość na wyjściu cyfrowym <sup>1)</sup>         | Konwersja         |
|                                            |            |                                   | W zależności od wartości mierzonej <sup>3)</sup>  | D/A <sup>2)</sup> |
| IEC 60594-1                                | Тур А (30) | 0 +2 500 °C (+32 +4 532 °F)       | ME = ± (0,8 °C (1,52 °F) + 0,021% * (MV - LRV))   |                   |
| ASTM E230-3                                | Тур В (31) | +500 +1820 ℃<br>(+932 +3 308 ℉)   | ME = ± (1,43 °C (2,57 °F) - 0,06% * (MV - LRV))   |                   |
| IEC 60584-1<br>ASTM E230-3<br>ASTM E988-96 | Тур С (32) | 0 +2 000 °C (+32 +3 632 °F)       | ME = ± (0,55 °C (0,99 °F) + 0,0055% * (MV - LRV)) |                   |
| ASTM E988-96                               | Typ D (33) | 0 +2 000 °C (+32 +3 632 °F)       | ME = ± (0,85 °C (1,53 °F) - 0,008% * (MV - LRV))  |                   |
|                                            | Тур Е (34) | −150 +1200 °C<br>(−238 +2 192 °F) | ME = ± (0,22 °C (0,40 °F) - 0,006% * (MV - LRV))  |                   |
|                                            | Тур Ј (35) | −150 +1200 °C                     | ME = ± (0,27 °C (0,49 °F) - 0,005% * (MV - LRV))  |                   |
|                                            | Тур К (36) | (−238 +2 192 °F)                  | ME = ± (0,35 °C (0,63 °F) - 0,005% * (MV - LRV))  | 4,8 μA)           |
| IEC 60584-1<br>ASTM E230-3                 | Тур N (37) | -150 +1300 ℃<br>(-238 +2372 ℉)    | ME = ± (0,48 °C (0,86 °F) - 0,014% * (MV - LRV))  | -                 |
|                                            | Typ R (38) | +50 +1768 ℃                       | ME = ± (1,12 °C (2,02 °F) - 0,03% * (MV - LRV))   |                   |
|                                            | Typ S (39) | (+122 +3 214 °F)                  | ME = ± (1,15 °C (2,07 °F) - 0,022% * (MV - LRV))  |                   |
|                                            | Тур Т (40) | –150 +400 °C (–238 +752 °F)       | ME = ± (0,35 °C (0,63 °F) - 0,04% * (MV - LRV))   |                   |
| DIN 42710                                  | Typ L (41) | –150 +900 °C (–238 +1652 °F)      | ME = ± (0,29 °C (0,52 °F) - 0,009% * (MV - LRV))  |                   |
| DIN 45710                                  | Typ U (42) | −150 +600 °C (−238 +1112 °F)      | ME = ± (0,33 °C (0,59 °F) - 0,028% * (MV - LRV))  |                   |
| GOST R8.585-2001                           | Typ L (43) | –200 +800 °C (–328 +1472 °F)      | ME = ± (2,2 °C (3,96 °F) - 0,015% * (MV - LRV))   |                   |
| Przetwornik<br>napięcia (mV)               |            | -20 +100 mV                       | ME = $\pm$ (7,7 $\mu$ V + 0,0025% * (MV - LRV))   | 4,8 µA            |

1) Wartość pomiarowa przesyłana protokołem HART<sup>®</sup>.

2) Wartość procentowa w odniesieniu do ustawionego zakresu sygnału na wyjściu analogowym.

3) Możliwe odchylenia od maksymalnego błędu pomiaru ze względu na zaokrąglenia wartości.

MV = Wartość mierzona

LRV = Dolna wartość ustawionego zakresu powiązanego czujnika

Błąd całkowity przetwornika na wyjściu prądowym =  $\sqrt{(Błąd pomiaru na wyjściu cyfrowym^2)}$ + Błąd przetwarzania D/A<sup>2</sup>)

Przykład obliczenia dla czujnika Pt100, zakres pomiarowy 0 ... +200 ℃ (+32 ... +392 ℉), temperatura otoczenia +25 ℃ (+77 °F), napięcie zasilania 24 V:

| Błąd pomiaru na wyjściu cyfrowym = 0,06 °C + 0,006% x (200°C - (-200°C)): | 0,08 °C (0,15 °F) |
|---------------------------------------------------------------------------|-------------------|
| Błąd pomiaru D/A = 0,03 % x 200 °C (360 °F)                               | 0,06 °C (0,11 °F) |
|                                                                           |                   |
|                                                                           |                   |
| Błąd pomiaru na wyjściu cyfrowym (HART):                                  | 0,08 °C (0,15 °F) |

Przykład obliczenia dla czujnika Pt100, zakres pomiarowy 0 ... +200 ℃ (+32 ... +392 ℉), temperatura otoczenia +35 ℃ (+95 °F), napięcie zasilania 30 V:

| Błąd pomiaru na wyjściu cyfrowym = 0,06 °C + 0,006% x (200°C - (-200°C)):                                                                                                    | 0,08 °C (0,15 °F) |
|----------------------------------------------------------------------------------------------------|-------------------|
| Błąd pomiaru D/A = 0,03 % x 200 °C (360 °F)                                                                                                    | 0,06 °C (0,11 °F) |
| Wpływ temperatury otoczenia (wyjście cyfrowe) = (35 - 25) x (0.002% x 200°C - (-200°C)), min. 0.005°C                                                                                                    | 0,08 °C (0,14 °F) |
| Wpływ temperatury otoczenia (konwersja D/A) = (35 - 25) x (0.001% x 200°C)                                                                                                    | 0,02 °C (0,04 °F) |
| Wpływ napięcia zasilania (wyjście cyfrowe) = (30 - 24) x (0.002% x 200°C - (-200°C)), min. 0.005°C                                                                                                    | 0,05 °C (0,09 °F) |
| Wpływ napięcia zasilania (konwersja D/A) = (30 - 24) x (0.001% x 200°C)                                                                                                    | 0,01 °C (0,02 °F) |
| <b>Błąd pomiaru na wyjściu cyfrowym (HART):</b><br>√(Błąd pomiaru na wyjściu cyfrowym² + wpływ temp. otoczenia (wartość na wyjściu cyfrowym)² + wpływ napięcia zasilania (wartość na wyjściu cyfrowym)²) | 0,13 °C (0,23 °F) |
| <b>Błąd pomiaru wartości analogowej (wyjście prądowe):</b><br>√(Błąd pomiaru na wyjściu cyfrowym² + błąd pomiaru D/A² + wpływ temperatury                                                                | 0,14 °C (0,25 °F) |

Podany błąd pomiaru odpowiada  $\pm 2 \sigma$  (rozkład normalny (Gausa)).

MV = Wartość mierzona

LRV = Dolna wartość ustawionego zakresu powiązanego czujnika

| Fizyczny zakres pomiarowy czujników |                                                                                  |  |
|-------------------------------------|----------------------------------------------------------------------------------|--|
| 10 400 Ω                            | Cu50, Cu100, czujniki RTD (linearyzacja wielomianowa), Pt50, Pt100, Ni100, Ni120 |  |
| 10 2 000 Ω                          | Pt200, Pt500, Pt1000                                                             |  |
| -20 100 mV                          | -20 100 mV Termopary typu: A, B, C, D, E, J, K, L, N, R, S, T, U                 |  |

<table-of-contents> Inne błędy pomiarowe mają zastosowanie w trybie SIL.

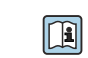

Dodatkowe informacje, patrz instrukcja dotycząca bezpieczeństwa funkcjonalnego SD01172T/09.

| Adiustacja czujnika             | Wbudowana funkcja linearyzacji charakterystyki czujnika w przetworniku                                                                                                    |
|---------------------------------|----------------------------------------------------------------------------------------------------|
|                                 | Czujniki RTD to jedne z elementów pomiarowych o najbardziej liniowej charakterystyce<br>temperaturowej. Mimo to wykonuje się dodatkową linearyzację sygnału wyjściowego. Do<br>znacznego zwiększenia dokładności pomiaru temperatury przyrząd umożliwia<br>wykorzystanie dwóch metod:                                                                                                    |
|                                 | <ul> <li>Linearyzacja wg algorytmu Callendara-Van Dusena (dla termometrów rezystancyjnych<br/>Pt100)</li> </ul>                                                                                                    |
|                                 | Postać równania Callendara-Van Dusena jest następująca:<br>$R_T = R_0[1+AT+BT^2+C(T-100)T^3]$                                                                                                    |
|                                 | Współczynniki A, B i C służą do linearyzacji charakterystyki czujnika (platynowego) w<br>przetworniku celem zwiększenia dokładności układu pomiarowego. Współczynniki<br>czujnika standardowego są określone w normie IEC 751. Jeśli czujnik standardowy jest<br>niedostępny lub wymagana jest większa dokładność, współczynniki dla każdego czujnika<br>indywidualnie mogą zostać wyznaczone za pomocą kalibracji czujnika. |
|                                 | <ul> <li>Linearyzacja wielomianowa charakterystyki dla termorezystorów miedzianych/<br/>mildavzach</li> </ul>                                                                                                    |
|                                 | niklowych<br>Wielomian dla termorezystorów miedzianych/niklowych ma postać:<br>RT = R0(1+AT+BT²)                                                                                                    |
|                                 | Współczynniki A i B służą do linearyzacji charakterystyki termorezystorów niklowych i<br>miedzianych. Dokładne wartości współczynników indywidualnie dla każdego czujnika<br>uzyskuje się w oparciu o dane kalibracyjne. Współczynniki te wprowadza się następnie<br>do przetwornika.                                                                                                    |
|                                 | Linearyzacja charakterystyki czujnika w przetworniku z użyciem jednej z metod opisanych<br>wyżej znacznie zwiększa dokładność pomiaru temperatury całego układu. Dzieje się tak<br>dlatego, że do obliczenia temperatury mierzonej, zamiast znormalizowanej<br>charakterystyki, przetwornik wykorzystuje indywidualną charakterystykę podłączonego<br>czujnika.                                                              |
|                                 | Kalibracja 1-punktowa (przesunięcie charakterystyki)                                                                                                    |
|                                 | Przesunięcie wartości mierzonej czujnika                                                                                                    |
|                                 | Kalibracja 2-punktowa (ustawienie zakresu czujnika)                                                                                                    |
|                                 | Korekcja (nachylenia charakterystyki i przesunięcie) wartości mierzonej czujnika na<br>wejściu przetwornika                                                                                                    |
| Kalibracja wyjścia<br>prądowego | Korekcja wartości na wyjściu prądowym odpowiadającej sygnałowi prądowemu 4 lub 20<br>mA (niemożliwa w trybie SIL)                                                                                                    |
| Wpływ warunków pracy            | Podany błąd pomiaru odpowiada ±2 $\sigma$ (rozkład normalny (Gausa)).                                                                                                    |

Wpływ temperatury otoczenia i napięcia zasilania na wskazania termometrów rezystancyjnych (RTD) i przetworników rezystancyjnych

| Oznaczenie | Norma             | Temperatura otoczenia:<br>Odchyłka (±) w wyniku zmiany o 1 °C (1,8 °F) |                                                            |         | Odcł                        | Napięcie zasilania:<br>nyłka (±) w wyniku zmiany o 1       | v                 |
|------------|-------------------|------------------------------------------------------------------------|------------------------------------------------------------|---------|-----------------------------|------------------------------------------------------------|-------------------|
|            |                   | Wartość na wy                                                          | Jartość na wyjściu cyfrowym <sup>1)</sup>                  |         | Wartość na wyjściu cyfrowym |                                                            | Konwers<br>ja D/A |
|            |                   | Maksymalna                                                             | W odniesieniu do wartości<br>mierzonej                     |         | Maksymaln<br>a              | W odniesieniu do wartości<br>mierzonej                     |                   |
| Pt100 (1)  | IEC<br>60751:2008 | ≤ 0,02 °C<br>(0,036 °F)                                                | 0,002% * (MV - LRV),<br>co najmniej<br>0,005 °C (0,009 °F) | 0,001 % | ≤ 0,02 °C<br>(0,036 °F)     | 0,002% * (MV - LRV),<br>co najmniej<br>0,005 °C (0,009 °F) | 0,001 %           |

| Oznaczenie      | Norma                               | Temperatura otoczenia:Napięcie zasilania:Odchyłka (±) w wyniku zmiany o 1 °C (1,8 °F)Odchyłka (±) w wyniku zmiania: |                                                            |          | Napięcie zasilania:<br>nyłka (±) w wyniku zmiany o 1 | V                                                          |          |
|-----------------|-------------------------------------|----------------------------------------------------------------------------------------------------|------------------------------------------------------------|----------|------------------------------------------------------|------------------------------------------------------------|----------|
| Pt200 (2)       |                                     | ≤ 0,026 °C<br>(0,047 °F)                                                                                            | -                                                          |          | ≤ 0,026 °C<br>(0,047 °F)                             | -                                                          |          |
| Pt500 (3)       |                                     | ≤ 0,014 °C<br>(0,025 °F)                                                                                            | 0,002% * (MV - LRV),<br>co najmniej<br>0,009 °C (0,016 °F) |          | ≤ 0,014 °C<br>(0,025 °F)                             | 0,002% * (MV - LRV),<br>co najmniej<br>0,009 °C (0,016 °F) |          |
| Pt1000 (4)      |                                     | ≤ 0,01 °C                                                                                                    | 0,002% * (MV - LRV),<br>co najmniej<br>0,004 °C (0,007 °F) |          | ≤ 0,01 °C                                            | 0,002% * (MV -LRV),<br>co najmniej<br>0,004 °C (0,007 °F)  |          |
| Pt100 (5)       | JIS C1604:1984                      | (0,018 °F)                                                                                                    | 0,002% * (MV - LRV),<br>co najmniej<br>0,005 °C (0,009 °F) |          | (0,018 °F)                                           | 0,002% * (MV - LRV),<br>co najmniej<br>0,005 °C (0,009 °F) |          |
| Pt50 (8)        |                                     | ≤ 0,03 °C<br>(0,054 °F)                                                                                             | 0,002% * (MV - LRV),<br>co najmniej 0,01 °C (0,018 °F)     | -        | ≤ 0,03 °C<br>(0,054 °F)                              | 0,002% * (MV - LRV),<br>co najmniej 0,01 °C (0,018 °F)     |          |
| Pt100 (9)       | GOST 6651-94                        | ≤ 0,02 °C<br>(0,036 °F)                                                                                             | 0,002% * (MV - LRV),<br>co najmniej<br>0,005 °C (0,009 °F) |          | ≤ 0,02 °C<br>(0,036 °F)                              | 0,002% * (MV - LRV),<br>co najmniej<br>0,005 °C (0,009 °F) |          |
| Ni100 (6)       | DIN 43760                           | ≤ 0,005 °C                                                                                                    | -                                                          |          | ≤ 0,005 °C                                           | -                                                          |          |
| Ni120 (7)       | IPTS-68                             | (0,009 °F)                                                                                                    | -                                                          |          | (0,009 °F)                                           | -                                                          |          |
| Cu50 (10)       |                                     |                                                                                                    | -                                                          |          |                                                      | -                                                          |          |
| Cu100 (11)      | OIML R84:<br>2003 /<br>GOST         | ≤ 0,008 °C<br>(0,014 °F)                                                                                            | 0,002% * (MV - LRV),<br>co najmniej<br>0,004 °C (0,007 °F) |          | ≤ 0,008 °C<br>(0,014 °F)                             | 0,002% * (MV - LRV),<br>co najmniej<br>0,004 °C (0,007 °F) |          |
| Ni100 (12)      | 6651-2009                           | ≤ 0,004 °C                                                                                                    | -                                                          |          | ≤ 0,004 °C                                           | -                                                          |          |
| Ni120 (13)      |                                     | (0,007 °F)                                                                                                    | -                                                          |          | (0,007 °F)                                           | -                                                          |          |
| Cu50 (14)       | OIML R84:<br>2003 /<br>GOST 6651-94 | ≤ 0,008 °C<br>(0,014 °F)                                                                                            | -                                                          |          | ≤ 0,008 °C<br>(0,014 °F)                             | -                                                          |          |
| Przetwornik rez | zystancyjny (Ω)                     |                                                                                                    |                                                            |          |                                                      |                                                            |          |
| 10 400 Ω        |                                     | ≤ 6 mΩ                                                                                                    | 0,0015% * (MV - LRV),<br>co najmniej 1,5 mΩ                | 0.001.0/ | ≤ 6 mΩ                                               | 0,0015% * (MV - LRV),<br>co najmniej 1,5 mΩ                | 0.001.0/ |
| 10 2 000 Ω      |                                     | ≤ 30 mΩ                                                                                                    | 0,0015% * (MV - LRV),<br>co najmniej 15 mΩ                 | 0,001 %  | ≤ 30 mΩ                                              | 0,0015% * (MV - LRV),<br>co najmniej 15 mΩ                 | 0,001 %  |

1) Wartość pomiarowa przesyłana protokołem HART®.

Wartość procentowa w odniesieniu do ustawionego zakresu sygnału na wyjściu analogowym 2)

## Wpływ temperatury otoczenia i napięcia zasilania na wskazanie: termopar (TC) i pomiarów napięcia (mV)

| Oznaczenie | Norma                                      | Odchyłka                                  | Temperatura otoczenia:<br>Odchyłka (±) w wyniku zmiany o 1 °C (1,8 °F) |                                 |                        | Napięcie zasilania:<br>1yłka (±) w wyniku zmiany o 1    | V                 |
|------------|--------------------------------------------|-------------------------------------------|------------------------------------------------------------------------|---------------------------------|------------------------|---------------------------------------------------------|-------------------|
|            |                                            | Wartość na wyjściu cyfrowym <sup>1)</sup> |                                                                        | Konwers<br>ja D/A <sup>2)</sup> | Warto                  | ość na wyjściu cyfrowym                                 | Konwers<br>ja D/A |
|            |                                            | Maksymalna                                | W odniesieniu do wartości<br>mierzonej                                 |                                 | Maksymaln<br>a         | W odniesieniu do wartości<br>mierzonej                  |                   |
| Тур А (30) | IEC 60584-1<br>ASTM E230-3                 | ≤ 0,14 °C<br>(0,25 °F)                    | 0,0055% * (MV - LRV),<br>co najmniej 0,03 °C (0,054 °F)                |                                 | ≤ 0,14 °C<br>(0,25 °F) | 0,0055% * (MV - LRV),<br>co najmniej 0,03 °C (0,054 °F) |                   |
| Тур В (31) |                                            | ≤ 0,06 °C<br>(0,11 °F)                    | -                                                                      | 0,001 %                         | ≤ 0,06 °C<br>(0,11 °F) | -                                                       | 0,001 %           |
| Typ C (32) | IEC 60584-1<br>ASTM E230-3<br>ASTM E988-96 | ≤ 0,09 °C<br>(0,16 °F)                    | 0,0045% * (MV - LRV),<br>co najmniej 0,03 °C (0,054 °F)                |                                 | ≤ 0,09 °C<br>(0,16 °F) | 0,0045% * (MV - LRV),<br>co najmniej 0,03 °C (0,054 °F) |                   |

| Oznaczenie      | Norma                      | Odchyłka               | Temperatura otoczenia:<br>( (±) w wyniku zmiany o 1 °C (1,  | ,8 °F)  | Odcl                   | Napięcie zasilania:<br>nyłka (±) w wyniku zmiany o 1        | v       |
|-----------------|----------------------------|------------------------|-------------------------------------------------------------|---------|------------------------|-------------------------------------------------------------|---------|
| Typ D (33)      | ASTM E988-96               | ≤ 0,08 °C<br>(0,14 °F) | 0,004% * (MV - LRV),<br>co najmniej<br>0,035 °C (0,063 °F)  |         | ≤ 0,08 °C<br>(0,14 °F) | 0,004% * (MV - LRV),<br>co najmniej<br>0,035 °C (0,063 °F)  |         |
| Тур Е (34)      |                            | ≤ 0,03 °C<br>(0,05 °F) | 0,003% * (MV - LRV),<br>co najmniej<br>0,016 °C (0,029 °F)  |         | ≤ 0,03 °C<br>(0,05 °F) | 0,003% * (MV - LRV),<br>co najmniej<br>0,016 °C (0,029 °F)  |         |
| Тур Ј (35)      |                            | ≤ 0,02 °C<br>(0,04 °F) | 0,0028% * (MV - LRV),<br>co najmniej 0,02 °C (0,036 °F)     |         | ≤ 0,02 °C<br>(0,04 °F) | 0,0028% * (MV - LRV),<br>co najmniej 0,02 °C (0,036 °F)     |         |
| Тур К (36)      | -                          | ≤ 0,04 °C              | 0,003% * (MV - LRV),<br>co najmniej<br>0,013 °C (0,023 °F)  |         | ≤ 0,04 °C              | 0,003% * (MV - LRV),<br>co najmniej<br>0,013 °C (0,023 °F)  |         |
| Typ N (37)      | IEC 60584-1<br>ASTM E230-3 | (0,07 °F)              | 0,0028% * (MV - LRV),<br>co najmniej<br>0,020 °C (0,036 °F) |         | (0,07 °F)              | 0,0028% * (MV - LRV),<br>co najmniej<br>0,020 °C (0,036 °F) |         |
| Typ R (38)      | -                          | ≤ 0,06 °C<br>(0,11 °F) | 0,0035% * (MV - LRV),<br>co najmniej<br>0,047 °C (0,085 °F) | -       | ≤ 0,06 °C<br>(0,11 °F) | 0,0035% * (MV - LRV),<br>co najmniej<br>0,047 °C (0,085 °F) |         |
| Тур S (39)      |                            | ≤ 0,05 °C<br>(0,09 °F) | -                                                           | -       | ≤ 0,05 °C<br>(0,09 °F) | -                                                           |         |
| Тур Т (40)      |                            | ≤ 0,01 °C<br>(0,02 °F) | -                                                           |         | ≤ 0,01 °C<br>(0,02 °F) | -                                                           |         |
| Typ L (41)      | DIN 43710                  | ≤ 0,02 °C<br>(0,04 °F) | -                                                           |         | ≤ 0,02 °C<br>(0,04 °F) | -                                                           |         |
| Тур U (42)      | 10 457 10                  | ≤ 0,01 °C<br>(0,02 °F) | -                                                           |         | ≤ 0,01 °C<br>(0,02 °F) | -                                                           |         |
| Typ L (43)      | GOST<br>R8.585-2001        | ≤ 0,01 °C<br>(0,02 °F) | -                                                           |         | ≤ 0,01 °C<br>(0,02 °F) | -                                                           |         |
| Przetwornik naj | Przetwornik napięcia (mV)  |                        |                                                             |         |                        |                                                             |         |
| -20 100 mV      | -                          | ≤ 3 µV                 | -                                                           | 0,001 % | ≤ 3 µV                 | -                                                           | 0,001 % |

1) Wartość pomiarowa przesyłana protokołem  ${\rm HART}^{\circledast}.$ 

2) Wartość procentowa w odniesieniu do ustawionego zakresu sygnału na wyjściu analogowym

MV = Wartość mierzona

LRV = Dolna wartość ustawionego zakresu powiązanego czujnika

Błąd całkowity przetwornika na wyjściu prądowym =  $\sqrt{(Błąd pomiaru na wyjściu cyfrowym^2 + Błąd przetwarzania D/A^2)}$ 

| Dryft | długookresowy | termometrów | rezystancyjnych | (RTD) i | przetworników | rezystancyjnyc | zh |
|-------|---------------|-------------|-----------------|---------|---------------|----------------|----|
|       |               |             |                 | · ·     | 1             |                |    |

| Oznaczenie | Norma          | Dryft długookresowy (±) <sup>1)</sup>           |                                                |                                                |  |
|------------|----------------|-------------------------------------------------|------------------------------------------------|------------------------------------------------|--|
|            |                | po 1 roku                                       | po 3 latach                                    | po 5 latach                                    |  |
|            |                | W odniesieniu do wartości mierzo                | onej                                           |                                                |  |
| Pt100 (1)  |                | ≤ 0,016% * (MV - LRV) lub<br>0,04 °C (0,07 °F)  | ≤ 0,025% * (MV - LRV) lub<br>0,05 °C (0,09 °F) | ≤ 0,028% * (MV - LRV) lub<br>0,06 °C (0,10 °F) |  |
| Pt200 (2)  |                | 0,25 °C (0,44 °F)                               | 0,41 °C (0,73 °F)                              | 0,50 °C (0,91 °F)                              |  |
| Pt500 (3)  | IEC 60751:2008 | ≤ 0,018% * (MV - LRV) lub<br>0,08 °C (0,14 °F)  | ≤ 0,03% * (MV - LRV) lub<br>0,14 °C (0,25 °F)  | ≤ 0,036% * (MV - LRV) lub<br>0,17 °C (0,31 °F) |  |
| Pt1000 (4) |                | ≤ 0,0185% * (MV - LRV) lub<br>0,04 °C (0,07 °F) | ≤ 0,031% * (MV - LRV) lub<br>0,07 °C (0,12 °F) | ≤ 0,038% * (MV - LRV) lub<br>0,08 °C (0,14 °F) |  |
| Pt100 (5)  | JIS C1604:1984 | ≤ 0,015% * (MV - LRV) lub<br>0,04 °C (0,07 °F)  | ≤ 0,024% * (MV - LRV) lub<br>0,07 °C (0,12 °F) | ≤ 0,027% * (MV - LRV) lub<br>0,08 °C (0,14 °F) |  |

| Oznaczenie                | Norma                            | Dryft długookresowy (±) 1)                     |                                                |                                                |  |  |
|---------------------------|----------------------------------|------------------------------------------------|------------------------------------------------|------------------------------------------------|--|--|
| Pt50 (8)                  | COST 6651-94                     | ≤ 0,017% * (MV - LRV) lub<br>0,07 °C (0,13 °F) | ≤ 0,027% * (MV - LRV) lub<br>0,12 °C (0,22 °F) | ≤ 0,03% * (MV - LRV) lub<br>0,14 °C (0,25 °F)  |  |  |
| Pt100 (9)                 | 00310051 74                      | ≤ 0,016% * (MV - LRV) lub<br>0,04 °C (0,07 °F) | ≤ 0,025% * (MV - LRV) lub<br>0,07 °C (0,12 °F) | ≤ 0,028% * (MV - LRV) lub<br>0,07 °C (0,13 °F) |  |  |
| Ni100 (6)                 |                                  | 0.04 °C (0.06 °E)                              | 0.05 °C (0.10 °E)                              | 0.06°C (0.11°E)                                |  |  |
| Ni120 (7)                 | DIN 45700 IP 15-06               | 0,04 C (0,00 F)                                | 0,05 C (0,10 F)                                | 0,00 C (0,11 F)                                |  |  |
| Cu50 (10)                 |                                  | 0,06 °C (0,10 °F)                              | 0,09 °C (0,16 °F)                              | 0,11 °C (0,20 °F)                              |  |  |
| Cu100 (11)                | OIML R84: 2003 /                 | ≤ 0,015% * (MV - LRV) lub<br>0,04 °C (0,06 °F) | ≤ 0,024% * (MV - LRV) lub<br>0,06 °C (0,10 °F) | ≤ 0,027% * (MV - LRV) lub<br>0,06 °C (0,11 °F) |  |  |
| Ni100 (12)                | 0031 0031-2009                   | 0,03 °C (0,06 °F)                              | 0,05 °C (0,09 °F)                              | 0,06 °C (0,10 °F)                              |  |  |
| Ni120 (13)                |                                  | 0,03 °C (0,06 °F)                              | 0,05 °C (0,09 °F)                              | 0,06 °C (0,10 °F)                              |  |  |
| Cu50 (14)                 | OIML R84: 2003 /<br>GOST 6651-94 | 0,06 °C (0,10 °F)                              | 0,09 °C (0,16 °F)                              | 0,10 °C (0,18 °F)                              |  |  |
| Przetwornik rezystancyjny |                                  |                                                |                                                |                                                |  |  |
| 10 400 Ω                  |                                  | $\leq$ 0,0122% * (MV - LRV) lub<br>12 mΩ       | ≤ 0,02% * (MV - LRV) lub<br>20 mΩ              | <pre>&lt; 0,022% * (MV - LRV) lub 22 mΩ</pre>  |  |  |
| 10 2 000 Ω                |                                  | ≤ 0,015% * (MV - LRV) lub<br>144 mΩ            | ≤ 0,024% * (MV - LRV) lub<br>240 mΩ            | ≤ 0,03% * (MV - LRV) lub<br>295 mΩ             |  |  |

1) Większa z wartości

## Dryft długookresowy termopar (TC) i pomiarów napięcia (mV)

| Oznaczenie | Norma                                      | Dryft długookresowy (±) <sup>1)</sup>          |                                                |                                                |  |
|------------|--------------------------------------------|------------------------------------------------|------------------------------------------------|------------------------------------------------|--|
|            |                                            | po 1 roku                                      | po 3 latach                                    | po 5 latach                                    |  |
|            |                                            | W odniesieniu do wartości mierz                | onej                                           |                                                |  |
| Тур А (30) | IEC 60584-1                                | ≤ 0,048% * (MV - LRV) lub<br>0,46 °C (0,83 °F) | ≤ 0,072% * (MV - LRV) lub<br>0,69 °C (1,24 °F) | ≤ 0,1% * (MV - LRV) lub<br>0,94 °C (1,69 °F)   |  |
| Тур В (31) | ASTM £250-5                                | 1,08 °C (1,94 °F)                              | 1,63 °C (2,93 °F)                              | 2,23 °C (4,01 °F)                              |  |
| Тур С (32) | IEC 60584-1<br>ASTM E230-3<br>ASTM E988-96 | ≤ 0,038% * (MV - LRV) lub<br>0,41 °C (0,74 °F) | ≤ 0,057% * (MV - LRV) lub<br>0,62 °C (1,12 °F) | ≤ 0,078% * (MV - LRV) lub<br>0,85 °C (1,53 °F) |  |
| Typ D (33) | ASTM E988-96                               | ≤ 0,035% * (MV - LRV) lub<br>0,57 °C (1,03 °F) | ≤ 0,052% * (MV - LRV) lub<br>0,86 °C (1,55 °F) | ≤ 0,071% * (MV - LRV) lub<br>1,17 °C (2,11 °F) |  |
| Тур Е (34) |                                            | ≤ 0,024% * (MV - LRV) lub<br>0,15 °C (0,27 °F) | ≤ 0,037% * (MV - LRV) lub<br>0,23 °C (0,41 °F) | ≤ 0,05% * (MV - LRV) lub<br>0,31 °C (0,56 °F)  |  |
| Тур Ј (35) |                                            | ≤ 0,025% * (MV - LRV) lub<br>0,17 °C (0,31 °F) | ≤ 0,037% * (MV - LRV) lub<br>0,25 °C (0,45 °F) | ≤ 0,051% * (MV - LRV) lub<br>0,34 °C (0,61 °F) |  |
| Тур К (36) | IEC 60584-1<br>ASTM E230-3                 | ≤ 0,027% * (MV - LRV) lub<br>0,23 °C (0,41 °F) | ≤ 0,041% * (MV - LRV) lub<br>0,35 °C (0,63 °F) | ≤ 0,056% * (MV - LRV) lub<br>0,48 °C (0,86 °F) |  |
| Typ N (37) |                                            | 0,36 °C (0,65 °F)                              | 0,55 °C (0,99 °F)                              | 0,75 ℃ (1,35 °F)                               |  |
| Typ R (38) |                                            | 0,83 °C (1,49 °F)                              | 1,26 °C (2,27 °F)                              | 1,72 °C (3,10 °F)                              |  |
| Тур S (39) |                                            | 0,84 °C (1,51 °F)                              | 1,27 °C (2,29 °F)                              | 1,73 °C (3,11 °F)                              |  |
| Тур Т (40) |                                            | 0,25 °C (0,45 °F)                              | 0,37 °C (0,67 °F)                              | 0,51 °C (0,92 °F)                              |  |
| Typ L (41) | DIN 42710                                  | 0,20 °C (0,36 °F)                              | 0,31 °C (0,56 °F)                              | 0,42 °C (0,76 °F)                              |  |
| Typ U (42) | 43710                                      | 0,24 °C (0,43 °F)                              | 0,37 °C (0,67 °F)                              | 0,50 °C (0,90 °F)                              |  |
| Typ L (43) | GOST R8.585-2001                           | 0,22 °C (0,40 °F)                              | 0,33 °C (0,59 °F)                              | 0,45 °C (0,81 °F)                              |  |

| Oznaczenie           | Norma | Dryft długookresowy (±) <sup>1)</sup> |                                     |                                      |
|----------------------|-------|---------------------------------------|-------------------------------------|--------------------------------------|
| Przetwornik napięcia | (mV)  |                                       |                                     |                                      |
| -20 100 mV           |       | ≤ 0,027% * (MV - LRV) lub<br>5,5 µV   | ≤ 0,041% * (MV - LRV) lub<br>8,2 µV | ≤ 0,056% * (MV - LRV) lub<br>11,2 µV |

Większa z wartości 1)

## Dryft długoterminowy wyjścia analogowego

| Dryft długoterminowy D/A <sup>1)</sup> (±) |             |             |  |  |
|--------------------------------------------|-------------|-------------|--|--|
| po 1 roku                                  | po 3 latach | po 5 latach |  |  |
| 0,021%                                     | 0,029%      | 0,031%      |  |  |

1) Wartość procentowa w odniesieniu do ustawionego zakresu analogowego sygnału wyjściowego.

## Wpływ złącza referencyjnego

• Pt100 wg DIN IEC 60751 Cl. B (wewnętrzna kompensacja spoiny odniesienia termopary) Obudowa obiektowa z wydzielonym przedziałem podłączeniowym: Pt100 DIN IEC 60751 Cl. B (zewnętrzna kompensacja spoiny odniesienia termopary)

#### Warunki pracy: środowisko 13.5

| Zakres temperatury<br>otoczenia | <ul> <li>-40 +85 °C (-40 +185 °F), wartości dla strefy zagrożonej wybuchem podano w dokumentacji Ex</li> <li>-50 +85 °C (-58 +185 °F), wartości dla strefy zagrożonej wybuchem podano w dokumentacji Ex , konfigurator produktu poz. kodu zam. "Testy, certyfikaty, deklaracja", opcja "JM" <sup>3)</sup></li> <li>-52 +85 °C (-62 +185 °F), wartości dla strefy zagrożonej wybuchem podano w dokumentacji Ex , konfigurator produktu poz. kodu zam. "Testy, certyfikaty, deklaracja", opcja "JN" <sup>3)</sup></li> <li>-52 +85 °C (-62 +185 °F), wartości dla strefy zagrożonej wybuchem podano w dokumentacji Ex , konfigurator produktu poz. kodu zam. "Testy, certyfikaty, deklaracja", opcja "JN" <sup>3)</sup></li> <li>Przetwornik głowicowy w obudowie obiektowej z wydzielonym przedziałem podłączeniowym, wyświetlaczem: -30 +85 °C (-22 +185 °F). W temperaturach &lt; -20 °C (-4 °F) czas reakcji wyświetlacza może się wydłużyć, konfigurator produktu, poz. kodu zam. "Obudowa obiektowa", opcja "R" i "S"</li> <li>Tryb SIL: -40 +70 °C (-40 +158 °F)</li> </ul> |
|---------------------------------|----------------------------------------------------------------------------------------------------|
| Temperatura składowania         | <ul> <li>Przetwornik głowicowy: -50 +100 °C (-58 +212 °F)</li> <li>Opcja: -52 85 °C (-62 185 °F), konfigurator produktu, poz. kodu zam. "Testy, certyfikaty, deklaracja", opcja "JN" <sup>4)</sup></li> <li>Przetwornik głowicowy w obudowie obiektowej z wydzielonym przedziałem podłączeniowym, wyświetlaczem: -30 +85 °C (-22 +185 °F). W temperaturach &lt; -20 °C (-4 °F) czas reakcji wyświetlacza może się wydłużyć, konfigurator produktu, poz. kodu zam. "Obudowa obiektowa", opcja "R" i "S"</li> <li>Przyrząd do montażu na szynie DIN: -40 +100 °C (-40 +212 °F)</li> </ul>                                                                                                    |
| Wysokość pracy                  | Do 4000 m (4374.5 jardów) nad średnim poziomem morza.                                                                                                    |

W temperaturach poniżej –40 °C (–40 °F) możliwa jest większa awaryjność. W temperaturach poniżej –50 °C (–58 °F) możliwa jest większa awaryjność. 3)

<sup>4)</sup> 

| Wilgotność                                   | <ul> <li>Kondensacja:</li> <li>Przetwornik głowicowy: dopuszczalna</li> <li>Przetwornik w obudowie do montażu na szynie DIN: kondensacja niedopuszczalna</li> <li>Maksymalna wilgotność względna: 95% wg IEC 60068-2-30</li> </ul>                                                                                                    |
|----------------------------------------------|----------------------------------------------------------------------------------------------------|
| Klasa klimatyczna                            | <ul> <li>Przetwornik głowicowy: klasa klimatyczna C1 wg IEC 60654-1</li> <li>Przyrząd do montażu na szynie DIN: klasa klimatyczna B2 wg IEC 60654-1</li> <li>Przetwornik głowicowy w obudowie obiektowej z wydzielonym przedziałem podłączeniowym i wyświetlaczem: klasa klimatyczna Dx wg IEC 60654-1</li> </ul>                                                                                                    |
| Stopień ochrony                              | <ul> <li>Wersja w obudowie obiektowej z zaciskami śrubowymi: IP 00, z wtykowymi zaciskami sprężynowymi: IP 30. Po zainstalowaniu stopień ochrony zależy od zastosowanej głowicy przyłączeniowej lub obudowy obiektowej.</li> <li>W przypadku montażu w obudowie obiektowej TA30A, TA30D lub TA30H: IP 66/68 (NEMA Typ 4x)</li> <li>W przypadku montażu w obudowie obiektowej z wydzielonym przedziałem podłączeniowym: IP 67, NEMA Type 4x</li> <li>Przyrząd do montażu na szynie DIN: IP 20</li> </ul> |
| Odporność na wstrząsy i<br>drgania           | Odporność na drgania wg DNVGL-CG-0339:2015 i DIN EN 60068-2-27<br>Przetwornik głowicowy: 2 100 Hz dla 4g (zwiększone naprężenia wibracyjne)<br>Przyrząd do montażu na szynie DIN: 2 100 Hz dla 0.7g (zwykłe naprężenia<br>wibracyjne)                                                                                                    |
|                                              | Odporność na wstrząsy wg KTA 3505 (próba udarowa wg rozdziału 5.8.4)                                                                                                    |
| Zgodność z wymaganiami                       | Zgodność z wymaganiami CE                                                                                                    |
| kompatybilności<br>elektromagnetycznej (EMC) | Kompatybilność elektromagnetyczna zgodna z wymaganiami norm serii PN-EN 61326 i<br>zaleceniami EMC NAMUR (NE21). Dodatkowe informacje, patrz Deklaracja zgodności.<br>Wszystkie próby przy aktywnej i nieaktywnej komunikacji cyfrowej HART <sup>®</sup> - zakończone<br>wynikiem pozytywnym.                                                                                                    |
|                                              | Maksymalny błąd pomiaru: <1% zakresu pomiarowego.                                                                                                    |
|                                              | Odporność na zakłócenia wg serii norm IEC/EN 61326, środowisko przemysłowe                                                                                                    |
|                                              | Emisja zakłóceń wg serii norm IEC/EN 61326, urządzenia klasy B                                                                                                    |
| Kategoria przepięciowa                       | Kategoria przepięciowa II                                                                                                    |
| Stopień zanieczyszczenia                     | Stopień zanieczyszczenia 2                                                                                                    |

# 13.6 Konstrukcja mechaniczna

Konstrukcja, wymiary

Wymiary w mm (in)

Głowicowy przetwornik temperatury

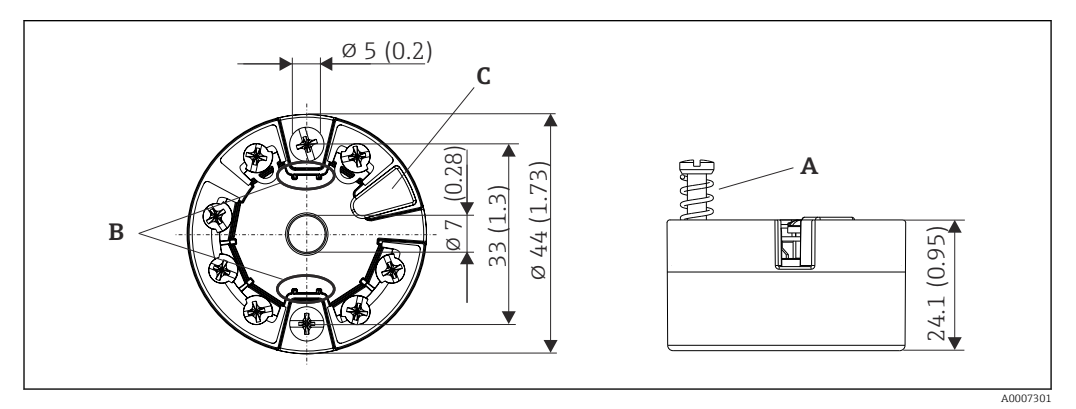

🖻 21 Wersja z zaciskami śrubowymi

- A Skok sprężyny  $L \ge 5 mm$  (nie dla śrub mocujących M4 wersja US)
- B Elementy montażowe wyświetlacza wartości mierzonych TID10
- C Łącze serwisowe do podłączenia wyświetlacza wartości mierzonych lub narzędzi konfiguracyjnych

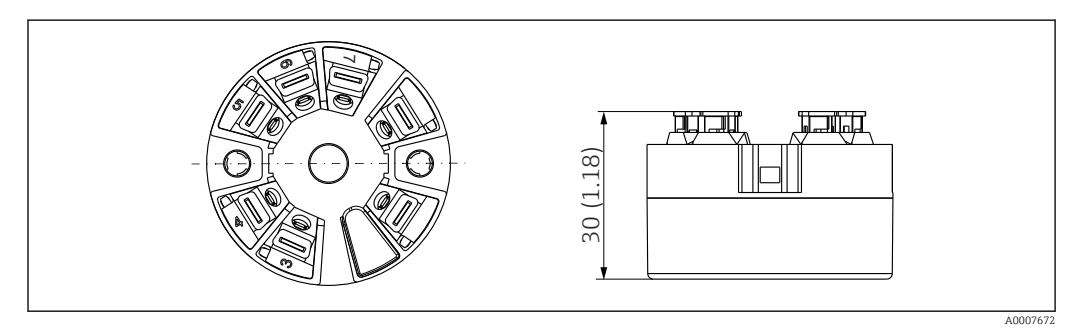

22 Wersja z zaciskami sprężynowymi. Wymiary są identyczne jak w wersji z zaciskami śrubowymi, z wyjątkiem wysokości obudowy.

Przetwornik w obudowie do montażu na szynie DIN

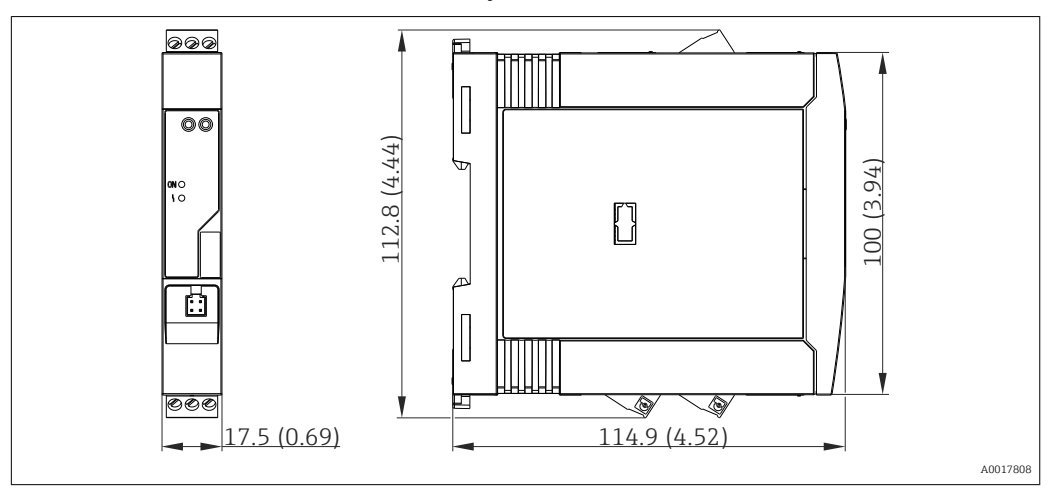

## Obudowa obiektowa

Wszystkie typy obudów obiektowych mają kształt wewnętrzny i rozmiary zgodne z normą PN-EN 50446, typu B (pokrywa płaska). Dławiki kablowe na rysunkach: M20x1.5

| Maks. temperatury otoczenia dla dławików kablowych                   |                          |  |
|----------------------------------------------------------------------|--------------------------|--|
| Тур                                                                  | Zakres temperatury       |  |
| Dławik poliamidowy ½"NPT, M20x1.5 (do stref niezagrożonych wybuchem) | -40 +100 °C (-40 212 °F) |  |
| Dławik poliamidowy M20x1.5 (do stref zagrożonych wybuchem pyłu)      | −20 +95 °C (−4 203 °F)   |  |
| Dławik mosiężny ½" NPT, M20x1.5 (do stref zagrożonych wybuchem pyłu) | −20 +130 °C (−4 +266 °F) |  |

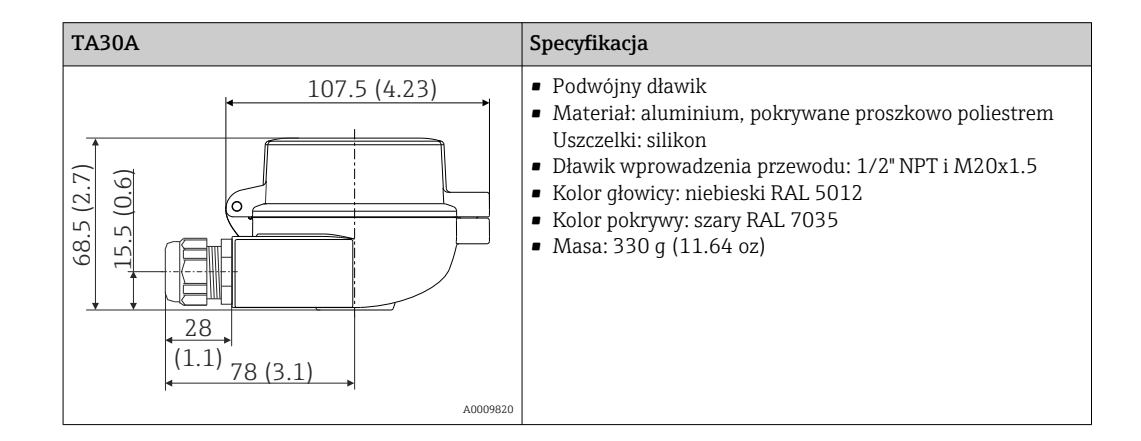

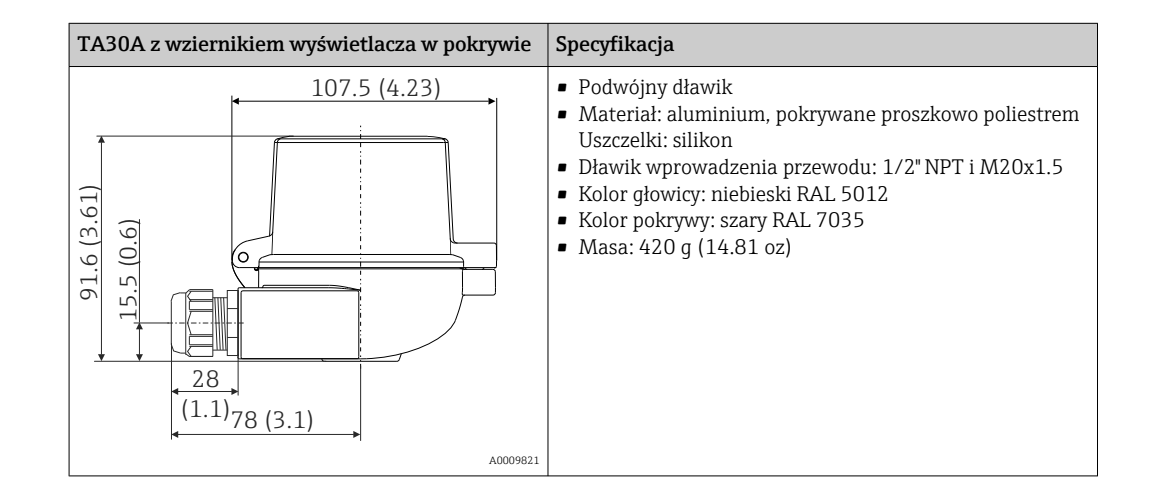

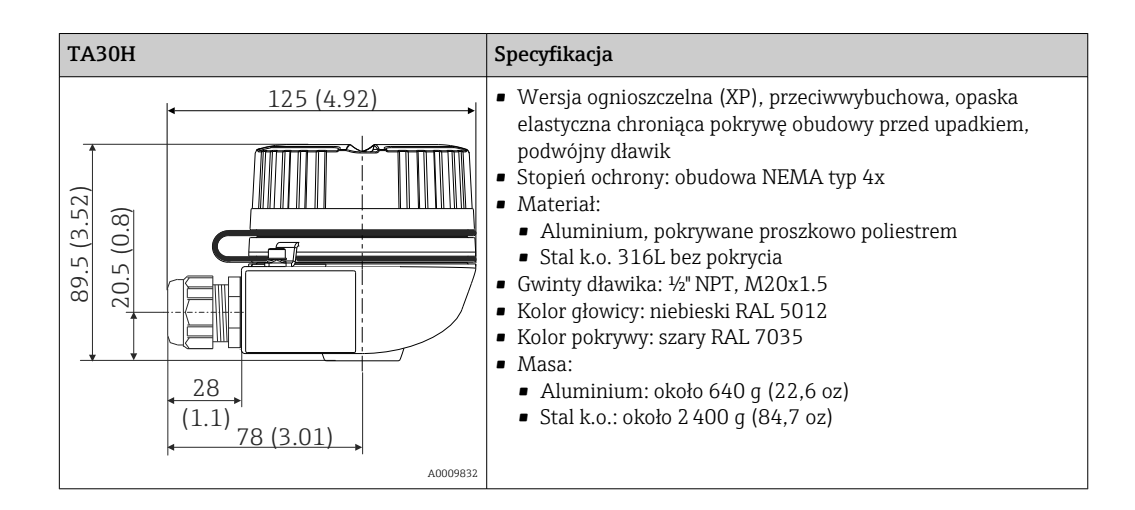

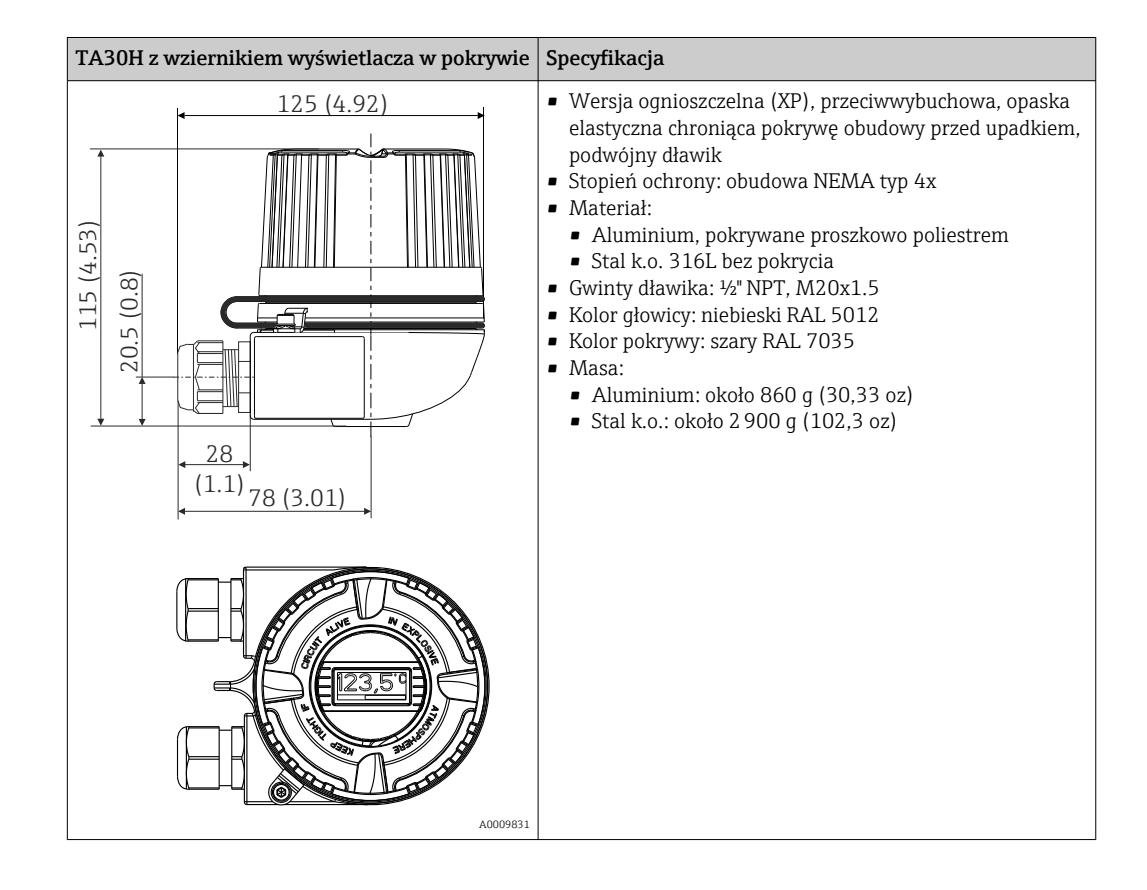

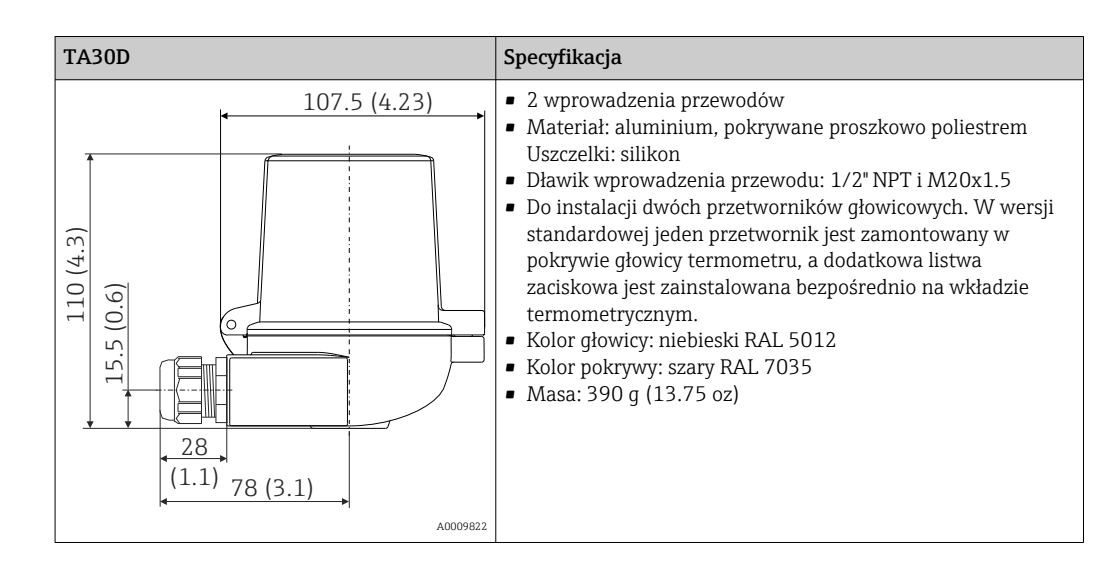

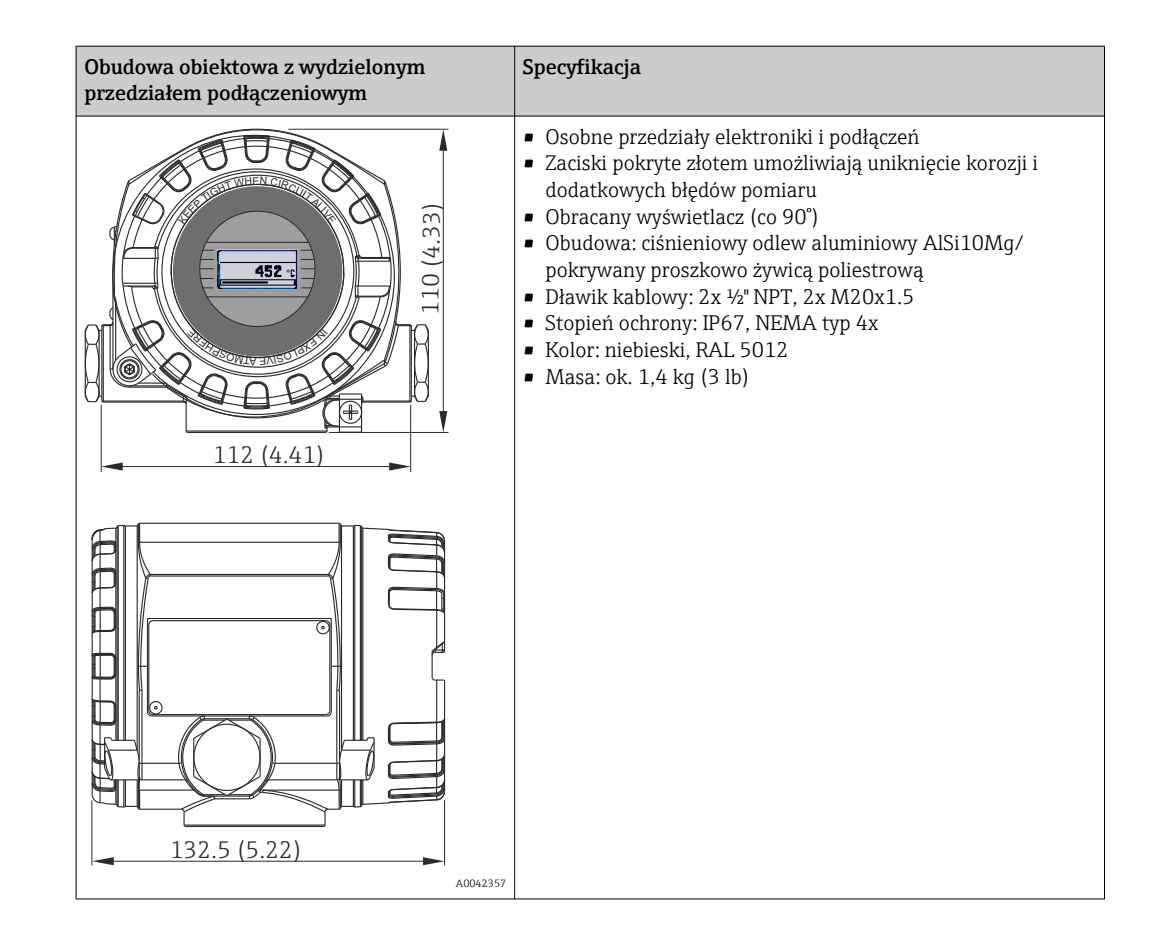

Masa

Przetwornik głowicowy: ok. 40 ... 50 g (1,4 ... 1,8 oz)

- Obudowa obiektowa: patrz specyfikacje
- Przetwornik w obudowie do montażu na szynie DIN: ok. 100 g (3,53 oz)

Materiały

Wszystkie zastosowane materiały są zgodne z dyrektywą RoHS.

|                                                        | <ul> <li>Zaciski elektryczne:</li> <li>Zaciski śrubowe: styki mosiężne niklowane i złocone</li> <li>Zaciski sprężynowe: mosiężne cynowane, sprężyny stykowe 1.4310, 301 (AISI)</li> <li>Masa epoksydowa:</li> <li>Przetwornik głowicowy: QSIL 553</li> <li>Obudowa do montażu na szynie DIN: Silgel612EH</li> <li>Obudowa obiektowa: patrz specyfikacje</li> </ul> |  |
|--------------------------------------------------------|----------------------------------------------------------------------------------------------------|--|
|                                                        | 13.7 Certyfikaty i dopuszczenia                                                                                                    |  |
| Znak CE                                                | Wyrób spełnia wymagania zharmonizowanych norm europejskich. Jest on zgodny z<br>wymogami prawnymi dyrektyw UE. Producent potwierdza wykonanie testów przyrządu z<br>wynikiem pozytywnym poprzez umieszczenie na nim znaku CE.                                                                                                    |  |
| Znak EAC                                               | Urządzenie opisane w niniejszym dokumencie spełnia wymagania prawne Euroazjatyckiej<br>Unii Gospodarczej. Producent potwierdza wykonanie testów przyrządu z wynikiem<br>pozytywnym poprzez umieszczenie na nim znaku EAC.                                                                                                    |  |
| Dopuszczenie Ex                                        | Informacje na temat aktualnie dostępnych wersji do pracy w strefach zagrożonych<br>wybuchem (ATEX, FM, CSA) można uzyskać w biurach Endress+Hauser. Informacje<br>dotyczące eksploatacji przyrządów w strefach zagrożonych wybuchem znajdują się w<br>odrębnej dokumentacji.                                                                                       |  |
| Dopuszczenie UL                                        | Więcej informacji, patrz UL Product iq™ (należy wyszukać, wpisując słowo kluczowe<br>"E225237")                                                                                                    |  |
| CSA C/US                                               | Urządzenie spełnia wymagania "CLASS 2252 06 - Wyposażenie do sterowania procesami"<br>i "CLASS 2252 86 - Wyposażenie do sterowania procesami certyfikowane dla norm USA"                                                                                                    |  |
| Bezpieczeństwo<br>funkcjonalne                         | Certyfikat SIL 2/3 nienaruszalności bezpieczeństwa (warstwa sprzętowa/<br>oprogramowania) wg norm:<br>IEC 61508-1:2010 (Zarządzanie)<br>IEC 61508-2:2010 (Sprzęt)<br>IEC 61508-3:2010 (Oprogramowanie)                                                                                                    |  |
| Certyfikat HART®                                       | Przetwornik temperatury został zarejestrowany przez HART <sup>®</sup> Communication Foundation.<br>Przyrząd spełnia wymagania specyfikacji protokołu komunikacyjnego HART <sup>®</sup> , wersja 7.                                                                                                    |  |
| Dopuszczenia do<br>stosowania w przemyśle<br>okrętowym | Aby uzyskać najbardziej aktualne informacje o dostępnych certyfikatach (DNVGL itd.),<br>należy się skontaktować z lokalnym oddziałem Endress+Hauser. Wszystkie dane związane<br>z przemysłem okrętowym można znaleźć w oddzielnych certyfikatach/dopuszczeniach<br>dostępnych na zamówienie.                                                                       |  |

Obudowa: poliwęglan (PC)
| Świadectwo badania     | <ul> <li>Zgodnie z:</li> <li>przewodnikiem WELMEC 8.8 " Guide on the General and Administrative Aspects of the Voluntary System of Modular Evaluation of Measuring Instruments [Ogólne i administracyjne aspekty dobrowolnego systemu modułowej oceny urządzeń pomiarowych]"</li> <li>zaleceniami OIML R117-1 Edycja 2007 (E) "Dynamic measuring systems for liquids other than water" [Dynamiczne systemy pomiarowe do cieczy innych niż woda]</li> <li>PN-EN 12405-1/A2 Edycja 2010 "Gazomierze - Przeliczniki - Część 1: Przeliczanie objętości"</li> <li>zaleceniami OIML R140-1 Edycja 2007 (E) "Measuring systems for gaseous fuel"</li> </ul> |
|------------------------|----------------------------------------------------------------------------------------------------|
|                        | [Systemy pomiarowe dla paliwa gazowego]                                                                                                    |
| Inne normy i zalecenia | <ul> <li>IEC 60529:<br/>Stopnie ochrony zapewnianej przez obudowy (Kod IP)</li> <li>IEC/EN 61010-1:<br/>Wymagania bezpieczeństwa dotyczące elektrycznych urządzeń pomiarowych, automatyki i urządzeń laboratoryjnych</li> <li>Seria IEC/EN 61326:<br/>Wyposażenie elektryczne do pomiarów, sterowania i użytku w laboratoriach – Wymagania dotyczące kompatybilności elektromagnetycznej (EMC)</li> </ul>                                                                                                    |
|                        | <ul> <li>13.8 Dokumentacja</li> <li>Instrukcje dotyczące bezpieczeństwa funkcjonalnego 'iTEMP TMT82' (SD01172T)</li> <li>Dokumentacja uzupełniająca ATEX:<br/>ATEX II 1G Ex ia IIC: XA00102T<br/>ATEX II2G Ex d IIC: XA01007T (przetwornik w obudowie obiektowej)<br/>ATEX II2(1)G Ex ia IIC: XA01012T (przetwornik w obudowie obiektowej)</li> </ul>                                                                                                    |

# 14 Menu obsługi i opis parametrów

Poniższe tabele zawierają listę wszystkich parametrów w menu "Setup [Ustawienia]", "Diagnostics [Diagnostyka]" i "Expert [Ekspert]". Numer strony oznacza miejsce w instrukcji obsługi, w którym podano opis konkretnego parametru.

W zależności od parametrów konfiguracji, nie wszystkie podmenu i parametry są dostępne w każdym przyrządzie. Informacje na ten temat podano w opisie parametrów, w punkcie "Warunek". Grupy parametrów dotyczące konfiguracji w trybie dostępu Ekspert zawierają wszystkie parametry menu obsługi "Setup [Ustawienia]" i "Diagnostics [Diagnostyka]", a także inne parametry, które są zarezerwowane wyłącznie dla tego trybu dostępu.

Symbol 📄 oznacza ścieżkę dostępu do parametru za pomocą oprogramowania obsługowego, np.FieldCare.

Parametryzacja w trybie SIL różni się od dokonywanej w trybie standardowym i jest opisana w instrukcji dotyczącej bezpieczeństwa funkcjonalnego.

Dodatkowe informacje, patrz instrukcja dotycząca bezpieczeństwa funkcjonalnego SD01172T/09.

| Setup [Ustawienia]<br>→ | Device tag [Etykieta przyrządu]                                 | → 🗎 82 |
|-------------------------|-----------------------------------------------------------------|--------|
|                         | Unit [Jednostka]                                                | → 🖺 82 |
|                         | Sensor type 1 [Typ czujnika 1]                                  | → 🖺 82 |
|                         | Connection type 1 [Typ podłączenia 1]                           | → 🗎 83 |
|                         | 2-wire compensation 1 [Kompensacja podłączenia 2-przew. 1]      | → 🖺 83 |
|                         | Reference junction 1 [Spoina odniesienia 1]                     | → 🖺 84 |
|                         | RJ preset value 1 [Wartość ustawiona wstępnie RJ 1]             | → 🗎 84 |
|                         | Sensor type 2 [Typ czujnika 2]                                  | → 🖺 82 |
|                         | Connection type 2 [Typ podłączenia 2]                           | → 🖺 83 |
|                         | 2-wire compensation 2 [Kompensacja podłączenia 2-przew. 2]      | → 🖺 83 |
|                         | Reference junction 2 [Spoina odniesienia 2]                     | → 🗎 84 |
|                         | RJ preset value 2 [Wartość ustawiona wstępnie RJ 2]             | → 🖺 84 |
|                         | Assign current output (PV) [Przypisanie wyjścia prądowego (PV)] | → 🖺 85 |
|                         | Lower range value [Dolna wartość zakresu]                       | → 🖺 85 |
|                         | Upper range value [Górna wartość zakresu]                       | → 🖺 85 |

| Setup [Ustawienia]<br>→ | Extended setup<br>[Konfiguracja<br>zaawansowana]→ | Enter access code [Wprowadzenie kodu dostępu]           | → 🗎 87 |
|-------------------------|---------------------------------------------------|---------------------------------------------------------|--------|
|                         |                                                   | Access status tooling [Narzędzie statusu dostępu]       | → 🖹 88 |
|                         |                                                   | Locking status [Status blokady]                         | → 🖹 88 |
|                         |                                                   | Device temperature alarm [Alarm temperatury urządzenia] | → 🖺 88 |

| Setup [Ustawienia]<br>→ | Extended setup<br>[Konfiguracja<br>zaawansowana]→ | Sensor [Czujnik] → | Sensor offset 1 [Offset czujnika 1]                        | → 🖺 89 |
|-------------------------|---------------------------------------------------|--------------------|------------------------------------------------------------|--------|
|                         |                                                   |                    | Sensor offset 2 [Offset czujnika 2]                        | → 🖺 89 |
|                         |                                                   |                    | Corrosion detection [Wykrywanie korozji]                   | → 🖺 89 |
|                         |                                                   |                    | Drift/difference mode [Tryb wykrywania dryftu/<br>różnicy] | → 🖺 89 |

| Drift/difference alarm delay category [Kategoria<br>opóźnienia alarmu w trybie wykrywania dryftu/<br>różnicy] | → 🗎 90 |
|----------------------------------------------------------------------------------------------------|--------|
| Drift/difference alarm delay [Opóźnienie alarmu w<br>trybie wykrywania dryftu/różnicy]                        | → 🖺 90 |
| Drift/difference set point [Wartość zadana dryftu/<br>różnicy]                                                | → 🖺 91 |
| Sensor switch set point [Wartość zadana<br>przełączenia czujnika]                                             | → 🖺 91 |
|                                                                                                    |        |

| Setup [Ustawienia]<br>→ | Extended setup<br>[Konfiguracja<br>zaawansowana]→ | Current output [Wyjście<br>prądowe]→ | Output current [Prąd wyjściowy]                 | → 🗎 92 |
|-------------------------|---------------------------------------------------|--------------------------------------|-------------------------------------------------|--------|
|                         |                                                   |                                      | Measuring mode [Tryb pomiaru]                   | → 🖺 92 |
|                         |                                                   |                                      | Out of range category [Kategoria diagnostyczna] | → 🖺 93 |
|                         |                                                   |                                      | Failure mode [Tryb obsługi błędu]               | → 🖺 93 |
|                         |                                                   |                                      | Failure current [Prąd błędu]                    | → 🖺 93 |
|                         |                                                   |                                      | Current trimming [Dostrajanie prądu] 4 mA       | → 🖺 94 |
|                         |                                                   |                                      | Current trimming [Dostrajanie prądu] 20 mA      | → 🗎 94 |

| Setup [Ustawienia]<br>→ | Extended setup<br>[Konfiguracja<br>zaawansowana]→ | Display [Wyświetlacz] → | Display interval [Czas wyświetlania]      | → 🗎 94 |
|-------------------------|---------------------------------------------------|-------------------------|-------------------------------------------|--------|
|                         |                                                   |                         | Format display [Format wskazań]           | → 🗎 95 |
|                         |                                                   |                         | Value 1 display [Wyświetlanie wartości 1] | → 🗎 95 |
|                         |                                                   |                         | Decimal places 1 [Miejsca dziesiętne 1]   | → 🗎 96 |
|                         |                                                   |                         | Value 2 display [Wyświetlanie wartości 2] | → 🗎 96 |
|                         |                                                   |                         | Decimal places 2 [Miejsca dziesiętne 2]   | → 🗎 97 |
|                         |                                                   |                         | Value 3 display [Wyświetlanie wartości 3] | → 🗎 97 |
|                         |                                                   |                         | Decimal places 3 [Miejsca dziesiętne 3]   | → 🗎 98 |

| Setup [Ustawienia]<br>→ | Extended setup<br>[Konfiguracja<br>zaawansowana]→ | SIL → | SIL option [Opcja SIL]                                        | → 🗎 98  |
|-------------------------|---------------------------------------------------|-------|---------------------------------------------------------------|---------|
|                         |                                                   |       | Operational state [Stan pracy]                                | → 🖺 98  |
|                         |                                                   |       | SIL checksum [Suma kontrolna SIL]                             | → 🖺 99  |
|                         |                                                   |       | Timestamp SIL configuration [Znacznik czasu konfiguracji SIL] | → 🖺 99  |
|                         |                                                   |       | Force safe state [Wymuszenie trybu bezpiecznego]              | → 🖺 100 |
|                         |                                                   |       |                                                               |         |

| Setup [Ustawienia]<br>→ | Extended setup<br>[Konfiguracja<br>zaawansowana]→ | Administration [Administrator] $\rightarrow$ | Device reset [Reset przyrządu]                                         | → 🗎 100 |
|-------------------------|---------------------------------------------------|----------------------------------------------|------------------------------------------------------------------------|---------|
|                         |                                                   |                                              | Define device write protection code [Definiowanie kodu blokady zapisu] | → 🖺 100 |

| Diagnosis<br>[Diagnostyka] → | Actual diagnostics [Bieżąca diagnostyka]                  | → 🗎 102 |
|------------------------------|-----------------------------------------------------------|---------|
|                              | Remedy information [Informacje dot. rozwiązania problemu] | → 🗎 102 |

| <br>Previous diagnostics 1 [Poprzednia diagnostyka 1] | → 🗎 102 |
|-------------------------------------------------------|---------|
| <br>Operating time [Czas eksploatacji]                | → 🗎 102 |
|                                                       |         |

| Diagnosis<br>[Diagnostyka] → | Diagnostic list [Lista<br>Diagnostyczna]→ | Actual diagnostics count [Liczba aktywnych komunikatów diagnostycznych] | → 🖺 103 |
|------------------------------|-------------------------------------------|-------------------------------------------------------------------------|---------|
|                              |                                           | Actual diagnostics n [Bieżąca diagnostyka n] 1)                         | → 🗎 102 |
|                              |                                           | Actual diag channel [Kanał bieżącej diagnostyki]                        | → 🖺 103 |

1) n = liczba kanałów pomiarowych (1 i 2)

| Diagnosis<br>[Diagnostyka] → | Event logbook [Rejestr<br>zdarzeń diagnostycznych]<br>→ | Previous diagnostics n [Poprzednia diagnostyka n] <sup>1)</sup> | → 🗎 105 |
|------------------------------|---------------------------------------------------------|-----------------------------------------------------------------|---------|
|                              |                                                         | Previous diag n channel [Kanał n poprzedniej diagnostyki]       | → 🗎 105 |

## 1) n = liczba kanałów pomiarowych (1 i 2)

| Diagnosis<br>[Diagnostyka] → | Device information [Info.<br>o urządzeniu] → | Device tag [Etykieta przyrządu]                        | → 🗎 82  |
|------------------------------|----------------------------------------------|--------------------------------------------------------|---------|
|                              |                                              | Serial number [Numer seryjny]                          | → 🖺 106 |
|                              |                                              | Firmware version [Wersja oprogramowania]               | → 🖺 106 |
|                              |                                              | Device name [Nazwa przyrządu]                          | → 🖺 106 |
|                              |                                              | Order code [Kod zamówieniowy]                          | → 🖺 106 |
|                              |                                              | Extended order code [Rozszerzony kod zamówieniowy]     | → 🖺 131 |
|                              |                                              | Extended order code 2 [Rozszerzony kod zamówieniowy 2] | → 🖺 131 |
|                              |                                              | Extended order code 3 [Rozszerzony kod zamówieniowy 3] | → 🖺 131 |
|                              |                                              | ENP version [Wersja ENP]                               | → 🖺 131 |
|                              |                                              | Device revision [Wersja przyrządu]                     | → 🖺 123 |
|                              |                                              | Manufacturer ID [ID producenta]                        | → 🖺 132 |
|                              |                                              | Manufacturer [Producent]                               | → 🖺 132 |
|                              |                                              | Hardware Revision [Wersja sprzętu]                     | → 🖺 132 |
|                              |                                              | Configuration counter [Licznik konfiguracji]           | → 🗎 108 |

| Diagnosis<br>[Diagnostyka] → | Measured values<br>[Wartości mierzone] → | Sensor 1 value [Wartość czujnika 1]            | → 🖺 109 |
|------------------------------|------------------------------------------|------------------------------------------------|---------|
|                              |                                          | Sensor 1 raw value [Surowa wartość czujnika 1] | → 🗎 109 |
|                              |                                          | Sensor 2 value [Wartość czujnika 2]            | → 🖺 109 |
|                              |                                          | Sensor 2 raw value [Surowa wartość czujnika 2] | → 🖺 109 |
|                              |                                          | Device temperature [Temperatura urządzenia]    | → 🖺 109 |

| Diagnosis<br>[Diagnostyka] → | Measured values<br>[Wartości mierzone] → | Min/max values [Wartości<br>min./maks.] → | Sensor n <sup>1)</sup> min value [Wartość min. czujnika n]           | → 🗎 110 |
|------------------------------|------------------------------------------|-------------------------------------------|----------------------------------------------------------------------|---------|
|                              |                                          |                                           | Sensor n max value [Wartość maks. czujnika n]                        | → 🗎 110 |
|                              |                                          |                                           | Reset sensor min/max values [Reset wartości min./<br>maks. czujnika] | → 🗎 110 |
|                              |                                          |                                           | Device temperature min. [Min. Temperatura<br>urządzenia]             | → 🖺 111 |

| Device temperature max. [Maks. Temperatura<br>urządzenia]                      | → 🖺 111 |
|--------------------------------------------------------------------------------|---------|
| Reset device temperature min/max [Reset min./<br>maks. temperatury urządzenia] | → 🗎 111 |

1) n = liczba kanałów pomiarowych (1 i 2)]

| Diagnosis<br>[Diagnostyka] → | Simulation [Symulacja] $\rightarrow$ | Simulation current output [Symulacja wyjścia prądowego] | → 🖺 112 |
|------------------------------|--------------------------------------|---------------------------------------------------------|---------|
|                              |                                      | Value current output [Wartość prądu wyjściowego]        | → 🗎 112 |
|                              |                                      |                                                         |         |

| Expert [Ekspert] $\rightarrow$ | Enter access code [Wprowadzenie kodu dostępu]     |        |
|--------------------------------|---------------------------------------------------|--------|
|                                | Access status tooling [Narzędzie statusu dostępu] |        |
|                                | Locking status [Status blokady]                   | → 🖹 88 |

| Expert [Ekspert] $\rightarrow$ | System → | Unit [Jednostka]                                          | → 🖹 82  |
|--------------------------------|----------|-----------------------------------------------------------|---------|
|                                |          | Damping [Tłumienie]                                       | → 🗎 113 |
|                                |          | Alarm delay [Opóźnienie alarmu]                           | → 🗎 113 |
|                                |          | Network frequency filter [Filtr częstotliwości sieciowej] | → 🗎 113 |
|                                |          | Device temperature alarm [Alarm temperatury urządzenia]   | → 🖹 114 |

| Expert [Ekspert] $\rightarrow$ | System → | Display [Wyświetlacz] → | Display interval [Czas wyświetlania]      | → 🖺 94 |
|--------------------------------|----------|-------------------------|-------------------------------------------|--------|
|                                |          |                         | Format display [Format wskazań]           | → 🖺 95 |
|                                |          |                         | Value 1 display [Wyświetlanie wartości 1] | → 🖺 95 |
|                                |          |                         | Decimal places 1 [Miejsca dziesiętne 1]   | → 🗎 96 |
|                                |          |                         | Value 2 display [Wyświetlanie wartości 2] | → 🖺 96 |
|                                |          |                         | Decimal places 2 [Miejsca dziesiętne 2]   | → 🗎 97 |
|                                |          |                         | Value 3 display [Wyświetlanie wartości 3] | → 🖺 97 |
|                                |          |                         | Decimal places 3 [Miejsca dziesiętne 3]   | → 🗎 98 |
| •                              |          |                         |                                           |        |

| Expert [Ekspert] → | System → | Administration<br>[Administrator] → | Device reset [Reset przyrządu]                                            | → 🖺 100 |
|--------------------|----------|-------------------------------------|---------------------------------------------------------------------------|---------|
|                    |          |                                     | Define device write protection code [Definiowanie<br>kodu blokady zapisu] | → 🗎 100 |

| Expert [Ekspert] $\rightarrow$ | Sensor [Czujnik] → | Sensor n [Czujnik n] $^{1)}$ $\rightarrow$ | Sensor type n [Typ czujnika n]                               | → 🖺 82  |
|--------------------------------|--------------------|--------------------------------------------|--------------------------------------------------------------|---------|
|                                |                    |                                            | Connection type n [Typ podłączenia n]                        | → 🖺 83  |
|                                |                    |                                            | 2-wire compensation n [2-przew. kompensacja n]               | → 🖹 83  |
|                                |                    |                                            | Reference junction n [Spoina odniesienia n]                  | → 🖺 84  |
|                                |                    |                                            | RJ preset value [Wartość ustawiona wstępnie RJ]              | → 🖹 84  |
|                                |                    |                                            | Sensor offset n [Offset czujnika n]                          | → 🖺 89  |
|                                |                    |                                            | Sensor n lower limit [Dolna wartość graniczna<br>czujnika n] | → 🖺 114 |

| Sensor n upper limit [Górna wartość graniczna<br>czujnika n] | → 🗎 114    |
|--------------------------------------------------------------|------------|
| Sensor n serial number [Numer seryjny czujnika               | a] → 🗎 114 |

# 1) n = liczba wejść czujnikowych (1 i 2)

| Expert [Ekspert] → | Sensor [Czujnik] → | Sensor n [Czujnik n] <sup>1)</sup> → | Sensor trimming<br>[Trimming<br>(kalibracja)<br>czujnika→ | Sensor trimming [Trimming<br>(kalibracja) czujnika]                  | → 🗎 115 |
|--------------------|--------------------|--------------------------------------|-----------------------------------------------------------|----------------------------------------------------------------------|---------|
|                    |                    |                                      |                                                           | Sensor trimming lower<br>value [Dolna wartość<br>trimmingu czujnika] | → 🖺 116 |
|                    |                    |                                      |                                                           | Sensor trimming upper<br>value [Górna wartość<br>trimmingu czujnika] | → 🗎 116 |
|                    |                    |                                      |                                                           | Sensor trimming min span<br>[Min. zakres trimmingu<br>czujnika]      | → 🗎 116 |

#### 1) n = liczba kanałów pomiarowych (1 i 2)

| Expert [Ekspert] → | Sensor [Czujnik] → | Sensor n [Czujnik n] <sup>1)</sup> → | Linearyzacja→ | Sensor n lower limit [Dolna<br>wartość graniczna czujnika<br>n]                             | → 🗎 114 |
|--------------------|--------------------|--------------------------------------|---------------|---------------------------------------------------------------------------------------------|---------|
|                    |                    |                                      |               | Sensor n upper limit [Górna<br>wartość graniczna czujnika<br>n]                             | → 🗎 114 |
|                    |                    |                                      |               | Call./v. Dusen coeff. R0, A,<br>B, C [Współczynnik R0, A, B<br>i C równania Call./v. Dusen] | → 🗎 118 |
|                    |                    |                                      |               | Polynomial coeff. RO, A, B<br>[Współczynnik<br>wielomianowy RO, A, B]                       | → 🖺 118 |

#### 1) n = liczba kanałów pomiarowych (1 i 2)

| Expert [Ekspert] → | Sensor [Czujnik] → | Diagnostic settings<br>[Ustawienia diagnostyki]<br>→ | Corrosion detection [Wykrywanie korozji]                                                                      | → 🖺 89  |
|--------------------|--------------------|------------------------------------------------------|----------------------------------------------------------------------------------------------------|---------|
|                    |                    |                                                      | Drift/difference mode [Tryb wykrywania dryftu/<br>różnicy]                                                    | → 🖺 89  |
|                    |                    |                                                      | Drift/difference alarm delay category [Kategoria<br>opóźnienia alarmu w trybie wykrywania dryftu/<br>różnicy] | → 🖺 89  |
|                    |                    |                                                      | Drift/difference alarm delay [Opóźnienie alarmu w<br>trybie wykrywania dryftu/różnicy]                        | → 🖺 90  |
|                    |                    |                                                      | Drift/difference set point [Wartość zadana dryftu/<br>różnicy]                                                | → 🖺 91  |
|                    |                    |                                                      | Sensor switch set point [Wartość zadana<br>przełączenia czujnika]                                             | → 🖺 91  |
|                    |                    |                                                      | Calibration counter start [Start licznika kalibracji]                                                         | → 🖺 119 |
|                    |                    |                                                      | Calibration alarm category [Kategoria alarmu<br>kalibracji]                                                   | → 🖺 120 |

| Calibration counter start value [Wartość początkowa<br>licznika kalibracji] | → 🗎 120 |
|-----------------------------------------------------------------------------|---------|
| Count value [Czas ważności kalibracji]                                      | → 🖺 120 |

| Expert [Ekspert] $\rightarrow$ | Output [Wyjście] → | Output current [Prąd wyjściowy]                 | → 🗎 92  |
|--------------------------------|--------------------|-------------------------------------------------|---------|
|                                |                    | Measuring mode [Tryb pomiaru]                   | → 🖺 120 |
|                                |                    | Lower range value [Dolna wartość zakresu]       | → 🖺 85  |
|                                |                    | Upper range value [Górna wartość zakresu]       | → 🖺 85  |
|                                |                    | Out of range category [Kategoria diagnostyczna] | → 🖺 93  |
|                                |                    | Failure mode [Tryb obsługi błędu]               | → 🖺 93  |
|                                |                    | Failure current [Prąd błędu]                    | → 🖺 93  |
|                                |                    | Current trimming [Dostrajanie prądu] 4 mA       | → 🖺 94  |
|                                |                    | Current trimming [Dostrajanie prądu] 20 mA      | → 🗎 94  |
|                                |                    |                                                 |         |

| Expert [Ekspert] $\rightarrow$ | Komunikacja → | Konfiguracja HART $\rightarrow$ | Device tag [Etykieta przyrządu]                                           | → 🗎 121 |
|--------------------------------|---------------|---------------------------------|---------------------------------------------------------------------------|---------|
|                                |               |                                 | HART short tag [Krótka etykieta HART]                                     | → 🗎 121 |
|                                |               |                                 | HART address [Adres HART]                                                 | → 🖺 121 |
|                                |               |                                 | No. of preambles [Liczba nagłówków]                                       | → 🗎 122 |
|                                |               |                                 | Configuration changed [Zmiana konfiguracji]                               | → 🗎 122 |
|                                |               |                                 | Reset configuration changed flag [Reset znacznika<br>zmiany konfiguracji] | → 🗎 122 |

| Expert [Ekspert] → | Communication<br>[Komunikacja] → | HART info→ | Device type [Typ przyrządu]               | → 🖺 122 |
|--------------------|----------------------------------|------------|-------------------------------------------|---------|
|                    |                                  |            | Device revision [Wersja przyrządu]        | → 🖺 123 |
|                    |                                  |            | Device ID [ID przyrządu]                  | → 🖺 123 |
|                    |                                  |            | Manufacturer ID [ID producenta]           | → 🖺 123 |
|                    |                                  |            | HART revision [Wersja protokołu HART]     | → 🖺 123 |
|                    |                                  |            | HART descriptor [Deskryptor HART]         | → 🖺 124 |
|                    |                                  |            | HART message [Komunikat HART]             | → 🖺 124 |
|                    |                                  |            | Hardware Revision [Wersja sprzętu]        | → 🖺 132 |
|                    |                                  |            | Software revision [Wersja oprogramowania] | → 🖺 124 |
|                    |                                  |            | HART date code [Kod daty HART]            | → 🖺 124 |

| Expert [Ekspert] → | Communication<br>[Komunikacja] → | HART output [Wyjście<br>HART]→ | Assign current output (PV) [Przypisanie wyjścia<br>prądowego (PV)] |         |
|--------------------|----------------------------------|--------------------------------|--------------------------------------------------------------------|---------|
|                    |                                  |                                | PV                                                                 | → 🗎 125 |
|                    |                                  |                                | Assign SV [Przypisanie SV]                                         | → 🖺 125 |
|                    |                                  |                                | SV                                                                 | → 🖺 126 |
|                    |                                  |                                | Assign TV [Przypisanie TV]                                         | → 🖺 126 |
|                    |                                  |                                | TV                                                                 | → 🖺 126 |
|                    |                                  |                                | Assign QV [Przypisanie QV]                                         | → 🖺 126 |
|                    |                                  |                                | QV                                                                 | → 🗎 127 |

| Expert [Ekspert] → | Communication<br>[Komunikacja] → | Burst configuration<br>[Konfiguracja trybu Burst]<br>→ | Burst mode [Tryb burst]                        | → 🖺 127 |
|--------------------|----------------------------------|--------------------------------------------------------|------------------------------------------------|---------|
|                    |                                  |                                                        | Burst command [Polecenie burst]                | → 🖺 127 |
|                    |                                  |                                                        | Burst variables 0-3 [Zmienne burst 0-3]        | → 🖺 128 |
|                    |                                  |                                                        | Burst trigger mode [Burst tryb wyzwalania]     | → 🖺 129 |
|                    |                                  |                                                        | Burst trigger level [Burst poziom wyzwalania]  | → 🖺 129 |
|                    |                                  |                                                        | Burst min period [Min. okres dla trybu Burst]  | → 🖺 130 |
|                    |                                  |                                                        | Burst max period [Maks. okres dla trybu Burst] | → 🖺 130 |

| Expert [Ekspert] → | Diagnosis [Diagnostyka]<br>→ | Actual diagnostics [Bieżąca diagnostyka]                  | →  102  |
|--------------------|------------------------------|-----------------------------------------------------------|---------|
|                    |                              | Remedy information [Informacje dot. rozwiązania problemu] | → 🗎 102 |
|                    |                              | Previous diagnostics 1 [Poprzednia diagnostyka 1]         | → 🗎 102 |
|                    |                              | Operating time [Czas eksploatacji]                        | → 🗎 102 |

| Expert [Ekspert] → | Diagnosis [Diagnostyka]<br>→ | Diagnostic list [Lista<br>Diagnostyczna]→ | Actual diagnostics count [Liczba aktywnych<br>komunikatów diagnostycznych] | → 🖺 103 |
|--------------------|------------------------------|-------------------------------------------|----------------------------------------------------------------------------|---------|
|                    |                              |                                           | Actual diagnostics [Bieżąca diagnostyka]                                   | → 🗎 102 |
|                    |                              |                                           | Actual diag channel [Kanał bieżącej diagnostyki]                           | → 🗎 103 |
|                    |                              |                                           |                                                                            |         |

| Expert [Ekspert] → | Diagnosis [Diagnostyka]<br>→ | Event logbook [Rejestr<br>zdarzeń diagnostycznych]<br>→ | Previous diagnostics n [Poprzednia diagnostyka n] <sup>1)</sup> | → 🗎 105 |
|--------------------|------------------------------|---------------------------------------------------------|-----------------------------------------------------------------|---------|
|                    |                              |                                                         | Previous diag channel [Kanał poprzedniej<br>diagnostyki]        | → 🗎 105 |

1) n = liczba kanałów pomiarowych (1 i 2)

| Expert [Ekspert] → | Diagnosis [Diagnostyka]<br>→ | Device information<br>[Inform. o urządzeniu] → | Device tag [Etykieta przyrządu]                           | → 🗎 82  |
|--------------------|------------------------------|------------------------------------------------|-----------------------------------------------------------|---------|
|                    |                              |                                                | Serial number [Numer seryjny]                             | → 🖺 106 |
|                    |                              |                                                | Firmware version [Wersja oprogramowania]                  | → 🖺 106 |
|                    |                              |                                                | Device name [Nazwa przyrządu]                             | → 🖺 106 |
|                    |                              |                                                | Order code [Kod zamówieniowy]                             | → 🖺 106 |
|                    |                              |                                                | Extended order code [Rozszerzony kod<br>zamówieniowy]     | → 🗎 131 |
|                    |                              |                                                | Extended order code 2 [Rozszerzony kod<br>zamówieniowy 2] | → 🗎 131 |
|                    |                              |                                                | Extended order code 3 [Rozszerzony kod<br>zamówieniowy 3] | → 🗎 131 |
|                    |                              |                                                | ENP version [Wersja ENP]                                  | → 🖺 131 |
|                    |                              |                                                | Device revision [Wersja przyrządu]                        | → 🖺 123 |
|                    |                              |                                                | Manufacturer ID [ID producenta]                           | → 🖺 132 |
|                    |                              |                                                | Manufacturer [Producent]                                  | → 🗎 132 |
|                    |                              |                                                | Hardware Revision [Wersja sprzętu]                        | → 🗎 132 |
|                    |                              |                                                | Configuration counter [Licznik konfiguracji]              | → 🖺 108 |

| Expert [Ekspert] → | Diagnosis [Diagnostyka]<br>→ | Measured values<br>[Wartości mierzone] → | Value sensor n [Wartość czujnika n] <sup>1)</sup> | → 🖺 109 |
|--------------------|------------------------------|------------------------------------------|---------------------------------------------------|---------|
|                    |                              |                                          | Sensor n raw value [Surowa wartość czujnika n]    | → 🖺 132 |
|                    |                              |                                          | Device temperature [Temperatura urządzenia]       | → 🖺 109 |

1) n = liczba kanałów pomiarowych (1 i 2)]

| Expert [Ekspert] → | Diagnosis [Diagnostyka]<br>→ | Measured values<br>[Wartości mierzone] → | Min/max values<br>[Wartości min./<br>maks.] → | Sensor n <sup>1)</sup> min value<br>[Wartość min. czujnika n]                    | → 🖺 110 |
|--------------------|------------------------------|------------------------------------------|-----------------------------------------------|----------------------------------------------------------------------------------|---------|
|                    |                              |                                          |                                               | Sensor n max value<br>[Wartość maks. czujnika n]                                 | → 🗎 110 |
|                    |                              |                                          |                                               | Reset sensor min/max<br>values [Reset wartości min./<br>maks. czujnika]          | → 🗎 110 |
|                    |                              |                                          |                                               | Device temperature min.<br>[Min. Temperatura<br>urządzenia]                      | → 🗎 111 |
|                    |                              |                                          |                                               | Device temperature max.<br>[Maks. Temperatura<br>urządzenia]                     | → 🗎 111 |
|                    |                              |                                          |                                               | Reset device temperature<br>min/max [Reset min./maks.<br>temperatury urządzenia] | → 🗎 111 |

1) n = liczba kanałów pomiarowych (1 i 2)]

| Expert [Ekspert] → | Diagnosis [Diagnostyka]<br>→ | Simulation [Symulacja] $\rightarrow$ | Simulation current output [Symulacja wyjścia<br>prądowego] | → 🖺 112 |
|--------------------|------------------------------|--------------------------------------|------------------------------------------------------------|---------|
|                    |                              |                                      | Value current output [Wartość prądu wyjściowego]           | → 🗎 112 |

# 14.1 Menu "Setup [Ustawienia]"

To menu zawiera wszystkie parametry niezbędne do konfiguracji podstawowych funkcji urządzenia. Ograniczona ilość parametrów w tym menu pozwala jednak na uruchomienie przetwornika.

n = oznacza liczbę kanałów pomiarowych (1 lub 2)

| Device tag [Etykieta przyrządu] |                                                                                                    |  |  |
|---------------------------------|----------------------------------------------------------------------------------------------------|--|--|
| Ścieżka menu                    | Setup [Ustawienia] → Device tag [Etykieta przyrzadu]                                                                                                    |  |  |
|                                 | Diagnostics [Diagnostyka] → Device information [Inform. o urządzeniu] → Device<br>tag [Etykieta przyrządu]<br>Expert [Ekspert] → Diagnostics [Diagnostyka] → Device information [Inform. o<br>urządzeniu] → Device tag [Etykieta przyrządu] |  |  |
| Opis                            | Funkcja ta służy do wprowadzenia niepowtarzalnej nazwy punktu pomiarowego, która<br>umożliwia jego łatwą identyfikację w instalacji. Nazwa ta jest wyświetlana w nagłówku<br>przyłączanego wyświetlacza.                                    |  |  |
| Wprowadzane wartości            | Maks. 32 znaki w tym litery, liczby i znaki specjalne (np. @, %, /)                                                                                                    |  |  |
| Ustawienie fabryczne            | -brak-                                                                                                    |  |  |
|                                 |                                                                                                    |  |  |
| Unit [Jednostka]                |                                                                                                    |  |  |
| Ścieżka menu                    | Setup [Ustawienia] → Unit [Jednostka] Expert [Ekspert] → System → Unit [Jednostka]                                                                                                    |  |  |
| Opis                            | Parametr ten służy do wyboru jednostki dla wszystkich wartości mierzonych.                                                                                                    |  |  |
| Орсје                           | <ul> <li>℃</li> <li>°F</li> <li>K</li> <li>°R</li> <li>Ohm</li> <li>mV</li> </ul>                                                                                                    |  |  |
| Ustawienie fabryczne            | °C                                                                                                    |  |  |
| Sensor type n [Typ czujni       | ka n]                                                                                                    |  |  |
| Ściożko mony                    | Sotup [Hatawionia] - Songar tupo n Tup gruinika n                                                                                                    |  |  |

Setup [Ustawienia]  $\rightarrow$  Sensor type n [Typ czujnika n] Expert [Ekspert]  $\rightarrow$  Sensor [Czujnik]  $\rightarrow$  Sensor n [Czujnik n]  $\rightarrow$  Sensor type n [Typ czujnika n]

| Opis                 | Parametr ten służy do wyboru typu czujnika podłączonego do danego kanału<br>pomiarowego.<br>• Sensor type 1 [Typ czujnika 1]: ustawienia dla wejścia czujnika 1<br>• Sensor type 2 [Typ czujnika 2]: ustawienia dla wejścia czujnika 2                                                                                                    |
|----------------------|----------------------------------------------------------------------------------------------------|
|                      | Podczas podłączania należy zachować przyporządkowanie zacisków→ № 11, 🗎 23 każdego czujnika indywidualnie. W przypadku pracy 2-kanałowej, możliwe są różne warianty podłączeń (należy o tym pamiętać).                                                                                                    |
|                      | Uwaga dotycząca wersji z obudową obiektową z wydzielonym przedziałem<br>podłączeniowym:<br>Jeżeli jako typ czujnika wybrano termoparę (TC), to można ją wybrać tylko dla<br>czujnika 1. Spoina odniesienia będzie mierzona na drugim kanale (czujnik 2).<br>W tym przypadku nie należy zmieniać ustawienia spoiny odniesienia, jak również<br>drugiego kanału |
| Opcje                | Wykaz wszystkich typów czujników podano w rozdziale "Dane techniczne" . $ ightarrow 	extsf{B}$ 55                                                                                                    |
| Ustawienie fabryczne | Typ czujnika 1: Pt100 IEC751<br>Typ czujnika 2: No sensor (Brak czujnika)                                                                                                    |

| Connection type n [Typ podłączenia n] |                                                                                                    |  |  |
|---------------------------------------|----------------------------------------------------------------------------------------------------|--|--|
| Ścieżka menu                          | Setup [Ustawienia] → Connection type n [Typ podłączenia n]<br>Expert [Ekspert] → Sensor [Czujnik] → Sensor n [Czujnik n] → Connection type n<br>[Typ podłączenia n]                  |  |  |
| Warunek                               | Jako typ czujnika należy wybrać czujnik RTD.                                                                                                    |  |  |
| Opis                                  | Parametr ten służy do wyboru typu podłączenia czujnika.                                                                                                    |  |  |
| Орсје                                 | <ul> <li>Czujnik 1 (typ podłączenia 1): 2-wire, 3-wire, 4-wire [2-przew., 3-przew., 4-przew.]</li> <li>Czujnik 2 (typ podłączenia 2): 2-wire, 3-wire [2-przew., 3-przew.]</li> </ul> |  |  |
| Ustawienie fabryczne                  | <ul> <li>Czujnik 1 (typ podłączenia 1): 4-wire [4-przew.]</li> <li>Czujnik 2 (typ podłączenia 2): 2-wire [2-przew.]</li> </ul>                                                       |  |  |

| 2-wire compensation n [2-przew. kompensacja n] |                                                                                                    |                                                                                                    |  |
|------------------------------------------------|----------------------------------------------------------------------------------------------------|----------------------------------------------------------------------------------------------------|--|
| Ścieżka menu                                   |                                                                                                    | Setup [Ustawienia] → 2-wire compensation n [2-przew. kompensacja n]<br>Expert [Ekspert] → Sensor [Czujnik] → Sensor n [Czujnik n] → 2-wire compensation<br>n [2-przew. kompensacja n] |  |
| Warunek                                        | Jako typ czujnika musi być wybrany czujnik RTD a jako typ podłączenia: <b>2-wire [2-<br/>przew.]</b> .                                                                  |                                                                                                    |  |
| Opis                                           | Parametr ten służy do określenia wartości rezystancji w celu kompensacji błędu pomiaru<br>wynikającego z rezystancji przewodów podłączeniowych czujnika 2-przewodowego. |                                                                                                    |  |
| Wprowadzane wartości                           | 03                                                                                                    | Ω                                                                                                    |  |

0

Ustawienie fabryczne

| Reference junction n [S | poina odniesienia n]                                                                                                    |
|-------------------------|----------------------------------------------------------------------------------------------------|
| Ścieżka menu            | Setup [Ustawienia] → Reference junction n [Spoina odniesienia n]<br>Expert [Ekspert] → Sensor [Czujnik] → Sensor n [Czujnik n] → Reference junction n<br>[Spoina odniesienia n]                                                                                                    |
| Warunek                 | Jako typ czujnika musi być wybrana termopara (TC).                                                                                                    |
| Opis                    | Parametr ten służy do wyboru sposobu kompensacji temperatury spoiny odniesienia<br>termopary (TC).                                                                                                    |
|                         | <ul> <li>Po wybraniu opcji Preset value [Ustaw. wstępne], do wprowadzenia wartości kompensacji służy parametr RJ preset value [Ustaw. wstępne RJ].</li> <li>W przypadku wybrania opcji Measured value sensor 2 [Wartość mierzona czujnik 2], dla kanału 2 musi być ustawiony pomiar temperatury</li> </ul>                                                     |
| Opcje                   | <ul> <li>No compensation: przyjmowany jest brak kompensacji.</li> <li>Internal measurement: do kompensacji przyjmowana jest temperatura wewnętrznej spoiny odniesienia.</li> <li>Preset value: przyjmowana jest stała wartość kompensacji.</li> <li>Measured value sensor 2: przyjmowana jest wartość mierzona temperatury przez czujnik 2.</li> </ul>         |
|                         | Dla parametru <b>Reference junction 2 [Złącze odniesienia 2]</b> nie można wybrać opcji<br><b>Measured value sensor 2 [Wartość mierzona czujnik 2]</b> .                                                                                                    |
|                         | Uwaga dotycząca wersji z obudową obiektową z wydzielonym przedziałem<br>podłączeniowym:<br>Jeżeli jako typ czujnika wybrano termoparę (TC), to można ją wybrać tylko dla<br>czujnika 1. Spoina odniesienia będzie mierzona na drugim kanale (czujnik 2).<br>W tym przypadku nie należy zmieniać ustawienia spoiny odniesienia, jak również<br>drugiego kanału. |
| Ustawienie fabryczne    | Internal measurement [Wewnętrzny pomiar]                                                                                                    |

RJ preset value n [Ustaw. wstępne RJ n]

| Ścieżka menu         |               | Setup [Ustawienia] → RJ preset value [Ustaw. wstępne RJ]<br>Expert [Ekspert] → Sensor [Czujnik] → Sensor n [Czujnik n] → RJ preset value<br>[Ustaw. wstępne RJ] |
|----------------------|---------------|----------------------------------------------------------------------------------------------------|
| Warunek              | Dla p<br>Pres | parametru <b>Reference junction n [Złącze odniesienia n]</b> musi być wybrana opcja<br><b>et value [Ustaw. wstępne]</b> .                                       |
| Opis                 | Para          | metr ten służy do zdefiniowania stałej wartości kompensacji temperatury.                                                                                        |
| Wprowadzane wartości | -50           | +85 °C                                                                                                    |
| Ustawienie fabryczne | 0.00          |                                                                                                    |

| Assign current output (PV) [Przypisanie wyjścia prądowego (PV)] |                                                                                                    |  |  |
|-----------------------------------------------------------------|----------------------------------------------------------------------------------------------------|--|--|
|                                                                 |                                                                                                    |  |  |
| Ścieżka menu                                                    | <ul> <li>Setup [Ustawienia] → Assign current output (PV) [Przypisanie wyjścia prądowego (PV)]</li> <li>Expert [Ekspert] → Communication [Komunikacja] → HART output [Wyjście HART]</li> <li>→ Assign current output (PV) [Przypisanie wyjścia prądowego (PV)]</li> </ul>                                                                                                    |  |  |
| Opis                                                            | Parametr ten służy do przypisania zmiennej mierzonej do głównej zmiennej $\mathrm{HART}^{\scriptscriptstyle \otimes}$ (PV).                                                                                                    |  |  |
| Opcje                                                           | <ul> <li>Sensor [Czujnik] 1 (wartość mierzona)</li> <li>Sensor [Czujnik] 2 (wartość mierzona)</li> <li>Device temperature [Temperatura urządzenia]</li> <li>Średnia z dwóch wartości mierzonych: 0.5 x (SV1+SV2)</li> <li>Różnica wartości mierzonych czujnika 1 i 2: SV1-SV2</li> <li>Czujnik 1 (czujnik redundantny 2): W razie uszkodzenia czujnika 1, wartość mierzona przez czujnik 2 automatycznie jest przyjmowana jako główna wartość HART<sup>®</sup> (PV): czujnik 1 (LUB czujnik 2)</li> <li>Przełączanie czujników: Jeśli wartość mierzona przekroczy ustawioną wartość progową T dla czujnika 1, wartość mierzona czujnika 2 staje się główną zmienną HART<sup>®</sup> (PV). Przełączenie z powrotem na czujnik 1 następuje wtedy, gdy wartość mierzona przez czujnik 1 spadnie co najmniej 2K poniżej T: czujnik 1 (czujnik 2, gdy wartość mierzona przez czujnik 1 &gt; T)</li> <li>Średnia: 0.5 x (SV1+SV2) z aktywną funkcją redundancji (wartość mierzona ze sprawnego czujnika 1 lub 2 w przypadku błędu drugiego czujnika)</li> </ul> |  |  |
|                                                                 | Do ustawienia wartości progowej służy parametr <b>Sensor switch set point [Punkt</b><br><b>przełączenia wartości zadanej czujnika]</b> . Funkcja automatycznego przełączania<br>czujników umożliwia podłączenie 2 czujników o różnych zakresach pomiarowych<br>temperatury.                                                                                                    |  |  |
| Ustawienie fabryczne                                            | Sensor 1 [Czujnik 1]                                                                                                    |  |  |

# Lower range value [Dolna wartość zakresu]

| Ścieżka menu         |                  | Setup [Ustawienia] → Lower range value [Dolna wartość zakresu]<br>Expert [Ekspert] → Output [Wyjście] → Lower range value [Dolna wartość zakresu]                                                                                            |
|----------------------|------------------|----------------------------------------------------------------------------------------------------|
| Opis                 | Paran            | netr ten służy do określenia wartości mierzonej odpowiadającej prądowi 4 mA.                                                                                                    |
|                      |                  | Możliwa do ustawienia wartość graniczna zależy od typu czujnika wybranego w<br>parametrze <b>Sensor type [Typ czujnika]</b> i zmiennej mierzonej wybranej w<br>parametrze <b>Assign current output (PV) [Przypisz prąd wyjściowy (PV)]</b> . |
| Wprowadzane wartości | Zależy<br>prąd v | v od wybranego typu czujnika i ustawień dla " Assign current output (PV) [Przypisz<br>vyjściowy (PV)]".                                                                                                    |
| Ustawienie fabryczne | 0                |                                                                                                    |

# Upper range value [Górna wartość zakresu]

| Ścieżka menu         |                  | Setup [Ustawienia] → Upper range value [Górna wartość zakresu]<br>Expert [Ekspert] → Output [Wyjście] → Upper range value [Górna wartość zakresu]                                                                                            |
|----------------------|------------------|----------------------------------------------------------------------------------------------------|
| Opis                 | Param            | etr ten służy do określenia wartości mierzonej odpowiadającej prądowi 20 mA.                                                                                                    |
|                      |                  | Możliwa do ustawienia wartość graniczna zależy od typu czujnika wybranego w<br>parametrze <b>Sensor type [Typ czujnika]</b> i zmiennej mierzonej wybranej w<br>parametrze <b>Assign current output (PV) [Przypisz prąd wyjściowy (PV)]</b> . |
| Wprowadzane wartości | Zależy<br>prąd v | od wybranego typu czujnika i ustawień dla " Assign current output (PV) [Przypisz<br>vyjściowy (PV)]".                                                                                                    |
| Ustawienie fabryczne | 100              |                                                                                                    |

# 14.1.1 Podmenu "Extended Setup [Konfiguracja zaawansowana]"

#### Monitorowanie korozji

Korozja przewodu podłączeniowego czujnika może prowadzić do błędnych odczytów wartości mierzonych. Urządzenie zapewnia możliwość rozpoznawania korozji przewodów zanim będzie ona miała wpływ na wartość mierzoną temperatury. Monitorowanie korozji jest możliwe wyłącznie dla czujników RTD w wersji 4-przewodowej i termopar.

#### Tryb wykrywania dryftu/różnicy

Jeśli do obu kanałów pomiarowych przetwornika są podłączone czujniki i wartości mierzone przez te czujniki różnią się o określoną wartość, generowany jest sygnał statusu jako zdarzenie diagnostyczne. Funkcję monitorowania dryftu/różnicy można wykorzystać do sprawdzenia poprawności wartości mierzonych oraz wzajemnego monitorowania podłączonych czujników. Do uruchomienia tej funkcji służy parametr **Drift/difference mode [Tryb wykrywania dryftu/różnicy]**. Należy rozróżnić dwa określone tryby. W przypadku wyboru opcji **In band [W paśmie]** (ISV1-SV2I < wartości zadanej dryftu/ różnicy), generowany jest komunikat statusu, gdy różnica bezwzględna będzie niższa od wartości zadanej lub gdy przekroczy wartość zadaną w przypadku wyboru opcji **Out band** (drift) [Poza pasmem] (ISV1-SV2I > wartości zadanej dryftu/różnicy).

| 1. Start                                                                                                    |
|----------------------------------------------------------------------------------------------------|
| $\downarrow$                                                                                                    |
| <ol> <li>Do monitorowania dryftu/różnicy, wybrać opcję Out band [Poza pasmem] w celu wykrywania dryftu lub In<br/>band [W paśmie] w celu monitorowania różnicy.</li> </ol>                                                                       |
| $\downarrow$                                                                                                    |
| <ol> <li>Odpowiednio do potrzeb wybrać kategorię alarmu dla funkcji monitorowania dryftu/różnicy na Out of<br/>specification [Poza specyfikacją] (S), Maintenance required [Konieczna konserwacja] (M) lub Failure<br/>[Usterka] (F).</li> </ol> |
| $\downarrow$                                                                                                    |
| 4. Ustawić wartość zadaną dla funkcji monitorowania dryftu/różnicy.                                                                                                    |
| $\downarrow$                                                                                                    |
| 5. Koniec                                                                                                    |

Procedura konfiguracji funkcji monitorowania dryftu/różnicy

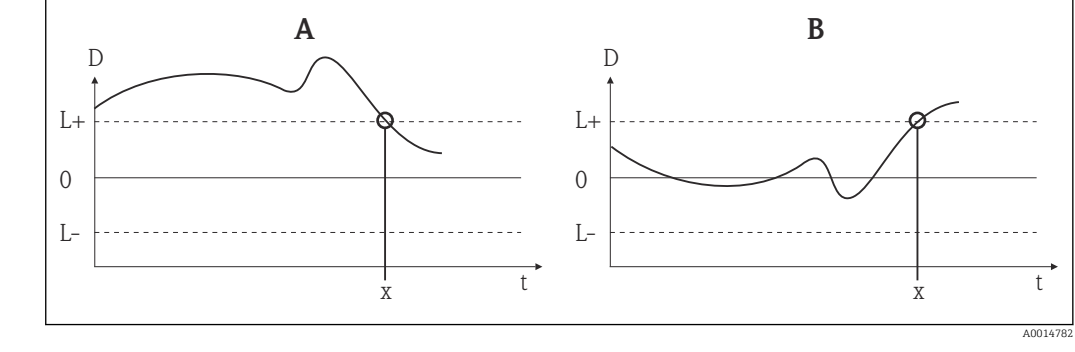

- 🖻 23 Drift/difference mode [Tryb wykrywania dryftu/różnicy]
- A Wartość mierzona poniżej zakresu
- B Wartość mierzona powyżej zakresu
- D Dryft
- L+, Górna (+) i dolna (-) wartość zadana
- Lt Time [Czas]
- x Zdarzenie diagnostyczne, generowany jest sygnał statusu

| Enter access code [Wprowadź kod dostępu] |                                                                                                    |  |
|------------------------------------------|----------------------------------------------------------------------------------------------------|--|
| Ścieżka menu                             | □ Setup [Ustawienia] → Advanced setup [Konfiguracja zaawansowana] → Enter access code [Wprowadź kod dostępu]<br>Expert [Ekspert] → Enter access code [Wprowadź kod dostępu]                                                                                                    |  |
| Opis                                     | Parametr ten służy do wprowadzenia kodu dostępu w celu wyłączenia blokady zapisu<br>parametrów serwisowych poprzez oprogramowanie obsługowe. Wprowadzenie<br>niewłaściwego kodu dostępu powoduje zachowanie aktualnego trybu dostępu.                                                                                                    |  |
|                                          | Wprowadzenie błędnego kodu powoduje automatyczne wyświetlenie <b>0</b> . Parametry serwisowe powinny być modyfikowane wyłącznie przez Serwis E+H.                                                                                                    |  |
| Informacje dodatkowe                     | Ten parametr służy również do włączania i wyłączania programowej blokady zapisu.                                                                                                    |  |
|                                          | <ul> <li>Programowa blokada zapisu a możniwość poblerania danych z oprogramowania w trybie offline</li> <li>Pobieranie, urządzenie nie ma zdefiniowanego kodu blokady zapisu:<br/>Pobieranie danych odbywa się bez przeszkód.</li> <li>Pobieranie, zdefiniowano kod blokady zapisu, urządzenie nie jest zablokowane.</li> <li>Parametr Enter access code [Wprowadź kod dostępu] zawiera poprawny kod blokady zapisu: pobieranie jest wykonywane a po pobraniu danych urządzenie jest blokowane. Kod blokady zapisu w parametrze Enter access code [Wprowadź kod dostępu] jest ustawiany na 0.</li> <li>Parametr Enter access code [Wprowadź kod dostępu] (offline) nie zawiera poprawnego kodu blokady zapisu: pobieranie jest wykonywane a po pobraniu danych urządzenie jest zablokowane. Kod blokady zapisu w parametrze Enter access code [Wprowadź kod dostępu] jest ustawiany na 0.</li> <li>Parametr Enter access code [Wprowadź kod dostępu] (offline) nie zawiera poprawnego kodu blokady zapisu: pobieranie jest wykonywane a po pobraniu danych urządzenie jest zablokowane. Kod blokady zapisu, urządzenie jest zablokowane.</li> <li>Pobieranie, zdefiniowano kod blokady zapisu, urządzenie jest zablokowane.</li> <li>Parametr Enter access code [Wprowadź kod dostępu] (offline) zawiera poprawny kod blokady zapisu: pobieranie jest wykonywane a po pobraniu danych urządzenie jest blokowane. Kod blokady zapisu w parametrze Enter access code [Wprowadź kod dostępu] jest kasowany do 0.</li> <li>Parametr Enter access code [Wprowadź kod dostępu] (offline) nie zawiera poprawny kod blokady zapisu: pobieranie jest wykonywane a po pobraniu danych urządzenie jest blokowane. Kod blokady zapisu w parametrze Enter access code [Wprowadź kod dostępu] jest kasowany do 0.</li> <li>Parametr Enter access code [Wprowadź kod dostępu] (offline) nie zawiera poprawnego kodu blokady zapisu: pobieranie nie jest wykonywane. Żadne wartości zapisane w urządzeniu nie ulegają zmianie. Wartość parametru Enter access code [Wprowadź kod dostępu] (offline) również pozostaje bez zmian.</li> </ul> |  |

Wprowadzane wartości 0 ... 9999

Ustawienie fabryczne 0

| Access status tooling [Narzędzie statusu dostępu] |                                                                                                    |  |
|---------------------------------------------------|----------------------------------------------------------------------------------------------------|--|
| Ścieżka menu                                      | Getup [Ustawienia] → Advanced Setup [Konfiguracja zaawansowana] → Access status tooling [Narzędzie statusu dostępu]<br>Expert [Ekspert] → Access status tooling [Narzędzie statusu dostępu] |  |
| Opis                                              | Parametr ten wskazuje autoryzację dostępu do parametrów poprzez oprogramowanie obsługowe.                                                                                                   |  |
| Informacje dodatkowe                              | Przy włączonej dodatkowej blokadzie zapisu aktualny tryb dostępu jest dodatkowo<br>ograniczony. Stan blokady zapisu można sprawdzić w parametrze <b>Stan blokady</b> .                      |  |
| Орсје                                             | <ul><li> Operator</li><li> Service [Serwis]</li></ul>                                                                                                    |  |
| Ustawienie fabryczne                              | Operator                                                                                                    |  |

| Locking status [Stan blokady] |                                                                                                    |  |
|-------------------------------|----------------------------------------------------------------------------------------------------|--|
| Ścieżka menu                  | Setup [Ustawienia] → Advanced Setup [Konfiguracja zaawansowana] → Locking status [Status blokady]<br>Expert [Ekspert] → Locking status [Status blokady]                                             |  |
| Opis                          | Parametr ten służy do wskazania stanu blokady urządzenia. Mikroprzełącznik blokady<br>sprzętowej znajduje się na wyświetlaczu. Przy włączonej blokadzie zapisu zapis<br>parametrów jest niemożliwy. |  |

| Device temperature alarm [Alarm przegrzania urządzenia] |                                                                                                    |
|---------------------------------------------------------|----------------------------------------------------------------------------------------------------|
| Ścieżka menu                                            | Setup [Ustawienia] → Advanced setup [Konfiguracja zaawansowana] → Device<br>temperature alarm [Alarm przegrzania urządzenia]                                                                                           |
| Opis                                                    | Parametr ten służy do wyboru kategorii reakcji (sygnału statusu) urządzenia na spadek<br>temperatury modułu elektroniki poniżej wartości granicznej wynoszącej -40 °C (-40 °F) lub<br>wzrost powyżej +85 °C (+185 °F). |
| Opcje                                                   | <ul> <li>Off [Wył.]</li> <li>Out of specification [Poza specyfikacją] (S)</li> <li>Failure [Błąd] (F)</li> </ul>                                                                                                    |
| Ustawienie fabryczne                                    | Out of specification [Poza specyfikacją] (S)                                                                                                    |

# Podmenu "Sensor [Czujnik]"

| Sensor offset n [Offset czujnika n] |                                                                                                    |  |
|-------------------------------------|----------------------------------------------------------------------------------------------------|--|
|                                     | n = oznacza liczbę kanałów pomiarowych (1 lub 2)                                                                                                    |  |
| Ścieżka menu                        | Setup [Ustawienia] → Advanced Setup [Konfiguracja zaawansowana] → Sensor [Czujnik] → Sensor offset n [Offset czujnika n]<br>Expert [Ekspert] → Sensor [Czujnik] → Sensor n [Czujnik n] → Sensor offset n [Offset czujnika n]                                                                      |  |
| Opis                                | Parametr ten służy do ustawienia wartości korekcji (przesunięcia) punktu zerowego na<br>wskazaniu wartości mierzonej. Wartość przesunięcia jest dodawana do wartości mierzonej.                                                                                                    |  |
| Wprowadzane wartości                | -10.0+10.0                                                                                                    |  |
| Ustawienie fabryczne                | 0.0                                                                                                    |  |
| Corrosion detection [Wyk            | rywanie korozji]                                                                                                    |  |
| Ścieżka menu                        | <ul> <li>Getup [Ustawienia] → Advanced Setup [Konfiguracja zaawansowana] → Sensor [Czujnik] → Corrosion detection [Wykrywanie korozji]</li> <li>Expert [Ekspert] → Sensor [Czujnik] → Diagnostic settings [Ustawienia diagnostyki]</li> <li>→ Corrosion detection [Wykrywanie korozji]</li> </ul> |  |
| Opis                                | Parametr ten służy do wyboru kategorii reakcji urządzenia (sygnału statusu), który jest<br>wyświetlany w chwili wykrycia korozji przewodów podłączeniowych czujnika.                                                                                                    |  |
|                                     | Funkcja ta jest aktywna wyłącznie dla czujników RTD w wersji 4-przewodowej i termopar (TC).                                                                                                    |  |
| Opcje                               | <ul> <li>Maintenance required [Wymagana konserwacja] (M)</li> <li>Failure [Błąd] (F)</li> </ul>                                                                                                    |  |
| Ustawienie fabryczne                | Maintenance required [Wymagana konserwacja] (M)                                                                                                    |  |

| Drift/difference mode | [Tryb wykrywania | dryftu/różnicy] |
|-----------------------|------------------|-----------------|
|-----------------------|------------------|-----------------|

| Ścieżka menu | <ul> <li>Setup [Ustawienia] → Advanced Setup [Konfiguracja zaawansowana] → Sensor [Czujnik] → Drift/difference mode [Tryb wykrywania dryftu/różnicy]</li> <li>Expert [Ekspert] → Sensor [Czujnik] → Diagnostic settings [Ustawienia diagnostyki]</li> <li>→ Drift/difference mode [Tryb wykrywania dryftu/różnicy]</li> </ul> |
|--------------|----------------------------------------------------------------------------------------------------|
| Opis         | Parametr ten służy do wyboru, czy urządzenia ma reagować na przekroczenie wartości<br>granicznej dryftu/różnicy wskazań w górę lub w dół.                                                                                                    |
|              | Parametr jest dostępny wyłącznie w trybie pracy 2-kanałowej.                                                                                                    |

| Informacje dodatkowe | <ul> <li>Gdy wybrana jest opcja Out band (drift) [Poza pasmem], sygnał statusu jest<br/>wyświetlany, gdy wartość absolutna różnicy przekroczy wartość zadaną dryftu/różnicy</li> <li>Gdy wybrana jest opcja In band [W paśmie], sygnał statusu jest wyświetlany, gdy<br/>wartość absolutna różnicy spadnie poniżej wartości zadanej dryftu/różnicy.</li> </ul> |
|----------------------|----------------------------------------------------------------------------------------------------|
| Opcje                | <ul> <li>Off [Wył.]</li> <li>Out band (drift) (poza pasmem)</li> <li>In band [W paśmie]</li> </ul>                                                                                                    |
| Ustawienie fabryczne | Off [Wył.]                                                                                                    |

# Drift/difference alarm category [Kategoria alarmu w trybie wykrywania dryftu/różnicy]

| Ścieżka menu         | Setup [Ustawienia] → Advanced Setup [Konfiguracja zaawansowana] → Sensor<br>[Czujnik] → Drift/difference alarm category [Kategoria alarmu w trybie wykrywania<br>dryftu/różnicy]<br>Expert [Ekspert] → Sensor [Czujnik] → Diagnostic settings [Ustawienia diagnostyki]<br>→ Drift/difference alarm category [Kategoria alarmu w trybie wykrywania dryftu/<br>różnicy] |
|----------------------|----------------------------------------------------------------------------------------------------|
| Warunek              | Aktywny musi być parametr <b>Drift/difference mode [Tryb wykrywania dryftu/różnicy]</b> , poprzez wybranie opcji <b>Out band (drift) [Poza pasmem]</b> lub <b>In band [W paśmie]</b> .                                                                                                    |
| Opis                 | Parametr ten służy do wyboru kategorii reakcji (sygnału statusu) urządzenia na wykrycie<br>dryftu/różnicy wskazań między czujnikiem 1 a 2.                                                                                                    |
| Opcje                | <ul> <li>Out of specification [Poza specyfikacją] (S)</li> <li>Maintenance required [Wymagana konserwacja] (M)</li> <li>Failure [Błąd] (F)</li> </ul>                                                                                                    |
| Ustawienie fabryczne | Maintenance required [Wymagana konserwacja] (M)                                                                                                    |

#### Drift/difference alarm delay [Opóźnienie alarmu w trybie wykrywania dryftu/różnicy]

| Ścieżka menu         | Setup [Ustawienia] → Advanced Setup [Konfiguracja zaawansowana] → Sensor<br>[Czujnik] → Drift/difference alarm delay [Opóźnienie alarmu w trybie wykrywania<br>dryftu/różnicy]<br>Expert [Ekspert] → Sensor [Czujnik] → Diagnostic settings [Ustawienia diagnostyki]<br>→ Drift/difference alarm delay [Opóźnienie alarmu w trybie wykrywania dryftu/<br>różnicy] |
|----------------------|----------------------------------------------------------------------------------------------------|
| Warunek              | Aktywny musi być parametr <b>Drift/difference mode [Tryb wykrywania dryftu/różnicy]</b> ,<br>poprzez wybranie opcji <b>Out band (drift) [Poza pasmem]</b> lub <b>In band [W</b><br><b>paśmie]</b> .→ 🗎 89                                                                                                    |
| Opis                 | Opóźnienie alarmu funkcji monitorowania dryftu.<br>Funkcja przydatna np. w przypadku różnych pojemności cieplnych obu czujników i<br>dużego gradientu temperatury medium procesowego.                                                                                                    |
| Wprowadzane wartości | 0 255 s                                                                                                    |

Ustawienie fabryczne 0 s

# Drift/difference set point [Wartość zadana dryftu/różnicy]

| Ścieżka menu         | <ul> <li>Setup [Ustawienia] → Advanced Setup [Konfiguracja zaawansowana] → Sensor</li> <li>[Czujnik] → Drift/difference set point [Wartość zadana dryftu/różnicy]</li> <li>Expert [Ekspert] → Sensor [Czujnik] → Diagnostic settings [Ustawienia diagnostyki]</li> <li>→ Drift/difference set point [Wartość zadana dryftu/różnicy]</li> </ul> |
|----------------------|----------------------------------------------------------------------------------------------------|
| Warunek              | Aktywny musi być parametr <b>Drift/difference mode [Tryb wykrywania dryftu/różnicy]</b> ,<br>poprzez wybranie opcji <b>Out band (drift) [Poza pasmem]</b> lub <b>In band [W paśmie]</b> .                                                                                                    |
| Opis                 | Parametr ten służy do ustawienia maksymalnej dopuszczalnej różnicy temperatur między czujnikiem 1 a 2, powodującej aktywację funkcji detekcji dryftu/różnicy.                                                                                                    |
| Орсје                | 0,1 999,0 K (0,18 1798,2 °F)                                                                                                    |
| Ustawienie fabryczne | 999,0                                                                                                    |

| Sensor switch set point [Punkt przełączenia czujnika] |                                                                                                    |  |
|-------------------------------------------------------|----------------------------------------------------------------------------------------------------|--|
| Ścieżka menu                                          | <ul> <li>Getup [Ustawienia] → Advanced Setup [Konfiguracja zaawansowana] → Sensor</li> <li>[Czujnik] → Sensor switch set point [Wartość zadana przełączenia czujnika]</li> <li>Expert [Ekspert] → Sensor [Czujnik] → Diagnostic settings [Ustawienia diagnostyki]</li> <li>→ Sensor switch set point [Wartość zadana przełączenia czujnika]</li> </ul> |  |
| Opis                                                  | Parametr ten służy do ustawienia wartości progowej do przełączania czujnika.                                                                                                    |  |
| Informacje dodatkowe                                  | Wartość progowa jest wykorzystywana, gdy funkcja przełączania czujników jest przypisana do zmiennej HART® (PV, SV, TV, QV).                                                                                                    |  |
| Орсје                                                 | Zależą od wybranego typu czujnika.                                                                                                    |  |
| Ustawienie fabryczne                                  | 850 °C                                                                                                    |  |
|                                                       | Podmenu " Current output [Wyjście prądowe]"<br>Kalibracja wyjścia prądowego (korekta sygnałów odpowiadających wartościom 4 i 20                                                                                                    |  |
|                                                       | Parametr ten służy do korekty sygnału na wyjściu prądowym (po konwersji sygnału cyfrowego na analogowy). Prąd wyjściowy przetwornika musi być tak skorygowany, aby był właściwie rozpoznawany przez system nadrzędny.                                                                                                    |  |

# NOTYFIKACJA

Korekta sygnału prądowego nie ma wpływu na cyfrową wartość HART<sup>®</sup>. Wskutek tego wartość mierzona wskazywana na przyłączanym wyświetlaczu może się różnić od wartości wyświetlanej w systemie nadrzędnym.

 Cyfrowe wartości mierzone można dostosować za pomocą parametru dostrajania czujnika w menu: Expert [Ekspert] → Sensor [Czujnik] → Sensor trimming [Trimming czujnika].

Procedura

| 1. Start                                                                                                    |
|----------------------------------------------------------------------------------------------------|
| $\downarrow$                                                                                                    |
| 2. Do pętli sygnałowej podłączyć dokładny amperomierz (dokładność wyższa od dokładności przetwornika).                                          |
| $\downarrow$                                                                                                    |
| 3. Włączyć funkcję symulacji prądu wyjściowego i ustawić wartość symulowaną na 4 mA.                                                            |
| $\downarrow$                                                                                                    |
| 4. Amperomierzem zmierzyć prąd w pętli sygnałowej i zapisać jego wartość.                                                                       |
| $\downarrow$                                                                                                    |
| 5. Ustawić wartość symulowaną na 20 mA.                                                                                                    |
| $\downarrow$                                                                                                    |
| 6. Amperomierzem zmierzyć prąd w pętli sygnałowej i zapisać jego wartość.                                                                       |
| $\downarrow$                                                                                                    |
| 7. Wprowadzić mierzone wartości prądu w pętli sygnałowej i wprowadzić w parametrach <b>Current trimming</b><br>[Dostrajanie prądu] 4 mA / 20 mA |
| $\downarrow$                                                                                                    |
| 8. Koniec                                                                                                    |

| Output current [Prąd wyjś | Output current [Prąd wyjściowy] |                                                                                                    |
|---------------------------|---------------------------------|----------------------------------------------------------------------------------------------------|
| Ścieżka menu              |                                 | Setup [Ustawienia] → Advanced Setup [Konfiguracja zaawansowana] → Current<br>Output [Wyjście] → Output current [Prąd wyjściowy]<br>Expert [Ekspert] → Output [Wyjście] → Output current [Prąd wyjściowy] |
| Opis                      | Para                            | metr ten służy do wyświetlenia obliczonego prądu wyjściowego w mA.                                                                                                    |
|                           |                                 |                                                                                                    |
| Measuring mode [Tryb po   | miaru]                          |                                                                                                    |
| Ścieżka menu              |                                 | Setup [Ustawienia] → Advanced Setup [Konfiguracja zaawansowana] → Current<br>Output [Wyjście] → Measuring mode [Tryb pomiaru]<br>Expert [Ekspert] → Output [Wyjście] → Measuring mode [Tryb pomiaru]     |
| Opis                      | Włąc                            | zenie funkcji inwersji sygnału wyjściowego.                                                                                                    |
| Informacje dodatkowe      | • Sta<br>Pra<br>• Inv<br>Pra    | <b>ındard [Standardowo]</b><br>ąd wyjściowy rośnie wraz ze wzrostem temperatury<br><b>rerted [Odwrócony]</b><br>ąd wyjściowy maleje wraz ze wzrostem temperatury                                         |

| Opcje                | <ul> <li>Standard [Standardowo]</li> <li>Inverted [Odwrócony]</li> </ul> |
|----------------------|--------------------------------------------------------------------------|
| Ustawienie fabryczne | Standard [Standardowo]                                                   |

| Out of range category [H | Kategoria diagnostyczna]                                                                                                    |
|--------------------------|----------------------------------------------------------------------------------------------------|
| Ścieżka menu             | Setup [Ustawienia] → Advanced Setup [Konfiguracja zaawansowana] → Current<br>Output [Wyjście] → Out of range category [Kategoria diagnostyczna]<br>Expert [Ekspert] → Output [Wyjście] → Out of range category [Kategoria<br>diagnostyczna] |
| Opis                     | Parametr ten służy do wyboru kategorii reakcji (sygnału statusu) na wartości mierzone<br>będące poza zakresem pomiarowym.                                                                                                    |
| Opcje                    | <ul> <li>Out of specification [Poza specyfikacją] (S)</li> <li>Maintenance required [Wymagana konserwacja] (M)</li> <li>Failure [Błąd] (F)</li> </ul>                                                                                       |
| Ustawienie fabryczne     | Maintenance required [Wymagana konserwacja] (M)                                                                                                    |

| Failure mode [Tryb obsługi błędu] |                                                                                                    |
|-----------------------------------|----------------------------------------------------------------------------------------------------|
| Ścieżka menu                      | Setup [Ustawienia] → Advanced Setup [Konfiguracja zaawansowana] → Current<br>Output [Wyjście] → Failure mode [Tryb obsługi błędu]<br>Expert [Ekspert] → Output [Wyjście] → Failure mode [Tryb obsługi błędu] |
| Opis                              | Parametr ten służy do wyboru poziomu prądu na wyjściu prądowym w razie wystąpienia<br>błędu.                                                                                                    |
| Informacje dodatkowe              | W razie wybrania opcji <b>Max.</b> , wartość prądu na wyjściu prądowym jest ustawiana za<br>pomocą parametru <b>Prąd błędu</b> .                                                                             |
| Opcje                             | <ul><li>Min.</li><li>Max. [Maks.]</li></ul>                                                                                                    |
| Ustawienie fabryczne              | Max. [Maks.]                                                                                                    |

| Failure current [Prąd błędu] |                                                                                                    |  |
|------------------------------|----------------------------------------------------------------------------------------------------|--|
| Ścieżka menu                 | Getup [Ustawienia] → Advanced Setup [Konfiguracja zaawansowana] → Current<br>Output [Wyjście] → Failure current [Prąd błędu]<br>Expert [Ekspert] → Output [Wyjście] → Failure current [Prąd błędu] |  |
| Warunek                      | W parametrze Failure mode [Tryb obsługi błędu] musi być wybrana opcja Max                                                                                                    |  |

OpisParametr ten służy do ustawienia wartości, jaką przyjmuje wyjście prądowe w stanie<br/>alarmowym.Wprowadzane wartości21.5...23.0 mA

Ustawienie fabryczne 22.5

| Current trimming [Dostrajanie prądu] 4 mA |                                                                                                    |
|-------------------------------------------|----------------------------------------------------------------------------------------------------|
| Ścieżka menu                              | Setup [Ustawienia] → Advanced Setup [Konfiguracja zaawansowana] → Current<br>Output [Wyjście prądowe] → Current trimming 4 mA [Dostrajanie prądu 4 mA]<br>Expert [Ekspert] → Output [Wyjście] → Current trimming 4 mA [Dostrajanie prądu<br>4 mA] |
| Opis                                      | Parametr ten służy do ustawienia wartości korygującej na wyjściu prądowym<br>odpowiadającej początkowi zakresu pomiarowego dla 4 mA.                                                                                                    |
| Wprowadzane wartości                      | 3,85 4,15 mA                                                                                                    |
| Ustawienie fabryczne                      | 4 mA                                                                                                    |

#### Current trimming 20 mA [Dostrajanie prądu 20 mA]

| Ścieżka menu         | Setup [Ustawienia] → Advanced Setup [Konfiguracja zaawansowana] → Current<br>Output [Wyjście prądowe] → Current trimming 20 mA [Dostrajanie prądu 20 mA]<br>Expert [Ekspert] → Output [Wyjście] → Current trimming 20 mA [Dostrajanie prądu<br>20 mA] |
|----------------------|----------------------------------------------------------------------------------------------------|
| Opis                 | Parametr ten służy do ustawienia wartości korygującej na wyjściu prądowym<br>odpowiadającej końcowi zakresu pomiarowego dla 20 mA.                                                                                                    |
| Wprowadzane wartości | 19,850 20,15 mA                                                                                                    |
| Ustawienie fabryczne | 20.000 mA                                                                                                    |
|                      | Podmenu "Display" [Wyświetlacz]                                                                                                    |

Menu "Display" [Wyświetlacz] służy do wyboru ustawień prezentacji wartości mierzonych na opcjonalnym przyłączanym wyświetlaczu (tylko dla przetwornika głowicowego).

Ustawienia te nie mają wpływu na wartości wyjściowe przetwornika. Służą one wyłącznie do konfiguracji sposobu prezentacji wskazań na wyświetlaczu.

#### Display interval [Interwał wyświetlania]

Ścieżka menu

Setup  $\rightarrow$  Advanced setup  $\rightarrow$  Display  $\rightarrow$  Display interval Expert  $\rightarrow$  System  $\rightarrow$  Display  $\rightarrow$  Display interval

| Opis                 | Parametr ten służy do ustawiania czasu wyświetlania cyklicznego każdej wartości<br>mierzonej. Wartości mierzone są wyświetlane cyklicznie wtedy, gdy wyświetlana ma być<br>więcej niż jedna wartość mierzona. |  |  |
|----------------------|----------------------------------------------------------------------------------------------------|--|--|
|                      | <ul> <li>Do wyboru wartości mierzonych, które mają być wyświetlane na wskaźniku służą parametry Value 1 display - Value 3 display [Wartość wyświetlana 1 - 3] →</li></ul>                                     |  |  |
| Wprowadzenie         | 4 20 s                                                                                                    |  |  |
| Ustawienia fabryczne | 4 s                                                                                                    |  |  |

| Format display [Format | wskazań]                                                                                                    |
|------------------------|----------------------------------------------------------------------------------------------------|
| Ścieżka menu           |                                                                                                    |
| Opis                   | Parametr ten służy do wyboru sposobu wyświetlania wartości mierzonych na wskaźniku<br>lokalnym. Istnieje możliwość wyboru wskazania <b>Wartości mierzonej</b> lub <b>Wartości</b><br><b>mierzonej i wykresu słupkowego</b> . |
| Opcje                  | <ul> <li>Value only [Tylko wartość]</li> <li>Value + Bargraph [Wartość + wykres słupkowy]</li> </ul>                                                                                                    |
| Ustawienia fabryczne   | Value only [Tylko wartość]                                                                                                    |
| Informacje dodatkowe   | Value only [Tylko wartość]                                                                                                    |
|                        | 452                                                                                                    |

Value + Bargraph [Wartość + wykres słupkowy]

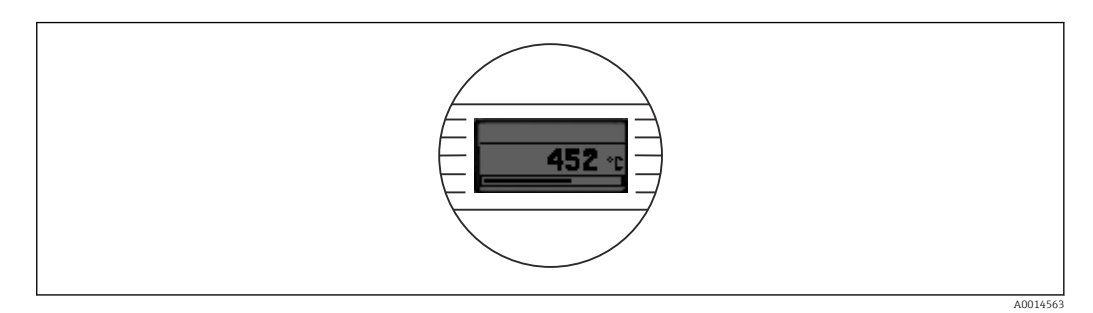

# Value 1 display [Wartość wyświetlana 1]

A001456

| Ścieżka menu              | $ \begin{array}{ c c c } \hline & & \\ \hline & & \\ \hline \hline & & \\ \hline & & \\ \hline & & \\ \hline \hline & & \\ \hline & & \\ \hline \hline & & \\ \hline \hline \\ \hline & & \\ \hline \hline \\ \hline & & \\ \hline \hline \\ \hline \\$ |
|---------------------------|----------------------------------------------------------------------------------------------------|
| Opis                      | Parametr ten służy do wyboru wartości mierzonej, która ma być wyświetlana na wskaźniku<br>lokalnym.                                                                                                    |
|                           | Do wyboru sposobu wyświetlania wskazań wartości mierzonych służy parametr<br>Format display [Format wskazań] → 🗎 95.                                                                                                    |
| Opcje:                    | <ul> <li>Process value [Wartość procesowa]</li> <li>Sensor 1 [Czujnik 1]</li> <li>Sensor 2 [Czujnik 2]</li> <li>Output current [Prąd na wyjściu]</li> <li>Percent of range [% zakresu]</li> <li>Device temperature [Temperatura urządzenia]</li> </ul>                                                                                                    |
| Ustawienia fabryczne      | Process value [Wartość procesowa]                                                                                                    |
| Decimal places 1 [Pozycje | e dziesiętne 1]                                                                                                    |
| Ścieżka menu              |                                                                                                    |
| Warunek                   | Należy wybrać wartość mierzoną w parametrze <b>Value 1 display [Wartość wyświetlana 1]</b><br>→ 🗎 95.                                                                                                    |
| Opis                      | Parametr ten służy do ustawienia liczby miejsc dziesiętnych dla wyświetlanych wartości. To<br>ustawienie nie ma wpływu na dokładność pomiarową ani dokładność obliczeń przyrządu.                                                                                                    |
|                           | Po wybraniu opcji <b>Automatic [Automatycznie]</b> , na wyświetlaczu zawsze wskazywana jest maksymalna możliwa liczba miejsc dziesiętnych.                                                                                                    |
| Opcje:                    | <ul> <li>X</li> <li>X.X</li> <li>X.XX</li> <li>X.XXX</li> <li>X.XXXX</li> <li>Automatic [Automatycznie]</li> </ul>                                                                                                    |
| Ustawienia fabryczne      | Automatyczna                                                                                                    |

Value 2 display [Wartość wyświetlana 2]

Ścieżka menu

Setup  $\rightarrow$  Advanced setup  $\rightarrow$  Display  $\rightarrow$  Value 2 display Expert  $\rightarrow$  System  $\rightarrow$  Display  $\rightarrow$  Value 2 display

Opis

Parametr ten służy do wyboru wartości mierzonej, która ma być wyświetlana na wskaźniku lokalnym.

i

Do wyboru sposobu wyświetlania wskazań wartości mierzonych służy parametr **Format display** [Format wskazań].

| Opcje:                   | <ul> <li>Off [Wyłącz]</li> <li>Process value [Wartość procesowa]</li> <li>Sensor 1 [Czujnik 1]</li> <li>Sensor 2 [Czujnik 2]</li> <li>Output current [Prąd na wyjściu]</li> <li>Percent of range [% zakresu]</li> <li>Device temperature [Temperatura urządzenia]</li> </ul>                                                       |
|--------------------------|----------------------------------------------------------------------------------------------------|
| Ustawienia fabryczne     | Off [Wyłącz]                                                                                                    |
| Decimal places 2 [Pozycj | e dziesiętne 2]                                                                                                    |
| Ścieżka menu             |                                                                                                    |
| Warunek                  | Należy wybrać wartość mierzoną w parametrze <b>Value 2 display [Wartość wyświetlana</b><br><b>2]</b> .                                                                                                    |
| Opis                     | Parametr ten służy do ustawienia liczby miejsc dziesiętnych dla wyświetlanych wartości. To<br>ustawienie nie ma wpływu na dokładność pomiarową ani dokładność obliczeń przyrządu.<br>Po wybraniu opcji <b>Automatic [Automatycznie]</b> , na wyświetlaczu zawsze<br>wskazywana jest maksymalna możliwa liczba miejsc dziesiętnych. |
| Opcje:                   | <ul> <li>x</li> <li>x.x</li> <li>x.xx</li> <li>x.xxx</li> <li>x.xxxx</li> <li>Automatic [Automatycznie]</li> </ul>                                                                                                    |
| Ustawienia fabryczne     | Automatic [Automatycznie]                                                                                                    |
| Value 3 display [Wartoś  | ć wyświetlana 3]                                                                                                    |
| Ścieżka menu             | Setup $\rightarrow$ Advanced setup $\rightarrow$ Display $\rightarrow$ Value 3 display                                                                                                    |

Expert  $\rightarrow$  System  $\rightarrow$  Display  $\rightarrow$  Value 3 display

Opis

Funkcja ta służy do wyboru wartości mierzonej, która ma być wyświetlana na wskaźniku lokalnym.

Do wyboru sposobu wyświetlania wskazań wartości mierzonych służy parametr **Format display** [Format wskazań].

- Opcje: • Off [Wyłącz] • Process value [Wartość procesowa] • Sensor 1 [Czujnik 1] • Sensor 2 [Czujnik 2] • Output current [Prąd na wyjściu]
  - Percent of range [% zakresu]
  - Device temperature [Temperatura urządzenia]

Ustawienia fabryczne Off [Wyłącz]

| Decimal places 3 [Pozycje dziesiętne 3] |                                                                                                    |
|-----------------------------------------|----------------------------------------------------------------------------------------------------|
| Ścieżka menu                            | Setup $\rightarrow$ Advanced setup $\rightarrow$ Display $\rightarrow$ Decimal places 3<br>Expert $\rightarrow$ System $\rightarrow$ Display $\rightarrow$ Decimal places 3                                                                                                    |
| Warunek                                 | Należy wybrać wartość mierzoną w parametrze <b>Value 3 display [Wartość wyświetlana</b><br><b>3]</b> .                                                                                                    |
| Opis                                    | Parametr ten służy do ustawienia liczby miejsc dziesiętnych dla wyświetlanych wartości. To<br>ustawienie nie ma wpływu na dokładność pomiarową ani dokładność obliczeń przyrządu.                                                                                                    |
|                                         | Po wybraniu opcji <b>Automatic [Automatycznie]</b> , na wyświetlaczu zawsze wskazywana jest maksymalna możliwa liczba miejsc dziesiętnych.                                                                                                    |
| Opcje:                                  | <ul> <li>X</li> <li>X.X</li> <li>X.XX</li> <li>X.XXX</li> <li>X.XXXX</li> <li>Automatic [Automatycznie]</li> </ul>                                                                                                    |
| Ustawienia fabryczne                    | <ul> <li>Automatic [Automatycznie]</li> <li>Podmenu "SIL"         <ul> <li>To menu jest wyświetlane tylko dla wersji przyrządu obsługującego tryb SIL. Parametr SIL option [Opcja SIL] wskazuje, czy przyrząd może być obsługiwany w trybie SIL. Aby włączyć tryb SIL, należy wybrać z menu opcję Enable SIL [Włącz SIL].</li> </ul> </li> <li>Szczegółowy opis podano w Instrukcji dotyczącej bezpieczeństwa funkcjonalnego SD01172T.</li> </ul> |
| SIL option [Opcja SIL]                  |                                                                                                    |
| Ścieżka menu                            | Getup [Ustawienia] → Advanced setup [Konfiguracja zaawansowana] → SIL → SIL option [Opcja SIL]                                                                                                    |
| Opis                                    | Wskazuje, czy zamówiony przyrząd posiada certyfikat SIL. Certyfikat SIL urządzenia<br>Aby przyrząd mógł pracować w trybie SIL, musi posiadać certyfikat SIL.                                                                                                    |
| Opcje                                   | <ul><li>No [Nie]</li><li>Yes [Tak]</li></ul>                                                                                                    |
| Ustawienie fabryczne                    | No [Nie]                                                                                                    |

# Operational state [Stan pracy]

| Ścieżka menu         | Setup [Ustawienia] → Advanced setup [Konfiguracja zaawansowana] → SIL →<br>Operational state [Stan pracy]                                                                                                    |
|----------------------|----------------------------------------------------------------------------------------------------|
| Opis                 | Parametr ten wskazuje stan pracy w trybie SIL.                                                                                                    |
| Wskazania            | <ul> <li>Checking SIL option [Sprawdzenie opcji SIL]</li> <li>Startup normal mode [Uruchomienie trybu normalnego]</li> <li>Self diagnostic [Autodiagnostyka]</li> <li>Normal mode [Tryb normalny]</li> <li>Download active [Pobieranie aktywne]</li> <li>SIL mode active [Tryb SIL aktywny]</li> <li>Safe para start [Rozpoczęcie bezpiecznej param.]</li> <li>Safe param running [Bezpieczna param. w toku]</li> <li>Save parameter values [Wartości bezpiecznych parametrów]</li> <li>Parameter check [Sprawdzenie parametrów]</li> <li>Reboot pending [Restart w toku]</li> <li>Reset checksum [Reset sumy kontrolnej]</li> <li>Safe state - Active [Stan bezpieczny - Aktywny]</li> <li>Download verification [Weryfikacja pobierania]</li> <li>Upload active [Wysyłanie aktywne]</li> <li>Safe state - Passive [Stan bezpieczny - Tymczasowy]</li> </ul> |
| Ustawienie fabryczne | Checking SIL option [Sprawdzenie opcji SIL]                                                                                                    |

| SIL checksum [Suma kontrolna SIL] |                                                                                                    |  |  |
|-----------------------------------|----------------------------------------------------------------------------------------------------|--|--|
| Ścieżka menu                      | Setup [Ustawienia] → Advanced Setup [Konfiguracja zaawansowana] → SIL → SIL<br>checksum [Suma kontrolna SIL]                                                                                                    |  |  |
| Opis                              | Parametr ten wyświetla wprowadzoną "Sumę kontrolną SIL".                                                                                                    |  |  |
|                                   | Wyświetlana wartość parametru <b>SIL checksum [Suma kontrolna SIL]</b> może być używana do sprawdzenia konfiguracji przyrządu. Jeżeli dwa przyrządy mają identyczną konfigurację, to ich sumy kontrolne SIL są również identyczne. Ułatwia to wymianę przyrządu, ponieważ zgodne sumy kontrolne są gwarancją, że konfiguracje są również identyczne. |  |  |

| Timestamp SIL configuration [Znacznik czasu konfiguracji SIL] |                                                                                                    |                                                                                                    |
|---------------------------------------------------------------|----------------------------------------------------------------------------------------------------|----------------------------------------------------------------------------------------------------|
|                                                               |                                                                                                    |                                                                                                    |
| Ścieżka menu                                                  |                                                                                                    | Setup [Ustawienia] → Advanced setup [Konfiguracja zaawansowana] → SIL →<br>Timestamp SIL configuration [Znacznik czasu konfiguracji SIL] |
| Opis                                                          | Parametr ten służy do wprowadzenia daty i czasu zakończenia bezpiecznej parametryzacji<br>SIL i obliczenia sumy kontrolnej SIL. |                                                                                                    |
|                                                               | i                                                                                                    | Data i czas muszą być wprowadzone ręcznie. Ta informacja nie jest generowana<br>automatycznie przez urządzenie.                          |
| Wprowadzane wartości                                          | DD.M                                                                                                    | M.RRRR gg:mm                                                                                                    |

#### Ustawienie fabryczne

# Force safe state [Wymuszenie trybu bezpiecznego] Ścieżka menu □ Setup [Ustawienia] → Advanced setup [Konfiguracja zaawansowana] → SIL → Force

0

| safe state [Wymuszenie trybu bezpiecznego] |                                                                                       |  |
|--------------------------------------------|---------------------------------------------------------------------------------------|--|
| Warunek                                    | Parametr Operational state [Stan pracy] wyświetla SIL mode active [Tryb SIL aktywny]. |  |
| Opis                                       | Parametr ten służy do testowania wykrywania błędów i bezpiecznego stanu urządzenia.   |  |
| Орсје                                      | <ul> <li>On [Wł.]</li> <li>Off [Wył.]</li> </ul>                                      |  |
| Ustawienie fabryczne                       | Off [Wył.]                                                                            |  |

## Podmenu "Administration [Administrator]"

| Device reset [Reset przyrządu] |                                                                                                    |
|--------------------------------|----------------------------------------------------------------------------------------------------|
| Ścieżka menu                   | <ul> <li>□ Setup [Ustawienia] → Advanced Setup [Konfiguracja zaawansowana] →</li> <li>Administration [Administrator] → Device reset [Reset przyrządu]</li> <li>Expert [Ekspert] → System → Device reset [Reset przyrządu]</li> </ul>                                                                                                    |
| Opis                           | Parametr ten służy do zresetowania przyrządu - w całości lub częściowo - do<br>zdefiniowanego stanu.                                                                                                    |
| Opcje                          | <ul> <li>Not active [Nieaktywny]<br/>Wyjście z parametru, żadna operacja nie jest wykonywana.</li> <li>To factory defaults [Przywrócenie ustawień fabrycznych]<br/>Przywracane są fabryczne ustawienia wszystkich parametrów.</li> <li>To delivery settings [Przywrócenie ustawień dostawy]<br/>Przywrócone zostają ustawienia wszystkich parametrów, zgodnie z konfiguracją<br/>zamówioną przez użytkownika. Ustawienia określone przez użytkownika mogą być inne<br/>od ustawień fabrycznych, jeśli zostaną określone w zamówieniu.</li> <li>Restart device [Restart przyrządu]<br/>Urządzenie jest ponownie uruchamiane, a konfiguracja pozostaje niezmieniona.</li> </ul> |
| Ustawienie fabryczne           | Not active [Nieaktywny]                                                                                                    |

## Define device write protection code [Definiowanie kodu ochrony przed zapisem]

| Ścieżka menu         | <ul> <li>Setup [Ustawienia] → Advanced Setup [Konfiguracja zaawansowana] →</li> <li>Administration [Administracja] → Define device write protection code</li> <li>[Definiowanie kodu blokady zapisu]</li> <li>Expert [Ekspert] → System → Define device write protection code [Definiowanie kodu blokady zapisu]</li> </ul>                                                                                                    |
|----------------------|----------------------------------------------------------------------------------------------------|
| Opis                 | <ul> <li>Parametr ten służy do zdefiniowania kodu blokady zapisu.</li> <li>Jeśli kod jest zdefiniowany w oprogramowaniu przyrządu, jest on zapisany w jego pamięci, a w oprogramowaniu narzędziowym wyświetlana jest wartość 0 i w ten sposób zdefiniowany kod blokady zapisu nie jest widoczny.</li> </ul>                                                                                                    |
| Wprowadzane wartości | 09999                                                                                                    |
| Ustawienie fabryczne | 0<br>Jeśli fabryczny kod blokady zapisu ma tę wartość, funkcja blokady zapisu jest nieaktywna.                                                                                                    |
| Informacje dodatkowe | <ul> <li>Aby uaktywnić ochronę przed (nieuprawnionym) zapisem należy wprowadzić wartość parametru "Enter access code [Wprowadź kod dostępu]", jest to inny parametr niż "Zabezpieczenie przed zapisem".</li> <li>Wyłączenie blokady zapisu: gdy funkcja blokady zapisu jest włączona, należy wprowadzić zdefiniowany kod blokady zapisu w parametrze Enter access code [Wprow. kod dostępu].</li> <li>Po zresetowaniu urządzenia do ustawień fabrycznych lub ustawień określonych przez użytkownika, zdefiniowany kod blokady zapisu nie obowiązuje. Przyjmowana jest fabryczna wartość kodu (= 0).</li> <li>Aktywna jest sprzętowa blokada zapisu (za pomocą mikroprzełączników):</li> <li>Sprzętowa blokada zapisu ma priorytet nad blokadą programową.</li> <li>W parametrze Enter access code [Wprow. kod dostępu] nie można wprowadzić żadnej wartości. Parametr jest tylko do odczytu.</li> <li>Blokadę programową można zdefiniować i aktywować tylko wtedy, gdy sprzętowa blokada zapisu za pomocą mikroprzełączników jest wyłączona.</li> <li>W razie utraty kodu blokady zapisu, serwis Endress+Hauser może ten kod skasować lub zmienić.</li> </ul> |

# 14.2 Menu "Diagnostics" [Diagnostyka]

Ta grupa zawiera wszystkie parametry opisujące urządzenie, jego status oraz warunki procesu.

| Actual diagnostics [Bieżąca diagnostyka] |               |                                                                                                    |
|------------------------------------------|---------------|----------------------------------------------------------------------------------------------------|
| Ścieżka menu                             |               | Diagnostics [Diagnostyka] → Actual diagnostics [Bieżąca diagnostyka]<br>Expert [Ekspert] → Diagnostics [Diagnostyka] → Actual diagnostics [Bieżąca<br>diagnostyka]    |
| Opis                                     | Para<br>się d | metr ten służy do wyświetlenia bieżącego komunikatu diagnostycznego. Jeżeli pojawi<br>wa lub więcej komunikatów, wyświetlany jest komunikat o najwyższym priorytecie. |
| Wskazania                                | Sym           | bol kategorii diagnostycznej i zdarzenia diagnostycznego.                                                                                                    |
| Informacje dodatkowe                     | Przy<br>F262  | kładowy format wskazania:<br>I-Electronics modules [Moduły elektroniczne]                                                                                             |
|                                          |               |                                                                                                    |

| Ścieżka menu | □ Diagnostics [Diagnostyka] → Remedy information [Informacje dotyczące<br>rozwiązania problemu]<br>Expert [Ekspert] → Diagnostics [Diagnostyka] → Remedy information [Informacje<br>dotyczące rozwiązania problemu] |
|--------------|----------------------------------------------------------------------------------------------------|
| Opis         | Parametr ten służy do wyświetlenia działań, które należy podjąć po pojawieniu się<br>bieżącego komunikatu diagnostycznego.                                                                                          |

#### Previous diagnostics 1 [Poprzednia diagnostyka 1]

Remedy information [Informacje dot. rozwiązania problemu]

| Ścieżka menu         | Diagnostics [Diagnostyka] → Previous diagnostics 1 [Poprzednia diagnostyka 1]<br>Expert [Ekspert] → Diagnostics [Diagnostyka] → Previous diagnostics 1 [Poprzednia<br>diagnostyka 1] |
|----------------------|----------------------------------------------------------------------------------------------------|
| Opis                 | Parametr ten służy do wyświetlenia ostatniego komunikatu diagnostycznego o<br>najwyższym priorytecie.                                                                                |
| Wskazania            | Symbol kategorii diagnostycznej i zdarzenia diagnostycznego.                                                                                                    |
| Informacje dodatkowe | Przykładowy format wskazania:<br>F261-Electronics modules [Moduły elektroniczne]                                                                                                    |

#### Operating time [Czas eksploatacji]

| Ścieżka menu |        | Diagnostics [Diagnostyka] → Operating time [Czas eksploatacji]<br>Expert [Ekspert] → Diagnostics [Diagnostyka] → Operating time [Czas eksploatacji] |
|--------------|--------|----------------------------------------------------------------------------------------------------|
| Opis         | Param  | netr ten służy do wyświetlania czasu eksploatacji urządzenia.                                                                                       |
| Wskazania    | Liczba | godzin (h)                                                                                                    |

# 14.2.1 Podmenu "Diagnose list [Lista diagnostyczna]"

To podmenu służy do wyświetlania maks. 3 aktualnych komunikatów diagnostycznych. Jeśli aktywnych jest więcej niż 3 komunikatów diagnostycznych, na wyświetlaczu wyświetlane są komunikaty o najwyższym priorytecie. Informacje o czynnościach diagnostycznych oraz przegląd wszystkich komunikatach diagnostycznych → 🗎 46.

#### Actual diagnostics count [Liczba aktywnych komunikatów diagnostycznych]

| Ścieżka menu | Diagnostics [Diagnostyka] → Diagnostic list [Lista diagnostyczna] → Actual diagnostics count [Liczba aktywnych komunikatów diagnostycznych]<br>Expert [Ekspert] → Diagnostics [Diagnostyka] → Diagnostic list [Lista diagnostyczna] → Actual diagnostics count [Liczba aktywnych komunikatów diagnostycznych] |
|--------------|----------------------------------------------------------------------------------------------------|
| Opis         | Parametr ten wyświetla liczbe aktywnych komunikatów diagnostycznych.                                                                                                    |

| Current diagnostics [Diagnostyka bieżąca] |                                                                                                    |  |  |
|-------------------------------------------|----------------------------------------------------------------------------------------------------|--|--|
| Ścieżka menu                              | □ Diagnostics [Diagnostyka] → Diagnostics list [Lista diagnostyczna] → Actual diagnostics [Diagnostyka bieżąca]<br>Expert [Ekspert] → Diagnostics [Diagnostyka] → Diagnostics list [Lista                            |  |  |
| Opis                                      | diagnostyczna] → Actual diagnostics [Diagnostyka bieżąca]<br>Funkcja ta służy do wyświetlenia aktualnych komunikatów diagnostycznych o najwyższym<br>priorytecie aż do trzeciej w kolejności najwyższego priorytetu. |  |  |
| Wskazania                                 | Symbol kategorii diagnostycznej i zdarzenia diagnostycznego.                                                                                                    |  |  |
| Informacje dodatkowe                      | Przykładowy format wskazania:<br>F261-Electronics modules [Moduły elektroniczne]                                                                                                    |  |  |

| Ścieżka menu | Diagnostics [Diagnostyka] → Diagnostic list [Lista diagnostyczna] → Actual diag  |
|--------------|----------------------------------------------------------------------------------|
|              | channel [Kanał bieżącej diagnostyki]                                             |
|              | Expert [Ekspert] → Diagnostics [Diagnostyka] → Diagnostics [Lista diagnostyczna] |
|              | → Actual diag channel [Kanał bieżącej diagnostyki]                               |

Opis

Parametr ten służy do wskazywania kanału pomiarowego, do którego odnosi się komunikat diagnostyczny.

Wskazania

- **.** . . . . . .
- Sensor 1 [Czujnik 1]Sensor 2 [Czujnik 2]

# 14.2.2 Podmenu "Event logbook" [Rejestr zdarzeń]

Previous diagnostics n [Poprzednia diagnostyka n]

|                      | n = Liczba komunikatów diagnostycznych (n = 15)                                                                                                    |  |
|----------------------|----------------------------------------------------------------------------------------------------|--|
| Ścieżka menu         | Diagnostics [Diagnostyka] → Diagnostics list [Lista diagnostyczna] → Previous diagnostics n [Poprzednia diagnostyka n]<br>Expert [Ekspert] → Diagnostics [Diagnostyka] → Diagnostics list [Lista diagnostyczna] → Previous diagnostics n [Poprzednia diagnostyka n] |  |
| Opis                 | Parametr ten służy do wyświetlenia poprzednich komunikatów diagnostycznych. Ostatnie<br>5 komunikatów jest wyświetlane w kolejności chronologicznej.                                                                                                    |  |
| Wskazania            | Symbol kategorii diagnostycznej i zdarzenia diagnostycznego.                                                                                                    |  |
| Informacje dodatkowe | Przykładowy format wskazania:<br>F261-Electronics modules [Moduły elektroniczne]                                                                                                    |  |

| Previous diag n channel [Kanał (n) poprzedniej diagnostyki] |                                                                                                    |  |
|-------------------------------------------------------------|----------------------------------------------------------------------------------------------------|--|
| Ścieżka menu                                                | Diagnostics [Diagnostyka] → Diagnostic list [Lista diagnostyczna] → Previous diag channel [Kanał poprzedniej diagnostyki]<br>Expert [Ekspert] → Diagnostics [Diagnostyka] → Diagnostic list [Lista diagnostyczna] → Previous diag channel [Kanał poprzedniej diagnostyki] |  |
| Opis                                                        | Parametr ten służy do wskazywania kanału pomiarowego, do którego odnosi się<br>komunikat diagnostyczny.                                                                                                    |  |
| Wskazania                                                   | <ul> <li>Sensor 1 [Czujnik 1]</li> <li>Sensor 2 [Czujnik 2]</li> </ul>                                                                                                    |  |

| 14.2.3 | Podmenu ' | " Device | information | [Informacje | o urządzeniu] | " |
|--------|-----------|----------|-------------|-------------|---------------|---|
|        |           |          |             | . ,         | 6 1           |   |

| Device tag [Etykieta przyrządu] |                                                                                                    |  |
|---------------------------------|----------------------------------------------------------------------------------------------------|--|
| Ścieżka menu                    | <ul> <li>Setup [Ustawienia] → Device tag [Etykieta przyrządu]</li> <li>Diagnostics [Diagnostyka] → Device information [Informacje o urządzeniu] → Device tag [Etykieta przyrządu]</li> <li>Expert [Ekspert] → Diagnostics [Diagnostyka] → Device information [Informacje o urządzeniu] → Device tag [Etykieta przyrządu]</li> </ul> |  |
| Opis                            | Funkcja ta służy do wprowadzenia niepowtarzalnej nazwy punktu pomiarowego, która<br>umożliwia jego łatwą identyfikację w instalacji. Nazwa ta jest wyświetlana w nagłówku<br>przyłączanego wyświetlacza.                                                                                                    |  |

Wprowadzane wartości Maks. 32 znaków w tym litery, liczby i znaki specjalne (np. @, %, /)

Ustawienie fabryczne 32 x "?"

| Serial number [Numer seryjny] |                                                                                                    |  |
|-------------------------------|----------------------------------------------------------------------------------------------------|--|
| Ścieżka menu                  | <ul> <li>Diagnostics [Diagnostyka] → Device information [Informacje o urządzeniu] → Serial number [Numer seryjny]</li> <li>Expert [Ekspert] → Diagnostics [Diagnostyka] → Device information [Informacje o urządz.] → Serial number [Numer seryjny]</li> </ul>            |  |
| Opis                          | Parametr ten służy do wskazania numeru seryjnego przyrządu. Można go również odczytać<br>z tabliczki znamionowej.                                                                                                    |  |
|                               | <ul> <li>Do czego służy numer seryjny</li> <li>W celu szybkiej identyfikacji przyrządu, np. kontaktując się z Endress+Hauser.</li> <li>Do uzyskania szczegółowych informacji o przyrządzie za pomocą narzędzia Device<br/>Viewer: www.endress.com/deviceviewer</li> </ul> |  |
| Wskazania                     | Maks. 11-cyfrowy ciąg znaków złożony z liter i liczb                                                                                                    |  |

| Firmware version [Wersja oprogramowania] |                                                                                                    |  |
|------------------------------------------|----------------------------------------------------------------------------------------------------|--|
| Ścieżka menu                             | □ Diagnostics [Diagnostyka] → Device information [Informacje o urządz.] → Firmware                                                                                                    |  |
|                                          | version [Wersja oprogram.]<br>Expert [Ekspert] → Diagnostics [Diagnostyka] → Device information [Informacje o<br>urządz.] → Firmware version [Wersja oprogram.]                                                                      |  |
| Opis                                     | Wyświetlany jest numer wersji zainstalowanego oprogramowania.                                                                                                    |  |
| Wskazania                                | Maks. 6-cyfrowy ciąg znaków w formacie xx.yy.zz                                                                                                    |  |
|                                          |                                                                                                    |  |
| Device name [Nazwa                       | n przyrządu]                                                                                                    |  |
| Ścieżka menu                             | □ Diagnostics [Diagnostyka] → Device info.[Informacje o urządzeniu] →Device name<br>[Nazwa przyrządu]<br>Expert [Ekspert] → Diagnostics [Diagnostyka] → Device information [Informacje o<br>urządz.] → Device name [Nazwa przyrządu] |  |
| Opis                                     | Wyświetla nazwę przyrządu. Można ją również odczytać z tabliczki znamionowej.                                                                                                    |  |
| Order code [Kod zam                      | lówieniowy]                                                                                                    |  |

| Ścieżka menu | Diagnostics [Diagnostyka] → Device information [Inform. o urządzeniu] → Order code [Kod zamówieniowy]<br>Expert [Ekspert] → Diagnostics [Diagnostyka] → Device information [Informacje o urządz.] → Order code [Kod zamówieniowy]                                                                                                    |
|--------------|----------------------------------------------------------------------------------------------------|
| Opis         | arametr ten służy do wyświetlenia kodu zamówieniowego urządzenia. Można go również<br>dczytać z tabliczki znamionowej. Kod zamówieniowy jest generowany z rozszerzonego<br>odu zamówieniowego, który zawiera wszystkie cechy konstrukcyjne wyrobu. Natomiast z<br>odu zamówieniowego nie można bezpośrednio odczytać cech przyrządu. |
|              | <ul> <li>Do czego służy kod zamówieniowy</li> <li>Do zamawiania identycznego urządzenia zapasowego.</li> </ul>                                                                                                    |

Do szybkiej identyfikacji przyrządu, np. podczas kontaktu z producentem.

#### Extended order code [Rozszerzony kod zamówieniowy] 1-3

| Ścieżka menu |                                                     | Diagnostics [Diagnostyka] → Device information [Informacje o urządz.] → Extended<br>order code 1-3 [Rozszerzony kod zamówieniowy 1-3]<br>Expert [Ekspert] → Diagnostics [Diagnostyka] → Device information [Informacje o<br>urządz.] → Extended order code 1-3 [Rozszerzony kod zamówieniowy 1-3]                                                                              |
|--------------|-----------------------------------------------------|----------------------------------------------------------------------------------------------------|
| Opis         | Wyśw<br>wzglę<br>podzi<br>Rozsz<br>dlateg<br>tablic | vietla pierwszą, drugą i trzecią część rozszerzonego kodu zamówieniowego. Ze<br>du na ograniczenia dotyczące długości rozszerzony kod zamówieniowy jest<br>elony na maks. 3 parametry.<br>erzony kod zamówieniowy zawiera wybrane opcje dla wszystkich cech przyrządu i<br>go w sposób unikatowy identyfikuje dane urządzenie. Można go również odczytać z<br>zki znamionowej. |
|              | 1                                                   | <b>Do czego służy rozszerzony kod zamówieniowy</b><br>■ Do zamawiania identycznego urządzenia zapasowego.<br>■ Do sprawdzenia cech zamówionego urządzenia z dokumentem przewozowym.                                                                                                    |

| ENP version [Wersja ENP] |                                                                                                    |  |
|--------------------------|----------------------------------------------------------------------------------------------------|--|
| Ścieżka menu             | <ul> <li>Diagnostics [Diagnostyka] → Device information [Inform. o urządzeniu] → ENP version [Wersja ENP]</li> <li>Expert [Ekspert] → Diagnostics [Diagnostyka] → Device information [Inform. o urządzeniu] → ENP version [Wersja ENP]</li> </ul> |  |
| Opis                     | Wyświetla wersję ENP (elektronicznej tabliczki znamionowej) przyrządu.                                                                                                    |  |
| Wskazania                | Liczba 6-cyfrowa w formacie xx.yy.zz                                                                                                    |  |

#### Device revision [Wersja przyrządu]

| Ścieżka menu          | <ul> <li>Diagnostics [Diagnostyka] → Device info [Inform. o urządzeniu] → Device revision<br/>[Wersja przyrządu]</li> <li>Expert [Ekspert] → Diagnostics [Diagnostyka] → Device information [Inform. o<br/>urządzeniu] → Device revision [Wersja przyrządu]</li> <li>Expert [Ekspert] → Communication [Komunikacja] → HART info → Device revision<br/>[Wersja przyrządu]</li> </ul> |
|-----------------------|----------------------------------------------------------------------------------------------------|
| Opis                  | Funkcja ta służy do wskazywania rewizji przyrządu, która jest zarejestrowana przez HART<br>FieldComm Group. Jest ona niezbędna do wyboru właściwego pliku opisu urządzenia (DD)<br>dla danego przyrządu.                                                                                                    |
| Wskazania             | 2-cyfrowa liczba w kodzie szesnastkowym                                                                                                    |
| Manufacturer ID [ID ] | oroducenta]→ 🗎 123                                                                                                    |
| Ściożka monu          | Diagnostics [Diagnostyka] > Device information [Inform ourgadappiu] >                                                                                                    |

 Ścieżka menu

 Diagnostics [Diagnostyka] → Device information [Inform. o urządzeniu] →
 Manufacturer ID [ID producenta]
 Expert [Ekspert] → Communication [Komunikacja] → HART info → Manufacturer ID
 [ID producenta]
 Expert [Ekspert] → Diagnostics [Diagnostyka] → Device information [Inform. o
 urządzeniu] → Manufacturer ID [ID producenta]
 Expert [Ither and the second second

# Manufacturer [Producent] Ścieżka menu □ Diagnostics [Diagnostyka] → Device information [Inform. o urządzeniu] → Manufacturer [Producent] Expert [Ekspert] → Diagnostics [Diagnostyka] → Device information [Inform. o urządzeniu] → Manufacturer [Producent] Opis Wyświetla nazwę producenta. Hardware Revision [Wersja sprzętu] Ścieżka menu □ Diagnostics [Diagnostyka] → Device information [Inform. o urządzeniu] → Hardware revision [Wersja sprzętu] Écieżka menu □ Diagnostics [Diagnostyka] → Device information [Inform. o urządzeniu] → Hardware revision [Wersja sprzętu] Expert [Ekspert] → Diagnostics [Diagnostyka] → Device information [Inform. o

urządzeniu]  $\rightarrow$  Hardware revision [Wersja sprzętu]

Expert [Ekspert]  $\rightarrow$  Communication [Komunikacja]  $\rightarrow$  HART info  $\rightarrow$  Hardware

Opis

Wyświetla numer wersji sprzętowej urządzenia.

revision [Wersja sprzętu]
| Ścieżka menu |       | Diagnostics [Diagnostyka] → Device info.[Informacje o urządzeniu] → Configuration<br>counter [Licznik konfiguracji]<br>Expert [Ekspert] → Diagnostics → Device info. [Informacje o urządzeniu] →<br>Configuration counter [Licznik konfiguracji]                                                                                                    |
|--------------|-------|----------------------------------------------------------------------------------------------------|
| Opis         | Parar | netr ten służy do wyświetlenia wskazania licznika zmian parametrów urządzenia.                                                                                                    |
|              | 1     | Zmiana wartości parametrów statycznych podczas optymalizacji lub konfiguracji<br>powoduje zwiększenie tego parametru o 1. Ułatwia on zarządzanie wersjami<br>parametrów. Po zmianie kilku parametrów urządzenia, np. poprzez ich wczytanie z<br>programu FieldCare itd., wskazanie licznika może ulec zmianie o większą wartość.<br>Licznika nie można skasować do wartości domyślnej nawet po zresetowaniu<br>konfiguracji urządzenia. Przepełnienie licznika (16 bitów) powoduje ponowne<br>rozpoczęcie zliczania od 1. |

# 14.2.4 Podmenu "Measured values [Wartości mierzone]"

| Sensor n value [Wartość czujnika n] |                                                                                                    |  |
|-------------------------------------|----------------------------------------------------------------------------------------------------|--|
|                                     | n = oznacza liczbę kanałów pomiarowych (1 lub 2)                                                                                                    |  |
| Ścieżka menu                        | Diagnostics [Diagnostyka] → Measured values [Wartości mierzone] → Sensor n<br>value [Wartość czujnika n]<br>Expert [Ekspert] → Diagnostics [Diagnostyka] → Measured values [Wartości<br>mierzone] → Sensor n value [Wartość czujnika n] |  |
| Opis                                | Parametr ten służy do wyświetlenia aktualnej wartości mierzonej na wejściu czujnika.                                                                                                    |  |

| Sensor n raw value [Surowa wartość czujnika n] |                                                                                                    |  |
|------------------------------------------------|----------------------------------------------------------------------------------------------------|--|
|                                                | n = oznacza liczbę kanałów pomiarowych (1 lub 2)                                                                                                    |  |
| Ścieżka menu                                   | <ul> <li>Diagnostics [Diagnostyka] → Measured values [Wartości mierzone]→ Sensor n value</li> <li>[Wartość czujnika n]</li> <li>Expert [Ekspert] → Diagnostics [Diagnostyka] → Measured values [Wartości mierzone]</li> <li>→ Sensor n value [Wartość czujnika n]</li> </ul> |  |
| Opis                                           | Wyświetla aktualną wartość mierzoną na danym wejściu czujnika przed linearyzacją, w<br>mV/Om.                                                                                                    |  |

| Device temperature [Temperatura urządzenia] |  |                                                                                                    |
|---------------------------------------------|--|----------------------------------------------------------------------------------------------------|
| Ścieżka menu                                |  | Diagnostics [Diagnostyka] → Measured values [Wartości mierzone]→ Device<br>temperature [Temperatura urządzenia]<br>Expert [Ekspert] → Diagnostics [Diagnostyka] → Measured values [Wartości<br>mierzone]→ Device temperature [Temperatura urządzenia] |

Opis Parametr ten służy do wyświetlenia aktualnej temperatury modułu elektroniki. Podmenu "Min/max values" [Wart. min./maks] Sensor n min value [Wartość min. czujnika n] n = oznacza liczbę kanałów pomiarowych (1 lub 2) -Ścieżka menu Diagnostics [Diagnostyka]  $\rightarrow$  Measured values [Wartości mierzone]  $\rightarrow$  Min/max 凨 values [Wart. min./maks]  $\rightarrow$  Sensor n min value [Wartość min. czujnika n] Expert [Ekspert]  $\rightarrow$  Diagnostics [Diagnostyka]  $\rightarrow$  Measured values [Wartości mierzone]  $\rightarrow$  Min/max values [Wart. min./maks]  $\rightarrow$  Sensor n min value [Wartość min. czujnika n Opis Parametr ten służy do wyświetlenia temperatury minimalnej zmierzonej na kanale pomiarowym 1 lub 2 (minimalna temperatura w określonym przedziale czasu). Sensor n max value [Wartość maks. czujnika n] n = oznacza liczbę kanałów pomiarowych (1 lub 2) н Ścieżka menu Diagnostics [Diagnostyka]  $\rightarrow$  Measured values [Wartości mierzone]  $\rightarrow$  Min/max values [Wart. min./maks]  $\rightarrow$  Sensor n min value [Wartość min. czujnika n] Expert [Ekspert]  $\rightarrow$  Diagnostics [Diagnostyka]  $\rightarrow$  Measured values [Wartości mierzone]  $\rightarrow$  Min/max values [Wart. min./maks]  $\rightarrow$  Sensor n min value [Wartość min. czujnika n] Opis Parametr ten służy do wyświetlenia temperatury maksymalnej zmierzonej na kanale pomiarowym 1 lub 2 (maksymalna temperatura w określonym przedziale czasu). Reset sensor min/max values [Resetowanie wartości min./maks. czujnika]

| Ścieżka menu | Diagnostics [Diagnostyka] → Measured values [Wartości mierzone] → Min/max values [Wartości min./maks.] → Reset sensor min/max values [Resetowanie wartości min./maks. czujnika] Expert [Ekspert] → Diagnostics [Diagnostyka] → Measured values [Wartości mierzone] → Min/max values [Wartości min./maks.] → Reset sensor min/max values [Resetowanie wartości min./maks. czujnika] |
|--------------|----------------------------------------------------------------------------------------------------|
| Opis         | Parametr ten służy do kasowania minimalnej i maksymalnej temperatury zmierzonej na<br>kanałach pomiarowych.                                                                                                    |
| Орсје        | <ul><li>No [Nie]</li><li>Yes [Tak]</li></ul>                                                                                                    |

| Device temperature min. [Min. Temperatura urządzenia] |                                                                                                    |  |
|-------------------------------------------------------|----------------------------------------------------------------------------------------------------|--|
| Ścieżka menu                                          | Diagnostics [Diagnostyka] → Measured values [Wartości mierzone] → Min/max values [Wartości min./maks.] → Device temperature min. [Min. Temperatura urządzenia]<br>Expert [Ekspert] → Diagnostics [Diagnostyka] → Measured values [Wartości mierzone] → [Wartości min./maks.] → Device temperature min. [Min. Temperatura urządzenia]                                                                                           |  |
| Opis                                                  | Parametr ten służy do wyświetlenia minimalnej temperatury zmierzonej modułu elektroniki (minimalna temperatura w określonym przedziale czasu).                                                                                                    |  |
| Device temperature                                    | max. [Maks. Temperatura urządzenia.]                                                                                                    |  |
| Ścieżka menu                                          | Diagnostics [Diagnostyka] → Measured values [Wartości mierzone] → Min/max values [Wartości min./maks.] → Device temperature max. [Maks. Temperatura urządzenia]<br>Expert [Ekspert] → Diagnostics [Diagnostyka] → Measured values [Wartości mierzone] → Min/max values [Wartości min./maks.] → Device temperature max.<br>[Maks. Temperatura urządzenia]                                                                       |  |
| Opis                                                  | Parametr ten służy do wyświetlenia maksymalnej temperatury zmierzonej modułu<br>elektroniki (temperatura szczytowa w określonym przedziale czasu).                                                                                                    |  |
| Reset device temp. n                                  | iin/max values [Resetowanie wartości min./maks. temperatury urządzenia]                                                                                                    |  |
| Ścieżka menu                                          | Diagnostics [Diagnostyka] → Measured values [Wartości mierzone] → Min/max values [Wartości min./maks.] → Reset device temp. min/max values [Resetowanie wartości min./maks. temperatury urządzenia]<br>Expert [Ekspert] → Diagnostics [Diagnostyka] → Measured values [Wartości mierzone] → Min/max values [Wartości min./maks.] → Reset device temp. min/max values [ Resetowanie wartości min./maks. temperatury urządzenia] |  |
| Opis                                                  | Parametr ten służy do kasowania minimalnej i maksymalnej zmierzonej temperatury                                                                                                    |  |

**Opcje** • No [Nie] • Yes [Tak]

modułu elektroniki.

Ustawienie fabryczne No [Nie]

# 14.2.5 Podmenu "Simulation" [Symulacja]

#### Current output simulation [Symulacja wyjścia prądowego]

| Ścieżka menu         | <ul> <li>Diagnostics [Diagnostyka] → Simulation [Symulacja] → Current output simulation [Symulacja wyjścia prądowego]</li> <li>Expert [Ekspert] → Diagnostics [Diagnostyka] → Simulation [Symulacja] → Current output simulation [Symulacja wyjścia prądowego]</li> </ul> |
|----------------------|----------------------------------------------------------------------------------------------------|
| Opis                 | Parametr ten służy do włączenia/wyłączenia funkcji symulacji wyjścia prądowego. W trakcie symulacji na wskaźniku pojawia się wartość mierzona na przemian z komunikatem diagnostycznym kategorii "Sprawdzanie" (C).                                                       |
| Wskazania            | Wskazanie wartości mierzonej ↔ C491 (simulation current output) [Symulacja wyjścia<br>prądowego]                                                                                                    |
| Орсје                | <ul> <li>Off [Wył.]</li> <li>On [Wł.]</li> </ul>                                                                                                    |
| Ustawienie fabryczne | Off [Wył.]                                                                                                    |
| Informacje dodatkowe | Wartość symulowaną definiuje się w parametrze Value current output [Wartość prądu wyjściowego].                                                                                                    |

| Value current output [Wartość prądu wyjścia] |                                                                                                    |  |
|----------------------------------------------|----------------------------------------------------------------------------------------------------|--|
| Ścieżka menu                                 | □ Diagnostics [Diagnostyka] → Simulation [Symulacja] → Value current output<br>[Wartość prądu wyjścia]<br>Expert [Ekspert] → Diagnostics [Diagnostyka] → Simulation [Symulacja] → Value<br>current output [Wartość prądu wyjścia] |  |
| Informacje dodatkowe                         | Parametr <b>Current output simulation [Symulacja wyjścia prądowego]</b> należy ustawić na <b>On [Wł.]</b> .                                                                                                    |  |
| Opis                                         | Parametr ten służy do wprowadzenia symulowanej wartości prądu. W ten sposób<br>użytkownik może sprawdzić prawidłowość ustawienia wyjścia prądowego oraz<br>prawidłowość pracy połączonych modułów przełączających.                |  |
| Wprowadzane wartości                         | 3,59 23,0 mA                                                                                                    |  |
| Ustawienie fabryczne                         | 3,58 mA                                                                                                    |  |

# 14.3 Menu "Expert [Ekspert]"

Grupy parametrów dotyczące konfiguracji w trybie dostępu Ekspert zawierają wszystkie parametry menu obsługi "Setup [Ustawienia]" i "Diagnostics [Diagnostyka]", a także inne parametry, które są zarezerwowane wyłącznie dla tego trybu dostępu. W rozdziale niniejszym podano opisy dodatkowych parametrów. Wszystkie ustawienia podstawowych parametrów niezbędnych do uruchomienia i diagnostyki punktu pomiarowego opisano w rozdziałach Menu Ustawienia → 🖺 82 i Menu Diagnostyka → 🗎 102.

#### 14.3.1 Podmenu "System"

| Damping [Tłumienie]  |                                                                                                    |  |
|----------------------|----------------------------------------------------------------------------------------------------|--|
| Ścieżka menu         | Expert [Ekspert] $\rightarrow$ System $\rightarrow$ Damping [Tłumienie]                                                                                                    |  |
| Opis                 | Parametr ten służy do ustawienia stałej czasowej tłumienia wyjścia prądowego.                                                                                                    |  |
| Wprowadzane wartości | 0 120 s                                                                                                    |  |
| Ustawienie fabryczne | 0.00 s                                                                                                    |  |
| Informacje dodatkowe | Wyjście prądowe reaguje z opóźnieniem wykładniczym na wahania wartości pomiarowej.<br>Parametr ten definiuje stałą czasową tego opóźnienia. Jeżeli wprowadzona zostanie niska<br>wartość stałej czasowej, to wyjście prądowe reaguje szybciej na zmiany wartości<br>pomiarowej. Z kolei wysoka wartość stałej czasowej powoduje większe opóźnienie reakcji<br>wyjścia prądowego. |  |

#### Alarm delay [Opóźnienie alarmu]

| Ścieżka menu         | Expert [Ekspert] $\rightarrow$ System $\rightarrow$ Alarm delay [Opóźnienie alarmu]                                 |
|----------------------|----------------------------------------------------------------------------------------------------|
| Opis                 | Parametr ten służy do ustawienia czasu tłumienia sygnału diagnostycznego do momentu<br>jego wystawienia na wyjściu. |
| Wprowadzane wartości | 0 5 s                                                                                                    |
| Ustawienie fabryczne | 2 s                                                                                                    |

#### Mains filter [Filtr sieciowy]

| Ścieżka menu |                  | Expert [Ekspert] $\rightarrow$ System $\rightarrow$ Mains filter [Filtr sieciowy] |
|--------------|------------------|-----------------------------------------------------------------------------------|
| Opis         | Param            | etr ten służy do wyboru filtra sieciowego do konwersji analogowo/cyfrowej.        |
| Opcje        | ■ 50 H<br>■ 60 H | Iz<br>Iz                                                                          |

Ustawienie fabryczne 50 Hz

| Device temperature alarr  | n [Alarm przegrzania urządzenia] → 🗎 88                                                                                   |
|---------------------------|----------------------------------------------------------------------------------------------------|
| Ścieżka menu              | Expert [Ekspert] → System → Device temperature alarm [Alarm przegrzania urządzenia]                                       |
|                           | Podmenu "Display [Wyświetlacz]"<br>→ 🗎 94                                                                                 |
|                           | Podmenu "Administration [Administrator]"<br>$\rightarrow \cong 100$                                                       |
|                           | 14.3.2 Podmenu "Sensor [Czujnik]"                                                                                         |
|                           | <b>Podmenu "Sensor [Czujnik] 1/2"</b> In = oznacza liczbę kanałów pomiarowych (1 lub 2)                                   |
| Sensor n lower limit [Dol | na wartość graniczna czujnika n]                                                                                          |
| Ścieżka menu              | Expert [Ekspert] → Sensor [Czujnik] → Sensor n [Czujnik n] → Sensor n lower limit<br>[Dolna wartość graniczna czujnika n] |
| Opis                      | Wyświetla minimalną wartość zakresu w jednostkach fizycznych.                                                             |
| Sensor n upper limit [Gór | ma wartość graniczna czujnika n]                                                                                          |
| Ścieżka menu              | Expert [Ekspert] → Sensor [Czujnik] → Sensor n [Czujnik n] → Sensor n upper limit<br>[Górna wartość graniczna czujnika n] |
| Opis                      | Wyświetla maksymalną wartość zakresu w jednostkach fizycznych.                                                            |
| Sensor serial number [Nu  | ımer seryjny czujnika]                                                                                                    |
| Ścieżka menu              | Expert [Ekspert] → Sensor [Czujnik] → Sensor n [Czujnik n] → Serial no. sensor<br>[Numer seryjny czujnika]                |
| Opis                      | Parametr ten służy do wskazania numeru seryjnego podłączonego czujnika.                                                   |

| Wprowadzane wartości | Ciąg maks. 12 znaków | v złożony z liczb i/lub tekstu |
|----------------------|----------------------|--------------------------------|
|----------------------|----------------------|--------------------------------|

Ustawienie fabryczne "" (brak tekstu)

Podmenu "Sensor trimming [Trimming czujnika]"

# Sensor error adjustment (sensor trimming) Korekta błędu czujnika (trimming (kalibracja) czujnika)

Kalibracja czujnika służy do dostosowania rzeczywistego sygnału czujnika do charakterystyki linearyzacji dla wybranego czujnika zapisanej w przetworniku. W porównaniu z linearyzacją charakterystyki czujnika w przetworniku, kalibracja czujnika jest wykonywana tylko dla początkowej i końcowej wartości zakresu pomiarowego i nie zapewnia tej samej dokładności.

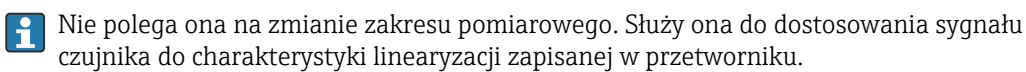

#### Procedura

| 1. Start                                                                                                    |
|----------------------------------------------------------------------------------------------------|
| $\downarrow$                                                                                                    |
| 2. W parametrze <b>Sensor trimming [Trimming czujnika]</b> wybrać ustawienie <b>Customer-specific</b><br>[Użytkownika].                                                                                                    |
| $\downarrow$                                                                                                    |
| 3. Włożyć czujnik do kąpieli wodnej/olejowej o znanej i stabilnej temperaturze. Zalecane jest ustawienie temperatury bliskiej początku ustawionego zakresu pomiarowego.                                                                                                    |
| $\downarrow$                                                                                                    |
| 4. Wprowadzić temperaturę odniesienia odpowiadającą początkowi zakresu pomiarowego w parametrze<br>Sensor trimming lower value [Trimming (kalibracja) dolnej wartości czujnika]. W oparciu o różnicę między<br>wprowadzoną temperaturą odniesienia a sygnałem wejściowym rzeczywistej wartości mierzonej temperatury,<br>przetwornik oblicza współczynnik korekcyjny, który jest wykorzystywany do linearyzacji sygnałów wejściowych. |
| $\downarrow$                                                                                                    |
| 5. Włożyć czujnik do kąpieli wodnej/olejowej o znanej i stabilnej temperaturze, bliskiej górnej wartości zakresu<br>pomiarowego.                                                                                                    |
| $\downarrow$                                                                                                    |
| 6. Wprowadzić temperaturę odniesienia odpowiadającą końcowi zakresu pomiarowego w parametrze<br><b>Trimming (kalibracja) dolnej wartości</b> .                                                                                                    |
| $\downarrow$                                                                                                    |
| 7. Koniec                                                                                                    |

| Sensor trimming [Trimming czujnika] |                                                                                                    |  |  |
|-------------------------------------|----------------------------------------------------------------------------------------------------|--|--|
| Ścieżka menu                        | Expert [Ekspert] → Sensor [Czujnik] → Sensor n [Czujnik n] → Sensor trimming<br>[Trimming czujnika] → Sensor trimming [Trimming czujnika]    |  |  |
| Opis                                | Parametr ten służy do wyboru metody linearyzacji dla podłączonego czujnika.                                                                  |  |  |
|                                     | Oryginalną charakterystykę linearyzacji można przywrócić, wybierając opcję <b>Factory</b> setting [Ustawienie fabryczne] dla tego parametru. |  |  |
| Opcje                               | <ul> <li>Factory setting [Ustawienie fabryczne]</li> <li>Customer-specific [Ustawienie użytkownika]</li> </ul>                               |  |  |

Ustawienie fabryczne Factory setting [Ustawienie fabryczne]

#### Sensor trimming lower value [Trimming dolnej wartości czujnika]

| Ścieżka menu         |                                                                                                    | Expert [Ekspert] → Sensor [Czujnik] → Sensor n [Czujnik n] → Sensor trimming<br>[Trimming czujnika] → Sensor trimming lower value [Dolna wartość trimmingu<br>czujnika] |  |
|----------------------|----------------------------------------------------------------------------------------------------|----------------------------------------------------------------------------------------------------|--|
| Warunek              | W parametrze <b>Sensor trimming [Trimming czujnika]</b> musi być wybrana opcja<br><b>Customer-specific [Użytkownika]</b> (parametr)→ 🗎 115. |                                                                                                    |  |
| Opis                 | Dolny<br>nachy                                                                                                    | punkt kalibracji liniowej charakterystyki (ma wpływ na offset (przesunięcie) i<br>lenie charakterystyki).                                                               |  |
| Wprowadzane wartości | Zależy<br>prądov                                                                                                    | od wybranego typu czujnika i wartości mierzonej przyporządkowanej do wyjścia<br>wego (PV).                                                                              |  |
| Ustawienie fabryczne | -200°                                                                                                    | С                                                                                                    |  |

| Sensor trimming upper value [Trimming górnej wartości czujnika] |                                                                                                    |  |  |
|-----------------------------------------------------------------|----------------------------------------------------------------------------------------------------|--|--|
| Ścieżka menu                                                    | Expert [Ekspert] → Sensor [Czujnik] → Sensor n [Czujnik n] → Sensor trimming<br>[Trimming czujnika] → Sensor trimming upper value [Górna wartość trimmingu<br>czujnika] |  |  |
| Warunek                                                         | W parametrze <b>Sensor trimming [Dostrojenie czujnika]</b> musi być wybrana opcja<br><b>Customer-specific [Użytkownika]</b> .                                           |  |  |
| Opis                                                            | Górny punkt kalibracji liniowej charakterystyki (ma wpływ na offset i nachylenie<br>charakterystyki).                                                                   |  |  |
| Wprowadzane wartości                                            | Zależy od wybranego typu czujnika i wartości mierzonej przyporządkowanej do wyjścia<br>prądowego (PV).                                                                  |  |  |
| Ustawienie fabryczne                                            | 850 °C                                                                                                    |  |  |

| Sensor trimming min span [Trimming min. zakresu czujnika] |                                                                                                    |  |  |
|-----------------------------------------------------------|----------------------------------------------------------------------------------------------------|--|--|
| Ścieżka menu                                              | Expert [Ekspert] → Sensor [Czujnik] → Sensor n [Czujnik n] → Sensor trimming<br>[Trimming czujnika] → Sensor trimming min span [Min. zakres trimmingu czujnika] |  |  |
| Warunek                                                   | W parametrze <b>Sensor trimming [Dostrojenie czujnika]</b> musi być wybrana opcja<br><b>Customer-specific [Użytkownika]</b> .                                   |  |  |
| Opis                                                      | Parametr ten służy do wyświetlenia minimalnego możliwego odstępu pomiędzy górną a<br>dolną wartością zakresu.                                                   |  |  |

Podmenu "Linearization [Linearyzacja]"

Procedura konfiguracji linearyzacji charakterystyki z użyciem współczynników Callendara-Van Dusena podanych w certyfikacie kalibracji.

| 1. Start                                                                                                  |
|----------------------------------------------------------------------------------------------------|
| $\downarrow$                                                                                              |
| 2. Wybrać główną zmienną mierzoną (PV) dla wyjścia prądowego = wybrać czujnik 1 (wartość mierzona)        |
| $\downarrow$                                                                                              |
| 3. Wybrać jednostkę (°C).                                                                                 |
| $\downarrow$                                                                                              |
| 4. Wybrać typ czujnika (typ linearyzacji) "RTD platinum (Callendar/Van Dusen)".                           |
| $\downarrow$                                                                                              |
| 5. Wybrać rodzaj podłączenia, np. 3-przewodowe.                                                           |
| $\downarrow$                                                                                              |
| 6. Ustawić dolną i górną wartość zakresu czujnika.                                                        |
| $\downarrow$                                                                                              |
| 7. Wprowadzić cztery współczynniki A, B, C i RO.                                                          |
| $\downarrow$                                                                                              |
| 8. Jeśli dla drugiego czujnika jest również wykonywana specjalna linearyzacja, powtórzyć kroki od 2 do 6. |
| ↓<br>↓                                                                                                    |
| 9. Koniec                                                                                                 |

| Sensor n lower limit [Dolna wartość graniczna czujnika n] |                                                                                                    |  |  |
|-----------------------------------------------------------|----------------------------------------------------------------------------------------------------|--|--|
| Ścieżka menu                                              | Expert [Ekspert] → Sensor [Czujnik] → Sensor n [Czujnik n] → Linearization [Linearyzacja] → Sensor n lower limit [Dolna wartość graniczna czujnika n]                                                              |  |  |
| Warunek                                                   | W parametrze <b>Sensor type [Typ czujnika]</b> musi być wybrana opcja RTD platinum [RTD platynowy], RTD poly nickel [RTD niklowy, lin. wielomianowa] lub RTD copper polynomial [RTD miedziany, lin. wielomianowa]. |  |  |
| Opis                                                      | Parametr ten służy do ustawienia dolnej granicy obliczeniowej dla specjalnej linearyzacji<br>czujnika.                                                                                                    |  |  |
| Wprowadzane wartości                                      | Zależą od wybranego typu czujnika.                                                                                                    |  |  |
| Ustawienie fabryczne                                      | -200 °C                                                                                                    |  |  |

#### Sensor n upper limit [Górna wartość graniczna czujnika n]

#### Ścieżka menu

Expert [Ekspert]  $\rightarrow$  Sensor [Czujnik]  $\rightarrow$  Sensor n [Czujnik n]  $\rightarrow$  Linearization [Linearyzacja]  $\rightarrow$  Sensor n upper limit [Górna wartość graniczna czujnika n]

| Warunek              | W parametrze <b>Sensor type [Typ czujnika]</b> musi być wybrana opcja RTD platinum [RTD platynowy], RTD poly nickel [RTD niklowy, lin. wielomianowa] lub RTD copper polynomial [RTD miedziany, lin. wielomianowa]. |
|----------------------|----------------------------------------------------------------------------------------------------|
| Opis                 | Parametr ten służy do ustawienia górnej granicy obliczeniowej dla specjalnej linearyzacji<br>czujnika.                                                                                                    |
| Wprowadzane wartości | Zależą od wybranego typu czujnika.                                                                                                    |
| Ustawienie fabryczne | 850 °C                                                                                                    |
|                      |                                                                                                    |

| Call./v. Dusen coeff. R0 [Współczynnik R0 równania Call./v. Dusen] |  |
|--------------------------------------------------------------------|--|
|                                                                    |  |

| Ścieżka menu         | Expert [Ekspert] → Sensor [Czujnik] → Sensor n [Czujnik n] → Linearization<br>[Linearyzacja] → Call./v. Dusen coeff. R0 [Współczynnik R0 równania Call./v.<br>Dusen] |
|----------------------|----------------------------------------------------------------------------------------------------|
| Warunek              | W parametrze <b>Sensor type [Typ czujnika]</b> musi być wybrana opcja RTD platynowy (Callendar/Van Dusen).                                                           |
| Opis                 | Ta funkcja służy do ustawienia wartości RO tylko dla linearyzacji za pomocą wielomianu<br>Callendar-Van Dusena.                                                      |
| Wprowadzane wartości | 10 2 000 Ohm                                                                                                    |
| Ustawienie fabryczne | 100.000 Ohm                                                                                                    |

| Call./v. Dusen coeff. A.   | BiC  | Współczynnik A        | . B i C równania Call./v. Dusen] |  |
|----------------------------|------|-----------------------|----------------------------------|--|
| dann, ti 2 docin cochi i i | 2.01 | , , opoich y minter i |                                  |  |

| Ścieżka menu         |                              | Expert [Ekspert] → Sensor [Czujnik] → Sensor n [Czujnik n] → Linearization<br>[Linearyzacja] → Call./v. Dusen coeff. A, B i C [Współczynnik A, B i C równania<br>Call./v. Dusen] |
|----------------------|------------------------------|----------------------------------------------------------------------------------------------------|
| Warunek              | W par<br>(Callei             | ametrze <b>Sensor type [Typ czujnika]</b> musi być wybrana opcja RTD platynowy<br>ndar/Van Dusen).                                                                               |
| Opis                 | Ta fun<br>Callen             | kcja służy do ustawienia współczynników linearyzacji czujnika w oparciu o metodę<br>dar-Van Dusen.                                                                               |
| Ustawienie fabryczne | ■ A: 3<br>■ B: -5<br>■ C: -4 | .910000e-003<br>5.780000e-007<br>£.180000e-012                                                                                                    |

Polynomial coeff. R0 [Wsp. wielomianu R0]

| Ścieżka menu         | Expert [Ekspert] → Sensor [Czujnik] → Sensor n [Czujnik n] → Linearization [Linearyzacja] → Polynomial coeff. R0 [Wsp. wielomianu R0]                                                |
|----------------------|----------------------------------------------------------------------------------------------------|
| Warunek              | W parametrze <b>Sensor type [Typ czujnika]</b> musi być wybrana opcja RTD poly nickel [RTD niklowy, lin. wielomianowa] lub RTD copper polynomial [RTD miedziany, lin. wielomianowa]. |
| Opis                 | Parametr ten służy do wprowadzenia wartości RO linearyzacji wielomianowej dla<br>czujników niklowych i miedzianych.                                                                  |
| Wprowadzane wartości | 10 2 000 Ohm                                                                                                    |
| Ustawienie fabryczne | 100,00 Ohm                                                                                                    |

#### Polynomial coeff. A, B [Współczynnik wielomianowy A, B]

| Ścieżka menu         | Expert [Ekspert] → Sensor [Czujnik] → Sensor n [Czujnik n] → Linearization<br>[Linearyzacja] → Polynomial coeff. A, B [Współczynnik wielomianowy A, B]                               |
|----------------------|----------------------------------------------------------------------------------------------------|
| Warunek              | W parametrze <b>Sensor type [Typ czujnika]</b> musi być wybrana opcja RTD poly nickel [RTD niklowy, lin. wielomianowa] lub RTD copper polynomial [RTD miedziany, lin. wielomianowa]. |
| Opis                 | Parametr ten służy do wprowadzenia współczynników linearyzacji wielomianowej dla<br>termometrów rezystancyjnych miedzianych/niklowych.                                               |
| Ustawienie fabryczne | Współczynnik wielomianowy A = 5.49630e-003<br>Współczynnik wielomianowy B = 6.75560e-006                                                                                             |

#### Podmenu "Diagnostic settings" [Ustawienia diagnostyki]

#### Calibration counter start [Start licznika kalibracji] Ścieżka menu Expert [Ekspert] $\rightarrow$ Sensor [Czujnik] $\rightarrow$ Diagnostic settings [Ustawienia kalibracji] $\rightarrow$ Calibration counter start [Start licznika kalibracji] Opis Opcje sterowania licznikiem kalibracji. • Parametr Calibration counter start [Start licznika kalibracji] służy do wprowadzenia czasu do następnej kalibracji (w dniach). Do zdefiniowania sygnału statusu generowanego po osiągnięciu ustawionej wartości służy parametr Calibration alarm category [Kategoria alarmu kalibracji]. • Off [Wył.]: Licznik kalibracji zostanie zatrzymany Opcje • On [Zał.]: Uruchomienie licznika kalibracji • Reset + run [Zeruj i uruchom]: ustawiona wartość początkowa jest zerowana i licznik kalibracji jest uruchamiany Ustawienie fabryczne Off [Wył.] Endress+Hauser 119

# Calibration alarm category [Kategoria alarmu kalibracji] Ścieżka menu 凨 Expert [Ekspert] $\rightarrow$ Sensor [Czujnik] $\rightarrow$ Diagnostic settings [Ustawienia kalibracji] $\rightarrow$ Calibration alarm category [Kategoria alarmu kalibracji] Opis Parametr ten służy do wyboru kategorii reakcji (sygnału statusu) urządzenia, gdy upłynie ustawiony czas do następnej kalibracji. Opcje Maintenance required [Wymagana konserwacja] (M) Failure [Bład] (F) Ustawienie fabryczne Maintenance required [Wymagana konserwacja] (M) Calibration counter start value [Wartość początkowa licznika kalibracji] Ścieżka menu Expert [Ekspert] $\rightarrow$ Sensor [Czujnik] $\rightarrow$ Diagnostic settings [Ustawienia kalibracji] $\rightarrow$ Calibration counter start value [Wartość początkowa licznika kalibracji] Opis Parametr ten służy do ustawienia wartości początkowej licznika kalibracji. Wprowadzane wartości 0...365 d (dni) Ustawienie fabryczne 365 Count value [Czas ważności kalibracji] Ścieżka menu Expert [Ekspert] $\rightarrow$ Sensor [Czujnik] $\rightarrow$ Diagnostic settings [Ustawienia diagnostyki] $\rightarrow$ Count value [Czas ważności kalibracji] Opis Parametr ten służy do wyświetlenia czasu pozostałego do następnej kalibracji. Licznik czasu kalibracji działa tylko wtedy, gdy urządzenie jest uruchomione. H Przykład: jeśli 1 stycznia 2011 r. licznik kalibracji został ustawiony na 365 dni i zasilanie urządzenia nie było włączone przez 100 dni, alarm kalibracji zostanie uruchomiony 10 kwietnia 2012 r. Podmenu "Output [Wyjście]" 14.3.3

#### Measuring mode [Tryb pomiaru]

Expert [Ekspert]  $\rightarrow$  Output [Wyjście]  $\rightarrow$  Measuring mode [Tryb pomiaru]

Ścieżka menu

| Opis                 | Włączenie funkcji inwersji sygnału wyjściowego.                                                                                                    |
|----------------------|----------------------------------------------------------------------------------------------------|
| Informacje dodatkowe | <ul> <li>Standard [Standardowo]<br/>Prąd wyjściowy rośnie wraz ze wzrostem temperatury</li> <li>Inverted [Odwrócony]<br/>Prąd wyjściowy maleje wraz ze wzrostem temperatury</li> </ul> |
| Opcje                | <ul><li>Standard [Standardowo]</li><li>Inverted [Odwrócony]</li></ul>                                                                                                    |
| Ustawienie fabryczne | Standard [Standardowo]                                                                                                    |

## 14.3.4 Podmenu "Communication [Komunikacja]"

Podmenu " HART configuration [Konfiguracja HART]"

 Device tag [Etykieta przyrządu] → 
 105

 Ścieżka menu
 □

 Diagnostics [Diagnostyka] → Device information [Inform. o urzacija]

 □ Diagnostics [Diagnostyka] → Device information [Inform. o urządzeniu] → Device tag [Etykieta przyrządu]
 Expert [Ekspert] → Communication [Komunikacja] → HART configuration [Konfiguracja HART] → Device tag [Etykieta przyrządu]

| HART short tag [Krótka etykieta HART] |                                                                                                    |  |
|---------------------------------------|----------------------------------------------------------------------------------------------------|--|
| Ścieżka menu                          | Expert [Ekspert] → Communication [Komunikacja] → HART configuration<br>[Konfiguracja HART] → HART short tag [Krótka etykieta HART] |  |
| Opis                                  | Funkcja ta służy do definiowania oznaczenia punktu pomiarowego.                                                                    |  |
| Wprowadzane wartości                  | Maks. 8 znaków alfanumerycznych (litery, liczby, znaki specjalne)                                                                  |  |
| Ustawienie fabryczne                  | SHORTTAG [KRÓTKI_TAG]                                                                                                    |  |

| HART address [Adres HART] |                                                                                                    |
|---------------------------|----------------------------------------------------------------------------------------------------|
| Ścieżka menu              | Expert [Ekspert] → Communication [Komunikacja] → HART configuration<br>[Konfiguracja HART] → HART address [Adres HART] |
| Opis                      | Parametr ten służy do zdefiniowania adresu HART urządzenia.                                                            |
| Wprowadzane wartości      | 063                                                                                                    |
| Ustawienie fabryczne      | 0                                                                                                    |

# Informacje dodatkowe Wartość mierzona może być przesyłana poprzez sygnał prądowy tylko wtedy, gdy adres urządzenia jest ustawiony na "0". Dla adresów różnych od zera (praca w trybie cyfrowym Multidrop) prąd ma stałą wartość 4.0 mA.

| Liczba nagłówków [No. o   | f preambles]                                                                                                    |
|---------------------------|----------------------------------------------------------------------------------------------------|
| Ścieżka menu              | Expert [Ekspert] → Communication [Komunikacja] → HART configuration<br>[Konfiguracja HART] → No. of preambles [Liczba nagłówków]                                                                                                    |
| Opis                      | Funkcja ta służy do ustawienia liczby nagłówków telegramu HART                                                                                                    |
| Wprowadzane wartości      | 220                                                                                                    |
| Ustawienie fabryczne      | 5                                                                                                    |
| Configuration changed [Z  | Zmiana konfiguracji]                                                                                                    |
| Ścieżka menu              | Expert [Ekspert] → Communication [Komunikacja] → HART configuration<br>[Konfiguracja HART] → Configuration changed [Zmiana konfiguracji]                                                                                                    |
| Opis                      | Ten parametr wskazuje, czy konfiguracja urządzenia została zmieniona przez urządzenie<br>HART nadrzędne (główne lub drugie).                                                                                                    |
| Reset configuration chan  | ged flag [Reset znacznika zmiany konfiguracji]                                                                                                    |
| Ścieżka menu              | Expert [Ekspert] → Communication [Komunikacja] → HART configuration<br>[Konfiguracja HART] → Reset configuration changed flag [Reset znacznika zmiany<br>konfiguracji]                                                                                |
| Opis                      | Informacja <b>Configuration changed [Zmiana konfiguracji]</b> została zresetowana przez urządzenie master (primary lub secondary).                                                                                                    |
|                           | Podmenu "HART info"                                                                                                    |
| Device type [Typ przyrząc | lu]                                                                                                    |
| Ścieżka menu              | <ul> <li>Expert [Ekspert] → Communication [Komunikacja] → HART info [Informacje HART]</li> <li>→ Device type [Typ przyrządu]</li> </ul>                                                                                                    |
| Opis                      | Parametr ten służy do wskazywania typu przyrządu, pod którym przyrząd jest<br>zarejestrowany przez HART FieldComm Group. Typ urządzenia podaje producent. Jest on<br>niezbędny do wyboru właściwego pliku opisu urządzenia (DD) dla danego przyrządu. |

## Ustawienie fabryczne 0x11CC lub TMT82 (w zależności od narzędzia do konfiguracji)

| Device revision [Wersja p | rzyrządu]                                                                                                    |  |
|---------------------------|----------------------------------------------------------------------------------------------------|--|
| Ścieżka menu              | <ul> <li>Expert [Ekspert] → Communication [Komunikacja] → HART info [Informacje HART]</li> <li>→ Device revision [Wersja przyrządu]</li> </ul>                                                                                                    |  |
| Opis                      | Funkcja ta służy do wskazywania rewizji przyrządu, która jest zarejestrowana przez HART®<br>FieldComm Group. Jest ona niezbędna do wyboru właściwego pliku opisu urządzenia (DD)<br>dla danego przyrządu.                                                                                |  |
| Ustawienie fabryczne      | 3                                                                                                    |  |
| Device ID [ID przyrządu]  |                                                                                                    |  |
| Ścieżka menu              | <ul> <li>Expert [Ekspert] → Communication [Komunikacja] → HART info [Informacje HART]</li> <li>→ Device ID [ID przyrządu]</li> </ul>                                                                                                    |  |
| Opis                      | Unikatowy identyfikator HART, zapisany w ID urządzenia, używany przez systemy<br>sterowania do identyfikacji urządzenia. ID urządzenia jest również transmitowany w<br>komendzie 0. Identyfikator (ID) urządzenia jest jednoznacznie określany z numeru<br>seryjnego urządzenia.         |  |
| Wskazania                 | Generowanie ID dla określonego numeru seryjnego                                                                                                    |  |
| Manufacturer ID [ID prod  | ucenta]                                                                                                    |  |
| Ścieżka menu              | <ul> <li>Expert [Ekspert] → Communication [Komunikacja] → HART info [Informacje HART]</li> <li>→ Manufacturer ID [ID producenta]</li> <li>Expert [Ekspert] → Diagnostics [Diagnostyka] → Device information [Inform. o</li> <li>urządzeniu] → Manufacturer ID [ID producenta]</li> </ul> |  |
| Opis                      | Funkcja ta służy do wskazywania typu urządzenia, pod którym przyrząd jest<br>zarejestrowany przez HART FieldComm Group.                                                                                                    |  |
| Ustawienie fabryczne      | 0x11 (szesnastkowy) lub 17 (dziesiętny)                                                                                                    |  |

| Ścieżka menu | $\texttt{Expert} \ \texttt{[Ekspert]} \rightarrow \texttt{Communication} \ \texttt{[Komunikacja]} \rightarrow \texttt{HART} \ \texttt{info} \ \texttt{[Informacje HART]} \rightarrow $ |
|--------------|----------------------------------------------------------------------------------------------------|
|              | HART Revision [Wersja protokołu HART]                                                                                                    |
|              |                                                                                                    |

#### HART descriptor [Deskryptor HART]

| Ścieżka menu            | Expert [Ekspert] → Communication [Komunikacja] → HART info [Informacje HART] →<br>HART descriptor [Deskryptor HART]                                                                                                    |  |
|-------------------------|----------------------------------------------------------------------------------------------------|--|
| Opis                    | Funkcja ta służy do definiowania deskryptora punktu pomiarowego.                                                                                                    |  |
| Wprowadzane wartości    | Maks. 16 znaków alfanumerycznych (litery, liczby, znaki specjalne)                                                                                                    |  |
| Ustawienie fabryczne    | 16 spacji                                                                                                    |  |
|                         |                                                                                                    |  |
| HART message [Komunik   | tat HART]                                                                                                    |  |
|                         |                                                                                                    |  |
| Ścieżka menu            | Expert [Ekspert] → Communication [Komunikacja] → HART info [Informacje HART] → HART message [Komunikat HART]                                                                                                    |  |
| Opis                    | Parametr ten służy do zdefiniowania komunikatu HART wysyłanego poprzez protokół<br>HART na żądanie urządzenia master.                                                                                                    |  |
| Wprowadzane wartości    | Maks. 32 znaki alfanumeryczne (litery, liczby, znaki specjalne)                                                                                                    |  |
| Ustawienie fabryczne    | 32 spacji                                                                                                    |  |
|                         |                                                                                                    |  |
| Hardware Revision [Wers | ija sprzętu]                                                                                                    |  |
|                         |                                                                                                    |  |
| Ścieżka menu            | <ul> <li>Expert [Ekspert] → Diagnostics [Diagnostyka] → Device information [Inform. o urządzeniu] → Hardware Revision [Wersja sprzętu]</li> <li>Expert [Ekspert] → Communication [Komunikacja] → HART info [Informacje HART]</li> <li>→ Hardware Revision [Wersja sprzętu]</li> </ul> |  |
| Opis                    | Wyświetla numer wersji sprzętowej urządzenia.                                                                                                    |  |

# Software revision [Wersja oprogramowania]

| ] Expert [Ekspert] → Communication [Komunikacja] → HART info [Informacje HART] → Software revision [Wersja oprogramowania] |
|----------------------------------------------------------------------------------------------------|
| Software revision [Wersja oprogramowania]                                                                                  |
|                                                                                                    |

#### Wyświetla numer wersji oprogramowania urządzenia.

Opis

| Ścieżka menu         | Expert [Ekspert] → Communication [Komunikacja] → HART info [Informacje HART] → HART date code [Kod daty HART] |
|----------------------|----------------------------------------------------------------------------------------------------|
| Opis                 | Parametr ten służy do zdefiniowania daty do indywidualnego wykorzystania.                                     |
| Wprowadzane wartości | Data w formacie rok-miesiąc-dzień (RRRR-MM-DD)                                                                |
| Ustawienie fabryczne | 2010-01-01                                                                                                    |

#### Podmenu " HART output [Wyjście HART]"

| Assign current output (I | Assign current output (PV) [Przypisanie wyjścia prądowego (PV)]                                                                                                    |  |
|--------------------------|----------------------------------------------------------------------------------------------------|--|
| Ścieżka menu             | Expert [Ekspert] → Communication [Komunikacja] → HART output [Wyjście HART] → Assign current output (PV) [Przypisanie wyjścia prądowego (PV)]                                                                                                    |  |
| Opis                     | Parametr ten służy do przypisania zmiennej mierzonej do głównej zmiennej HART (PV).                                                                                                    |  |
| Opcje                    | <ul> <li>Sensor [Czujnik] 1 (wartość mierzona)</li> <li>Sensor [Czujnik] 2 (wartość mierzona)</li> <li>Device temperature [Temperatura urządzenia]</li> <li>Średnia z dwóch wartości mierzonych: 0.5 x (SV1+SV2)</li> <li>Różnica wartości mierzonych czujnika 1 i 2: SV1-SV2</li> <li>Czujnik 1 (czujnik redundantny 2): W razie uszkodzenia czujnika 1, wartość mierzona przez czujnik 2 automatycznie jest przyjmowana jako główna wartość HART<sup>®</sup> (PV): czujnik 1 (LUB czujnik 2)</li> <li>Przełączanie czujników: Jeśli wartość mierzona przekroczy ustawioną wartość progową T dla czujnika 1, wartość mierzona czujnika 2 staje się główną zmienną HART<sup>®</sup> (PV). Przełączenie z powrotem na czujnik 1 następuje wtedy, gdy wartość mierzona przez czujnik 1 spadnie co najmniej 2K poniżej T: czujnik 1 (czujnik 2, gdy wartość mierzona przez czujnik 1 &gt; T)</li> <li>Średnia: 0.5 x (SV1+SV2) z aktywną funkcją redundancji (wartość mierzona ze sprawnego czujnika 1 lub 2 w przypadku błędu drugiego czujnika)</li> <li>Do ustawienia wartości progowej służy parametr Sensor switching limit value [Próg przełączania czujniká]. Funkcja automatycznego przełączania czujników umożliwia podłączenie 2 czujników o różnych zakresach pomiarowych temperatury.</li> </ul> |  |
| Ustawienie fabryczne     | Sensor 1 [Czujnik 1]                                                                                                    |  |
|                          |                                                                                                    |  |
| PV                       |                                                                                                    |  |
| Ścieżka menu             | Expert [Ekspert] → Communication [Komunikacja] → HART Output [Wyjście HART] →<br>PV                                                                                                    |  |
| Opis                     | Parametr ten wyświetla główną zmienną HART                                                                                                    |  |
|                          |                                                                                                    |  |

#### Assign SV [Przypisanie SV]

| Ścieżka menu             | <ul> <li>Expert [Ekspert] → Communication [Komunikacja] → HART Output [Wyjście HART<sup>®</sup>]</li> <li>→ Assign SV [Przypisanie SV]</li> </ul> |
|--------------------------|----------------------------------------------------------------------------------------------------|
| Opis                     | Parametr ten służy do przypisania zmiennej mierzonej do drugiej zmiennej HART (SV).                                                               |
| Opcje                    | Patrz parametr <b>Assign current output (PV) [Przypisz prąd wyjściowy (PV)]</b> , → 🗎 125                                                         |
| Ustawienie fabryczne     | Device temperature [Temperatura urządzenia]                                                                                                    |
| SV                       |                                                                                                    |
| Ścieżka menu             | Expert [Ekspert] → Communication [Komunikacja] → HART Output [Wyjście HART] →<br>SV                                                               |
| Opis                     | Parametr ten wyświetla drugą zmienną HART                                                                                                    |
| Assign TV [Przypisanie ] | [V]                                                                                                    |
| Ścieżka menu             | Expert [Ekspert] → Communication [Komunikacja] → HART Output [Wyjście HART] →<br>Assign TV [Przypisanie TV]                                       |
| Opis                     | Parametr ten służy do przypisania zmiennej mierzonej do trzeciej zmiennej HART (TV).                                                              |
| Opcje                    | Patrz parametr <b>Assign current output (PV) [Przypisz prąd wyjściowy (PV)]</b> , → 🗎 125                                                         |
| Ustawienie fabryczne     | Sensor 1 [Czujnik 1]                                                                                                    |
| TV                       |                                                                                                    |
| Ścieżka menu             | □ Expert [Ekspert] → Communication [Komunikacja] → HART Output [Wyjście HART] → TV                                                                |
| Opis                     | Parametr ten wyświetla trzecią zmienną HART                                                                                                    |
| Assign QV [Przypisanie ( | QV]                                                                                                    |
| Ścieżka menu             | Expert [Ekspert] → Communication [Komunikacja] → HART Output [Wyjście HART] →<br>Assign QV [Przypisanie QV]                                       |
| Opis                     | Parametr ten służy do przypisania zmiennej mierzonej do czwartej zmiennej HART (QV).                                                              |
| Opcje                    | Patrz parametr <b>Assign current output (PV) [Przypisz prąd wyjściowy (PV)]</b> , → 🗎 125                                                         |

## Ustawienie fabryczne Sensor 1 [Czujnik 1]

| QV                      |                                                                                                    |
|-------------------------|----------------------------------------------------------------------------------------------------|
| Ścieżka menu            | □ Expert [Ekspert] → Communication [Komunikacja] → HART Output [Wyjście HART] → $QV$                                                                                                    |
| Opis                    | Parametr ten wyświetla czwartą zmienną HART                                                                                                    |
|                         | Podmenu "Burst configuration" [Konfiguracja Burst]                                                                                                    |
|                         | 📔 Istnieje możliwość konfiguracji do 3 trybów Burst.                                                                                                    |
| Burst mode [Tryb burst] |                                                                                                    |
| Ścieżka menu            | Expert [Ekspert] → Communication [Komunikacja] → Burst configuration<br>[Konfiguracja Burst] → Burst mode [Tryb Burst]                                                                           |
| Opis                    | Włączenie trybu burst HART dla wiadomości X. Wiadomość 1 ma najwyższy priorytet,<br>wiadomość 2 - drugi w kolejności itd.                                                                        |
| Wprowadzane wartości    | <ul> <li>Off [Wył.]<br/>Urządzenie wysyła dane na żądanie urządzenia HART master</li> <li>On [Wł.]<br/>Urządzenie wysyła dane regularnie, bez żądania transmisji z urządzenia master.</li> </ul> |
| Ustawienie fabryczne    | Off [Wył.]                                                                                                    |

| Burst command [Polecenie rozgłoszeniowe] |                                                                                                    |
|------------------------------------------|----------------------------------------------------------------------------------------------------|
| Ścieżka menu                             | Expert [Ekspert] → Communication [Komunikacja] → Burst configuration<br>[Konfiguracja Burst] → Burst command [Polecenie rozgłoszeniowe] |
| Warunek:                                 | Ten parametr może być wybrany tylko wtedy, gdy wybrana została opcja <b>Burst mode</b><br>[Tryb burst].                                 |
| Opis                                     | Parametr służy do wyboru polecenia HART wysyłanego do urządzenia HART master po<br>aktywacji trybu burst.                               |

| Odczyt głównej zmiennej mierzonej                                                                                                    |
|----------------------------------------------------------------------------------------------------|
| <ul> <li>Command 2 [Polecenie 2]</li> </ul>                                                                                                    |
| Odczyt wartości prądu i głównej wartości mierzonej w procentach zakresu                                                                                                    |
| Command 3 [Polecenie 3]                                                                                                    |
| Odczyt zmiennych dynamicznych HART oraz wartości prądu                                                                                                    |
| Command 9 [Polecenie 9]                                                                                                    |
| Odczyt zmiennych dynamicznych HART oraz ich statusu                                                                                                    |
| Command 33 [Polecenie 33]                                                                                                    |
| Odczyt zmiennych dynamicznych HART oraz jednostki                                                                                                    |
| Command 48 [Polecenie 48]                                                                                                    |
| Odczyt rozszerzonego stanu przyrządu                                                                                                    |
| Command 2 [Polecenie 2]                                                                                                    |
| Polecenia 1, 2, 3, 9 i 48 są uniwersalnymi poleceniami HART.<br>Polecenie 33 to komenda wspólna HART.<br>Szczegółowe informacje na ten temat podano w specyfikacji protokołu HART. |
|                                                                                                    |

#### Burst variable n [Burst zmienna n]

| n = liczba zmiennych burst (03)                                                                                                    |
|----------------------------------------------------------------------------------------------------|
| Expert [Ekspert] → Communication [Komunikacja] → Burst configuration<br>[Konfiguracja Burst] → Burst variable n [Burst zmienna n]                                                                                                    |
| Ten parametr może być wybrany tylko wtedy, gdy wybrana została opcja <b>Burst mode</b><br><b>[Tryb burst]</b> .                                                                                                    |
| Parametr ten służy do przypisania zmiennych mierzonych do slotów 03.                                                                                                    |
| To przyporządkowanie dotyczy <b>tylko</b> pracy w trybie Burst. Zmienne mierzone są przypisywane do 4 zmiennych HART (PV, SV, TV, QV) w menu <b>HART output [Wyjście HART]</b> → 🗎 125.                                                                                                    |
| <ul> <li>Sensor [Czujnik] 1 (wartość mierzona)</li> <li>Sensor [Czujnik] 2 (wartość mierzona)</li> <li>Device temperature [Temperatura urządzenia]</li> <li>Średnia z dwóch wartości mierzonych: 0.5 x (SV1+SV2)</li> <li>Różnica wartości mierzonych czujnika 1 i 2: SV1-SV2</li> <li>Czujnik 1 (czujnik redundantny 2): W razie uszkodzenia czujnika 1, wartość mierzona przez czujnik 2 automatycznie jest przyjmowana jako główna wartość HART<sup>®</sup> (PV): czujnik 1 (LUB czujnik 2)</li> <li>Przełączanie czujników: Jeśli wartość mierzona przekroczy ustawioną wartość progową T dla czujnika 1, wartość mierzona czujnika 2 staje się główną zmienną HART<sup>®</sup> (PV). Przełączenie z powrotem na czujnik 1 następuje wtedy, gdy wartość mierzona przez czujnik 1 spadnie co najmniej 2K poniżej T: czujnik 1 (czujnik 2, gdy wartość mierzona przez czujnik 1 &gt; T)</li> <li>Do ustawienia wartości progowej służy parametr Sensor switching limit value [Próg przełączania czujnika]. Funkcja automatycznego przełączania czujników umożliwia podłączenie 2 czujników o różnych zakresach pomiarowych temperatury.</li> </ul> |
|                                                                                                    |

Średnia: 0.5 x (SV1+SV2) z aktywną funkcją redundancji (wartość mierzona ze sprawnego czujnika 1 lub 2 w przypadku błędu drugiego czujnika)

| Ustawienie fabryczne      | <ul> <li>Zmienna burst slot 0: sensor [czujnik] 1</li> <li>Zmienna burst slot 1: device temperature [temperatura urządzenia]</li> <li>Zmienna burst slot 2: sensor [czujnik] 1</li> <li>Zmienna burst slot 3: sensor [czujnik] 1</li> </ul>                                                                                                    |
|---------------------------|----------------------------------------------------------------------------------------------------|
| Burst trigger mode [Burst | tryb wyzwalania]                                                                                                    |
| Ścieżka menu              | Expert [Ekspert] → Communication [Komunikacja] → Burst configuration<br>[Konfiguracja Burst] → Burst trigger mode [Burst tryb wyzwalania]                                                                                                    |
| Warunek:                  | Ten parametr może być wybrany tylko wtedy, gdy wybrana została opcja <b>Burst mode</b><br><b>[Tryb burst]</b> .                                                                                                    |
| Opis                      | Parametr ten służy do wyboru zdarzenia wyzwalającego przesyłanie wiadomości X w trybie<br>burst.<br>• Continuous [Ciągle]:                                                                                                    |
|                           | <ul> <li>Wiadomość jest przesyłana w sposób kontrolowany czasowo, co najmniej z zachowaniem odstępu czasowego określonego w parametrze Min. update period [Min. czas aktualizacji].</li> <li>Window [Okno]:</li> </ul>                                                                                                    |
|                           | <ul> <li>wartość określoną w parametrze Burst trigger level [Burst poziom wyzwalania]<br/>X.</li> <li>Rising [Narastająco]:<br/>Wiadomość jest wysyłana, gdy wybrana wartość mierzona przekroczy wartość</li> </ul>                                                                                                    |
|                           | <ul> <li>określoną w parametrze Burst trigger level [Burst poziom wyzwalania] X.</li> <li>Falling [Opadająco]:<br/>Wiadomość jest wysyłana, gdy wybrana wartość mierzona spadnie poniżej wartości<br/>określonej w parametrze Burst trigger level [Burst poziom wyzwalania] X.</li> <li>On change [Trwa zmiana]:<br/>Delegonie jest wywylana wtody, gdy wytrze i poziom wyzwalania]</li> </ul> |
| Wprowadzane wartości      | <ul> <li>Continuous [Ciągle]</li> <li>Okno</li> <li>Rising [Narastająco]</li> <li>Falling [Opadająco]</li> <li>On change [Trwa zmiana]</li> </ul>                                                                                                    |
| Ustawienie fabryczne      | Continuous [Ciągle]                                                                                                    |

| Burst trigger level [Burst poziom wyzwalania] |                                                                                                    |
|-----------------------------------------------|----------------------------------------------------------------------------------------------------|
| Ścieżka menu                                  | Expert [Ekspert] → Communication [Komunikacja] → Burst configuration<br>[Konfiguracja Burst] → Burst trigger level [Burst poziom wyzwalania] |
| Warunek:                                      | Ten parametr może być wybrany tylko wtedy, gdy wybrana została opcja <b>Burst mode</b><br><b>[Tryb burst]</b> .                              |

| Opis                 | Parametr ten służy do wprowadzenia wartości, która wraz z trybem wyzwalania określa<br>czas generowania wiadomości rozgłoszeniowej 1. Od tej wartości zależy czas generowania<br>tej wiadomości. |
|----------------------|----------------------------------------------------------------------------------------------------|
| Wprowadzane wartości | -1.0e <sup>+20</sup> do +1.0e <sup>+20</sup>                                                                                                    |
| Ustawienie fabryczne | -10.000                                                                                                    |

| Min. update period [Min. czas aktualizacji] |                                                                                                    |
|---------------------------------------------|----------------------------------------------------------------------------------------------------|
| Ścieżka menu                                | Expert [Ekspert] → Communication [Komunikacja] → Burst configuration<br>[Konfiguracja burst] → Min. update period [Min. czas aktualizacji]     |
| Warunek:                                    | Ten parametr może być wybrany tylko wtedy, gdy wybrana została opcja <b>Burst mode</b><br><b>[Tryb burst]</b> .                                |
| Opis                                        | Funkcja ta służy do wprowadzenia minimalnego czasu odświeżania polecenia X w trybie<br>burst. Wartość jest wprowadzana w milisekundach.        |
| Wprowadzane wartości                        | 500 do maksymalnej wartości zakresu wprowadzonej w parametrze <b>Max. update period</b><br>[Maks. czas aktualizacji]] (w liczbach całkowitych) |
| Ustawienie fabryczne                        | 1000                                                                                                    |

| Max. update period [Maks. czas aktualizacji] |                                                                                                    |
|----------------------------------------------|----------------------------------------------------------------------------------------------------|
| Ścieżka menu                                 | Expert [Ekspert] → Communication [Komunikacja] → Burst configuration [Konfiguracja burst] → Max. update period [Maks. czas aktualizacji]        |
| Warunek:                                     | Ten parametr może być wybrany tylko wtedy, gdy wybrana została opcja <b>Burst mode</b><br><b>[Tryb burst]</b> .                                 |
| Opis                                         | Parametr ten służy do wprowadzenia maksymalnego czasu odświeżania polecenia X w<br>trybie burst. Wartość jest wprowadzana w milisekundach.      |
| Wprowadzane wartości                         | Od wartości minimalnej zakresu wprowadzonej w parametrze <b>Min. update period [Min.</b> czas aktualizacji] do 3600000 (w liczbach całkowitych) |
| Ustawienie fabryczne                         | 2000                                                                                                    |
|                                              | 14.3.5 Podmenu "Diagnostics [Diagnostyka]"                                                                                                    |
|                                              | <b>Podmenu "Diagnose list [Lista diagnostyczna]"</b><br>Szczegółowy opis → 🗎 103                                                                |
|                                              | Podmenu "Event logbook" [Rejestr zdarzeń]<br>Szczegółowy opis → 🗎 105                                                                           |

#### Podmenu " Device information [Informacje o urządzeniu]"

#### Extended order code [Rozszerzony kod zamówieniowy] 1-3

| Ścieżka menu | <ul> <li>Diagnostics [Diagnostyka] → Device information [Informacje o przyrządzie] →<br/>Extended order code 1-3 [Rozszerzony kod zamówieniowy 1-3]</li> <li>Expert [Ekspert] → Diagnostics [Diagnostyka] → Device information [Informacje o<br/>przyrządzie] → Extended order code 1-3 [Rozszerzony kod zamówieniowy 1-3]</li> </ul>                                                                       |
|--------------|----------------------------------------------------------------------------------------------------|
| Opis         | Wyświetla pierwszą, drugą i trzecią część rozszerzonego kodu zamówieniowego. Ze<br>względu na ograniczenia dotyczące długości rozszerzony kod zamówieniowy jest<br>podzielony na maks. 3 parametry.<br>Rozszerzony kod zamówieniowy zawiera wybrane opcje dla wszystkich cech przyrządu i<br>dlatego w sposób unikatowy identyfikuje dane urządzenie. Można go również odczytać z<br>tabliczki znamionowej. |
|              | <ul> <li>Do czego służy rozszerzony kod zamówieniowy</li> <li>Do zamawiania identycznego urządzenia zapasowego.</li> <li>Do sprawdzenia cech zamówionego urządzenia z dokumentem przewozowym.</li> </ul>                                                                                                    |

| ENP version [Wersja ENP] |                                                                                                    |
|--------------------------|----------------------------------------------------------------------------------------------------|
| Ścieżka menu             | <ul> <li>Diagnostics [Diagnostyka] → Device information [Informacje o przyrządzie] → ENP version [Wersja ENP]</li> <li>Expert [Ekspert] → Diagnostics [Diagnostyka] → Device information [Informacje o przyrządzie] → ENP version [Wersja ENP]</li> </ul> |
| Opis                     | Wyświetla wersję ENP (elektronicznej tabliczki znamionowej) przyrządu.                                                                                                    |
| Wskazania                | Liczba 6-cyfrowa w formacie xx.yy.zz                                                                                                    |

| Device revision [Wersja przyrządu] |                                                                                                    |  |
|------------------------------------|----------------------------------------------------------------------------------------------------|--|
| Ścieżka menu                       | <ul> <li>Diagnostics [Diagnostyka] → Device info [Informacje o przyrządzie] → Device revision [Wersja przyrządu]</li> <li>Expert [Ekspert] → Diagnostics [Diagnostyka] → Device information [Informacje o przyrządzie] → Device revision [Wersja przyrządu]</li> <li>Expert [Ekspert] → Communication [Komunikacja] → HART info [Informacje HART]</li> <li>→ Device revision [Wersja przyrządu]</li> </ul> |  |
| Opis                               | Funkcja ta służy do wskazywania rewizji przyrządu, która jest zarejestrowana przez HART<br>FieldComm Group. Jest ona niezbędna do wyboru właściwego pliku opisu urządzenia (DD)<br>dla danego przyrządu.                                                                                                    |  |
| Wskazania                          | 2-cyfrowa liczba w kodzie szesnastkowym                                                                                                    |  |

Manufacturer ID [ID producenta]  $\rightarrow \cong 123$ 

| Ścieżka menu               |              | Diagnostics [Diagnostyka] → Device information [Informacje o przyrządzie] →<br>Manufacturer ID [ID producenta]<br>Expert [Ekspert] → Communication [Komunikacja] → HART info [Informacje HART]<br>→ Manufacturer ID [ID producenta]<br>Expert [Ekspert] → Diagnostics [Diagnostyka] → Device information [Inform. o<br>urządzeniu] → Manufacturer ID [ID producenta]          |
|----------------------------|--------------|----------------------------------------------------------------------------------------------------|
| Manufacturer [Producent]   |              |                                                                                                    |
| Ścieżka menu               |              | Diagnostics [Diagnostyka] → Device information [Informacje o przyrządzie] →<br>Manufacturer [Producent]<br>Expert [Ekspert] → Diagnostics [Diagnostyka] → Device information [Informacje o<br>przyrządzie] → Manufacturer [Producent]                                                                                                    |
| Opis                       | Wyśw         | rietla nazwę producenta.                                                                                                    |
| Hardware Revision [Wersja  | sprzęt       | u]                                                                                                    |
| Ścieżka menu               |              | Diagnostics [Diagnostyka] → Device information [Informacje o przyrządzie] →<br>Hardware Revision [Wersja sprzętu]<br>Expert [Ekspert] → Diagnostics [Diagnostyka] → Device information [Inform. o<br>urządzeniu] → Hardware Revision [Wersja sprzętu]<br>Expert [Ekspert] → Communication [Komunikacja] → HART info [Informacje HART]<br>→ Hardware Revision [Wersja sprzętu] |
| Opis                       | Wyśw         | rietla numer wersji sprzętowej urządzenia.                                                                                                    |
|                            | Podm         | enu "Measured values [Wartości mierzone]"                                                                                                    |
| Sensor n raw value [Surowa | i warto      | ść czujnika n]                                                                                                    |
|                            | i n          | = oznacza liczbę kanałów pomiarowych (1 lub 2)                                                                                                    |
| Ścieżka menu               | ⊟ Ex<br>→    | kpert [Ekspert] → Diagnostics [Diagnostyka] → Measured values [Wartości mierzone]<br>Sensor n raw value [Surowa wartość czujnika n]                                                                                                    |
| Opis                       | Wyśw<br>mV/C | rietla aktualną wartość mierzoną na danym wejściu czujnika przed linearyzacją, w<br>m.                                                                                                    |

Podmenu "Min/max values" [Wart. min./maks] Szczegółowy opis → 🗎 110

Podmenu "Simulation" [Symulacja] Szczegółowy opis → 🗎 112

# Spis haseł

# 0...9

| 2-wire compensation [2-przew. kompensacja] |    |
|--------------------------------------------|----|
| (parametr)                                 | 83 |

## Α

| Access status tooling [Narzędzie statusu dostępu]                    |
|----------------------------------------------------------------------|
| (parametr)                                                           |
| Actual diag channel [Kanał bieżącej diagnostyki] 103                 |
| Actual diagnostics [Bieżąca diagnostyka] 103                         |
| Actual diagnostics [Bieżąca diagnostyka] (parametr) 102              |
| Actual diagnostics count [Liczba aktywnych                           |
| komunikatów diagnostycznych] 103                                     |
| Administration [Administrator] (podmenu) 100, 114                    |
| Akcesoria                                                            |
|                                                                      |
| Do komunikacji                                                       |
| Do komunikacji43Komponenty systemowe45                               |
| Do komunikacji43Komponenty systemowe45Zależnie od wersji przyrządu43 |
| Do komunikacji                                                       |
| Do komunikacji                                                       |
| Do komunikacji                                                       |
| Do komunikacji                                                       |
| Do komunikacji                                                       |

#### В

Burst command [Polecenie rozqłoszeniowe]

| (parametr)                                         | 127 |
|----------------------------------------------------|-----|
| Burst configuration [Konfiguracja Burst] (podmenu) | 127 |
| Burst mode [Tryb burst] (parametr)                 | 127 |
| Burst trigger level [Burst poziom wyzwalania]      |     |
| (parametr)                                         | 129 |
| Burst trigger mode [Burst tryb wyzwalania]         |     |
| (parametr)                                         | 129 |
| Burst variables [Zmienne burst] (parametr)         | 128 |
| -                                                  |     |

# С

| -                                                     |      |
|-------------------------------------------------------|------|
| Calibration alarm category [Kategoria alarmu          |      |
| kalibracji] (parametr)                                | 120  |
| Calibration counter start [Start licznika kalibracji] |      |
| (parametr)                                            | 119  |
| Calibration counter start value [Wartosc początkowa   | 100  |
| licznika kalibracji (parametr)                        | 120  |
| Call./v. Dusen coeff. A, B and C [Wspołczynnik A, B i | 110  |
| C rownania Call./v. Dusenj (parametr)                 | 118  |
| Call. /v. Dusen coeff. RU [wspołczynnik RU rownania   | 110  |
| Call./v. Dusen (parametr)                             | 118  |
| Communication [Komunikacja] (podmenu)                 | 171  |
| Configuration changed [Zmiana konfiguracji]           | 100  |
| (parametr)                                            | 122  |
| Configuration counter [Licznik konfiguracji]          | 108  |
| Connection type [Typ podłączenia] (parametr)          | . 83 |
| Corrosion detection [Wykrywanie korozji] (parametr)   | 89   |
| Count value [Czas ważności kalibracji]                | 120  |
| Current output [Wyjscie prądowe] (podmenu)            | 91   |
| Current output simulation [Symulacja wyjścia          | 110  |
| prądowegoj (parametr)                                 | 112  |

| Current trimming [Dostrajanie prądu] 4 mA  |    |
|--------------------------------------------|----|
| (parametr)                                 | 94 |
| Current trimming [Dostrajanie prądu] 20 mA |    |
| (parametr)                                 | 94 |

# D

| Damping [Tłumienie] (parametr)                                                                                                    | 113<br>96<br>.97<br>.98<br>100<br>123<br>131   |
|----------------------------------------------------------------------------------------------------|------------------------------------------------|
| Device name [Nazwa przyrządu]                                                                                                    | 106<br>100<br>131                              |
| Device tag [Etykleta przyrządu] (parametr) 82, 105,<br>Device temperature [Temperatura urządzenia]<br>Device temperature alarm [Alarm przegrzania                                                                                                    | 121                                            |
| Device temperature max. [Maks. Temperatura urządzenia]                                                                                                    | 114                                            |
| urządzenia]          Device type [Typ przyrządu]          Diagnose list [Lista diagnostyczna] (podmenu)          Diagnostic settings [Ustawienia diagnostyki] (menu)       Diagnostics [Diagnostyka] (menu)         Diagnostics [Diagnostyka] (menu)          Diagnostics [Diagnostyka] (menu)          Diagnostics [Diagnostyka] (menu)          Diagnostics [Diagnostyka] (menu) | 111<br>122<br>103<br>119<br>102<br>130<br>. 94 |
| Display [Wyświetlacz] (podmenu)<br>Display interval [Interwał wyświetlania] (parametr) .<br>Dokument                                                                                                    | 114<br>. 94<br>_                               |
| Dopuszczenie UL                                                                                                    | . 72                                           |
| Drift/difference alarm delay [Opóźnienie alarmu w<br>trybie wykrywania dryftu/różnicy]                                                                                                    | . 90                                           |
| różnicy] (parametr)                                                                                                    | . 89<br>. 91                                   |
| Drut pełny                                                                                                    | . 27                                           |
| E         ENP version [Wersja ENP]         Enter access code [Wprowadź kod dostępu]         (parameter)         Event logbook [Rejestr zdarzeń] (podmenu)         Expert [Ekspert] (Menu)         Extended order code [Rozszerzony kod                                                                                                    | 131<br>87<br>105<br>113                        |
| zamowieniowy]                                                                                                    | 131                                            |

Extended Setup [Konfiguracja zaawansowana]

#### F

| Failure current [Prąd błędu] (parametr) 92       | 3 |
|--------------------------------------------------|---|
| Failure mode [Tryb obsługi błędu] (parametr) 92  | 3 |
| FieldCare                                        |   |
| Interfejs użytkownika                            | 6 |
| Zakres funkcji                                   | 5 |
| Firmware version [Wersja oprogramowania] 10      | 6 |
| Force safe state [Wymuszenie trybu bezpiecznego] |   |
| (parametr)                                       | 0 |
| Format display [Format wskazań] (parametr) 9     | 5 |

# Η

| Hardware Revision [Wersja sprzętu] 108, 124,       | 132 |
|----------------------------------------------------|-----|
| HART address (Adres HART) (parametr)               | 121 |
| HART configuration [Konfiguracja HART] (podmenu)   |     |
|                                                    | 121 |
| HART date code [Kod daty HART] (parametr)          | 124 |
| HART descriptor [Deskryptor HART] (parametr)       | 124 |
| HART info [Informacje HART] (podmenu)              | 122 |
| HART message [Komunikat HART] (parametr)           | 124 |
| HART output [Wyjście HART] (podmenu)               | 125 |
| HART revision [Wersja protokołu HART]              | 123 |
| HART short tag [Krótka etykieta HART] (parametr) . | 121 |
|                                                    |     |

# I

| Inne normy i zalecenia | <br> | 73 |
|------------------------|------|----|
| К                      |      |    |

| 1                    |    |
|----------------------|----|
| Kombinacje podłączeń | 26 |
| Komponenty systemowe | 45 |

# L

| Liczba nagłówków [No. of preambles] (parametr) 122 |  |
|----------------------------------------------------|--|
| Linearization [Linearyzacja] (podmenu) 117         |  |
| Locking status [Status blokady]                    |  |
| Lower range value [Dolna wartość zakresu]          |  |
| (parametr) 85                                      |  |

# Μ

| Mains filter [Filtr sieciowy] (parametr) 113       |
|----------------------------------------------------|
| Manufacturer [Producent]                           |
| Manufacturer ID [ID producenta] (parametr)         |
| 108, 123, 132                                      |
| Max. update period [Maks. czas aktualizacji]       |
| (parametr)                                         |
| Measured values [Wartości mierzone] (podmenu)      |
|                                                    |
| Measuring mode [Tryb pomiaru] (parametr) 92, 120   |
| Miejsce montażu                                    |
| Głowica przyłączeniowa wg DIN 43729 14             |
| Obudowa obiektowa                                  |
| Szyna DIN (uchwyt do montażu na szynie DIN) 14     |
| Min. update period [Min. czas aktualizacji]        |
| (parametr)                                         |
| Min/max values [Wartości min./maks.] (podmenu) 110 |
|                                                    |

# 0

| Operating time [Czas eksploatacji]           |  |
|----------------------------------------------|--|
| Operational state [Stan pracy] (parametr) 98 |  |
| Order code [Kod zamówieniowy] 106            |  |

| Out of range category [Kategoria diagnostyczna]<br>(parametr)                                                                            | ; ) ; |
|----------------------------------------------------------------------------------------------------|-------|
| P<br>Parametry przewodów                                                                                                    |       |
| Zmienne urządzenia                                                                                                    |       |
| <b>Q</b><br>QV 127                                                                                                    | ,     |
| <b>R</b> Reference junction [Spoina odniesienia] (parametr) 84         Remedy information [Informacje dot. rozwiązania         problemu] | :     |
| RJ preset value [Ustaw. wstępne RJ] (parametr) 84                                                                                        |       |
| RJ preset value [Ustaw. wstępne RJ] (parametr) 84<br><b>S</b><br>Sensor [Czujnik] (podmenu)                                              |       |

| 114                                                   |
|-------------------------------------------------------|
| Sensor lower limit [Dolna wartość graniczna czujnika] |
| (parametr)                                            |
| Sensor max. value [Wartość maks. czujnika] 110        |
| Sensor min value [Wartość min. czujnika] 110          |
| Sensor n raw value [Surowa wartość czujnika n] 109    |
| Sensor offset [Offset czujnika] (parametr) 89         |
| Sensor raw value [Surowa wartość mierzona] 132        |
| Sensor switch set point [Punkt przełączenia czujnika] |
| (parametr)                                            |
| Sensor trimming [Trimming czujnika] (parametr) 115    |
| Sensor trimming [Trimming czujnika] (podmenu) 115     |
| Sensor trimming lower value [Trimming dolnej          |
| wartości czujnika] (parametr) 116                     |
| Sensor trimming min span [Min. zakres trimmingu       |
| czujnika] 116                                         |
|                                                       |

| Sensor trimming upper value [Trimming górnej<br>wartości czujnika] (parametr)                                                                                                    | 116<br>. 82<br>114<br>117<br>109<br>114<br>106<br>. 82<br>98<br>99<br>. 98<br>112<br>124<br>. 31<br>126<br>113 |
|----------------------------------------------------------------------------------------------------|----------------------------------------------------------------------------------------------------|
| <b>T</b><br>Tabliczka znamionowa                                                                                                    | 10<br>. 99<br>126                                                                                              |
| <b>U</b><br>Unit [Jednostka] (parametr)                                                                                                    | . 82<br>. 85<br>. 42                                                                                           |
| V<br>Value 1 display [Wartość wyświetlana 1] (parametr) .<br>Value 2 display [Wartość wyświetlana 2] (parametr) .<br>Value 3 display (parametr) .<br>Value current output [Wartość prądu wyjścia]<br>(parametr) . | 95<br>96<br>97<br>112                                                                                          |
| W<br>Warianty obsługi<br>Obsługa lokalna                                                                                                    | . 30<br>. 30<br>. 30<br>. 47<br>. 47<br>. 47<br>. 46<br>. 46                                                   |
| Z<br>Zactosowanie przyrządu                                                                                                    | 0                                                                                                    |
| Zdarzenia diagnostyczne<br>Klasa diagnostyczna                                                                                                    | . 48<br>49<br>48<br>72<br>52                                                                                   |

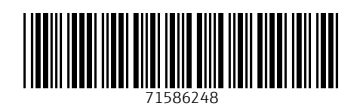

www.addresses.endress.com

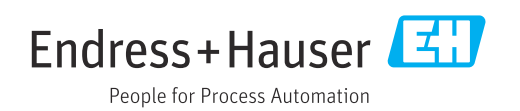